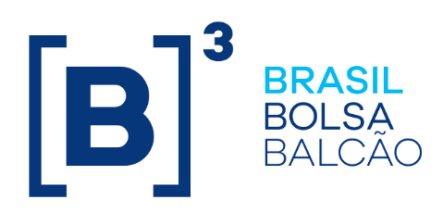

# **MANUAL DE OPERAÇÕES – FUNDOS 21**

Versão: 26/05/2025 Atualização: 26/05/2025

INFORMAÇÃO PÚBLICA

**B3.COM.BR** 

# CONTEÚDO

| 1 | INTRODUÇÃO                                                                                                    | 13                                                                                                    |
|---|----------------------------------------------------------------------------------------------------|----------------------------------------------------------------------------------------------------|
|   | 1.1 Conhecendo o Produto                                                                                                    |                                                                                                    |
|   | 1.2 Ações dos Botões das Telas                                                                                                    | 13                                                                                                    |
|   | 1.3 Regras de formação dos Códigos do Instrumento Financeiro                                                                                                    | 14                                                                                                    |
| 2 | CADASTRO > ATIVO                                                                                                    | 15                                                                                                    |
|   | 2.1 Cadastramento de Ativo                                                                                                    | 15                                                                                                    |
|   | 2.2 Liberação de Ativo                                                                                                    |                                                                                                    |
|   | 2.3 Atualização do Valor da Cota                                                                                                    |                                                                                                    |
|   | 2.4 Manutenção de Distribuidores por Ativo                                                                                                    | 40                                                                                                    |
| 3 | CADASTRO > EVENTO                                                                                                    | 43                                                                                                    |
|   | 3.1 Inclusão de Evento                                                                                                    | 43                                                                                                    |
|   | 3.2 Consulta/Aprovação Solicitações de Evento                                                                                                    | 46                                                                                                    |
|   | 3.3 Manutenção de Evento                                                                                                    | 48                                                                                                    |
| 4 | CADASTRO > NOTÍCIA                                                                                                    | 51                                                                                                    |
|   | 4.1 Inclusão de Notícia                                                                                                    | 51                                                                                                    |
|   | 4.2 Manutenção de Notícia                                                                                                    |                                                                                                    |
|   |                                                                                                    |                                                                                                    |
| 5 | FLUXO INTEGRADO E DISTRIBUIÇÃO POR CONTA E ORDEM (PCO).                                                                                                    | 54                                                                                                    |
| 5 | <ul> <li>FLUXO INTEGRADO E DISTRIBUIÇÃO POR CONTA E ORDEM (PCO).</li> <li>5.1 Habilitação - Fluxo Integrado e Distribuição por Conta e Ordem (PCO)</li> </ul>                                                                                                    | ) 54                                                                                                    |
| 5 | <ul> <li>FLUXO INTEGRADO E DISTRIBUIÇÃO POR CONTA E ORDEM (PCO).</li> <li>5.1 Habilitação - Fluxo Integrado e Distribuição por Conta e Ordem (PCO</li> <li>5.2 Manutenção de código cliente PCO</li></ul>                                                                                                    | ) 54<br>) 54<br>59                                                                                                    |
| 5 | <ul> <li>FLUXO INTEGRADO E DISTRIBUIÇÃO POR CONTA E ORDEM (PCO).</li> <li>5.1 Habilitação - Fluxo Integrado e Distribuição por Conta e Ordem (PCO</li> <li>5.2 Manutenção de código cliente PCO</li> <li>LANÇAMENTOS</li> </ul>                                                                                                    | ) 54<br>) 54<br>59<br>60                                                                                                    |
| 5 | <ul> <li>FLUXO INTEGRADO E DISTRIBUIÇÃO POR CONTA E ORDEM (PCO).</li> <li>5.1 Habilitação - Fluxo Integrado e Distribuição por Conta e Ordem (PCO 5.2 Manutenção de código cliente PCO</li></ul>                                                                                                    |                                                                                                    |
| 5 | <ul> <li>FLUXO INTEGRADO E DISTRIBUIÇÃO POR CONTA E ORDEM (PCO).</li> <li>5.1 Habilitação - Fluxo Integrado e Distribuição por Conta e Ordem (PCO</li> <li>5.2 Manutenção de código cliente PCO</li></ul>                                                                                                    | )54<br>)59<br>60<br>60<br>64                                                                                                    |
| 5 | <ul> <li>FLUXO INTEGRADO E DISTRIBUIÇÃO POR CONTA E ORDEM (PCO).</li> <li>5.1 Habilitação - Fluxo Integrado e Distribuição por Conta e Ordem (PCO</li> <li>5.2 Manutenção de código cliente PCO</li> <li>LANÇAMENTOS</li></ul>                                                                                                    | )54<br>)59<br>60<br>60<br>64<br>68                                                                                                    |
| 5 | <ul> <li>FLUXO INTEGRADO E DISTRIBUIÇÃO POR CONTA E ORDEM (PCO).</li> <li>5.1 Habilitação - Fluxo Integrado e Distribuição por Conta e Ordem (PCO</li> <li>5.2 Manutenção de código cliente PCO</li></ul>                                                                                                    | )54<br>)59<br>60<br>60<br>64<br>68<br>71                                                                                               |
| 5 | <ul> <li>FLUXO INTEGRADO E DISTRIBUIÇÃO POR CONTA E ORDEM (PCO).</li> <li>5.1 Habilitação - Fluxo Integrado e Distribuição por Conta e Ordem (PCO</li> <li>5.2 Manutenção de código cliente PCO</li> <li>LANÇAMENTOS.</li> <li>6.1 Depósito sem Financeiro/ Entrada em Custódia para Registro</li> <li>6.2 Negociação de Compra e Venda</li> <li>6.3 Retirada sem Financeiro.</li> <li>6.4 Bloqueio / Desbloqueio de Posição de Cotista</li> <li>6.5 Vinculação em Conta de Reserva Técnica</li> </ul> | )54<br>59<br>60<br>60<br>64<br>68<br>71<br>73                                                                                          |
| 5 | <ul> <li>FLUXO INTEGRADO E DISTRIBUIÇÃO POR CONTA E ORDEM (PCO).</li> <li>5.1 Habilitação - Fluxo Integrado e Distribuição por Conta e Ordem (PCO</li> <li>5.2 Manutenção de código cliente PCO.</li> <li>LANÇAMENTOS.</li> <li>6.1 Depósito sem Financeiro/ Entrada em Custódia para Registro</li> <li>6.2 Negociação de Compra e Venda</li> <li>6.3 Retirada sem Financeiro</li></ul>                                                                                                    | 54<br>)54<br>59<br>60<br>60<br>60<br>64<br>64<br>71<br>73<br>75                                                                        |
| 5 | <ul> <li>FLUXO INTEGRADO E DISTRIBUIÇÃO POR CONTA E ORDEM (PCO).</li> <li>5.1 Habilitação - Fluxo Integrado e Distribuição por Conta e Ordem (PCO</li> <li>5.2 Manutenção de código cliente PCO</li></ul>                                                                                                    | 54<br>)54<br>60<br>60<br>60<br>64<br>68<br>71<br>73<br>75<br>77<br>77                                                                  |
| 5 | <ul> <li>FLUXO INTEGRADO E DISTRIBUIÇÃO POR CONTA E ORDEM (PCO).</li> <li>5.1 Habilitação - Fluxo Integrado e Distribuição por Conta e Ordem (PCO</li> <li>5.2 Manutenção de código cliente PCO</li></ul>                                                                                                    | 54<br>)54<br>59<br>60<br>60<br>64<br>68<br>71<br>73<br>75<br>77<br>77<br>78                                                            |
| 5 | FLUXO INTEGRADO E DISTRIBUIÇÃO POR CONTA E ORDEM (PCO).         5.1 Habilitação - Fluxo Integrado e Distribuição por Conta e Ordem (PCO         5.2 Manutenção de código cliente PCO.         LANÇAMENTOS         6.1 Depósito sem Financeiro/ Entrada em Custódia para Registro                                                                                                    | 54<br>)54<br>60<br>60<br>60<br>60<br>60<br>61<br>60<br>60<br>60<br>                                                                    |
| 5 | <ul> <li>FLUXO INTEGRADO E DISTRIBUIÇÃO POR CONTA E ORDEM (PCO).</li> <li>5.1 Habilitação - Fluxo Integrado e Distribuição por Conta e Ordem (PCO).</li> <li>5.2 Manutenção de código cliente PCO.</li> <li>LANÇAMENTOS.</li> <li>6.1 Depósito sem Financeiro/ Entrada em Custódia para Registro</li></ul>                                                                                                    | 54<br>)54<br>59<br>60<br>60<br>64<br>68<br>71<br>73<br>75<br>77<br>77<br>78<br>83<br>AC97                                              |
| 5 | FLUXO INTEGRADO E DISTRIBUIÇÃO POR CONTA E ORDEM (PCO).         5.1 Habilitação - Fluxo Integrado e Distribuição por Conta e Ordem (PCO         5.2 Manutenção de código cliente PCO.         LANÇAMENTOS.         6.1 Depósito sem Financeiro/ Entrada em Custódia para Registro                                                                                                    | 54<br>)54<br>60<br>60<br>60<br>60<br>60<br>60<br>61<br>60<br>61<br>                                                                    |
| 5 | FLUXO INTEGRADO E DISTRIBUIÇÃO POR CONTA E ORDEM (PCO).         5.1 Habilitação - Fluxo Integrado e Distribuição por Conta e Ordem (PCO         5.2 Manutenção de código cliente PCO.         LANÇAMENTOS         6.1 Depósito sem Financeiro/ Entrada em Custódia para Registro                                                                                                    | 54<br>)54<br>.59<br>60<br>60<br>60<br>60<br>64<br>71<br>73<br>75<br>77<br>78<br>83<br>AC97<br>97<br>97<br>97<br>                       |
| 5 | FLUXO INTEGRADO E DISTRIBUIÇÃO POR CONTA E ORDEM (PCO).         5.1 Habilitação - Fluxo Integrado e Distribuição por Conta e Ordem (PCO         5.2 Manutenção de código cliente PCO                                                                                                    | 54<br>)54<br>59<br>60<br>60<br>60<br>60<br>64<br>68<br>71<br>73<br>75<br>77<br>78<br>78<br>83<br>AC97<br>97<br>97<br>102<br>108<br>114 |
| 5 | FLUXO INTEGRADO E DISTRIBUIÇÃO POR CONTA E ORDEM (PCO).         5.1 Habilitação - Fluxo Integrado e Distribuição por Conta e Ordem (PCO         5.2 Manutenção de código cliente PCO         LANÇAMENTOS.         6.1 Depósito sem Financeiro/ Entrada em Custódia para Registro                                                                                                    | 54<br>)54<br>.59<br>60<br>60<br>60<br>64<br>71<br>73<br>75<br>77<br>78<br>78<br>                                                       |

|    | 6.17 Devolução de garantia para o garantidor                              | 119   |
|----|---------------------------------------------------------------------------|-------|
|    | 6.18 Liberação de Garantia para o Garantido                               | 120   |
|    | 6.19 Avaliação de valor de cotas para conversão                           | 121   |
|    | 6.20 Integralização                                                       | 122   |
|    | 6.21 De/Para de Código PCO para Administradores                           | 124   |
| 7  | CONSULTAS                                                                 | 125   |
|    | 7.1 Ativos                                                                | 125   |
|    | 7.2 Lancamentos                                                           | 129   |
|    | 7.3 Notícias                                                              | 133   |
|    | 7.4 Percentual de Participação                                            | 135   |
|    | 7.5 Últimos Negócios                                                      | 137   |
|    | 7.6 Erros em arquivos                                                     | 130   |
|    | 7.7 Histórico de Preco de Negociação                                      | 140   |
|    | 7.8 Histórico de bloqueio de posição                                      | 1/1   |
|    | 7.9 Histórico de Atualização do Valor da Cota                             | 142   |
|    | 7.10 Histórico de Bloqueio/Desbloqueio de Operações por Ativo             | 144   |
|    | 7.10 historico de Dioquelo Desbioquelo de Operações por Ativo             | 145   |
|    | 7.12 Posição de Cotistas - Analítica                                      | 146   |
|    | 7.12 l'osição de oblistas - Analitica                                     | 1/0   |
|    | 7.10 Consulta i Osição i CO                                               | 150   |
|    | 7 15 Habilitações Eluxo Integrado e PCO                                   | 154   |
|    | 7.16 CNP L de Fundos                                                      | 156   |
|    | 7 17 Operações Pendentes de Conversão/Liquidação                          | 158   |
|    | 7 18 Operações por Administrador/Gestor                                   | 160   |
|    | 7.19 Código cliente PCO                                                   | 162   |
|    |                                                                           |       |
| 8  | INFORMAÇÕES ADICIONAIS                                                    | 164   |
|    | 8.1 Regras de Negócio                                                     | 164   |
|    | 8.2 Operação de Intermediação no Mercado Secundário                       | 164   |
|    | 8.3 Compra/Venda Definitiva (operação 52)                                 | 167   |
|    | 8.4 Registro de Valores Mobiliários distribuídos com Esforços Restritos   | 168   |
|    | 8.5 Disponibilização de Informações para Escriturador de Cotas de Fundo   | de de |
|    | Investimento                                                              | 168   |
|    | 8.6 Procedimento referente a não contratação ou indicação do Escriturador | 169   |
| 9  | GLOSSÁRIO                                                                 | 169   |
|    |                                                                           |       |
| 10 | ANEXO                                                                     | 171   |
|    | ANEXO I - Modelo de Pedido de Movimentação de Cotas de Fundo Fechado      | o de  |
|    | Mesma Titularidade entre Plataformas NoMe e CAC                           | 171   |
|    | ANEXO II – Solicitação de Incorporação entre Fundos Abertos               | 172   |

# Atualizações

| Versão     | Atualizado em | Referência                                        | Atualização                                                                                                    |
|------------|---------------|---------------------------------------------------|----------------------------------------------------------------------------------------------------|
| 26/05/2025 | 26/05/2025    | Eventos                                           | Funcionalidade implementada no sentido<br>de permitir o preenchimento do novo<br>campo "Data Com", referente ao<br>pagamento de amortização e<br>rendimentos, conforme divulgado nos<br>Comunicados 010/2025-VPC e<br>012/2025-VPC.                                                   |
| 14/04/2025 | 24/04/2025    | Evento de<br>incorporação                         | Ajuste na descrição ref. ao evento de incorporação esclarecendo que será realizado na abertura do sistema na data definida no campo "Data do Evento", de modo que a posição em custódia será do fechamento em D-1 do evento.                                                          |
| 14/04/2025 | 14/04/2025    | Evento de<br>incorporação entre<br>fundos abertos | Inclusão de novas funções para<br>tratamento de evento de incorporação<br>entre cotas de fundos abertos (CFA),<br>conforme divulgado no Comunicado<br>Externo 006/2025-VPC.                                                                                                    |
| 14/04/2025 | 14/04/2025    | Periodicidade valor de cota                       | Preenchimento obrigatório do campo<br>"Periodicidade valor de cota" no cadastro<br>do ativo no sentido de indicar a<br>frequência de atualização do valor da<br>cota, conforme divulgado no Comunicado<br>Externo 006/2025-VPC.                                                       |
| 10/03/2025 | 10/03/2025    | Periodicidade valor de cota                       | Disponibilização, para preenchimento<br>opcional, do campo "Periodicidade valor<br>de cota" referente ao cadastro do ativo<br>para indicar a frequência de atualização<br>do valor da cota, conforme divulgado no<br>Comunicado Externo 004/2025-VPC.                                 |
| 21/10/2024 | 21/11/2024    | Retirada de Cotas por<br>Retenção de IR           | Funcionalidade referente ao lançamento<br>da quantidade de cotas que serão<br>retiradas disponível também para Cota<br>de Fundo Fechado (CFF), conforme<br>Comunicado Externo 048/2024-VPC.                                                                                           |
| 21/10/2024 | 21/10/2024    | Cadastramento de CFF                              | Permitir o cadastramento de Cota de<br>Fundo Fechado (CFF) por participante<br>emissor de Fundo, conforme divulgado<br>no Comunicado Externo 036/2024-VPC.                                                                                                    |
| 26/08/2024 | 26/08/2024    | Consulta Posição PCO                              | Disponibilização de nova consulta para<br>posições de cotas que estão atreladas a<br>um Código PCO, conforme divulgado no<br>Comunicado Externo 028/2024-VPC.                                                                                                    |
| 24/06/2024 | 24/06/2024    | Operações com Código<br>PCO – Retenção de IR      | Ajuste na descrição do lançamento das operações de Depósito/Entrada em custódia para registro, Retirada sem financeiro e Retirada de cotas por retenção de IR para operações identificando o comitente também pelo Código PCO, conforme divulgado no Comunicado Externo 020/2024-VPC. |
| 24/06/2024 | 24/06/2024    | Manutenção de<br>Distribuidor                     | Atualização da funcionalidade com a<br>inclusão do campo "Distribuidor<br>autorizado a realizar operações<br>unilateralmente?"                                                                                                    |
| 22/04/2024 | 22/04/2024    | Nível de Subordinação<br>e Subclasse              | Inclusão das informações de Nível de<br>Subordinação e Subclasse para o<br>registro de CFA e CFF, conforme<br>divulgado no Comunicado Externo<br>010/2024-VPC.                                                                                                    |
| 22/04/2024 | 22/04/2024    | Retirada sem<br>Financeiro                        | Inclusão das situações: "Bloqueada" e<br>"Pendente" para Fundo Aberto, conforme                                                                                                    |

| Versão     | Atualizado em | Referência                                                                                     | Atualização                                                                                                    |
|------------|---------------|------------------------------------------------------------------------------------------------|----------------------------------------------------------------------------------------------------|
|            |               |                                                                                                | divulgado no Comunicado Externo 010/2024-VPC.                                                                                                    |
| 09/10/2023 | 09/10/2023    | Retenção de IR para<br>CFF                                                                     | Descrição do fluxo de retenção<br>automática de IR referente a CFF,<br>conforme divulgado no Comunicado<br>Externo 041/2023-VPC.                                                                                                    |
| 28/08/2023 | 21/09/2023    | Movimentação de<br>Cotas de Fundo<br>Fechado                                                   | Incorporação do procedimento de<br>movimentação de Cotas de Fundo de<br>Investimento de mesma titularidade entre<br>as plataformas NoMe e CAC, conforme<br>divulgado no Ofício Circular 154/2023-<br>PRE.                                                                                      |
| 28/08/2023 | 18/09/2023    | Resgate                                                                                        | Ajuste na descrição da funcionalidade de<br>resgate no que tange a especificação de<br>cotas e ao critério utilizado pelo comando<br>de retirada de cotas em conta de Reserva<br>Técnica.                                                                                                    |
| 28/08/2023 | 14/09/2023    | Depósito sem<br>Financeiro/Entrada em<br>Custódia para Registro;<br>Retirada sem<br>Financeiro | Ajustes nas descrições dos campos<br>"CPF/CNPJ do Cliente" e "Natureza<br>(Cliente)" relacionados as<br>funcionalidades "Depósito sem<br>Financeiro/Entrada em Custódia para<br>Registro" e "Retirada sem Financeiro".                                                                         |
| 28/08/2023 | 28/08/2023    | Especificação de Cotas                                                                         | Inclusão no item referente a<br>especificação de cotas no sentido de<br>informar que é permitido ao cotista<br>visualizar apenas as suas posições<br>pendentes de especificação.                                                                                                    |
| 12/06/2023 | 12/06/2023    | Manutenção e<br>Transferência de<br>Eventos da modalidade<br>Multilateral para a<br>Bruta      | Atualização e ajuste no texto no sentido<br>de informar que os eventos de CFF são<br>criados e liquidados na modalidade<br>Bruta, não sendo permitida a troca da<br>modalidade de liquidação, conforme<br>divulgado no comunicado 017/2023-<br>VPC.                                            |
| 12/06/2023 | 12/06/2023    | Bloqueio / Desbloqueio<br>de Posição de Cotista                                                | Possibilidade de identificar o comitente<br>também pelo "Código Cliente para<br>operações PCO" nas operações de<br>bloqueio e desbloqueio de posição de<br>cotista envolvendo cota de fundo fechado<br>(CFF), conforme divulgado no<br>comunicado 017/2023-VPC.                                |
| 24/04/2023 | 24/04/2023    | Depósito sem<br>Financeiro/ Entrada em<br>Custódia para Registro                               | Possibilidade de identificar o "Código<br>Cliente para operações PCO" no<br>lançamento da operação de Depósito<br>sem Financeiro/Entrada em Custódia<br>para Registro envolvendo cota de fundo<br>fechado (CFF), conforme divulgado no<br>comunicado 008/2023-VPC.                             |
| 13/02/2023 | 13/02/2023    | Retirada sem<br>Financeiro                                                                     | Possibilidade de identificar o "Código<br>Cliente para operações PCO" no<br>lançamento da operação de Retirada<br>sem Financeiro, conforme divulgado no<br>comunicado 001/2023-VPC.                                                                                                    |
| 13/12/2022 | 05/12/2022    | Negociação de compra<br>e Venda;<br>Posição de Cotista                                         | Possibilidade de identificar o "Código<br>Cliente para operações PCO" no<br>lançamento da operação de Negociação<br>de Compra e Venda. Desta forma, a<br>posição do cotista ficará identificada com<br>esse código na consulta analítica,<br>conforme divulgado no comunicado<br>076/2022-VPC. |
| 10/10/2022 | 10/10/2022    | Consultas Ativos                                                                               | O campo "Data de Validade da<br>Certificação" foi renomeado para "Data<br>de Verificação" e a classificação no                                                                                                    |

| Versão     | Atualizado em | Referência                                     | Atualização                                                                                                    |
|------------|---------------|------------------------------------------------|----------------------------------------------------------------------------------------------------|
|            |               |                                                | campo "Título Sustentável" não será mais<br>alterada par "Não' na "Data de<br>Verificação".                                                                                                    |
| 08/08/2022 | 08/08/2022    | Retirada de Cotas por<br>Retenção de IR        | Não obrigatoriedade, por parte do<br>Detentor, de informar o campo<br>CPF/CNPJ quando realizada a operação<br>de Retirada de Cotas por Retenção de<br>IR para cota de fundo aberto habilitada<br>na distribuição por conta e ordem,<br>conforme divulgado no comunicado<br>064/2022-VPC.                                                                                                    |
| 06/06/2022 | 06/06/2022    | Aplicação e Resgate                            | Não obrigatoriedade, por parte do<br>Detentor, de informar o campo<br>CPF/CNPJ quando realizadas operações<br>de Aplicação/Resgate para cota de fundo<br>aberto habilitada na distribuição por<br>conta e ordem, conforme comunicado<br>037/2022-VPC.                                                                                                    |
| 14/03/2022 | 14/03/2022    | Manutenção de<br>Distribuidores por Ativo      | Atualização da regra de preenchimento<br>do campo "Código PCO" de acordo com<br>o comunicado 009/2022 – VPC.                                                                                                    |
| 28/06/2021 | 28/06/2021    | Lançamentos                                    | Inclusão da nova função "Fundos 21 ><br>Lançamentos > De/Para de Código PCO<br>para Administradores, conforme<br>divulgado no comunicado 018/2021-<br>VPC.                                                                                                    |
| 28/06/2021 | 28/06/2021    | Consultas<br>Lançamentos                       | <ul> <li>Subscrição com Integralização a prazo para CFF – FIP (conforme divulgado no CE 009/2021-VPC): <ol> <li>Atualização da tela de consulta de CFF: inclusão dos campos: 'Admite Subscrição sem a Integralização' e 'Quantidade Subscrita anterior a Integralização'.</li> <li>Nova função: 'Fundos21 &gt; Lançamentos &gt; Integralização'.</li> <li>Ajuste na função: Fundos21 &gt; Lançamentos &gt; Retirada sem financeiro' para permitir indicar a posição de custódia 'Não Integralizada' (Campo: Posição Origem).</li> </ol> </li> </ul> |
| 10/05/2021 | 10/05/2021    | Cadastramento de<br>Ativo                      | Inclusão da possibilidade de manutenção<br>do campo "Código Anbima" pelo<br>Custodiante do Fundo Fechado,<br>conforme divulgado no comunicado<br>009/2021-VPC.                                                                                                    |
| 07/12/2020 | 07/12/2020    | Transferência de<br>Custódia Sem<br>Financeiro | Inclusão dos campos "Posição Origem –<br>Bloqueio Judicial" e "Num. <i>Cetip</i> Op.<br>Original – Bloqueio Judicial" para<br>realização da Operações de ativos que<br>estejam em posição de Bloqueio Judicial,<br>conforme divulgado no comunicado<br>032/2020-VPC.<br>Inclusão do campo "Tipo Comprador"<br>para CBIO.                                                                                                    |
| 28/09/2020 | 28/09/2020    | Transferência de<br>Custódia Sem<br>Financeiro | Disponibilização de novo motivo: "Falha<br>Alocação MDA" para o instrumento<br>financeiro: CFF com Distribuição pública<br>e que esteja na posição de bloqueio pelo<br>motivo: 'em controle de lock-up'.,<br>conforme divulgado no comunicado<br>024/2020-VPC.                                                                                                    |

| Versão     | Atualizado em | Referência                                                                                     | Atualização                                                                                                    |
|------------|---------------|------------------------------------------------------------------------------------------------|----------------------------------------------------------------------------------------------------|
| 28/09/2020 | 28/09/2020    | Compra/Venda<br>Definitiva                                                                     | Inclusão dos campos "Posição Origem –<br>Bloqueio Judicial" e "Num. <i>Cetip</i> Op.<br>Original – Bloqueio Judicial" para<br>realização da Operações de ativos que<br>estejam em posição de Bloqueio Judicial,<br>conforme divulgado no comunicado<br>024/2020-VPC.                                                                                                    |
| 28/09/2020 | 28/09/2020    | Depósito sem<br>Financeiro / Entrada<br>em Custódia para<br>Registro                           | Inclusão do campo "Depósito em Posição<br>de Bloqueio Judicial" para realização da<br>Operação de Depósito sem Financeiro e<br>Entrada em Custódia para Registro<br>diretamente em posição de Bloqueio<br>Judicial, conforme divulgado no<br>comunicado 024/2020-VPC.                                                                                                    |
| 29/06/2020 | 29/06/2020    | Bloqueio / Desbloqueio<br>de Posição de Cotista                                                | Inclusão dos campos "Número do<br>Processo" e "Vara", conforme divulgados<br>nos comunicados 004/2020 e 019/2020-<br>VPC.                                                                                                    |
| 29/06/2020 | 29/06/2020    | Transferência sem<br>Financeiro                                                                | Atualização das tela de solicitação,<br>aprovação e consulta com a inclusão dos<br>campos "PU da Aquisição" e "Data da<br>Aquisição";<br>Obrigatoriedade de preenchimento dos<br>campos "Quantidade a Transferir", "PU<br>da Aquisição" e "Data da Aquisição",<br>quando o tipo de transferência for IF ou<br>Comitente, conforme divulgado no<br>comunicado 019/2020 – VPC.                                                                                                    |
| 29/06/2020 | 29/06/2020    | Depósito sem<br>Financeiro/ Entrada em<br>Custódia para Registro<br>Retirada<br>Retenção de IR | Inclusão da regra de matching de operação duplo comandada do campo<br>"Quantidade" com 4 casas decimais<br>conforme o comunicado 019/2020 -VPC                                                                                                    |
| 29/06/2020 | 29/06/2020    | Lançamento                                                                                     | Atualização da tela de relação conforme<br>o comunicado 019/2020-VPC.                                                                                                    |
| 17/02/2020 | 17/02/2020    | Posição de Cotistas –<br>Analítica                                                             | Atualização da consulta para apresentar<br>o código PCO do cotista conforme<br>divulgado no comunicado 042/2019-<br>VPC.                                                                                                    |
| 25/11/2019 | 25/11/2019    | Transferência Sem<br>Financeiro                                                                | Atualização da tela de consulta, com a<br>inclusão de campos relativas aos<br>usuários que efetuaram a solicitação,<br>aprovação ou reprovação da<br>transferência de custódia sem financeiro.<br>Disponibilização de novos motivos para<br>transferências para os instrumentos<br>financeiros CFA e CFF.<br>Exclusão de obrigatoriedade de envio de<br>documentos e aprovação por parte da<br>B3, para determinados motivos.<br>Conforme divulgado no comunicado<br>036/2019-VPC. |
| 23/09/2019 | 23/09/2019    | CNPJ de Fundos                                                                                 | Inclusão da nova função de acordo com<br>o comunicado 026/2019 – VPC.                                                                                                    |
| 23/09/2019 | 23/09/2019    | Manutenção de<br>Distribuidores por Ativo                                                      | Atualização da função de acordo com o comunicado 026/2019 – VPC.                                                                                                    |
| 23/09/2019 | 23/09/2019    | Habilitações Fluxo<br>Integrado e PCO                                                          | Inclusão do campo "Código PCO" de acordo com o comunicado 026/2019 – VPC.                                                                                                    |
| 23/09/2019 | 23/09/2019    | Depósito sem<br>Financeiro/Entrada em<br>Custódia para Registro<br>Retirada sem<br>Financeiro  | Atualização da regra de preenchimento<br>do campo "Código PCO" de acordo com<br>o comunicado 026/2019 – VPC.                                                                                                    |

| Versão     | Atualizado em | Referência                                                                                                    | Atualização                                                                                                    |
|------------|---------------|----------------------------------------------------------------------------------------------------|----------------------------------------------------------------------------------------------------|
| 23/09/2019 | 23/09/2019    | Posição de Cotistas                                                                                                    | Atualização da visualização de escriturador de acordo com o comunicado 026/2019 – VPC.                                                                                                    |
| 01/07/2019 | 04/07/2019    | código cliente PCO<br>Habilitação Fluxo                                                                                                    |                                                                                                    |
| 01/07/2019 | 01/07/2019    | Integrado e PCO<br>Operações Pendentes<br>de<br>Conversão/Liquidação<br>Operações por<br>Administrador/Gestor                                                        | Inclusão das funções de acordo com o<br>comunicado 013/2019 – VPC e 004/2019<br>– VPC.                                                                                                    |
| 01/07/2019 | 01/07/2019    | Especificação de<br>Quantidade de Cotas                                                                                                    | Inclusão da tela exemplo de<br>especificação quando tipo de solicitação<br>é "resgate no vencimento" e divulgação<br>da possibilidade de desvincular da<br>reserva técnica quando o saldo na<br>carteira própria livre for insuficiente,<br>conforme mencionado no comunicado<br>013/2019-VPC.<br>Atualização das telas. |
| 20/08/2018 | 20/08/2018    | Bloqueio / Desbloqueio<br>de Posição de Cotista                                                                                                    | Atualização da tela de<br>bloqueio/desbloqueio de posição de<br>custódia e inclusão do campo "Protocolo<br>da Ordem de Bloqueio", conforme<br>comunicado 009/2018 – VPC.                                                                                                    |
| 28/05/2018 | 28/05/2018    | Cotas em Garantia                                                                                                    | Criação da função conforme o comunicado 008/2018 – VPC.                                                                                                    |
| 28/05/2018 | 28/05/2018    | Transferência sem<br>Financeiro                                                                                                    | Alteração no nome das funções de<br>Solicitação, Aprovação e Consulta.<br>Inclusão dos tipos de transferência por<br>nível de Conta e Comitente conforme o<br>comunicado 012/2017 – DN e 003/2018 -<br>VPC.                                                                                                    |
| 28/05/2018 | 28/05/2018    | Garantia<br>Devolução de garantia<br>para o garantidor<br>Liberação de Garantia<br>para o Garantido                                                                  | Inclusão das funções conforme o<br>comunicado 008/2018 – VPC.                                                                                                    |
| 28/05/2018 | 28/05/2018    | Ativos                                                                                                    | Alteração de tela e alteração dos campos<br>e descrição de "Gestor (Razão Social)" e<br>"Gestor (CNPJ)" conforme o comunicado<br>008/2018 – VPC.                                                                                                    |
| 28/05/2018 | 28/05/2018    | Confirmação de<br>Manutenção de Tipo de<br>Regime                                                                                                    | Correção da descrição da visão geral e inclusão de Tela de Resultado.                                                                                                    |
| 31/07/2017 | 31/07/2017    | Ativos<br>Lançamentos<br>Notícias<br>Percentual de<br>Participação<br>Últimos Negócios<br>Histórico de Preço de<br>Negociação<br>Histórico de bloqueio<br>de posição | Inclusão do novo campo "Tipo de<br>Regime" nas funcionalidades, conforme<br>comunicado nº 15/2017                                                                                                    |

| Versão     | Atualizado em | Referência                                                                                                    | Atualização                                                                                                    |
|------------|---------------|----------------------------------------------------------------------------------------------------|----------------------------------------------------------------------------------------------------|
|            |               | Histórico de<br>Atualização do Valor<br>da Cota<br>Histórico de<br>Bloqueio/Desbloqueio<br>de Operações por Ativo                             |                                                                                                    |
|            |               | Posição de Cotistas                                                                                                    |                                                                                                    |
| 31/07/2017 | 31/07/2017    | Depósito sem<br>Financeiro<br>Negociação de Compra<br>e Venda<br>Vinculação em Conta<br>de Reserva Técnica<br>Transferência sem<br>Financeiro | Ajustes nas regras para aplicação da validação de Custodiante do Investidor para os ativos em regime de Depósito, conforme comunicado nº 15/2017                                                                                                    |
| 31/07/2017 | 31/07/2017    | Negociação de Compra<br>e Venda                                                                                                    | Inclusão do campo "IF com restrição"<br>indicando a possibilidade de lançamento<br>de operações com instrumentos em<br>regime de Depósito sem a existência de<br>Escriturador/Custodiante autorizado<br>CVM e também de instrumentos<br>inadimplentes.                                                                                |
| 31/07/2017 | 31/07/2017    | Confirmação de<br>Manutenção de Tipo de<br>Regime                                                                                             | Criação da funcionalidade de<br>Confirmação da Manutenção do Tipo de<br>Regime em decorrência da<br>implementação do projeto Depositária<br>Central, conforme comunicado nº<br>15/2017                                                                                                    |
| 29/05/2017 | 13/07/2017    | Aplicação<br>Resgate                                                                                                    | Melhoria da descrição do campo Data de<br>Conversão.                                                                                                    |
| 29/05/2017 | 29/05/2017    | Ativos                                                                                                    | Possibilidade de consulta utilizando parte<br>da Razão Social dos Fundos como<br>filtro;Possibilidade de consulta por meio<br>do código ISIN;Inclusão da data de<br>registro da cota na tela de relação da<br>consulta; e Disponibilização da versão<br>para impressão das características das<br>cotas conforme o comunicado 012/17. |
| 29/08/2016 | 07/10/2016    | Formação dos Códigos<br>do Instrumento<br>Financeiro                                                                                          | Inclusão do tópico.                                                                                                    |
| 29/08/2016 | 29/08/2016    | Retenção de IR                                                                                                    | Inclusão do campo "Modalidade".                                                                                                    |
| 23/11/2015 | 20/07/2016    | Regras de Negócio                                                                                                    | Inclusão de informação, referente a<br>Aplicação de Fundo de Investimento de<br>Índice de Mercado.                                                                                                    |
| 23/11/2015 | 20/07/2016    | Aplicação                                                                                                    | Inclusão da observação 2).                                                                                                    |

| Versão     | Atualizado em | Referência                                   | Atualização                                                                                                    |
|------------|---------------|----------------------------------------------|----------------------------------------------------------------------------------------------------|
| 23/11/2015 | 23/05/2016    | Registro de Ativo                            | Alteração no texto da Visão Geral.                                                                                                    |
| 23/11/2015 | 23/05/2016    | Atualização do Valor da<br>Cota              | Alteração no texto sobre Fundo Fechado.                                                                                                    |
| 23/11/2015 | 23/11/2015    | Compra/Venda<br>Definitiva (operação 52)     | Melhoria no texto da observação 1).                                                                                                    |
| 23/11/2015 | 23/11/2015    | Vinculação em Conta<br>de Reserva Técnica    | Inclusão de informação sobre a<br>vinculação de CFF de distribuição pública<br>e cotas negociáveis no mercado<br>secundário na Visão Geral.                                                   |
| 23/11/2015 | 23/11/2015    | Negociação de Compra<br>e Venda              | Melhoria no texto da Visão Geral e<br>inclusão de informação sobre a<br>vinculação de CFF de distribuição pública<br>e cotas negociáveis no mercado<br>secundário no campo "Reserva Técnica". |
| 23/11/2015 | 23/11/2015    | Depósito sem<br>Financeiro                   | Inclusão de informação sobre a<br>vinculação de CFF de distribuição pública<br>e cotas negociáveis no mercado<br>secundário no campo "Vinculação em<br>Reserva Técnica".                      |
| 27/07/2015 | 17/08/2015    | Compra/Venda<br>Definitiva (operação 52)     | Inclusão da observação "2)".                                                                                                    |
| 27/07/2015 | 07/08/2015    | Retirada de Cotas por<br>Retenção de IR      | Função disponível para CFA.                                                                                                    |
| 27/07/2015 | 27/07/2015    | Compra/Venda<br>Definitiva (operação<br>052) | Inclusão de informação sobre situações<br>em que é obrigatório Custodiante do<br>Investidor.                                                                                                  |
| 27/07/2015 | 27/07/2015    | Transferência de IF<br>sem financeiro        | Inclusão de informação sobre situações<br>em que é obrigatório Custodiante do<br>Investidor.                                                                                                  |
| 27/07/2015 | 27/07/2015    | Retirada                                     | Alteração do responsável pelo<br>lançamento para CFF de Emissor para<br>Escriturador,                                                                                                    |
| 27/07/2015 | 27/07/2015    | Negociação de compra<br>e venda              | Inclusão de informação sobre situação<br>em que é obrigatório Custodiante do<br>Investidor.                                                                                                   |

| Versão     | Atualizado em | Referência                                      | Atualização                                                                                                    |
|------------|---------------|-------------------------------------------------|----------------------------------------------------------------------------------------------------|
| 27/07/2015 | 27/07/2015    | Depósito                                        | Alteração no responsável pelo<br>lançamento de depósito de CFF e<br>inclusão de informação sobre situação<br>em que é obrigatório Custodiante do<br>Investidor.                                 |
| 27/07/2015 | 27/07/2015    | Liberação de Ativo                              | Alteração do fluxo de confirmações de<br>registro de CFF.                                                                                                    |
| 27/07/2015 | 27/07/2015    | Registro de Ativo                               | Ajustes nos textos de registro e alteração<br>de CFF, que passam a ser realizados<br>pela B3 e inclusão na descrição do<br>campo ISIN, da possibilidade de<br>manutenção por função específica. |
| 27/07/2015 | 27/07/2015    | Transferência de IF<br>sem Financeiro           | Inclusão do campo "Preço Unitário",<br>conforme comunicado 015/15, 036/15 e<br>037/15.                                                                                                    |
| 27/07/2015 | 27/07/2015    | Retenção de IR                                  | Melhoria no texto <b>Visão Geral</b> .                                                                                                    |
| 18/05/2015 | 14/07/2015    | Informações Adicionais                          | Inclusão do Tópico "Procedimento<br>referente a não contratação ou indicação<br>do Escriturador"                                                                                                |
| 18/05/2015 | 03/06/2015    | Negociação de Compra<br>e Venda                 | Retirada da frase referente<br>intermediação.                                                                                                    |
| 18/05/2015 | 03/06/2015    | Informações Adicionais                          | Inclusão da tabela Compra/Venda Definitiva (operação 52)                                                                                                    |
| 18/05/2015 | 18/05/2015    | Depósito sem<br>Financeiro                      | Disponibiliza o depósito sem financeiro de CFA com data retroativa.                                                                                                    |
| 17/11/2014 | 11/02/2015    | Registro de Ativo                               | Em Observações para cadastro de ativo<br>de Fundo Fechado, mudança no texto do<br>item 1.                                                                                                    |
| 17/11/2014 | 19/11/2014    | Bloqueio / Desbloqueio<br>de Posição de Cotista | Mudança na tela com os campos<br>referentes ao Solicitante.                                                                                                    |
| 17/11/2014 | 17/11/2014    | Registro de Ativo                               | Na inclusão da CFA e da CFF, o campo<br>Custodiante passa a ser preenchido<br>automaticamente. Pois a informação será<br>obtida do próprio cadastro do fundo.<br>Conforme comunicado 096/14.    |
| 17/11/2014 | 17/11/2014    | Consulta de Ativo                               | Mudança na tela. Inclusão dos campos referente ao Gestor do fundo.                                                                                                    |
| 20/10/2014 | 30/10/2014    | Atualização da Versão                           | Mudança de lugar no manual e mudança<br>na ordem cronológica. Da mais nova para<br>a mais antiga.                                                                                               |

| Versão     | Atualizado em | Referência                            | Atualização                                                                                                    |
|------------|---------------|---------------------------------------|----------------------------------------------------------------------------------------------------|
| 20/10/2014 | 20/10/2014    | Resgate                               | Inclusão do campo Resgate Total.<br>Conforme comunicado 081/14.                                                                                          |
| 18/08/2014 | 02/10/2014    | Retenção de IR                        | Em Visão Geral retirada da observação.                                                                                                    |
| 18/08/2014 | 02/10/2014    | Registro de Ativo                     | Melhoria no texto referente a<br>Especificação de cotas.                                                                                                 |
| 18/08/2014 | 02/09/2014    | Todo o manual                         | Nas descrições dos campos, inclusão da<br>informação se o preenchimento é<br>obrigatório ou não.                                                         |
| 18/08/2014 | 18/08/2014    | Transferência de IF<br>sem Financeiro | Os motivos " <b>Redução de Compulsório</b> "<br>e " <b>Mantido até Vencimento</b> " estão<br>disponíveis apenas para alguns<br>Instrumentos de Captação. |
| 07/07/2014 | 07/07/2014    | Registro CFF                          | Inclusão do campo Cotas Negociáveis<br>Mercado Secundário.                                                                                               |
| 02/06/2014 | 04/06/2014    | Posição de Cotistas                   | Acerto da tela.                                                                                                    |
| 02/06/2014 | 02/06/2014    | -                                     | Manual novo.                                                                                                    |

# 1 INTRODUÇÃO

# 1.1 Conhecendo o Produto

## Cotas de Fundo Aberto

As Cotas de Fundo Aberto caracterizam-se pela inexistência de data de vencimento e pela entrada e saída de cotistas por meio da dinâmica de aplicação e resgate, conforme os prazos de cotização e liquidação que constam no seu Regulamento.

#### Cotas de Fundos Fechados

As Cotas de Fundos Fechados destacam-se pela existência de data de emissão e vencimento. Após o período de captação de recursos não são admitidos novos cotistas, sendo que aqueles que desejam sair ou entrar no fundo devem fazê-la por meio da negociação de cotas no mercado secundário. As cotas são resgatadas no encerramento do fundo, conforme o prazo e condições previamente estabelecidos em seu Regulamento.

#### Cotas de Fundo de Desenvolvimento Social

Conforme Lei 8.677 de 13 de julho de 1993, as Cotas de Fundo de Desenvolvimento Social têm por finalidade o financiamento de projetos de investimento de interesse social nas áreas de habitação popular, sendo permitido também a destinação de recursos para as áreas de saneamento e infraestrutura, desde que vinculadas a tais programas de habitação. O valor da cota do FDS é calculado e divulgado, diariamente, pela Caixa Econômica Federal.

# 1.2 Ações dos Botões das Telas

Os botões das telas exibidas ao longo do manual estão relacionados às seguintes ações:

| Botão         | Funcionalidade                                                                                         |  |
|---------------|----------------------------------------------------------------------------------------------------|--|
| Atualizar     | Reexecuta a consulta a partir dos filtros informados na tela de filtro.                                |  |
| Avançar       | Envia os dados para validação. Caso haja algum dado incorreto é apresentada mensagem de erro.          |  |
| Confirmar     | Confirma os dados informados em tela.                                                                  |  |
| Corrigir      | Retorna à tela anterior com os dados editados para eventual correção.                                  |  |
| Enviar        | Envia os dados informados para validação. Havendo algum dado incorreto é apresentada mensagem de erro. |  |
| Exibir página | Digitando o número da página e clicando nesse botão, sistema exibe conteúdo da página informada.       |  |

| Botão            | Funcionalidade                                                                                                    |
|------------------|----------------------------------------------------------------------------------------------------|
| Limpar Campos    | Limpa todos os campos selecionados e digitados.                                                                                        |
| Obter no formato | Botão que permite gravar a consulta exibida na tela em formato texto (.txt) e em planilha Excel (.xls).                                |
|                  | Com o arquivo exibido no formato desejado, o usuário pode salvá-los<br>em seu diretório. Basta clicar na opção: Arquivo - Salvar Como. |
| Pesquisar        | Submete os dados selecionados para pesquisa.                                                                                           |
| Sair             | Sai da tela e voltando à página do NoMe.                                                                                               |
| Voltar           | Retorna a tela inicial com os últimos dados selecionados - digitados.                                                                  |

# 1.3 Regras de formação dos Códigos do Instrumento Financeiro

| Tipo IF | Formação do código                                        |  |
|---------|-----------------------------------------------------------|--|
| CFA     | Exemplo: 777861912GG                                      |  |
|         | Onde:                                                     |  |
|         | 77786 = São os cinco primeiros dígitos da conta do fundo. |  |
|         | 19 = Dois últimos dígitos do ano de cadastramento da cota |  |
|         | 12GG = sequência de caracteres alfanuméricos              |  |
| CFF     | Exemplo: 777861912G                                       |  |
|         | Onde:                                                     |  |
|         | 77786 = São os cinco primeiros dígitos da conta do fundo. |  |
|         | 19 = Dois últimos dígitos do ano de cadastramento da cota |  |
|         | 12G = sequência de caracteres alfanuméricos               |  |
| FDS     | Exemplo: CEF M19AAAD                                      |  |
|         | Onde:                                                     |  |
|         | CEF M = Mnemônico do participante Lançador.               |  |
|         | 19 = Dois últimos dígitos do ano de Emissão               |  |
|         | AAAD = sequência de caracteres alfanuméricos.             |  |

# 2 CADASTRO > ATIVO

# 2.1 Cadastramento de Ativo

Menu Fundos21 > Cadastro > Ativo > Cadastramento de Ativo

#### Visão Geral

Permite ao Participante responsável pelo serviço de digitação do fundo, por meio da conta 44, realizar a inclusão, alteração e exclusão de cota de fundo.

#### Tela de Filtro

| Cadastramento de Ativo |                |                    |
|------------------------|----------------|--------------------|
| Instrumento Financeiro |                |                    |
| Tipo IF                | Código         | Ação<br>INCLUIR 🗸  |
|                        | Confirmar Limp | ar Campos Desistir |

#### Ação: Incluir

Possibilita o cadastro da cota do fundo. Ao clicar no botão **Confirmar**, é apresentada nova tela para inclusão de suas características.

Cota de Fundo Aberto: Cadastro da cota realizado pelo responsável pela digitação do fundo.

**Cota de Fundo Fechado**: Cadastro da cota realizado pelo responsável pela digitação do fundo. Ficando pendente de aprovação pela Diretoria de emissores da B3, de acordo com a documentação enviada.

#### Ação: Alterar

Possibilita a alteração das características da cota previamente cadastrada.

**Cota de Fundo Aberto:** É possível ao responsável pelo serviço de digitação do fundo alterar todos os campos, exceto os campos "Fundo Aberto" e "Código da cota". As alterações passam a ser válidas no dia seguinte.

**Cota de Fundo Fechado**: As alterações deverão ser solicitadas até D-1 do vencimento para a Diretoria de Emissores da B3. A exceção a esse fluxo é a manutenção (inclusão/alteração) do campo "Código Anbima" que poderá ser realizada pelo próprio Custodiante do fundo, por meio da ação "Alterar"

#### Ação: Excluir

Possibilita a exclusão das características da cota de fundo.

**Cota de Fundo Aberto:** É possível ao responsável pelo serviço de digitação do fundo a exclusão do cadastro da cota que não tenha quantidade em custódia.

**Cota de Fundo Fechado**: As exclusões deverão ser solicitadas até D-1 do vencimento para a Diretoria de Emissores da B3.

| Campo  | Descrição                                                                                                    |  |
|--------|----------------------------------------------------------------------------------------------------|--|
| Тіро   | Campo de preenchimento obrigatório.                                                                                                    |  |
|        | Caixa de seleção com as opções:                                                                                                    |  |
|        | CFA - Cota de Fundo Aberto;                                                                                                    |  |
|        | CFF - Cota de Fundo Fechado;                                                                                                    |  |
|        | • FDS – Fundo de Desenvolvimento Social.                                                                                                    |  |
| Código | Campo de preenchimento obrigatório.                                                                                                    |  |
|        | Código do instrumento financeiro atribuído pelo próprio participante. As<br>instruções para formação do código do instrumento financeiro estão<br>disponíveis no tópico <b>Regras de formação dos códigos do<br/>Instrumento Financeiro</b> . |  |
| Ação   | Campo de preenchimento obrigatório.                                                                                                    |  |
|        | Caixa de seleção com as opções:                                                                                                    |  |
|        | Incluir;                                                                                                    |  |
|        | Alterar;                                                                                                    |  |
|        | • Excluir.                                                                                                    |  |

#### Descrição dos campos da Tela de Filtro

Cadastramento de Cota de Fundo Aberto

#### Tela de Cadastro

| Cadastro de Ativo de Fundo Aberto                                                                                                    |                                                                                                    |
|----------------------------------------------------------------------------------------------------|----------------------------------------------------------------------------------------------------|
| Ativo                                                                                                    |                                                                                                    |
| Ativo<br>Fundo (Conta)<br>Administrador Legal<br>Nome Fantasia<br>Gestor<br>Escriturador (Nome Simplificado)<br>Custodiante<br>Código t Ativo<br>CNPJ da Classe<br>Nome da Subclasse<br>Código CVM da Subclasse<br>Código CVM da Subclasse<br>Nivel de Subcritação<br>Série<br>Código ANBIMA<br>Classificação ANBIMA<br>Número de Autorização CVM                                                                                                    | Image: Control of the state of the state of the stat |
| Data de Autorização CVM<br>Fundo Exclusivo<br>Cartência<br>Tipo de Fundo<br>Casas Decimiais para Conversão<br>Critério de Especificação de Cotas<br>Periodicidade Valor de Cota<br>Especificação de Quantidade Automática<br>Custo de Custódia<br>Confirmação de Operações<br>Prazo de Cotização de Aplicação<br>Prazo de Cotização de Resgate<br>Prazo de Liquidação de Resgate<br>Prazo de Liquidação de Resgate<br>Responsável pela controladoria da cota<br>Tem previsão de penalty?<br>Percentual do penalty | NAO ▼       INEXISTENTE       ▼       ■       ■       ■       ■       ■       ■       ■       ■       ■       ■       ■       ■       ■       ■       ■       ■       ■       ■       ■       ■       ■       ■       ■       ■       ■       ■       ■       ■       ■       ■       ■       ■       ■       ■       ■       ■       ■       ■       ■       ■       ■       ■       ■       ■       ■       ■       ■       ■       ■       ■       ■       ■       ■       ■       ■       ■       ■       ■       ■       ■       ■       ■       ■       ■       ■                                                                                                    |
| Operações para confirmação do E<br>Depósito e Retirada<br>Aplicação e Resgate<br>Especificação de Quantidade d<br>Específicação de Quantidade d                                                                                                    | e Cotas de Aplicação<br>e Cotas de Resgate                                                                                                    |

| Campo                            | Descrição                                                                                                    |
|----------------------------------|----------------------------------------------------------------------------------------------------|
| Fundo (Conta)                    | Campo de preenchimento obrigatório.                                                                                                    |
|                                  | Conta emissora, miolo 44, do Fundo Aberto.                                                                                                    |
| Administrador Legal              | Campo preenchido automaticamente com a<br>informação contida no cadastro da conta do<br>fundo                                                                                                    |
| Nome Fantasia                    | Campo de preenchimento obrigatório.                                                                                                    |
|                                  | Indicação do nome fantasia do fundo.                                                                                                    |
| Gestor                           | Campo preenchido automaticamente com a<br>informação contida no cadastro da conta do<br>fundo.                                                                                                    |
| Escriturador (Nome Simplificado) | Campo de preenchimento obrigatório.                                                                                                    |
|                                  | Apresenta para seleção o nome simplificado dos<br>participantes indicados no cadastro do fundo<br>como Escrituradores. É instituição devidamente<br>habilitada ou autorizada para a prestação de<br>serviço de escrituração de Cotas, contratada por<br>Administrador Legal. |
| Custodiante                      | Campo preenchido automaticamente com a<br>informação contida no cadastro da conta do<br>fundo.                                                                                                    |
|                                  | <ul> <li>Nome simplificado de Instituição<br/>Financeira participante, responsável<br/>pela custódia do fundo.</li> </ul>                                                                                                    |
| Código da cota                   | <ul> <li>Campo preenchido automaticamente<br/>com o código informado na tela<br/>anterior.</li> </ul>                                                                                                    |
| CNPJ da Classe                   | <ul> <li>Campo preenchido automaticamente<br/>com a informação contida no cadastro<br/>da conta do fundo.</li> </ul>                                                                                                    |
| Nome da Subclasse                | <ul> <li>Campo de preenchimento opcional.</li> <li>Nome da subclasse do fundo.</li> </ul>                                                                                                    |

| Campo                     | Descrição                                                                                                    |
|---------------------------|----------------------------------------------------------------------------------------------------|
| Código CVM da Subclasse   | <ul> <li>Campo de preenchimento opcional.</li> <li>Código CVM da subclasse do fundo.</li> </ul>                                                                                                    |
| Nível de Subordinação     | Campo de preenchimento obrigatório, quando<br>previsto no Regulamento do fundo.<br>Caixa de seleção com as opções:<br>• Sênior<br>• Subordinada<br>• Mezanino<br>• Única                                                                                                    |
| Série                     | Campo de preenchimento obrigatório.<br>Número da série referente à emissão. Permitido<br>preenchimento com até 3 (três) caracteres<br>numéricos.                                                                                                    |
| Código ISIN               | Campo de preenchimento obrigatório, quando o<br>código ISIN (International Securities Identification<br>Number) for gerado para a cota.<br>É admitida da manutenção de código ISIN de CFA<br>e CFF pela função "Títulos e Valores Mobiliários –<br>Instrumento Financeiro – Manutenção de Código<br>ISIN". |
| Classificação ANBIMA      | Campo de preenchimento obrigatório, quando o<br>fundo possuir a referida classificação.<br>Permitido preenchimento com até 30 caracteres<br>alfanuméricos.                                                                                                    |
| Código ANBIMA             | Campo de preenchimento obrigatório, quando o<br>fundo optar pela atualização automática de suas<br>cotas pelo valor informado à Anbima.<br>Código com 11caracteres alfanuméricos.                                                                                                    |
| Número de Autorização CVM | Campo de preenchimento obrigatório para os<br>fundos que dependem da autorização da CVM<br>para funcionamento.<br>Campo alfanumérico e único.                                                                                                    |

| Campo                              | Descrição                                                                                                    |
|------------------------------------|----------------------------------------------------------------------------------------------------|
| Data de Autorização CVM            | Campo de preenchimento obrigatório se o campo<br>Número de Autorização CVM tiver sido<br>preenchido.                                                              |
|                                    | Data da autorização, necessariamente dia útil,                                                                                                    |
|                                    | concedida pela CVM para funcionamento do fundo.                                                                                                    |
| Fundo Exclusivo (S/N)              | Campo de preenchimento obrigatório.                                                                                                    |
|                                    | Caixa de seleção com as opções SIM ou NÃO.                                                                                                    |
| Carência                           | Campo de preenchimento obrigatório.                                                                                                    |
|                                    | Indica o prazo de carência e dias úteis para resgate                                                                                                    |
|                                    | de cotas do fundo.                                                                                                    |
| Tipo de Fundo                      | Campo de preenchimento obrigatório, relacionado<br>às sociedades seguradoras e entidades abertas de<br>previdência complementar.                                  |
|                                    | Indica o tipo de classificação conforme a captação<br>de recursos, comercialização ou carteira de<br>fundos.                                                      |
|                                    | Caixa de seleção com as opções:                                                                                                    |
|                                    | Inexistente;                                                                                                    |
|                                    | • PGBL/VGBL;                                                                                                    |
|                                    | PAGP/VAGP;                                                                                                    |
|                                    | PRGP/VRGP;                                                                                                    |
|                                    | <ul> <li>Carteira Exclusiva de Títulos Públicos;</li> </ul>                                                                                                    |
|                                    | Título Público DPVAT                                                                                                    |
| Casas decimais para conversão      | Campo de preenchimento obrigatório, quando da utilização da conversão automática.                                                                                 |
| Critério de Especificação de Cotas | Campo de preenchimento obrigatório.                                                                                                    |
|                                    | Indica o prazo de apuração do valor da cota do<br>fundo em dias.                                                                                                  |
|                                    | Permitido preenchimento entre 0 (zero) e 5 (cinco) dias úteis.                                                                                                    |
|                                    | O prazo indicado será contado a partir da data de<br>conversão informada, caso esta não seja<br>informada, a contagem será feita a partir da data<br>da operação. |
|                                    | Se a especificação não for feita nesse período o                                                                                                    |
|                                    | fundo será bloqueado.                                                                                                    |

| Campo                                  | Descrição                                                                                                    |
|----------------------------------------|----------------------------------------------------------------------------------------------------|
| Periodicidade Valor de Cota            | Campo de preenchimento obrigatório.<br>Caixa de seleção com as opções:<br>• D = Diário<br>• M = Mensal<br>• T = Trimestral<br>• S = Semestral<br>• A = Anual<br>Indica a periodicidade de divulgação do valor de cota.                                                                                                    |
| Especificação de Quantidade Automática | Campo de preenchimento obrigatório.<br>Caixa de seleção com as opções: SIM ou NÃO.<br>Indica se há especificação de quantidade<br>automática pelo sistema quando a cota for<br>atualizada.                                                                                                    |
| Custo de Custódia                      | <ul> <li>Campo de preenchimento obrigatório.</li> <li>Caixa de seleção com as opções: <ul> <li>Cotista;</li> <li>Fundo.</li> </ul> </li> <li>Indica o responsável pelo pagamento do custo referente à custódia da cota.</li> </ul>                                                                                                    |
| Confirmação de Operações               | <ul> <li>Campo de preenchimento obrigatório.</li> <li>Caixa de seleção com as opções: <ul> <li>Emissor;</li> <li>Escriturador.</li> </ul> </li> <li>Indica se o lançamento da ponta do fundo será feito pelo Emissor ou Escriturador. Caso seja indicado o Escriturador, será necessário o preenchimento do bloco "Operações para confirmação do Escriturador".</li> </ul> |
| Prazo de Cotização de Aplicação        | Campo de preenchimento obrigatório.<br>Indica o prazo para cotização de aplicações<br>conforme Regulamento do fundo.                                                                                                    |

## **FUNDOS 21**

| Campo                                  | Descrição                                                        |
|----------------------------------------|------------------------------------------------------------------|
| Dias                                   | Campo de preenchimento obrigatório.                              |
|                                        | Caixa de seleção com as opções:                                  |
|                                        | • Úteis;                                                         |
|                                        | Corridos.                                                        |
| Prazo de Cotização de Resgate          | Campo de preenchimento obrigatório.                              |
|                                        | Indica o prazo para cotização de resgates conforme               |
|                                        | Regulamento do fundo.                                            |
| Dias                                   | Campo de preenchimento obrigatório.                              |
|                                        | Caixa de seleção com as opções:                                  |
|                                        | • Úteis;                                                         |
|                                        | Corridos.                                                        |
| Prazo de Liquidação de Resgate         | Campo de preenchimento obrigatório.                              |
|                                        | Indica o prazo para liquidação de resgates conforme              |
|                                        | Regulamento do fundo.                                            |
| Dias                                   | Campo de preenchimento obrigatório.                              |
|                                        | Caixa de seleção com as opções:                                  |
|                                        | • Úteis;                                                         |
|                                        | Corridos.                                                        |
| Responsável pela controladoria da cota | Campo de preenchimento obrigatório                               |
|                                        | Caixa de seleção com as opções:                                  |
|                                        | Administrador;                                                   |
|                                        | Emissor.                                                         |
|                                        | Quando houver a indicação do Administrador, este                 |
|                                        | aplicação e resulte somente para os casos em que                 |
|                                        | a cota de fundo aberta estiver cadastrada no Fluxo<br>Integrado. |
| Tem previsão de penalty?               | Campo de preenchimento obrigatório.                              |
|                                        | Caixa de seleção com as opções: Sim ou Não.                      |

| Campo                 | Descrição                                                                                                    |
|-----------------------|----------------------------------------------------------------------------------------------------|
| Percentual do penalty | Campo de preenchimento obrigatório se o campo acima estiver preenchido com Sim.                                                      |
|                       | Indica o percentual de penalty a ser aplicado para<br>dedução do valor das operações de resgate em que<br>haja indicação de Penalty. |
| Descrição do Fundo    | Campo de preenchimento obrigatório, quando houver.                                                                                   |
|                       | Campo livre para preenchimento de qualquer<br>informação relativa ao IF.                                                             |

| Bioco Operações para commação do Escriturador |                                                                                                    |  |
|-----------------------------------------------|----------------------------------------------------------------------------------------------------|--|
| Campo                                         | Descrição                                                                                                    |  |
| Operações para Confirmação do<br>Escriturador | Quando a opção "Escriturador" for escolhida no<br>campo "Confirmação de Operações", o<br>Participante deve selecionar ao menos uma das<br>opções disponíveis: |  |
|                                               | <ul> <li>Depósito e Retirada;</li> </ul>                                                                                                    |  |
|                                               | <ul> <li>Aplicação e Resgate;</li> </ul>                                                                                                    |  |
|                                               | <ul> <li>Especificação de Quantidade de Cotas de<br/>Aplicação;</li> </ul>                                                                                    |  |

#### Bloco Operações para confirmação do Escriturador

Após clicar no botão Confirmar, é apresentada tela para seleção da conta do Escriturador.

Resgate.

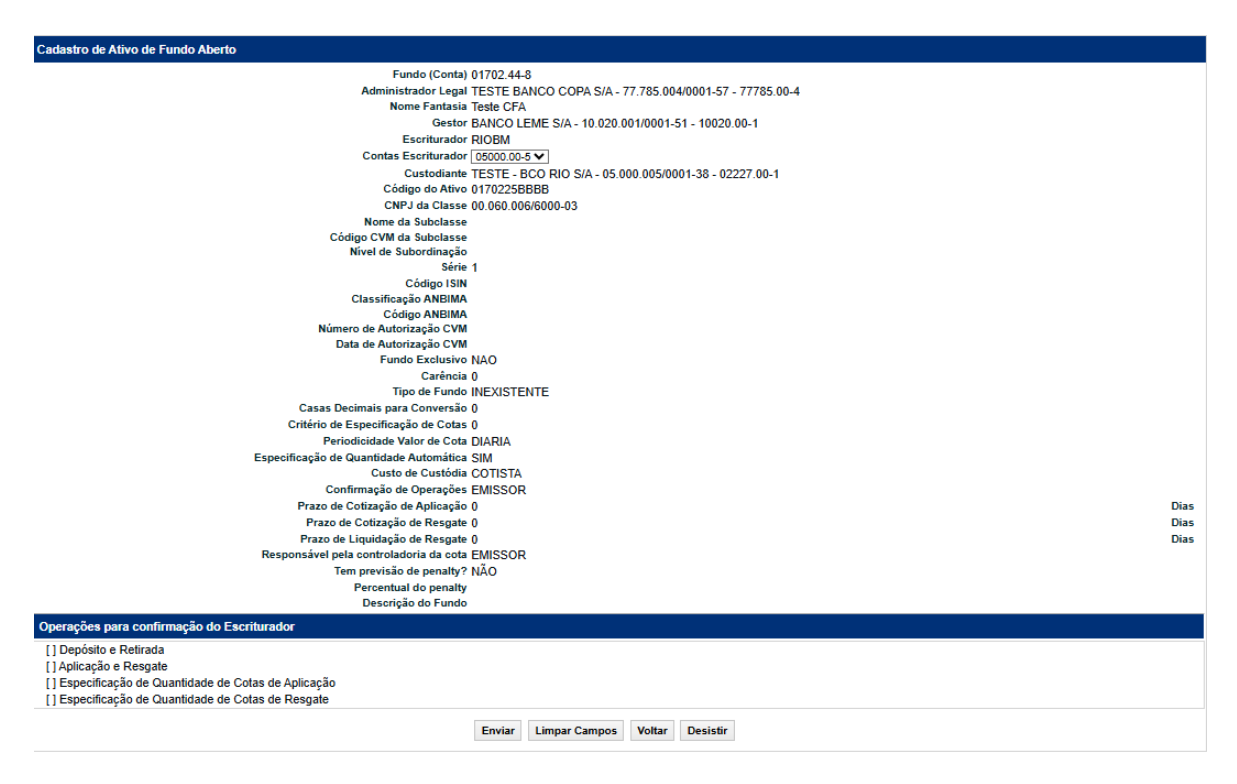

Após clicar no botão Enviar, é apresentada tela para confirmação dos dados.

· Especificação de Quantidade de Cotas de

Obs: As opções não são exclusivas, podendo o participante selecionar mais de uma das opções.

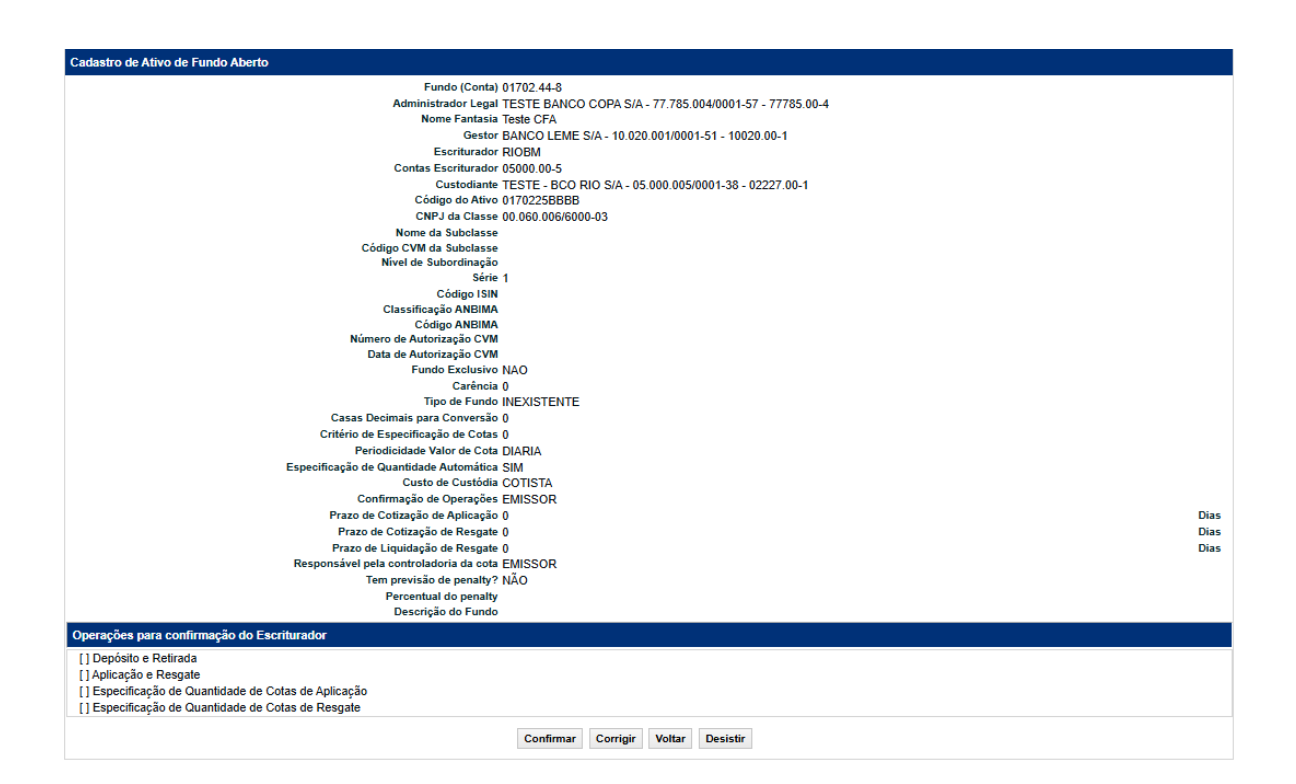

Após clicar no botão **Confirmar**, o sistema apresenta mensagem informando o código da cota e a opção de prosseguir com a inclusão dos Distribuidores da cota. As instruções para cadastramento dos Distribuidores de Cota de Fundo Aberto estão descritas no tópico Manutenção de Distribuidores por Ativo deste manual.

| Cadastro de Ativo de Fundo Aberto                            |                     |
|--------------------------------------------------------------|---------------------|
| Ativo 0170225BBBB incluído com sucesso!                      |                     |
| Clique em prosseguir para incluir os distribuidores do ativo |                     |
|                                                              | Prosseguir Desistir |

#### Cadastramento de Cota de Fundo Fechado

#### Tela de Cadastro

| Cadastro de Ativo de Fundo Fechado      |                                                                          |
|-----------------------------------------|--------------------------------------------------------------------------|
| Ativo                                   |                                                                          |
| Eundo (Conta)                           |                                                                          |
| Administrador Legal                     | TESTE - BCO ITAU S/A - 80.701.190/0001-04 - 73410.00-5                   |
| Gestor                                  |                                                                          |
| Escriturador (Nome Simplificado)        |                                                                          |
| Custodiante                             | TESTE - DEUTSCHE BANK S/A - BCO ALEMAO - 62.331.228/0001-11 - 74870.00-8 |
| Código do Ativo                         | 0015025B8B                                                               |
| CNPJ da Classe                          | J7.002,446/0001-02                                                       |
| Data de Emissão                         |                                                                          |
| Data de Vencimento                      |                                                                          |
| miver de Subordinação<br>Emissão        |                                                                          |
| Série                                   |                                                                          |
| Código ISIN                             |                                                                          |
| Nome da Subclasse                       |                                                                          |
| Código CVM da Subclasse                 |                                                                          |
| Destinação do Recurso (Lei 12.431)      |                                                                          |
| Artigo Lei 12.431                       |                                                                          |
| Classificação ANBIMA                    |                                                                          |
| Código ANBIMA                           |                                                                          |
| Valor total da Emissão                  |                                                                          |
| Quantidade Total de Cotas Emitidas      |                                                                          |
| Valor da Cota na Emissão                |                                                                          |
| Número de Autorização CVM               |                                                                          |
| Data de Autorização CVM                 |                                                                          |
| Periodicidade Valor de Cota             |                                                                          |
| Cotas negociaveis mercado secundario    |                                                                          |
| Custo de Custódia                       |                                                                          |
| Tipo de Regime                          | ▼                                                                        |
| Eventos Cursados pela Cetip?            | V                                                                        |
| Resp. pelo Lançamento Depósito/Retirada | EMISSOR 🗸                                                                |
| Descrição do Fundo                      |                                                                          |
|                                         |                                                                          |
|                                         |                                                                          |
| Tipo de Distribuição                    |                                                                          |
| Esforce Restrite                        |                                                                          |
| Público da oferta                       |                                                                          |
| Admite Subscrição Sem a Integralização? |                                                                          |
| Negociação de valores mobiliários       |                                                                          |
| Admitido à negociação                   | Status de Negociação                                                     |
| <b>v</b>                                | <b></b>                                                                  |
| Motivo do bloqueio/restrição            |                                                                          |
| ✓                                       |                                                                          |
|                                         | Enviar Limoar Campos Voltar Desistir                                     |
|                                         | annar ambar cambos total                                                 |

#### Descrição dos campos da Tela de Cadastro

| Campo                            | Descrição                                                                                                    |
|----------------------------------|----------------------------------------------------------------------------------------------------|
| Fundo (Conta)                    | Campo de preenchimento obrigatório.<br>Conta emissora, miolo 44, do Fundo Fechado.                                                                                                    |
| Administrador Legal              | Campo preenchido automaticamente com a informação contida no cadastro da conta do fundo                                                                                                    |
| Gestor                           | Campo preenchido automaticamente com a informação contida no cadastro da conta do fundo.                                                                                                    |
| Escriturador (Nome Simplificado) | Campo de preenchimento obrigatório.<br>Apresenta para seleção o nome simplificado dos<br>participantes indicados no cadastro do fundo como<br>Escrituradores. É instituição devidamente<br>habilitada ou autorizada para a prestação de<br>serviço de escrituração de Cotas, contratada por<br>Administrador Legal. |

#### **FUNDOS 21**

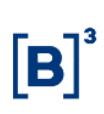

| Campo                 | Descrição                                                                                           |
|-----------------------|----------------------------------------------------------------------------------------------------|
| Custodiante           | Campo preenchido automaticamente com a informação contida no cadastro da conta do fundo.            |
|                       | Nome simplificado de Instituição Financeira                                                         |
|                       | participante, responsável pela custódia do fundo.                                                   |
| Código do Ativo       | Campo preenchido automaticamente com o código informado na tela anterior.                           |
| CNPJ da Classe        | Campo preenchido automaticamente com a informação contida no cadastro da conta do fundo.            |
| Data de Emissão       | Campo de preenchimento obrigatório                                                                  |
|                       | Data de Emissão do ativo.                                                                           |
| Data de Vencimento    | Campo de preenchimento obrigatório                                                                  |
|                       | Data de Vencimento do ativo.                                                                        |
| Nível de Subordinação | Campo de preenchimento obrigatório, quando previsto no Regulamento do fundo.                        |
|                       | Caixa de seleção com as opções:                                                                     |
|                       | Sênior                                                                                              |
|                       | Subordinada                                                                                         |
|                       | Mezanino                                                                                            |
|                       | • Única                                                                                             |
| Emissão               | Campo de preenchimento obrigatório.                                                                 |
|                       | Número de emissão.                                                                                  |
| Série                 | Campo de preenchimento obrigatório.                                                                 |
|                       | Número da série referente à emissão. Permitido preenchimento com até 3 (três) caracteres numéricos. |

| Campo                              | Descrição                                                                                                    |
|------------------------------------|----------------------------------------------------------------------------------------------------|
| Código ISIN                        | Campo de preenchimento obrigatório, quando o código ISIN (International Securities Identification Number) for gerado para a cota.                               |
|                                    | É admitida da manutenção de código ISIN de CFA<br>e CFF pela função "Títulos e Valores Mobiliários –<br>Instrumento Financeiro – Manutenção de Código<br>ISIN". |
| Nome da Subclasse                  | Campo de preenchimento opcional.                                                                                                    |
|                                    | Nome da subclasse do fundo                                                                                                    |
| Código CVM da Subclasse            | Campo de preenchimento opcional.                                                                                                    |
|                                    | Código CVM da subclasse do fundo                                                                                                    |
| Destinação do Recurso (Lei 12.431) | Campo só deverá ser preenchido para os fundos de                                                                                                    |
|                                    | Investimento em Direitos Creditórios.                                                                                                    |
| Artigo Lei 12.431                  | Preenchimento obrigatório se destinação do<br>Recurso (Lei 12.431) = Sim.                                                                                       |
|                                    | Não permitido o preenchimento se destinação do                                                                                                    |
|                                    | Recurso (Lei 12.431) = Não.                                                                                                    |
| Classificação ANBIMA               | Campo de preenchimento obrigatório, quando o fundo possuir a referida classificação.                                                                            |
|                                    | Permitido preenchimento com até 30 caracteres                                                                                                    |
|                                    | alfanuméricos.                                                                                                    |
| Código ANBIMA                      | Campo de preenchimento obrigatório, quando o<br>fundo optar pela atualização automática de suas<br>cotas pelo valor informado à Anbima.                         |
|                                    | Código com 11 caracteres alfanuméricos.                                                                                                    |
| Valor total da Emissão             | Campo de preenchimento obrigatório.                                                                                                    |
|                                    | Valor total da Emissão                                                                                                    |
| Quantidade Total de Cotas Emitidas | Campo de preenchimento obrigatório.                                                                                                    |
|                                    | Quantidade Total de Cotas Emitidas.                                                                                                    |
| Valor da Cota na Emissão           | Campo de preenchimento obrigatório.                                                                                                    |
|                                    | Valor da cota na emissão                                                                                                    |

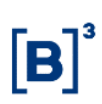

| Campo                                | Descrição                                                                                                    |
|--------------------------------------|----------------------------------------------------------------------------------------------------|
| Número de Autorização CVM            | Campo de preenchimento obrigatório para os<br>fundos que dependem da autorização da CVM<br>para funcionamento. |
|                                      | Campo alfanumérico e único.                                                                                    |
| Data de Autorização CVM              | Campo de preenchimento obrigatório se o campo<br>Número de Autorização CVM tiver sido<br>preenchido.           |
|                                      | Data da autorização, necessariamente dia útil,                                                                 |
|                                      | concedida pela CVM para funcionamento do fundo.                                                                |
| Periodicidade Valor de Cota          | Campo de preenchimento obrigatório.                                                                            |
|                                      | Caixa de seleção com as opções:                                                                                |
|                                      | • D = Diário                                                                                                   |
|                                      | • M = Mensal                                                                                                   |
|                                      | • T = Trimestral                                                                                               |
|                                      | • S = Semestral                                                                                                |
|                                      | • A = Anual                                                                                                    |
|                                      | Indica a periodicidade de divulgação do valor de cota.                                                         |
| Cotas Negociáveis Mercado Secundário | Campo de preenchimento obrigatório.                                                                            |
|                                      | Indica se as cotas do fundo serão negociadas no mercado secundário.                                            |
|                                      | Caixa de seleção com as opções:                                                                                |
|                                      | • Sim;                                                                                                    |
|                                      | • Não.                                                                                                    |
|                                      | Só permitido o preenchimento igual a Sim quando o fundo for depositado.                                        |
| Fundo Exclusivo                      | Campo de preenchimento obrigatório                                                                             |
|                                      | Caixa de seleção com as opções:                                                                                |
|                                      | • Sim                                                                                                    |
|                                      | • Não                                                                                                    |
|                                      | Indica se o fundo é exclusivo ou não.                                                                          |

| Campo                                   | Descrição                                                                  |
|-----------------------------------------|----------------------------------------------------------------------------|
| Custo de Custódia                       | Campo de preenchimento obrigatório.                                        |
|                                         | Caixa de seleção com as opções:                                            |
|                                         | • Cotista;                                                                 |
|                                         | • Fundo.                                                                   |
|                                         | -                                                                          |
|                                         | Indica o responsável pelo pagamento do custo referente à custódia da cota. |
| Tipo de Regime                          | Campo de preenchimento obrigatório.                                        |
|                                         | Caixa de seleção com as opções:                                            |
|                                         | Depositado;                                                                |
|                                         | Registrado                                                                 |
| Eventos Cursados pela Cetip?            | Campo de preenchimento obrigatório.                                        |
|                                         | Caixa de seleção com as opções:                                            |
|                                         | • Sim;                                                                     |
|                                         | • Não.                                                                     |
| Resp. pelo Lançamento Depósito/Retirada | Campo de preenchimento obrigatório.                                        |
|                                         | Caixa de seleção com as opções:                                            |
|                                         | Emissor                                                                    |
|                                         | Escriturador.                                                              |
| Descrição do Fundo                      | Campo de preenchimento obrigatório, quando houver.                         |
|                                         | Campo livre para preenchimento de qualquer<br>informação relativa ao IF.   |
| Tipo de Distribuição                    | Campo de preenchimento obrigatório.                                        |
|                                         | Caixa de seleção com as opções:                                            |
|                                         | Pública                                                                    |
|                                         | Privada.                                                                   |
| Rito da Oferta                          | Rito de análise da oferta pública.                                         |
|                                         | Caixa de seleção com as opções:                                            |
|                                         | Ordinário                                                                  |
|                                         | Automático                                                                 |

| Campo                                   | Descrição                                                                                  |
|-----------------------------------------|--------------------------------------------------------------------------------------------|
| Esforço Restrito                        | Indica se a oferta das cotas do fundo é restrita a<br>um grupo específico de investidores. |
|                                         | Caixa de seleção com as opções:                                                            |
|                                         | <ul> <li>Sim - indica que a oferta é de esforço<br/>restrito</li> </ul>                    |
|                                         | <ul> <li>Não - indica que não é uma oferta de<br/>esforço restrito</li> </ul>              |
| Público da oferta                       | Público de destinação da oferta. Campo obrigatório para distribuição pública               |
| Admite Subscrição Sem a Integralização? | Campo de preenchimento obrigatório para Fundos<br>de Investimento em Participações         |
|                                         |                                                                                            |

#### Bloco Operações para confirmação da conta do Escriturador

| Campo               | Descrição                                                                              |
|---------------------|----------------------------------------------------------------------------------------|
| Contas Escriturador | Campo de preenchimento obrigatório.                                                    |
|                     | Apresenta para seleção as contas dos<br>Escrituradores indicados no cadastro do fundo. |

Após clicar no botão Enviar é apresentada tela para seleção da conta do Escriturador.

#### Print tela escriturador

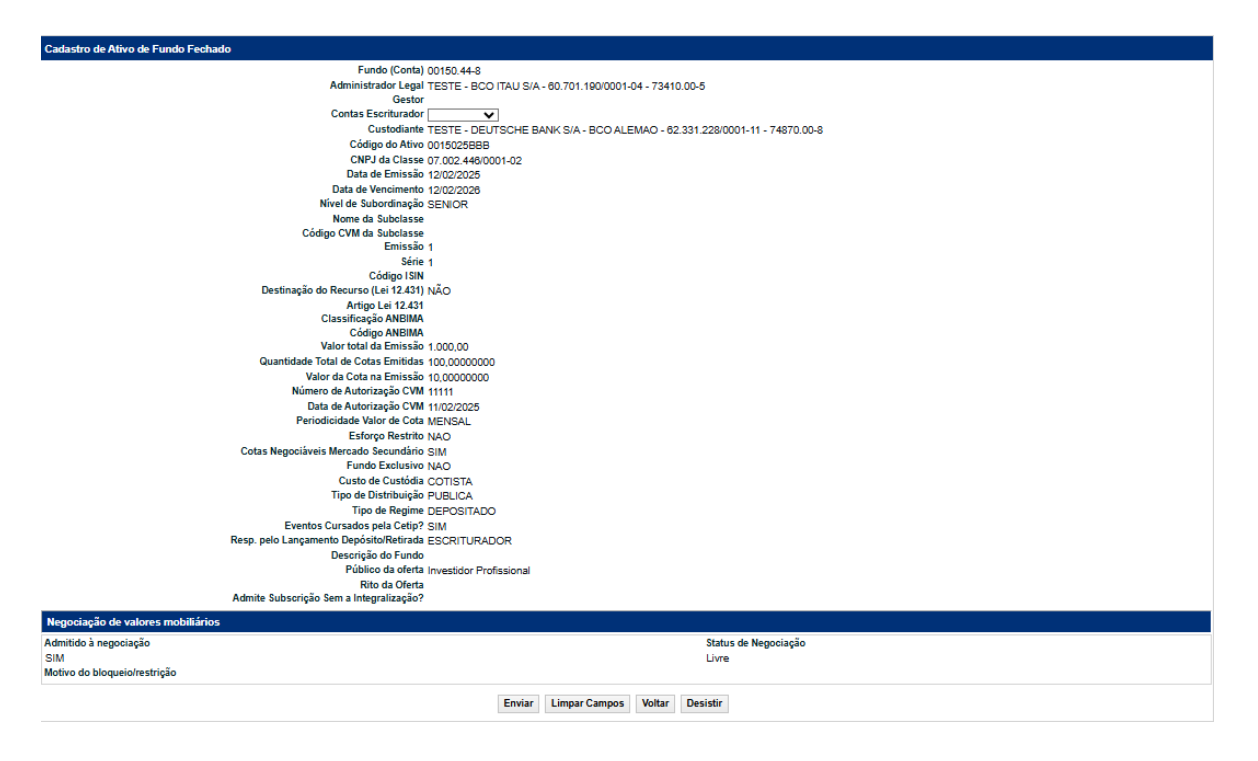

Após clicar no botão Enviar o sistema apresenta mensagem informando o código da cota.

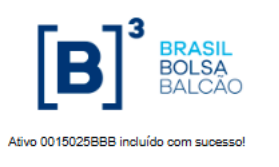

#### 2.2 Liberação de Ativo

Menu: Fundos21 > Cadastro > Ativo > Liberação de Ativo

#### Visão Geral

Esta função permite a liberação da cota de fundo para lançamento de operações. O Participante pode consultar a situação das cotas no menu Consulta, por meio da função **Ativos**.

#### Responsáveis pela liberação - Fundos Abertos

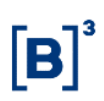

A liberação deve obedecer a seguinte ordem: Escriturador e Administrador. Assim que for liberada, a cota apresenta o status **Confirmado**.

#### Status durante o processo de liberação de CFA

Após registro = Pendente de Liberação do Escriturador.

Após liberação do Escriturador = Pendente de Liberação do Administrador Legal.

#### Após liberação do Administrador = Confirmado

Caso o Escriturador e Administrador pertençam à mesma família, após a confirmação do Escriturador = **Confirmado** 

#### Responsáveis pela liberação - Fundos Fechados

A liberação deve obedecer a seguinte ordem: B3, Escriturador e Administrador. Assim que for liberada, a cota apresenta o status **Confirmado**. A liberação de CFF pode ser efetuada até D-1 do vencimento.

Status durante o processo de liberação de CFF

Após registro = **Pendente de Liberação da B3.** 

Após liberação da B3 = Pendente de Liberação do Escriturador.

Após liberação do Escriturador = Pendente de Liberação do Administrador Legal.

Após liberação do Administrador = Confirmado

Caso o Escriturador e Administrador pertençam à mesma família, após a confirmação do Escriturador = Confirmado

#### Tela Filtro Liberação de Fundo Aberto

| Liberação de Ativo        |                                  |
|---------------------------|----------------------------------|
| Fundo (Nome Simplificado) |                                  |
| Fundo (Razão Social)      |                                  |
| Fundo (Conta)             |                                  |
| Código do Ativo           |                                  |
| Data de Emissão           |                                  |
|                           | Pesquisar Limpar Campos Desistir |

Após clicar no botão **Pesquisar** é apresentada a tela **Liberação de Ativo**.

| Campo                        | Descrição                                           |
|------------------------------|-----------------------------------------------------|
| Fundo (Nome<br>Simplificado) | Nome simplificado do fundo emissor da cota.         |
| Fundo (Razão Social)         | Razão Social do fundo emissor da cota.              |
| Fundo (conta)                | Conta emissora (miolo 44) do fundo emissor da cota. |

#### Descrição dos campos da Tela de Filtro

| Campo           | Descrição                                                                                                    |
|-----------------|----------------------------------------------------------------------------------------------------|
| Código da cota  | O código da cota.                                                                                                    |
| Data de Emissão | Data da emissão da cota.<br>Pode ser consultada pelo menu <b>Consultas</b> , por meio da função<br><b>Consulta Ativos</b> . |

#### Tela Liberação de Ativo

| Liberação de Ativo                    |                           |                               |        |               |               |                        |                      |                |                              |
|---------------------------------------|---------------------------|-------------------------------|--------|---------------|---------------|------------------------|----------------------|----------------|------------------------------|
| Página 1 de 1 ( l<br>Data e Hora da ( | linhas 1 a<br>Consulta: 1 | 1 de 1 )<br>5/12/2021 - 16:47 | :58    |               |               |                        |                      |                |                              |
| Critéri<br>pesq                       | o de<br>visa              |                               |        |               |               |                        |                      |                |                              |
| Código Ativo                          | Tipo IF                   | Data Emissão                  | Classe | Emissão       | Série         | Fundo (Conta)          | Fundo (Nom           | e Conta)       | Fundo (Razão Social)         |
| 0168514DDD1                           | CFA                       |                               |        |               | 1             | 01685.44-8             | TESTE FDO '          | 11960 I T      | TESTE FDO 11960 I            |
| 44 4 1<br>Obter no form               | Exibinato: Ex             | r página 🕨 🕨<br>cel 🗸         |        |               |               |                        |                      |                |                              |
|                                       |                           |                               |        |               |               |                        |                      |                | (continua)                   |
| Tipo (Natureza) Statu                 | s                         |                               | Moti   | ivo do Status | Qtd. Cotas Er | nitidas Qtd. Cotas Dep | ositadas/Registradas | Tipo de Regime | Eventos Cursados pela Cetip? |
| F.I. EM ACOES PEND                    | ENTE DE LIBER             | ACAO: ADMINISTRADOR I         | EGAL   |               |               |                        | 0,0000000            | NÃO HABILITADO | )                            |

(fim)

Os códigos das cotas relacionados na coluna Cód. Ativo são exibidos com link, que se acionado apresenta tela com detalhamento da cota em questão.

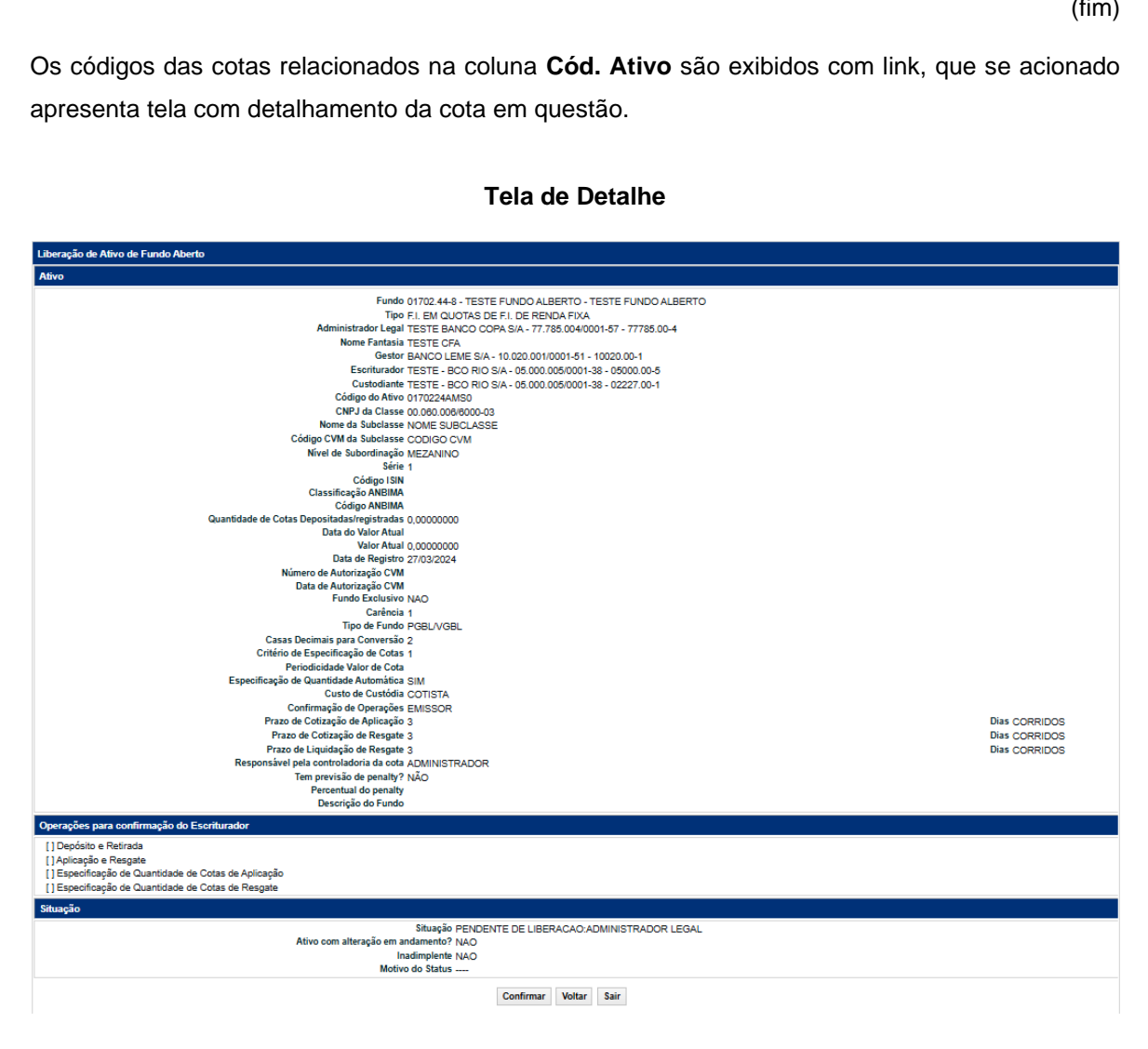

Ao clicar no botão Confirmar, uma mensagem é exibida informando o sucesso no lançamento da operação.

**FUNDOS 21** 

| Tela | Filtro | Liberad | an de | Fundo | Fechados |
|------|--------|---------|-------|-------|----------|
| reia | FIILIO | LINEIA  | au ue | Fundo | rechauos |

| Liberação de Ativo        |                            |
|---------------------------|----------------------------|
| Fundo (Nome Simplificado) |                            |
| Fundo (Razão Social)      |                            |
| Fundo (Conta)             |                            |
| Código do Ativo           | 0137312RF9                 |
| Data de Emissão           |                            |
| Pesquis                   | sar Limpar Campos Desistir |

#### Tela Liberação de Ativo

| Liberação de Ativo<br>Página 1 de 1 ( Linhas 1 a 1 de 1 )<br>Data e Hora da Consulta: 28/07/2017 - 22-28-34 |                                                                         |            |                   |                                       |         |       |                  |                          |                            |                    |                                           |
|----------------------------------------------------------------------------------------------------|-------------------------------------------------------------------------|------------|-------------------|---------------------------------------|---------|-------|------------------|--------------------------|----------------------------|--------------------|-------------------------------------------|
| Critério de pesquisa                                                                                        |                                                                         |            |                   |                                       |         |       |                  |                          |                            |                    |                                           |
| Códi<br>Ativo                                                                                               | <b>jo</b>                                                               | Tipo<br>IF | Data<br>Emissão   | Classe                                | Emissão | Série | Fundo<br>(Conta) | Fundo<br>(Nome<br>Conta) | Fundo<br>(Razão<br>Social) | Tipo<br>(Natureza) | Status                                    |
| 01373                                                                                                    | 12RF9                                                                   | CFF        | 28/08/2012        | SENIOR                                | 4       | 2     | 01373.44-        | 4 TESTE TEL FIA          | TESTE TEL FIA              | F.I. EM ACOES      | PENDENTE DE LIBERACAO:ADMINISTRADOR LEGAL |
| (continua)                                                                                                  |                                                                         |            |                   |                                       |         |       |                  |                          |                            |                    |                                           |
|                                                                                                    |                                                                         |            |                   |                                       |         |       |                  |                          |                            |                    | , , , , , , , , , , , , , , , , , , ,     |
| Motiv<br>do<br>Statu                                                                                        | otivo<br>atus Qtd. Cotas Qtd. Cotas<br>Emitidas Depositadas/Registradas |            | Tipo de<br>Regime | Eventos<br>Cursados<br>pela<br>Cetip? |         |       |                  |                          |                            |                    |                                           |
|                                                                                                    | 1.                                                                      | .000.00    | 00,000000         | 00                                    |         | 0,00  | 000000           | DEPOSITADO               | SIM                        |                    |                                           |

(fim)

Os códigos das cotas relacionados na coluna **Cód. Ativo** são exibidos com link, que se acionado apresenta tela com detalhamento da cota em questão.
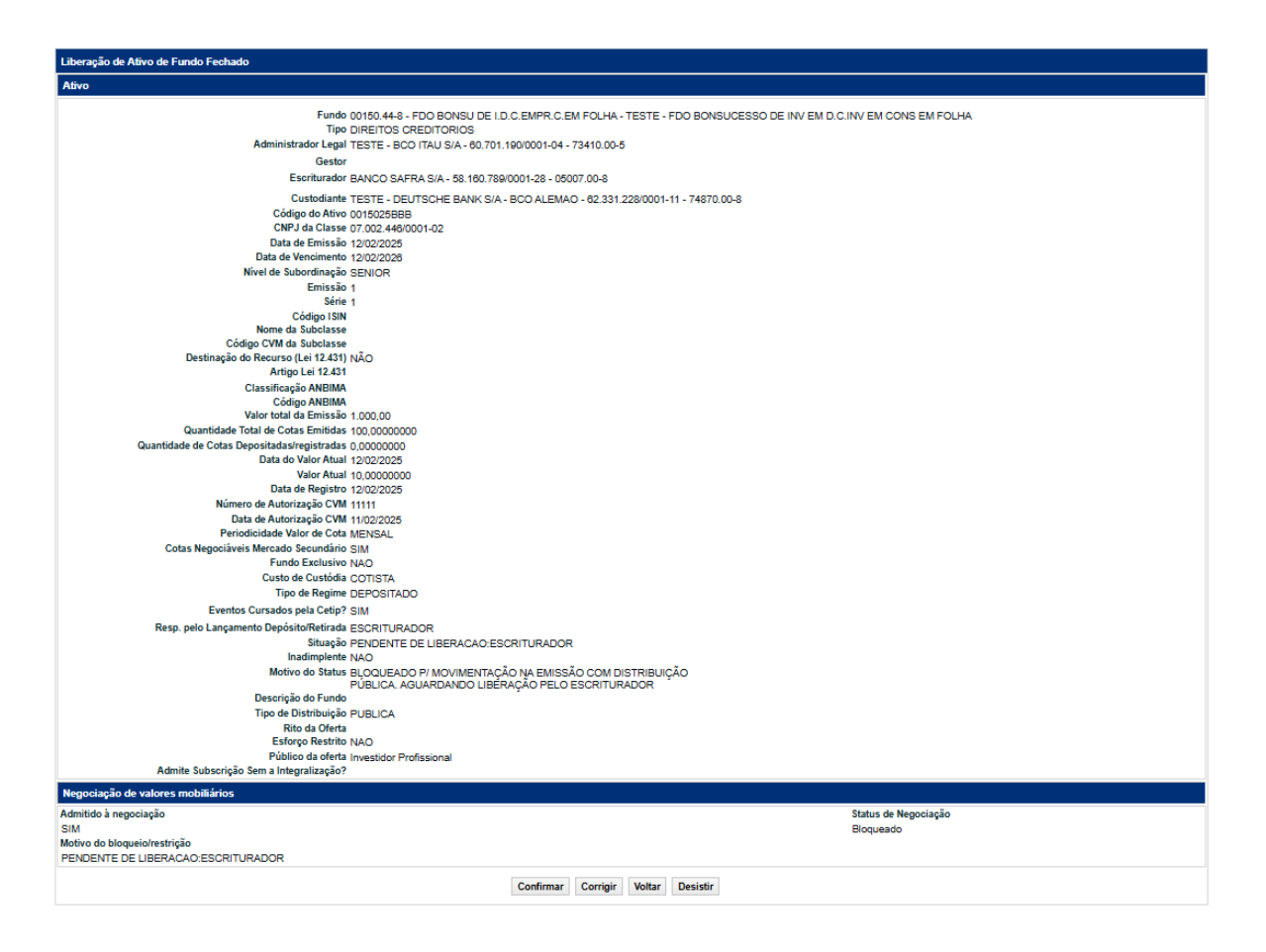

Ao clicar no botão **Confirmar**, uma mensagem é exibida informando o sucesso no lançamento da operação.

### 2.3 Atualização do Valor da Cota

Menu: Fundos21 > Cadastro > Ativo > Atualização do Valor da Cota

#### Visão Geral

A função permite ao Participante atualizar o valor da cota de um fundo aberto ou fechado.

#### Fundo Aberto e Fundo Fechado

O valor das cotas deve ser atualizado conforme a periodicidade de divulgação estabelecida. Caso o fundo não realize atualizações dentro do prazo indicado na característica da cota, esta será bloqueada, impedindo a realização de operações.

### Alteração do status da cota para "Bloqueado- Pendente de valor de cota"

Divulgação Diária: Após 5 dias úteis

Divulgação Mensal: Após 36 dias úteis

Divulgação Trimestral: Após 98 dias úteis

Divulgação Semestral: Após 191 dias úteis

Divulgação Anual: Após 370 dias úteis

Fundos sem indicação de divulgação: Após 5 dias úteis

|                                | Tela de Filtro                        |
|--------------------------------|---------------------------------------|
| Atualização do Valor da Cota   |                                       |
| Tipo de Instrumento Financeiro |                                       |
| Fundo (Nome Simplificado)      |                                       |
| Fundo (Razão Social)           |                                       |
| Fundo (Conta)                  | · · · · · · · · · · · · · · · · · · · |
| Código do Ativo                |                                       |
| Data de Emissão                |                                       |
| Pesquisar                      | Limpar Campos Desistir                |

Após clicar no botão **Pesquisar** é apresentada a tela **Atualização do Valor da Cota** para lançamento de confirmação da operação.

### Descrição dos campos da Tela de Filtro

| Campo                          | Descrição                                            |
|--------------------------------|------------------------------------------------------|
| Tipo de Instrumento Financeiro | Caixa de seleção com as opções: CFA e CFF.           |
| Fundo (Nome Simplificado)      | Nome simplificado do fundo, emissor da cota.         |
| Fundo (Razão Social)           | Razão Social do fundo, emissor da cota.              |
| Fundo (Conta)                  | Conta Emissora (miolo 44) do fundo, emissor da cota. |
| Código da cota                 | Código da cota.                                      |
| Data de Emissão                | Data da emissão da cota.                             |

### Tela Atualização do Valor da Cota

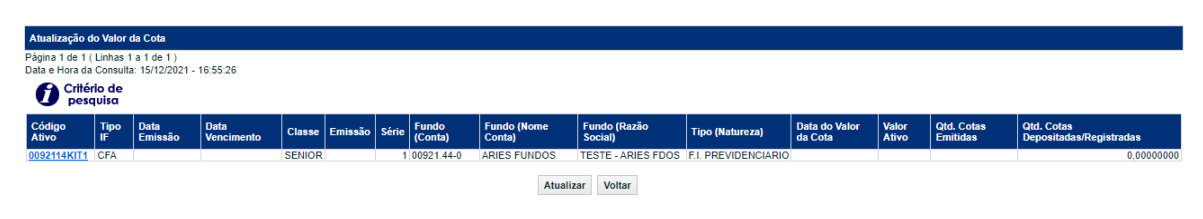

(fim)

Os códigos das cotas são relacionados na coluna **Cód. Ativo** são exibidos com link, que acionado apresenta a tela com o detalhamento da cota em questão.

| Atualização de Valor       |                                                |
|----------------------------|------------------------------------------------|
|                            |                                                |
| Fundo                      | 00921.44-0 - ARIES FUNDOS - TESTE - ARIES FDOS |
| Código do Ativo            | 0092114KIT1                                    |
| Forma de Condomínio        | CFA                                            |
| Tipo de Valor              | COTA                                           |
| Data do Valor Atual        |                                                |
| Valor Atual                | 0,0000000                                      |
| Patrimônio Líquido Valor   |                                                |
| Rentabilidade ao Dia Atual |                                                |
| Rentabilidade ao Mes Atual |                                                |
| Data do Valor              |                                                |
| Vieles                     |                                                |
| Valor                      | ·, ·                                           |
| Patrimônio Líquido Valor   |                                                |
| Rentabilidade ao Dia       | ,                                              |
| Rentabilidade ao Mês       | ,                                              |
| Rentabilidade ao Ano       | ,                                              |
|                            |                                                |
| E                          | nviar Limpar Campos Voltar Desistir            |
|                            |                                                |

#### Tela Detalhe de Atualização de Valor

#### Descrição dos campos da Tela de Detalhe

| Campo                       | Descrição                                                                                                    |
|-----------------------------|----------------------------------------------------------------------------------------------------|
| Data do Valor               | Campo de preenchimento obrigatório.<br>Data de atualização da cota. Deve ser dia útil, menor ou igual a data do dia<br>do lançamento. Formato DD/MM/AAAA.                                                                                                    |
| Valor                       | Campo de preenchimento obrigatório.<br>Valor da cota para atualização, expresso com 8 (oito) inteiros e 8 (oito) casas<br>decimais.                                                                                                    |
| Patrimônio<br>Líquido Valor | Campo de preenchimento opcional.<br>Valor atualizado do patrimônio líquido do fundo, expresso com 16 (dezesseis)<br>inteiros e 2 (duas) casas decimais.                                                                                                    |
| Rentabilidade ao<br>dia     | Campo de preenchimento obrigatório, quando previsto no Regulamento.<br>Percentual da rentabilidade ao dia, informado com 5 inteiros e 4 casas<br>decimais. Sinal - Indicar com - (negativo) ou + (positivo). Caso o campo, não<br>seja informado, o sistema assume o sinal + positivo. |
| Rentabilidade ao<br>mês     | Campo de preenchimento obrigatório, quando previsto no Regulamento.<br>Percentual da rentabilidade ao mês, informado com 5 inteiros e 4 casas<br>decimais. Sinal - Indicar com - (negativo) ou + (positivo). Caso o campo, não<br>seja informado, o sistema assume o sinal + positivo. |

| Campo                   | Descrição                                                                     |
|-------------------------|-------------------------------------------------------------------------------|
| Rentabilidade ao<br>ano | Campo de preenchimento obrigatório, quando previsto no Regulamento.           |
|                         | Percentual da rentabilidade ao ano, informado com 5 inteiros e 4 casas        |
|                         | decimais. Sinal - Indicar com - (negativo) ou + (positivo). Caso o campo, não |
|                         | seja informado, o sistema assume o sinal + positivo.                          |
|                         | seja informado, o sistema assume o sinal + positivo.                          |

### 2.4 Manutenção de Distribuidores por Ativo

Menu: Fundos21> Cadastro> Ativo> Manutenção de Distribuidores por Ativo

#### Visão Geral

A função permite ao responsável pelo serviço de digitação realizar inclusão ou manutenção do distribuidor de cotas de fundo aberto.

Tela de Filtro

| Manutenção de Distribuidores por Ativo |  |  |  |
|----------------------------------------|--|--|--|
| Tipo de Instrumento Financeiro CFA     |  |  |  |
| Código do Ativo                        |  |  |  |
| Quantidade de distribuidores           |  |  |  |
| Ação 🗸 🗸                               |  |  |  |
| Pesquisar Limpar Campos Desistir       |  |  |  |

Após clicar no botão **Pesquisar** é apresentada tela de Manutenção de acordo com a Ação escolhida.

| Descrição | dos | campos | da | Tela | de Filtro |  |
|-----------|-----|--------|----|------|-----------|--|
|-----------|-----|--------|----|------|-----------|--|

| Campo                          | Descrição                                                                                                    |
|--------------------------------|----------------------------------------------------------------------------------------------------|
| Tipo de Instrumento Financeiro | Campo não editável com o conteúdo CFA                                                                         |
| Código da cota                 | Código da cota cujo distribuidor deve ser incluído ou alterado.                                               |
| Quantidade de distribuidores   | Quantidade de distribuidores a serem incluídos.<br>Não deverá ser preenchido caso a ação for <b>Alterar</b> . |
| Ação                           | Opções: INCLUIR e ALTERAR                                                                                     |

#### Tela Manutenção de Distribuidor – INCLUIR

Serão apresentadas as quantidades de linhas de acordo com o número preenchido no campo "Quantidade de distribuidores".

| Inclusão de Distribuidores de | Cota                               |                                                               |
|-------------------------------|------------------------------------|---------------------------------------------------------------|
| Distribuidor (CNPJ)           | Código PCO informado pelo Emissor? | Distribuidor autorizado a realizar operações unilateralmente? |
|                               | Enviar Limpar Campos               | Voltar Desistir                                               |

### Descrição dos campos da Tela

| Campo                                                               | Descrição                                                                                                    |  |
|---------------------------------------------------------------------|----------------------------------------------------------------------------------------------------|--|
| Distribuidor CNPJ                                                   | CNPJ do distribuidor a ser incluído                                                                                                    |  |
| Código PCO informado<br>pelo Emissor?                               | Indica se o Emissor passará a informar o Código PCO do cotista no lançamento das seguintes operações que envolverem a cota:                                                                                                    |  |
|                                                                     | • "Retirada"                                                                                                    |  |
|                                                                     | <ul> <li>"Depósito sem financeiro/Entrada em Custódia para<br/>Registro"</li> </ul>                                                                                                    |  |
|                                                                     | "Aplicação"                                                                                                    |  |
|                                                                     | "Resgate"                                                                                                    |  |
|                                                                     | Opção: SIM e NÃO                                                                                                    |  |
|                                                                     |                                                                                                    |  |
| Distribuidor autorizado a<br>realizar operações<br>unilateralmente? | Indica se o Distribuidor poderá realizar as seguintes operações<br>sem a necessidade de aprovação pelo Emissor. Essa autorização<br>está relacionada apenas as operações lançadas identificando o<br>comitente também pelo Código PCO. |  |
|                                                                     | <ul> <li>"Depósito sem financeiro/Entrada em Custódia para<br/>Registro"</li> </ul>                                                                                                    |  |
|                                                                     | • "Retirada"                                                                                                    |  |
|                                                                     | <ul> <li>"Retirada de Cotas por Retenção de IR"</li> </ul>                                                                                                    |  |
|                                                                     | Opção: <b>SIM e NÃO</b>                                                                                                    |  |

Caso seja escolhida a ação Alterar, será apresentada a seguinte tela.

### Tela de Relação de Manutenção de Distribuidores por Ativo

| Manutenção de Distribuidores por Ativo               |                                                                                        |                 |                     |                             |                                  |                                    |                                                               |
|------------------------------------------------------|----------------------------------------------------------------------------------------|-----------------|---------------------|-----------------------------|----------------------------------|------------------------------------|---------------------------------------------------------------|
| Página 1 de 1 ( Linhas 1<br>Data e Hora da Consulta: | Págna t de 1 ( Linhas 1 à 1 de 1 )<br>Digla e Hora ( de Galeza) et al 1000224 - 150139 |                 |                     |                             |                                  |                                    |                                                               |
| Critério de pesquisa                                 |                                                                                        |                 |                     |                             |                                  |                                    |                                                               |
| Ação                                                 | Tipo IF                                                                                | Código do Ativo | Distribuidor (CNPJ) | Distribuidor (Razão Social) | Distribuidor (Nome Simplificado) | Código PCO informado pelo Emissor? | Distribuidor autorizado a realizar operações unilateralmente? |
| ~ ¢≎                                                 | CFA                                                                                    | 0170224BIA2     | 05.000.005/0001-38  | TESTE - BCO RIO S/A         | RIOBM                            | NÃO                                | SIM                                                           |

#### Descrição dos campos da Tela de Relação

| Campo | Descrição                                        |
|-------|--------------------------------------------------|
| Ação  | Ação a ser feita para o distribuidor cadastrado. |
|       | Opções: Alterar, Detalhar e Excluir              |

| Campo                                                               | Descrição                                                                                                    |
|---------------------------------------------------------------------|----------------------------------------------------------------------------------------------------|
| Tipo IF                                                             | CFA                                                                                                    |
| Código do Ativo                                                     | Código IF da cota.                                                                                                    |
| Distribuidor (CNPJ)                                                 | CNPJ do distribuidor da cota.                                                                                                    |
| Distribuidor (Razão<br>Social)                                      | Razão Social do distribuidor da cota.                                                                                                    |
| Distribuidor (Nome<br>Simplificado)                                 | Nome Simplificado do distribuidor da cota.                                                                                                    |
| Código PCO informado<br>pelo Emissor?                               | Indica se o Emissor passará a informar o Código PCO do cotista<br>no lançamento das seguintes operações que envolverem a cota:                                                                                                    |
|                                                                     | <ul> <li>"Retirada"</li> <li>"Depósito sem financeiro/Entrada em Custódia para<br/>Registro"</li> </ul>                                                                                                    |
|                                                                     | "Aplicação"                                                                                                    |
|                                                                     | • "Resgate"                                                                                                    |
|                                                                     | Opção: SIM e NÃO                                                                                                    |
| Distribuidor autorizado a<br>realizar operações<br>unilateralmente? | Indica se o Distribuidor poderá realizar as seguintes operações<br>sem a necessidade de aprovação pelo Emissor. Essa autorização<br>está relacionada apenas as operações lançadas identificando o<br>comitente também pelo Código PCO. |
|                                                                     | <ul> <li>"Depósito sem financeiro/Entrada em Custódia para<br/>Registro"</li> </ul>                                                                                                    |
|                                                                     | • "Retirada"                                                                                                    |
|                                                                     | <ul> <li>"Retirada de Cotas por Retenção de IR"</li> </ul>                                                                                                    |
|                                                                     | Opção: SIM e NÃO                                                                                                    |

#### Tela de Alteração de Distribuidor de Cota

| Alteração de Distrit                      | ouidor de Cota                                     |                      |                 |           |                                                                   |
|-------------------------------------------|----------------------------------------------------|----------------------|-----------------|-----------|-------------------------------------------------------------------|
| Distribuidor (CNPJ)<br>05.000.005/0001-38 | Distribuidor (Razão Social)<br>TESTE - BCO RIO S/A | ) Código PC<br>NÃO 🗸 | CO informado pe | lo Emisso | or? Distribuidor autorizado a realizar operações unilateralmente? |
|                                           | I                                                  | Enviar Li            | mpar Campos     | Voltar    | Desistir                                                          |

### Descrição dos campos da Tela de Alteração

| Campo                       | Descrição                            |
|-----------------------------|--------------------------------------|
| Distribuidor (CNPJ)         | CNPJ do distribuidor da cota         |
| Distribuidor (Razão Social) | Razão Social do distribuidor da cota |

| Campo                                                         | Descrição                                                                                                    |
|---------------------------------------------------------------|----------------------------------------------------------------------------------------------------|
| Código PCO informado pelo<br>Emissor                          | Regra de preenchimento do campo Código PCO pelo<br>Emissor. Opções: <b>SIM e NÃO</b>                          |
| Distribuidor autorizado a realizar operações unilateralmente? | Indica se o Distribuidor realizará o lançamento das operações sem a confirmação do Emissor. Opções: SIM e NÃO |

#### Tela de Exclusão de Distribuidor de Cota

| Exclusão de Distrib                       | uidor de Cota                                      |                                          |                                                                      |
|-------------------------------------------|----------------------------------------------------|------------------------------------------|----------------------------------------------------------------------|
| Distribuidor (CNPJ)<br>05.000.005/0001-38 | Distribuidor (Razão Social)<br>TESTE - BCO RIO S/A | Código PCO informado pelo Emissor<br>NÃO | Distribuidor autorizado a realizar operações unilateralmente?<br>SIM |
|                                           |                                                    | Confirmar Voltar Sair                    |                                                                      |

#### Tela de Detalhar de Distribuidor de Cota

| Detalhe do Distribui                      | idor de Cota                                       |                                           |                                            |                                                                        |
|-------------------------------------------|----------------------------------------------------|-------------------------------------------|--------------------------------------------|------------------------------------------------------------------------|
| Distribuidor (CNPJ)<br>05.000.005/0001-38 | Distribuidor (Razão Social)<br>TESTE - BCO RIO S/A | Distribuidor (Nome Simplificado)<br>RIOBM | ) Código PCO informado pelo Emissor<br>NÃO | ? Distribuidor autorizado a realizar operações unilateralmente?<br>SIM |
|                                           |                                                    | ٢                                         | /oltar Sair                                |                                                                        |

### 3 CADASTRO > EVENTO

### 3.1 Inclusão de Evento

Menu: Fundos21 > Cadastro > Evento > Inclusão de Evento

#### Visão Geral

Por meio dessa função, o Participante poderá incluir o tipo de evento desejado, com as opções de incorporação, pagamento de rendimento e amortização.

| Inclusão de Evento |                         |
|--------------------|-------------------------|
| Tipo do            | ento V                  |
|                    | Desistir                |
|                    | AMORTIZAÇÃO             |
|                    | INCORPORAÇÃO DE FUNDO   |
|                    | PAGAMENTO DE RENDIMENTO |

Os tipos de evento de amortização e pagamento de rendimento são exclusivos para fundos fechados. O participante poderá incluir o valor do PU (Preço Unitário), a data com, e a data do evento (Liquidação).

A cota deve estar livre para movimentação. A data da inclusão do evento deve ser igual ou posterior à data de emissão, podendo ser inclusive a data do resgate. O lançamento do PU é opcional durante o cadastro do evento. Entretanto, caso o PU não seja informado nesse momento, ele deverá ser fornecido obrigatoriamente até o fechamento da grade CTP24 do dia seguinte (D+1) ao campo "Data Com" indicado no cadastro. Se essa informação não for apresentada dentro deste prazo, o evento será cancelado por ausência do PU.

| Tela de Filtro                                                   |  |
|------------------------------------------------------------------|--|
| Inclusão de Evento                                               |  |
| Tipo do Evento PAGAMENTO DE RENDIMENTO                           |  |
| Código do Ativo                                                  |  |
| Participante (Conta)                                             |  |
| Data Com / / /                                                   |  |
| Data do Evento (Liquidação) //////////////////////////////////// |  |
| Modalidade de Liquidação BRUTA                                   |  |
| PU do Evento,                                                    |  |
| Observação                                                       |  |
| Enviar Limpar Campos Voltar Desistir                             |  |

# Descrição dos campos da Tela de Filtro - Inclusão de Evento (Pagamento de Rendimento e Amortização)

| Campo                          | Descrição                                                                                        |
|--------------------------------|--------------------------------------------------------------------------------------------------|
| Código da cota                 | Código da cota                                                                                   |
| Participante<br>(Conta)        | Conta do Participante.                                                                           |
| Data Com                       | Data base do evento (Campo Opcional)                                                             |
| Data do Evento<br>(Liquidação) | Data do pagamento de rendimento.                                                                 |
| PU do Evento                   | Preço Unitário fornecido pelo responsável pelo serviço de digitação.                             |
| Observação                     | Campo de livre digitação, em que o Participante pode digitar informações a respeito da operação. |

Ao clicar no botão Enviar, a tela abaixo é apresentada.

| Inclusão de Evento                     |
|----------------------------------------|
| Tipo do Evento AMORTIZAÇÃO             |
| Código do Ativo 0484523UNI             |
| Participante (Conta)                   |
| Data Com 15/05/2025                    |
| Data do Evento (Liquidação) 16/05/2025 |
| Modalidade de Liquidação BRUTA         |
| PU do Evento 1,0000000                 |
| Observação XX                          |
| Confirmar Corrigir Voltar Desistir     |

Ao clicar no botão Confirmar é apresentada mensagem informando o sucesso da operação.

Se o tipo de evento selecionado for de incorporação, exclusivo para fundos abertos, o participante deve incluir o código IF incorporador, a data do evento, o detalhamento do evento, o código IF incorporado e o fator de conversão. O evento de incorporação provê apenas a movimentação do passivo, ou seja, não envolve liquidação financeira.

| Solicitação de Evento                                   |                                           |
|---------------------------------------------------------|-------------------------------------------|
| Dados do evento - Incorporador                          |                                           |
| Tipo do Evento<br>INCORPORACAO DE FUNDO<br>Detalbamento | Codigo IF Incorporador     Data do Evento |
|                                                         |                                           |
| Dados do evento - Incorporado                           |                                           |
| Codigo IF Incorporado                                   | Fator de Conversão                        |
|                                                         | Enviar Limpar Campos Voltar Desistir      |

#### Descrição dos campos da Tela de Filtro - Inclusão de Evento (Evento de Incorporação)

| Campo                    | ۵  | Descrição                                                                                        |
|--------------------------|----|--------------------------------------------------------------------------------------------------|
| Tipo do Evento           |    | Incorporação de fundo (Campo não editável)                                                       |
| Código I<br>Incorporador | F  | Código do ativo do fundo incorporador                                                            |
| Data do Evento           |    | Data do Evento de Incorporação                                                                   |
| Detalhamento             |    | Campo de livre digitação, em que o Participante pode digitar informações a respeito da operação. |
| Código I<br>Incorporado  | F  | Código do ativo do fundo incorporado.                                                            |
| Fator d<br>Conversão     | le | Valor a ser considerado para a conversão da custódia.                                            |

#### Ao clicar no botão Enviar, a tela abaixo é apresentada.

| Solicitação de Evento                                   |                                                           |
|---------------------------------------------------------|-----------------------------------------------------------|
| Dados do evento - Incorporador                          |                                                           |
| Tipo do Evento<br>INCORPORAÇÃO DE FUNDO<br>Detalhamento | Codigo IF IncorporadorData do Evento0390820BBCC02/04/2025 |
| Codigo IF Incorporado<br>6447815EP06                    | Fator de Conversão<br>1,0000000                           |
|                                                         | Confirmar Corrigir Voltar Desistir                        |

Ao clicar no botão **Confirmar** é apresentada mensagem informando o sucesso da inclusão da solicitação.

Após a inclusão da solicitação, será necessário encaminhar ao time de Atendimento da B3 a documentação que comprove a realização desse movimento entre os fundos. A lista de documentos necessários está detalhada no "Anexo II – Solicitação de Incorporação entre Fundos Abertos" deste manual. Somente com a aprovação da B3, ocorrerá a efetiva criação do evento.

O evento de incorporação será realizado na abertura do sistema na data definida como "Data do Evento". Consequentemente, a posição em custódia considerada será a do fechamento em D-1 do evento. Durante esse processo, podem surgir situações que impedem a execução do tratamento, resultando na rejeição da operação pelo sistema. Tais situações estão detalhadas no capítulo "Consulta/Aprovação de Solicitações de Evento" deste manual.

### 3.2 Consulta/Aprovação Solicitações de Evento

Menu: Fundos21 > Cadastro > Evento > Consulta/Aprovação Solicitações de Evento

#### Visão Geral

Esta função, **exclusiva para Fundo Aberto**, permite o responsável pela digitação do fundo visualizar o status da solicitação do evento de incorporação ou realizar o cancelamento da solicitação.

| Consulta/Aprovação de solicitação de evento |                         |
|---------------------------------------------|-------------------------|
| Tipo do Evento                              | INCORPORAÇÃO DE FUNDO 🗸 |
| Tipo de Instrumento Financeiro              |                         |
| Código IF                                   |                         |
| Nome Simplificado Fundo                     |                         |
| Conta Fundo                                 |                         |
| Data do Evento (Liquidação)                 |                         |
| Situacao Solicitação                        | ✓                       |
| Pesquisar                                   | Limpar Campos Desistir  |

#### Tela Filtro de Consulta/Aprovação Solicitações de Evento

#### Descrição dos campos da Tela de Filtro

| Campo                          | Descrição               |
|--------------------------------|-------------------------|
| Tipo do Evento                 | Evento de Incorporação  |
| Tipo de Instrumento Financeiro | CFA                     |
| Código IF                      | Código do Ativo         |
| Nome Simplificado Fundo        | Nome Simplificado Fundo |

| Campo                       | Descrição                        |
|-----------------------------|----------------------------------|
| Conta Fundo                 | Conta do Fundo (Miolo 44)        |
| Data do Evento (Liquidação) | Data do Evento                   |
| Situação Solicitação        | AGUARDANDO APROVAÇÃO             |
|                             | APROVADO                         |
|                             | REJEITADO                        |
|                             | CANCELADO                        |
|                             | CANCELADO POR FALTA DE APROVAÇÃO |
|                             | EVENTO EXCLUÍDO                  |
|                             | EVENTO REJEITADO                 |

Após preencher os dados e clicar no botão 'Pesquisar', é exibida a tela de consulta/aprovação das solicitações de evento, onde são apresentadas as solicitações de evento de incorporação e seu status. Nessa tela, é possível cancelar a solicitação do evento de incorporação; no entanto, o cancelamento não é permitido se a situação da solicitação estiver como "Aprovado" após a aprovação da B3.

### Tela Consulta/Aprovação Solicitações de Evento

| ina 1 de 1 (Li<br>la e Hora da Co<br>Critério<br>pesqui | nhas 1 a 9 de 9 )<br>onsulta: 03/04/202<br>de<br>iso | 15 - 10 13 52         |                       |                        |                             |                    |                      |
|---------------------------------------------------------|------------------------------------------------------|-----------------------|-----------------------|------------------------|-----------------------------|--------------------|----------------------|
| pilo                                                    |                                                      | Tipo do Evento        | Codigo IF Incorporado | Codigo IF Incorporador | Data do Evento (Liquidação) | Fator de Conversão | Situacao Solicitação |
|                                                         | ¥.                                                   | INCORPORAÇÃO DE FUNDO | 1420611B8RJ           | 4050825INC1            | 21/03/2025                  | 0,10000000         | APROVADO             |
| (                                                       | ~                                                    | INCORPORAÇÃO DE FUNDO | 1420625INC1           | 4050825INC1            | 20/03/2025                  | 3,00000000         | EVENTO EXCLUÍDO      |
|                                                         | *                                                    | INCORPORAÇÃO DE FUNDO | 2387116KINE           | 1420625INC1            | 24/03/2025                  | 1,0000000          | APROVADO             |
| 1                                                       | *                                                    | INCORPORAÇÃO DE FUNDO | 2725618ATLA           | 1420625INC2            | 24/03/2025                  | 1,0000000          | APROVADO             |
| 0.0                                                     | *                                                    | INCORPORAÇÃO DE FUNDO | 5609624ITAU           | 1420625INC2            | 24/03/2025                  | 1,00000000         | APROVADO             |
| 1                                                       | ¥                                                    | INCORPORAÇÃO DE FUNDO | 1420625INC2           | 4050825INC3            | 20/03/2025                  | 0,5000000          | EVENTO REJEITADO     |
|                                                         | *                                                    | INCORPORAÇÃO DE FUNDO | 4050825INC1           | 1420625INC2            | 26/03/2025                  | 1,00000000         | CANCELADO            |
|                                                         | *                                                    | INCORPORAÇÃO DE FUNDO | 142061188RJ           | 4050825INC1            | 20/03/2025                  | 0,10000000         | EVENTO EXCLUÍDO      |
| ( T                                                     | ~                                                    | INCORPORAÇÃO DE FUNDO | 1420625INC1           | 4050825INC1            | 21/03/2025                  | 3,00000000         | APROVADO             |

Aguardando Aprovação: Solicitação ainda não aprovada pela B3.

Aprovado: Solicitação aprovada pela B3. Desta forma, um evento de incorporação é criado na agenda de eventos do fundo incorporado para a data indicada no cadastro do evento.

Rejeitado: Solicitação reprovada pela B3.

Cancelado: Solicitação cancelada pelo responsável pela digitação do fundo.

Cancelado por falta de aprovação: Solicitação não foi aprovada ou rejeitada, pela B3, no prazo de D-1 da data do evento.

Evento Excluído: O evento foi excluído, pela função de manutenção de evento, pelo responsável pela digitação do fundo após estar aprovada pela B3.

Evento Rejeitado: Fechamento de D-1 da "Data do Evento", um ou mais cenários abaixo foram identificados:

- 1) Posições de cotas, do fundo incorporado, em carteiras diferente de "Própria Livre", "Própria PCO" e/ou "Reserva Técnica";
- 2) Cota com o status diferente de "Confirmada" ou "Bloqueada: Pendente de valor de cota";
- Existência de operações futuras com data maior que o evento de incorporação ou pendentes de finalização para o fundo incorporado (exemplo: aplicação, resgate, pendência de especificação de cotas).

### 3.3 Manutenção de Evento

Menu: Fundos21 > Cadastro > Evento > Manutenção de Evento

#### Visão Geral

Esta função permite que o responsável pela digitação do fundo altere os dados ou exclua o evento de Pagamento de Rendimentos ou Amortização. A "Data Com" pode ser alterada até D0, desde que seja indicada uma data futura. A "Data do Evento (Liquidação)" pode ser modificada até D0 da "Data Com", e o "PU do Evento" pode ser alterado até o fechamento da CTP24 de D+1 da "Data Com".

Para fundo aberto esta funcionalidade estará disponível apenas exclusão do evento de incorporação. Como consequência da exclusão, o evento será removido da agenda de eventos do fundo (incorporado).

### Tela Filtro de Manutenção de Evento

| Manutenção de Evento      |                        |
|---------------------------|------------------------|
| Fundo (Nome Simplificado) |                        |
| Fundo (Razão Social)      |                        |
| Fundo (Conta)             |                        |
| Código do Ativo           |                        |
| Data de Emissão           |                        |
| Período /                 |                        |
| Pesquisar                 | Limpar Campos Desistir |

#### Descrição dos campos da Tela de Filtro

| Campo                        | Descrição                                                                            |
|------------------------------|--------------------------------------------------------------------------------------|
| Manutenção de Evento -       | Campos de preenchimento obrigatório, quando houver.                                  |
| Fundo (Nome<br>Simplificado) | Nome simplificado do fundo fechado emissor da cota.                                  |
| Fundo (Razão Social)         | Razão Social do fundo fechado emissor da cota.                                       |
| Fundo (conta)                | Conta emissora (miolo 44) do fundo fechado emissor da cota                           |
| Código da cota               | Código da cota.                                                                      |
| Data da Emissão              | Data de emissão da cota.                                                             |
| Período                      | Data inicial e final do período que foi lançado o evento a ser alterado ou excluído. |

Após preencher os dados e clicar no botão **Pesquisar** é exibida a Tela de Manutenção de Evento. São apresentadas as cotas que atendam as condições de pesquisa ou os eventos já agendados de Pagamento de Rendimentos, Amortizações, Resgate programado para o dia de vencimento e Evento de Incorporação.

#### Tela Manutenção de Evento

| Manutenção de Evento                                   |                                |               |                     |                      |              |          |                        |                          |
|--------------------------------------------------------|--------------------------------|---------------|---------------------|----------------------|--------------|----------|------------------------|--------------------------|
| Página 1 de 1 ( Linhas 1 a<br>Data e Hora da Consulta: | a 3 de 3 )<br>15/05/2025 - 18: | 08:08         |                     |                      |              |          |                        |                          |
| Critério de pesquisa                                   |                                |               |                     |                      |              |          |                        |                          |
|                                                        | Código Ativo                   | Fundo (Conta) | Fundo (Nome Conta)  | Fundo (Razão Social) | Data Emissão | Data Com | Data Evento (Original) | Data Evento (Ocorrência) |
| ✓                                                      | 0484524BBC                     | 04845.44-3    | TESTE FUNDO TATIANE | TESTE FUNDO TATIANE  | 08/07/2024   |          | 10/10/2024             | 10/10/2024               |
| ✓ 43>                                                  | 0484524BBC                     | 04845.44-3    | TESTE FUNDO TATIANE | TESTE FUNDO TATIANE  | 08/07/2024   |          | 30/10/2024             | 30/10/2024               |
| ~ ¢≫                                                   | 0484524BBC                     | 04845.44-3    | TESTE FUNDO TATIANE | TESTE FUNDO TATIANE  | 08/07/2024   |          | 08/10/2035             | 08/10/2035               |

(continua)

| Data Evento<br>(Ocorrência) | PU do<br>Evento | Tipo do Evento          | Observação                       |
|-----------------------------|-----------------|-------------------------|----------------------------------|
| 10/04/2014                  | 2,12345678      | PAGAMENTO DE RENDIMENTO | TESTE 100414                     |
| 10/04/2014                  | 1,00000099      | AMORTIZACAO             | teste 100414                     |
|                             |                 | VENCIMENTO (RESGATE)    | RESGATE AUTOMÁTICO NO VENCIMENTO |

Atualizar Voltar

| PU do Evento | Fator de Conversão | Tipo do Evento          | Status Evento               | Observação                       |
|--------------|--------------------|-------------------------|-----------------------------|----------------------------------|
| 1,0000000    |                    | AMORTIZACAO             | INFORMACAO DE PU ANTECIPADO | amortização                      |
| 1,0000000    |                    | PAGAMENTO DE RENDIMENTO | INFORMACAO DE PU ANTECIPADO | amortização                      |
|              |                    | VENCIMENTO (RESGATE)    | INFORMAR PU                 | RESGATE AUTOMÁTICO NO VENCIMENTO |

(fim)

Na primeira coluna, informar se o evento será alterado ou excluído e clicar na seta verde.

#### **Opção Alterar**

| Tela Alteração de Evento    |                                    |  |  |  |  |
|-----------------------------|------------------------------------|--|--|--|--|
| Alteração de Evento         |                                    |  |  |  |  |
| Código do Ativo             | 0484523UNI                         |  |  |  |  |
| Tipo do Evento              | AMORTIZACAO                        |  |  |  |  |
| Data Com                    | 15 / 5 / 2025                      |  |  |  |  |
| Data do Evento (Liquidação) | 16 / 5 / 2025                      |  |  |  |  |
| PU do Evento                | 1,                                 |  |  |  |  |
| Observação                  | XX                                 |  |  |  |  |
| Er                          | viar Limpar Campos Voltar Desistir |  |  |  |  |

O Pagamento de Rendimento e Amortização só pode ser alterado nas cotas com a situação confirmada e livre para movimentação.

A "Data Com" pode ser alterada até D0, desde que seja indicada uma data futura.

O PU de evento pode ser alterado até o horário de fechamento da grade CTP24 no dia do evento. A situação das operações de Pagamento de Rendimento, Amortização ou de resgate permanece como pendente de atualização de valor (PEND. ATU. Valor) até o horário limite de fechamento da grade. Caso a "Data Com" seja informada, o PU deverá ser fornecido obrigatoriamente até o fechamento da grade CTP24 do dia seguinte (D+1) à "Data Com" indicada no cadastro. Se essa informação não for apresentada dentro desse prazo, o evento será cancelado por ausência do PU.

Após clicar no botão Enviar, o sistema apresenta a tela para confirmação dos dados.

| lteração de Evento                     |
|----------------------------------------|
| Código do Ativo 0484523UNI             |
| Tipo do Evento AMORTIZACAO             |
| Data Com 15/05/2025                    |
| Data do Evento (Liquidação) 16/05/2025 |
| PU do Evento 1,0000000                 |
| Observação XX                          |
| ConfirmarCorrigirVoltarDesistir        |

Ao confirmar, o sistema apresenta a mensagem abaixo.

Evento para o Ativo de Fundo 0139713MF1 alterado.

#### **Opção Excluir**

| Exclusão de Evento          |                             |
|-----------------------------|-----------------------------|
| Código do Ativo             | 0484523UNI                  |
| Tipo do Evento /            | AMORTIZACAO                 |
| Data Com                    | 15/05/2025                  |
| Data do Evento (Liquidação) | 16/05/2025                  |
| PU do Evento 2              | 1,0000000                   |
| Status Evento               | INFORMACAO DE PU ANTECIPADO |
| Observação 🕽                | XX                          |
| Cr                          | onfirmar Voltar Sair        |

O registro do evento de Pagamento de Rendimento e Amortização só pode ser excluído até a véspera da geração da operação dele, independente da situação da cota.

Obs.: Eventos de CFF são criados e liquidados na modalidade Bruta, não sendo admitida troca de modalidade.

### 4 CADASTRO > NOTÍCIA

### 4.1 Inclusão de Notícia

Menu Fundos21 > Cadastro > Notícia > Inclusão de Notícia

#### Visão Geral

Permite incluir notícias relacionadas a um determinado fundo pertencente à sua família de digitação.

As notícias podem ser consultadas pelos detentores das cotas do fundo, na função Notícia por meio do menu Consulta.

#### Tela Filtro de Inclusão de Notícia

| Inclusão de Notícia           |        |
|-------------------------------|--------|
| Código do Ativo 0139713MF1    |        |
| Data da Notícia 25 /4 /2014   |        |
| Texto Notícia testando.       | ^      |
|                               | $\sim$ |
| Enviar Limpar Campos Desistir |        |

#### Descrição dos campos da Tela de Filtro

| Campo              | Descrição                                                            |
|--------------------|----------------------------------------------------------------------|
| Inclusão da Notí   | cia – Campos de preenchimento obrigatório.                           |
| Código da cota     | Código da cota que se deseja divulgar notícias relevantes.           |
| Data da Notícia    | Dia da publicação da notícia da cota. Formato DD/MM/AAAA.            |
| Texto              | Campo para livre digitação de notícia sobre a cota de fundo.         |
| Ao Enviar a inclus | ão da notícia, o sistema retorna uma tela para confirmar a inclusão. |

| Inclusão de Notícia         |  |  |  |  |  |  |  |  |
|-----------------------------|--|--|--|--|--|--|--|--|
| Código do Ativo 0139713MF1  |  |  |  |  |  |  |  |  |
| Data da Notícia 25/04/2014  |  |  |  |  |  |  |  |  |
| Texto Notícia testando.     |  |  |  |  |  |  |  |  |
| Confirmar Corrigir Desistir |  |  |  |  |  |  |  |  |

Ao Confirmar a inclusão da notícia, o sistema retorna a mensagem abaixo.

Inclusão realizada. Criada Notícia 690.

### 4.2 Manutenção de Notícia

Menu Fundos21 > Cadastro > Notícia > Manutenção de Notícia

### Visão Geral

Esta função permite ao Participante alterar ou excluir notícias relacionadas a um determinado fundo.

O usuário só pode alterar ou excluir notícias sobre cotas emitidas por fundos pertencentes à sua família de digitação.

Tela Filtro de Manutenção de Notícia

| Manutenção de Noticia     |                             |
|---------------------------|-----------------------------|
| Fundo (Nome Simplificado) |                             |
| Fundo (Razão Social)      |                             |
| Fundo (Conta)             |                             |
| Código do Ativo           | 0139713MF1                  |
| Data de Emissão           |                             |
| Período                   |                             |
| Pesqu                     | isar Limpar Campos Desistir |

O Participante pode realizar uma busca mais precisa, preenchendo o(s) filtro(s) desejado(s) ou clicando no botão **Pesquisar.** 

#### Descrição dos campos da Tela de Filtro

| Campo                        | Descrição                                                                                             |
|------------------------------|----------------------------------------------------------------------------------------------------|
| Fundo (Nome<br>Simplificado) | Nome simplificado do fundo emissor da cota.                                                           |
| Fundo (Razão<br>Social)      | Razão Social do fundo emissor da cota.                                                                |
| Fundo (conta)                | Conta emissora (miolo 44) do Fundo emissor da cota.                                                   |
| Código do ativo              | Código da cota.                                                                                       |
| Data de Emissão              | Dia da emissão da cota.<br>Pode ser consultada no menu Consultas por meio da função <b>Notícias</b> . |
| Período                      | Data inicial e final do período de registro da notícia a ser alterada ou excluída.                    |

#### Tela de Manutenção de Notícia

| Manutenção de         | Notici               | a                 |               |                    |                      |              |              |                   |  |  |
|-----------------------|----------------------|-------------------|---------------|--------------------|----------------------|--------------|--------------|-------------------|--|--|
| Página 1 de 1 ( Lin   | has 1 a              | a1de1)            |               |                    |                      |              |              |                   |  |  |
| Data e Hora da Co     | nsulta:              | 25/04/2014 - 11:1 | 6:49          |                    |                      |              |              |                   |  |  |
| Critério o<br>pesquis | Critério de pesquisa |                   |               |                    |                      |              |              |                   |  |  |
|                       |                      | Código Ativo      | Fundo (Conta) | Fundo (Nome Conta) | Fundo (Razão Social) | Data Emissão | Data Noticia | Noticia           |  |  |
|                       | \$                   | 0139713MF1        | 01397.44-4    | MEIERFDO           | TESTE - MEIERFDO     | 26/07/2013   | 25/04/2014   | Notícia testando. |  |  |
| ALTERAR               |                      |                   |               | Atualizar Vo       | oltar                |              |              |                   |  |  |

Na primeira coluna, informar se a notícia será alterada ou excluída e em seguida clicar na seta verde.

#### Opção Alterar

**Tela Alterar** 

| Alteração de Noticia                                                                                                    |  |
|----------------------------------------------------------------------------------------------------|--|
| Código do Ativo 0139713MF1<br>Data da Notícia 25 / 4 / 2014                                                                    |  |
| Texto Notícia testando alteração.                                                                                              |  |
| Enviar Limpar Campos Voltar Desistir                                                                                           |  |
| Ao Enviar a alteração da notícia, o sistema retorna uma tela para confirmar a alteração.<br>Alteração de Noticia               |  |
| Código do Ativo 0139713MF1<br>Data da Notícia 25/04/2014<br>Texto Notícia testando alteração.                                  |  |
| Confirmar Corrigir Voltar Desistir                                                                                             |  |
| Ao <b>Confirmar</b> a alteração da notícia, o sistema retorna a mensagem abaixo.<br>Notícia sobre o Fundo 0139713MF1 alterada. |  |
| <u>Opção Excluir</u><br>Tela Excluir                                                                                           |  |
| Exclusão de Noticia                                                                                                    |  |
| Código do Ativo 0139713MF1<br>Data da Notícia 25/04/2014<br>Texto Notícia testando alteração.                                  |  |
| Confirmar Voltar Sair                                                                                                    |  |

Ao **Confirmar** a exclusão da notícia, o sistema retorna a mensagem abaixo.

Notícia sobre o Fundo 0139713MF1 excluída.

### 5 FLUXO INTEGRADO E DISTRIBUIÇÃO POR CONTA E ORDEM (PCO)

### 5.1 Habilitação - Fluxo Integrado e Distribuição por Conta e Ordem (PCO)

Menu: Fundos21> Cadastro> Habilitações Fluxo Integrado e PCO

#### Visão Geral

Fluxo Integrado – fluxo em que as aplicações e resgates de CFA deverão ser informados no sistema na data de seu pedido e passarão por todo o processo de cotização e liquidação, assim como pela confirmação pelo Administrador, quando este for o responsável pela controladoria da cota, pelo sistema.

Distribuição por Conta e Ordem (PCO) – tipo de distribuição em que o Administrador não tem acesso à identificação do investidor final da operação. Neste modelo, o distribuidor atribui um código para seus clientes, que passarão a ser identificados por este nos processos envolvendo o Administrador. Este tipo de distribuição está disponível no sistema para operações envolvendo contas de clientes, miolos 10 ou 20.

Nessa função é possível habilitar uma cota de fundo aberto no Fluxo Integrado. Esta habilitação deve ser feita por cada família de back office.

As contas de distribuidores pertencentes às famílias de back office habilitadas no Fluxo Integrado podem ser cadastradas na Distribuição por Conta e Ordem (PCO), caso estejam também cadastrados previamente como distribuidores no cadastro da cota.

|                                    | Tela de Filtro                  |
|------------------------------------|---------------------------------|
| Habilitações Fluxo Integrado e PCO |                                 |
| Tipo IF                            | CFA                             |
| Código IF                          |                                 |
| Administrador (Razão Social)       |                                 |
| Administrador (CNPJ)               |                                 |
| Administrador (Conta)              | 10020 00 1                      |
| Familia (Nome Simplificado)        | COPABM                          |
| Familia (Conta)                    |                                 |
| P                                  | esquisar Limpar Campos Desistir |

#### Descrição dos campos da Tela de Filtro

| Campo                                                                                                    | Descrição                                                                                                    |  |  |  |  |  |  |
|----------------------------------------------------------------------------------------------------|----------------------------------------------------------------------------------------------------|--|--|--|--|--|--|
| Tipo IF                                                                                                    | Tipo de instrumento financeiro.                                                                                                    |  |  |  |  |  |  |
| Código IF Campo de preenchimento opcional se algum dos campos abaix<br>preenchido.<br>Código do instrumento financeiro CFA. |                                                                                                    |  |  |  |  |  |  |
| Administrador (Razão<br>Social)                                                                                             | Campo de preenchimento opcional se pelo menos um campo referente<br>ao Administrador for preenchido.<br>Razão Social do Administrador habilitado no Fluxo Integrado e/ou PCO. |  |  |  |  |  |  |
| Administrador (CNPJ)                                                                                                    | Campo de preenchimento opcional se pelo menos um campo referente ao Administrador for preenchido.                                                                             |  |  |  |  |  |  |
|                                                                                                    | CNPJ do Administrador habilitado no Fluxo Integrado e/ou PCO.                                                                                                    |  |  |  |  |  |  |
| Administrador (Conta)                                                                                                    | Campo de preenchimento opcional se pelo menos um campo referente<br>ao Administrador for preenchido.                                                                          |  |  |  |  |  |  |
|                                                                                                    | Conta do Administrador habilitado no Fluxo Integrado e/ou PCO.                                                                                                    |  |  |  |  |  |  |
| Família (Nome<br>Simplificado)                                                                                              | Campo de preenchimento opcional se pelo menos um campo referente<br>à Família for preenchido.                                                                                 |  |  |  |  |  |  |
|                                                                                                    | Nome simplificado da Família de back office que será habilitada no<br>Fluxo Integrado ou conta do distribuidor que será habilitada na<br>Distribuição por Conta e Ordem.      |  |  |  |  |  |  |
| Família (Conta)                                                                                                    | Campo de preenchimento opcional se pelo menos um campo referente à Família for preenchido.                                                                                    |  |  |  |  |  |  |
|                                                                                                    | Conta da Família de back office que será habilitada no Fluxo Integrado<br>ou conta do distribuidor que será habilitada na Distribuição por Conta e<br>Ordem.                  |  |  |  |  |  |  |

#### Tela de Relação

| Data e Hora da Consulta: 23/08/2019 - 10:17:15 |             |                  |                    |                              |                     |                                                         |                          |                         |                                         |                    |                                   |                                                 |                                                                    |                                             |
|------------------------------------------------|-------------|------------------|--------------------|------------------------------|---------------------|---------------------------------------------------------|--------------------------|-------------------------|-----------------------------------------|--------------------|-----------------------------------|-------------------------------------------------|--------------------------------------------------------------------|---------------------------------------------|
| Critério de<br>pesquisa                        |             |                  |                    |                              |                     |                                                         |                          |                         |                                         |                    |                                   |                                                 |                                                                    |                                             |
| Ação                                           | Código IF   | Fundo<br>(Conta) | CNPJ do Fundo      | Fundo (Nome<br>Simplificado) | Data de<br>Registro | Situação da Operação                                    | Administrador<br>(Conta) | Administrador<br>(CNPJ) | Administrador<br>(Nome<br>Simplificado) | Familia<br>(Conta) | Familia<br>(Nome<br>Simplificado) | Família<br>habilitada no<br>fluxo<br>integrado? | Quantidade contas da<br>familia habilitadas na<br>distribuição PCO | Código PCO<br>informado<br>pelo<br>Emissor? |
| + QD                                           | 0012114F204 | 00121.44-6       | 07.005.290/0001-05 | MELLONGAPFDO                 | 11/07/2014          | PENDENTE DE LIBERACAO: ADMINISTRADOR LEGAL              | 77785.00-4               | 77.785.004/0001-57      | COPABM                                  | 05000.00-5         | RIO                               | NÃO                                             | 0                                                                  |                                             |
| + 00                                           | 00235125555 | 00235.44-2       | 06.018.364/0001-85 | RURALCREDITORIOFDO           | 01/03/2012          | BLOQUEADO: PENDENTE DE VALOR DE COTA                    | 74530.00-1               | 33.124.959/0001-98      | RURALBM                                 | 05000.00-5         | RIO                               | NÃO                                             | 0                                                                  | 1                                           |
| • QD                                           | 0075405F571 | 00754.44-2       | 03.331.740/0001-07 | ITAUADVENTUMVESTAFDO         | 19/09/2014          | CONFIRMADO                                              | 73410.00-5               | 60.701.190/0001-04      | ITAUBM                                  | 05000.00-5         | RIO                               | NÃO                                             | 0                                                                  | 6                                           |
| + 00                                           | 00794091SIC | 00794.44-0       | 06.371.067/0001-19 | SICREDICENTRAISFDO           | 02/07/2009          | BLOQUEADO: PENDENTE DE ESPECIFICACAO E DE VALOR DE COTA | 77480.00-0               | 01.181.521/0001-55      | SICREDIBM                               | 05000.00-5         | RIO                               | NÃO                                             | 0                                                                  | P                                           |
| - ¢0                                           | 0087211ANA1 | 00872.44-1       | 20.022.006/0001-77 | MEIERFERRAZFDO               | 27/07/2011          | BLOQUEADO: PENDENTE DE VALOR DE COTA                    | 77786.00-3               | 77.786.003/0001-27      | MEIERBM                                 | 05000.00-5         | RIO                               | NÃO                                             | 0                                                                  |                                             |

A tela de relação apresenta as cotas conforme os dados preenchidos na tela de filtro e identifica se a Família indicada na tela de filtro já está habilitada no Fluxo Integrado.

Caso a Família não esteja habilitada no Fluxo Integrado, a opção apresentada para o(s) CFA(s) será Habilitar Fluxo Integrado:

| Habilitações Fluxo Integrado e PCO                                                      |             |                  |                    |                              |                     |                                      |                          |                         |
|-----------------------------------------------------------------------------------------|-------------|------------------|--------------------|------------------------------|---------------------|--------------------------------------|--------------------------|-------------------------|
| Página 1 de 1 ( Linhas 1 a 23 de 23 )<br>Data e Hora da Consulta: 17/05/2019 - 10:56:18 |             |                  |                    |                              |                     |                                      |                          |                         |
| Critério de<br>pesquisa                                                                 |             |                  |                    |                              |                     |                                      |                          |                         |
| Ação                                                                                    | Código IF   | Fundo<br>(Conta) | CNPJ do Fundo      | Fundo (Nome<br>Simplificado) | Data de<br>Registro | Situação da Operação                 | Administrador<br>(Conta) | Administrador<br>(CNPJ) |
|                                                                                         | 0172108G011 | 01721.44-3       | 14.111.217/0217-76 | LILICONVFDO                  | 07/10/2008          | BLOQUEADO: PENDENTE DE VALOR DE COTA | 10020.00-1               | 10.020.001/0001-51      |
|                                                                                         | 0172108G012 | 01721.44-3       | 14.111.217/0217-76 | LILICONVFDO                  | 07/10/2008          | BLOQUEADO: PENDENTE DE VALOR DE COTA | 10020.00-1               | 10.020.001/0001-51      |
| ÷**                                                                                     | 0172108G013 | 01721.44-3       | 14.111.217/0217-76 | LILICONVFDO                  | 07/10/2008          | BLOQUEADO: PENDENTE DE VALOR DE COTA | 10020.00-1               | 10.020.001/0001-51      |
| HABILITAR FLUXO INTEGRADO                                                               | 0172109GARA | 01721.44-3       | 14.111.217/0217-76 | LILICONVFDO                  | 30/07/2009          | BLOQUEADO: PENDENTE DE VALOR DE COTA | 10020.00-1               | 10.020.001/0001-51      |
|                                                                                         | 018551401MM | 01855.44-3       | 00.000.493/0001-60 | LEOBSTDSFDO                  | 24/09/2014          | BLOQUEADO: PENDENTE DE VALOR DE COTA | 10020.00-1               | 10.020.001/0001-51      |

Ao selecionar esta ação, será apresentada a tela para confirmação da habilitação:

| Habilitação/Desabilitação Fluxo Integrado |                             |
|-------------------------------------------|-----------------------------|
| Tipo IF                                   | Código IF                   |
| CFA                                       | 0172108G012                 |
| Habilitação no Fluxo Integrado            |                             |
| Familia (Conta)                           | Familia (Nome Simplificado) |
| 77785.70-5                                | COPABM                      |
| Situação                                  | Ação Realizada              |
| DESABILITADA                              | HABILITAR                   |
|                                           | Confirmar Voltar Sair       |

Ao confirmar, o sistema apresentará a mensagem com o número da operação gerado para a habilitação:

#### Operação 2019051618857951 efetuada

Se a Família já estiver habilitada no Fluxo Integrado para uma dada CFA, será apresentada a ação **Desabilitar Fluxo Integrado**.

Para as Famílias habilitadas no Fluxo Integrado para uma dada CFA, será apresentada a ação **Habilitar Distribuição PCO**, que possibilitará a habilitação de Distribuidores pertencentes a esta família na Distribuição PCO. Com essa habilitação será necessário que o distribuidor possua ao

menos um código PCO indicado para o comitente nos lançamentos que envolverem os CFAs cadastrados.

| Habilitação/Desabilitação Distribuição PCO |                               |
|--------------------------------------------|-------------------------------|
| Familia (Conta)                            | Familia (Nome Simplificado)   |
| 19352.00-0                                 | AMERICAINV                    |
| Habilitação Distribuição por Conta e Ordem |                               |
| Contas Desabilitadas                       | Contas Habilitadas            |
|                                            | >>                            |
|                                            |                               |
|                                            |                               |
|                                            | ~                             |
|                                            |                               |
|                                            |                               |
| Enviar                                     | Limpar Campos Voltar Desistir |

| Habilitação/Desabilitação  | Distribuição PCO                           |          |
|----------------------------|--------------------------------------------|----------|
| Tipo IF                    | Código IF                                  |          |
| CFA<br>Familia (Conta)     | 6170219XPAA<br>Familia (Nome Simplificado) |          |
| 19352.00-0                 | AMERICAINV                                 |          |
| Habilitação Distribuição p | por Conta e Ordem                          |          |
|                            | Distribuidor (Conta)                       | Ação     |
| 19352.00-0                 |                                            | INCLUSAO |
|                            | Confirmar Corrigir Voltar Desist           | ir       |

Para as Famílias habilitadas no Fluxo Integrado para uma dada CFA, e com Distribuidores habilitados na Distribuição PCO, será apresentada a ação **Desabilitar Distribuição PCO**, que possibilitará a desabilitação de Distribuidores pertencentes a esta família da Distribuição PCO.

Todas as ações de habilitação e desabilitação são efetuadas por duplo comando pelas figuras indicadas na tabela abaixo. A confirmação dessas ações deverá ser feita pela função Operações > Lançamentos > Manutenção de Operações Pendentes.

| Figuras envolvidas nas habilitações/desabilitações: |                                         |  |
|-----------------------------------------------------|-----------------------------------------|--|
| Fluxo Integrado                                     | Administrador x Família de back office. |  |
| Ações:                                              |                                         |  |
| Habilitar/Desabilitar                               |                                         |  |
|                                                     |                                         |  |
|                                                     |                                         |  |
| Distribuição por conta e                            | Administrador x Distribuidor.           |  |
| ordem (PCO)                                         |                                         |  |
| Ações:                                              |                                         |  |

Habilitar/Desabilitar

## 5.2 Manutenção de código cliente PCO

Menu: Fundos21> Lançamentos> Manutenção de código cliente PCO.

### Visão Geral

Possibilita os titulares de conta de cliente (miolo 10 ou 20) incluir e excluir códigos para lançamento de operações por conta e ordem para seus comitentes cadastrados no SIC.

O código PCO do cliente será utilizado em operações com CFA para as quais o titular do comitente esteja habilitado para a Distribuição por conta e ordem (PCO). O código PCO, cadastrado nessa função, também poderá ser utilizado para as operações de CFF que possuem o tratamento para esse campo. Para CFF, diferente do fluxo de CFA, não há a necessidade de nenhuma habilitação ou aprovação envolvendo o(s) distribuidor(es) e administrador do fundo para que o campo possa ser preenchido.

Não é permitido que o código do cliente para operações PCO seja repetido nos comitentes de um mesmo titular, ou seja, o mesmo código não poderá ser usado para mais de um comitente de um mesmo titular.

| Tela de Filtro                   |  |
|----------------------------------|--|
| Manutenção de código cliente PCO |  |
| Participante (Nome Simplificado) |  |
| Participante (Conta)             |  |
| Tipo Pessoa 🗸 🗸                  |  |
| CPF/ CNPJ                        |  |
| Quantidade de Códigos PCO        |  |
| Ação 🗸 🗸                         |  |
| Pesquisar Limpar Campos Desistir |  |

### Descrição dos campos da Tela de Filtro

| Campo                               | Descrição                                                                                                    |
|-------------------------------------|----------------------------------------------------------------------------------------------------|
| Participante (Nome<br>Simplificado) | Nome simplificado do participante titular de comitente.                                                                                                    |
| Participante (Conta)                | Conta do participante titular de comitente.                                                                                                    |
| Tipo de Pessoa                      | Campo de preenchimento opcional.<br>Caixa de seleção com as opções: PF e PJ.<br>Indica o tipo de comitente para o qual será realizada a<br>inclusão/manutenção de código cliente PCO. |
| CPF/CNPJ                            | CPF/CNPJ do comitente para o qual será realizada a inclusão/manutenção de código cliente PCO.                                                                                         |
| Quantidade de códigos<br>PCO        | São admitidos até 20 códigos por comitente em um único lançamento via tela                                                                                                    |

| Campo | Descrição                                          |
|-------|----------------------------------------------------|
| Ação  | Caixa de seleção com as opções: Incluir e Excluir. |

#### Tela de Relação

| Manutenção de código cliente PCO               |                                         |
|------------------------------------------------|-----------------------------------------|
| Dados Básicos do Comitente                     |                                         |
| Tipo Pessoa<br>Pessoa Física                   | CPF/CNPJ do Comitente<br>012.345.678-90 |
| Status do Comitente<br>PENDENTE DE ATUALIZAÇÃO |                                         |
| Códigos Cliente PCO                            |                                         |
| Código cliente PCO<br>teste1                   | Código cliente PCO utilizado<br>Não     |
|                                                | Confirmar Corrigir Voltar Desistir      |

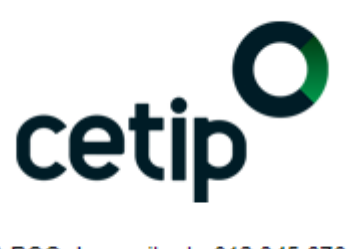

Manutenção de código(s) PCO do comitente 012.345.678-90 efetuada com sucesso

### **6 LANÇAMENTOS**

### 6.1 Depósito sem Financeiro/ Entrada em Custódia para Registro

Menu: Fundos21 > Lançamentos > Depósito sem Financeiro / Entrada em Custódia para Registro

Visão Geral

#### **Fundo Aberto**

Função por meio da qual o Fundo e o Participante (Comprador) lançam operações de depósito sem financeiro de cotas de fundo aberto. É admitido lançamento da operação com data retroativa.

#### **Fundo Fechado**

Função por meio da qual o Escriturador e o Participante (Comprador) lançam operações de depósito sem financeiro de cotas de fundo fechado. Não é admitida o lançamento do depósito sem financeiro para as cotas distribuídas por meio de colocação primária no MDA – Módulo de Distribuição de Ativos. A operação deve contar com duplo comando (Escriturador e Participante). Se o casamento dos lançamentos não ocorrer até o encerramento da grade em D0, a operação é estornada automaticamente.

As cotas com situação de inadimplência não são admitidas para esta operação. É permitido realizar o lançamento para instrumentos com situação bloqueado ou pendente.

| Depósito Fundo                            |                                   |
|-------------------------------------------|-----------------------------------|
| Código do Ativo                           | 6669219MR01                       |
| Papel                                     | EMISSOR V                         |
| Parte                                     | 66692 . 44 - 5                    |
| Contraparte                               | 01209 .00 -6                      |
| Quantidade                                | 1000 ,                            |
| Data operação original/Data de subscrição | 17 (05 (2019                      |
| Vinculação em Reserva Técnica             | NÃO 🗸                             |
| Meu Número                                | 123                               |
| Depósito em posição de Bloqueio Judicial  | <b>v</b>                          |
| Número do Processo                        |                                   |
| Vara                                      |                                   |
| Dados do Comitente                        |                                   |
| CPF/CNPJ (Cliente) Natureza (Cliente)     | Código cliente para operações PCO |
| Enviar Limpar                             | Campos Desistir                   |

#### Tela de lançamento de Depósito

#### Descrição dos campos da Tela de lançamento de Depósito

| Campo              | Descrição                                                                                                    |
|--------------------|----------------------------------------------------------------------------------------------------|
| Depósito Fundo – C | Campos de preenchimento obrigatório.                                                                                                    |
| Código da cota     | Código da cota a ser depositado.                                                                                                    |
| Papel              | Campo de seleção com as opções:                                                                                                    |
|                    | Detentor                                                                                                    |
|                    | • Emissor                                                                                                    |
|                    | Escriturador                                                                                                    |
|                    | Para lançamentos envolvendo CFA, as partes da operação podem ser<br>Detentor e Emissor.                                                                                                    |
|                    | Para lançamentos envolvendo CFF, as partes da operação devem ser<br>Detentor e Escriturador.                                                                                                    |
| Parte              | Conta na B3 – Balcão B3 do Participante lançador da operação.                                                                                                    |
| Contraparte        | Conta na B3 – Balcão B3 da Contraparte na operação.                                                                                                    |
| Quantidade         | Quantidade de cotas. Formado por 8(oito) casas decimais.                                                                                                    |
|                    | Fundos Fechados: Não pode exceder a quantidade de cotas emitidas, subtraídas da quantidade de cotas já depositadas pelo fundo.                                                                                                    |
|                    | Fundos Abertos habilitados no fluxo integrado: Será considerado para o casamento da operação (matching) as 4 primeiras casas decimais informadas pelas partes, e, para a 5 casa decimal em diante, será considerado a informação lançada pelo Detentor. |

| Campo                                           | Descrição                                                                                                    |
|-------------------------------------------------|----------------------------------------------------------------------------------------------------|
| Data Operação<br>Original/Data de<br>subscrição | Campo de preenchimento opcional.                                                                                                    |
| Vinculação em<br>Reserva Técnica                | Campo de preenchimento obrigatório.<br>Caixa com as opções: Sim e Não<br>Será acatada a opção indicada no lançamento do Detentor, quando<br>preenchido com a opção <b>SIM</b> toda a quantidade será vinculada em conta<br>de reserva técnica. |
| Meu número                                      | Número atribuído pelo próprio participante a operação.                                                                                                    |
| Depósito em<br>Posição de<br>Bloqueio Judicial  | Campo de preenchimento opcional.<br>Permite que o depósito ocorra em posição de Bloqueio Judicial.                                                                                                    |
| Número do<br>Processo                           | Campo de preenchimento opcional.<br>Habilitado quando "Depósito em posição de Bloqueio Judicial" for igual<br>"Sim".<br>Informa o número do processo judicial.                                                                                 |
| Vara                                            | Campo de preenchimento opcional.<br>Habilitado quando "Depósito em posição de Bloqueio Judicial" for igual<br>"Sim".<br>Informa a Vara do processo judicial.                                                                                   |
| Dados do Comitent                               | e                                                                                                    |
| CPF/CNPJ do<br>Cliente                          | Informar o CPF/CNPJ nas operações com clientes.                                                                                                    |
| Natureza (Cliente)                              | Caixa de seleção com as opções: PF e PJ.                                                                                                    |

| Campo                                   | Descrição                                                                                                    |
|-----------------------------------------|----------------------------------------------------------------------------------------------------|
| Código cliente<br>para operações<br>PCO | Quando a operação envolver um CFF:                                                                                                    |
|                                         | Preenchimento opcional pelo titular da conta cliente.                                                                                                    |
|                                         | Caso o campo seja preenchido, ele deve estar previamente cadastrado para o comitente.                                                                                                    |
|                                         | Quando a operação envolver um CFA:                                                                                                    |
|                                         | Preenchimento opcional pelo titular da conta cliente.                                                                                                    |
|                                         | Caso o campo seja preenchido, ele deve estar previamente cadastrado para o comitente.                                                                                                    |
|                                         | Quando informado o "Código cliente para operações PCO" não será<br>necessária a aprovação pelo Emissor. A exceção a essa regra se dará<br>quando o Distribuidor estiver cadastrado na função "Manutenção de<br>Distribuidores por Ativo" e o campo "Distribuidor autorizado a realização<br>operações unilateralmente?" estiver preenchido como "NÃO". |
|                                         |                                                                                                    |
|                                         | Caso o campo "Código PCO informado pelo Emissor" na Manutenção de Distribuidores por Ativo for " <b>SIM</b> ", este campo será de preenchimento obrigatório pelo Emissor.                                                                                                    |

Após preenchimento dos dados e clicar no botão Enviar é exibida Tela de Confirmação.

| Depósito Fundo                 |                                     |                |                               |  |  |
|--------------------------------|-------------------------------------|----------------|-------------------------------|--|--|
| Instrumento Financeiro         |                                     |                |                               |  |  |
|                                | Tipo IF CFA                         | Cota de Fundos | Abertos                       |  |  |
|                                | Data Emissão 16/05/2019             | QUINTA-FEIRA   |                               |  |  |
| Vinculação em R                | eserva Técnica                      |                |                               |  |  |
| Dados da Operação              |                                     |                |                               |  |  |
|                                | Quantidade a Depositar 1            | .000,0000000   |                               |  |  |
|                                | Papel EMISSOR                       |                |                               |  |  |
| Parte 66692.44-5 TAIOBA5FDO    |                                     |                | TAIOBA5FDO                    |  |  |
| Meu Número 123                 |                                     |                |                               |  |  |
|                                | Papel DETENTOR                      |                |                               |  |  |
| Contraparte 01209.00-6 FLUDTVM |                                     |                | FLUDTVM                       |  |  |
| Data ope                       | ração original/Data de subscrição 1 | 7/05/2019      |                               |  |  |
| Dados do Comitente             |                                     |                |                               |  |  |
| CPF/CNPJ (Cliente)             | Natureza (Cliente)                  | Códi           | go cliente para operações PCO |  |  |
|                                | Confirmar Corrigir Desi             | istir          |                               |  |  |

Se a operação for confirmada é apresentada mensagem informando o sucesso da operação.

Lançamento de depósito 2019051718863581 efetuado.

### 6.2 Negociação de Compra e Venda

Menu Fundos21 > Lançamentos > Negociação de Compra e Venda

#### Visão Geral

Esta função, exclusiva para **Fundo Fechado**, permite que o Participante negocie cotas depositadas em sua conta com o status **Confirmado** e com o PU atualizado.

A compra de CFF sob regime de depósito ("Tipo de Regime" igual a Depositado) somente poderá ser efetuada por contas que possuam Custodiante do Investidor autorizado pela CVM, exceto a conta de intermediação (69), que é isenta dessa necessidade.

A operação de compra e venda é finalizada após o duplo comando das partes envolvidas na operação e a liquidação do financeiro, exceto as operações com as contas de clientes 1 e 2, onde os comandos são unilaterais.

Se o casamento dos lançamentos não ocorrer até o horário de fechamento da grade de referência, a operação é estornada automaticamente.

#### Tela de Operação de Compra/Venda Definitiva/Cessão - Fundo21

| Operação de Compra/Venda Definitiva/Ces                               | ssão - Fundo 21                              |                                                                            |  |  |
|-----------------------------------------------------------------------|----------------------------------------------|----------------------------------------------------------------------------|--|--|
| Dados da Compra/Venda Definitiva/Cessã                                | 0                                            |                                                                            |  |  |
| Tipo Código IF<br>CFF                                                 |                                              | IF com restrição                                                           |  |  |
| Parte                                                                 |                                              | Contraparte                                                                |  |  |
| Papel Código                                                          | Meu Número Número da Associação              | Código                                                                     |  |  |
| Liquidação Financeira                                                 |                                              | Dados da Operação                                                          |  |  |
| Liquidante                                                            | Modalidade<br>SEM MODALIDADE DE LIQUIDACAO 🗸 | Quantidade P.U.                                                            |  |  |
| Dados Complementares                                                  |                                              |                                                                            |  |  |
| Reserva Técnica CPF/CNPJ (Cliente) Posição Origem - Bloqueio Judicial | Data op.Original                             | Número Oper. CETIP<br>Código cliente para operações PCO<br>Data Liquidação |  |  |
|                                                                       | Enviar Limpar Campos Desistir                |                                                                            |  |  |

Após preencher os dados e clicar no botão **Enviar** é exibida Tela de Detalhe para confirmação dos dados informados.

| Descrição dos | campos da | Tela de Opera | ção de Com | pra/Venda Defi | nitiva/Cessão - | Fundo21 |
|---------------|-----------|---------------|------------|----------------|-----------------|---------|
|               |           |               | 5          |                |                 |         |

| Campo                                                                          | Descrição                                                                                                    |  |  |
|--------------------------------------------------------------------------------|----------------------------------------------------------------------------------------------------|--|--|
| Dados da Compra/Venda Definitiva/Cessão – Campos de preenchimento obrigatório. |                                                                                                    |  |  |
| Тіро                                                                           | CFF.                                                                                                    |  |  |
| Código IF                                                                      | Código do IF que está sendo negociado.                                                                                                    |  |  |
| IF com restrição                                                               | Campo de preenchimento obrigatório, quando houver.                                                                                                    |  |  |
|                                                                                | Caixa de seleção com as opções: em branco ou Sim.                                                                                                    |  |  |
|                                                                                | Observação: Este campo não deve ser selecionado com a opção Sim<br>quando o campo "Papel" estiver preenchido com a opção "Vendedor".                                                                      |  |  |
|                                                                                | É possível negociar um CFF inadimplente, desde que seja indicado pelo<br>Comprador que este tem ciência sobre a inadimplência da cota.                                                                    |  |  |
|                                                                                | É possível negociar um CFF em regime de Depósito sem que este possua<br>a figura do Escriturador autorizado pela CVM, desde que seja indicado pelo<br>Comprador que este tem ciência sobre essa situação. |  |  |
|                                                                                | Essas ciências são dadas pelo Comprador pelo preenchimento do campo com a opção "Sim".                                                                                                    |  |  |
| Parte e Contrapar<br>Associação"                                               | te - Campos de preenchimento obrigatório, exceto o campo "Número da                                                                                                    |  |  |
| Papel                                                                          | Caixa de seleção com as opções: Comprador e Vendedor                                                                                                    |  |  |
| Código                                                                         | Conta na B3 – Balcão B3 do Participante que está efetuando o lançamento.                                                                                                    |  |  |
| Meu número                                                                     | Número da operação de negociação, atribuído pelo Participante.                                                                                                    |  |  |
| Número de                                                                      | Número informado pela parte, para identificar a operação de compra e venda                                                                                                    |  |  |
| Associação                                                                     | com intermediação.                                                                                                    |  |  |

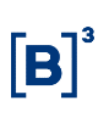

| Campo                                   | Descrição                                                                                                    |
|-----------------------------------------|----------------------------------------------------------------------------------------------------|
| Código                                  | Conta na B3 – Balcão B3 da Contraparte no lançamento.                                                                                                    |
| Liquidação Finance                      | ira - Campos de preenchimento obrigatório, quando houver.                                                                                                    |
| Liquidante                              | Banco Liquidante da Parte.                                                                                                    |
|                                         | Quando não for informado, o sistema assume o Banco Liquidante principal do Participante que está efetuando o lançamento.                                                        |
| Modalidade                              | Caixa de seleção com as opções:                                                                                                    |
|                                         | Sem Modalidade de Liquidação                                                                                                    |
|                                         | • Cetip                                                                                                    |
|                                         | Bruta                                                                                                    |
| Dados da Operação                       | - Campos de preenchimento obrigatório.                                                                                                    |
| Quantidade                              | Quantidade de cotas a negociar entre as Partes.                                                                                                    |
| PU                                      | Preço unitário acordado para a negociação.                                                                                                    |
|                                         | Preenchimento obrigatório quando uma das partes for uma conta de cliente.                                                                                                    |
| Dados Complement                        | ares - Campos de preenchimento obrigatório, quando houver.                                                                                                    |
| Reserva Técnica                         | Caixa de Seleção com as opções: Desvincular e Vincular.                                                                                                    |
|                                         | A vinculação de CFF de distribuição pública e com cotas negociáveis no mercado secundário só será admitida se o titular da conta de reserva técnica tiver Custodiante indicado. |
| Data op.Original                        | Data da conversão                                                                                                    |
| Número Oper.<br><i>Cetip</i>            | Número da Operação <i>Cetip</i>                                                                                                    |
| CPF/CNPJ<br>(Cliente)                   | CPF ou CNPJ do Cliente.                                                                                                    |
| Natureza (Cliente)                      | Caixa de Seleção com as opções: PF e PJ.                                                                                                    |
| Código cliente<br>para operações<br>PCO | Código PCO, previamente cadastrado, para o cliente.                                                                                                    |

Operação de Compra/Ve

| Campo                                                    | Descrição                                                                                                    |  |  |  |
|----------------------------------------------------------|----------------------------------------------------------------------------------------------------|--|--|--|
| Posição Origem –<br>Bloqueio Judicial                    | Campo de preenchimento obrigatório, quando houver.<br>Caixa de seleção com as opções: Vazio e Sim<br>A indicação do campo será possível somente se houver posição de custódia<br>na carteira Bloqueio Judicial.                                                                                                    |  |  |  |
| Num. <i>Cetip</i> Op.<br>Original –<br>Bloqueio Judicial | Campo de preenchimento obrigatório, quando houver.<br>Dado complementar da Posição Origem – Bloqueio Judicial. Preencher<br>quando a opção for igual a "Sim". Este número pode ser consultado no módulo<br>Títulos e Valores Mobiliários, menu Consultas, função Instrumento<br>Financeiros em Garantia / Margem / Bloqueio / Transferência INSS. |  |  |  |
| Data da<br>Liquidação                                    | Data da Liquidação da Operação                                                                                                    |  |  |  |

### Tela Operação de Compra/Venda Definitiva/Cessão Fundo21

| Instrumento Financeiro                                                |                                                                    |                            |                                                                 |                                              |
|-----------------------------------------------------------------------|--------------------------------------------------------------------|----------------------------|-----------------------------------------------------------------|----------------------------------------------|
| Tipo CFF<br>IF com restrição                                          | Nome do Tipo IF Cota                                               | de Fundos Fechados         | Código IF 0484522TAB<br>Data Emissão 24/08/2022<br>OUINTA-FEIRA | Registrador 6735139504845FDO<br>QUARTA-FEIRA |
| Situação CONFIRMADO                                                   | 0                                                                  | 2020                       | GONTRATENOT                                                     |                                              |
| Dados da Compra/Venda Definitiva/                                     | /Cessão                                                            |                            |                                                                 |                                              |
| Parte vend                                                            | ledora 05000.10-8                                                  | RIOBM                      | Meu Número 123                                                  | Número da Associação                         |
| Razão Social TESTE - BCO RIO S/A<br>Contraparte compradora 05000.00-5 |                                                                    | RIOBM                      |                                                                 |                                              |
| Quantidade 1,0000000                                                  |                                                                    | P.U. 1.100,00000000        |                                                                 |                                              |
| Dados da Liquidação Financeira                                        |                                                                    |                            |                                                                 |                                              |
|                                                                       | Modalidade SEM MODALIDA<br>Liquidante<br>Valor Financeiro 1.100,00 | DE DE LIQUIDACAO           |                                                                 |                                              |
| Dados Complementares                                                  |                                                                    |                            |                                                                 |                                              |
| Reserva Técnica                                                       | Data op.Original                                                   |                            | Número Oper. CETIP                                              |                                              |
| CPF/CNPJ (Cliente)                                                    | Natureza (Cliente)                                                 |                            | Código cliente para operaçõ                                     | es PCO                                       |
|                                                                       | Num. Cetip Op. Original - Bloqueio J                               | udicial                    | Data Liquidação                                                 |                                              |
|                                                                       |                                                                    | Confirmar Corrigir Desisti | r                                                               |                                              |

Ao confirmar, o sistema retorna mensagem abaixo.

Lançamento 2022112105661519 efetuado

### 6.3 Retirada sem Financeiro

Menu Fundos > Lançamentos > Retirada sem Financeiro

#### Visão Geral

#### **Fundo Aberto**

Função por meio da qual o Fundo e o Participante (Detentor) lançam operações de retirada sem financeiro de cotas de fundo aberto provenientes de um resgate, ocorrido em data anterior e não registrado no dia efetivo da operação. A cota deve estar com a situação de Confirmado, Bloqueada ou Pendente.

#### Fundo Fechado e Fundo de Desenvolvimento Social

Função por meio da qual o Escriturador e o Participante (Detentor) lançam operações de retirada sem financeiro de cotas fundo fechado, desde que a cota esteja com a situação de Confirmado. Se o casamento dos lançamentos não ocorrer até o encerramento da grade em D0, a operação é estornada automaticamente.

| l ela de Retirada sem Financeiro                                                                               |  |  |  |  |
|----------------------------------------------------------------------------------------------------|--|--|--|--|
| Retirada sem Financeiro                                                                                        |  |  |  |  |
| Código do Ativo<br>Participante (Conta)<br>Papel<br>Contraparte<br>Quantidade de Cotas a Retirar<br>Meu Número |  |  |  |  |
| Dados Complementares                                                                                           |  |  |  |  |
| De svinculação em Reserva Técnica 🛛 🗸                                                                          |  |  |  |  |
| Data Operação Original                                                                                         |  |  |  |  |
| Natureza (Cliente)                                                                                             |  |  |  |  |
| CPF/CNPJ (Cliente)                                                                                             |  |  |  |  |
| Posição Origem                                                                                                 |  |  |  |  |
| Num. Cetip Op. Original - Bloqueio Judicial BLOQUEO JUDICIAL NAO INTEGRA LIZADA                                |  |  |  |  |
| Código cliente para operações PCO                                                                              |  |  |  |  |
| Enviar Limpar Campos De sistir                                                                                 |  |  |  |  |

#### . . . .

Após preencher os dados e clicar no botão Pesquisar é exibida Tela de Confirmação.

#### Descrição dos campos da Tela de Retirada sem Financeiro

| Campo                                                          | Descrição       |  |  |
|----------------------------------------------------------------|-----------------|--|--|
| Retirada sem Financeiro – Campos de preenchimento obrigatório. |                 |  |  |
| Código do Ativo                                                | Código da cota. |  |  |

| Campo                               | Descrição                                                                                                    |  |  |
|-------------------------------------|----------------------------------------------------------------------------------------------------|--|--|
| Participante<br>(Conta)             | Conta na B3 – Balcão B3 do participante lançador da operação.                                                               |  |  |
| Papel                               | Campo de seleção com as opções:                                                                                             |  |  |
|                                     | Escriturador                                                                                                    |  |  |
|                                     | Detentor                                                                                                    |  |  |
|                                     | Emissor                                                                                                    |  |  |
| Contraparte                         | Conta na B3 – Balcão B3 da contraparte na operação.                                                                         |  |  |
| Quantidade de<br>Cotas a Retirar    | Quantidade de cotas a serem retiradas, que não pode exceder a quantidade em posição livre do cotista. Com 8 casas decimais. |  |  |
|                                     | Fundos Abertos habilitados no fluxo integrado: Será considerado para o                                                      |  |  |
|                                     | casamento da operação (matching) as 4 primeiras casas decimais                                                              |  |  |
|                                     | informadas pelas, e, para a 5 casa decimal em diante, será considerado a                                                    |  |  |
|                                     | informação lançada pelo Detentor.                                                                                           |  |  |
| Meu número                          | Número atribuído pelo próprio participante a operação.                                                                      |  |  |
| Dados Complementa                   | ares - Campos de preenchimento obrigatório, quando houver,                                                                  |  |  |
| Desvinculação em<br>Reserva Técnica | Preenchida somente no lançamento do Detentor. Quando indicada a opção                                                       |  |  |
|                                     | "Desvincular" a quantidade a ser retirada deve ser totalmente desvinculada                                                  |  |  |
|                                     | da conta de reserva técnica.                                                                                                |  |  |
| Data Operação<br>Original           | Campo de preenchimento opcional.                                                                                            |  |  |
| CPF/CNPJ<br>(Cliente)               | Informar o CPF/CNPJ nas operações com clientes.                                                                             |  |  |
| Natureza (Cliente)                  | Caixa de seleção com as opções: PF e PJ.                                                                                    |  |  |

| Campo                           | Descrição                                                                                                    |  |  |  |
|---------------------------------|----------------------------------------------------------------------------------------------------|--|--|--|
| Posição Origem                  | Campo de preenchimento obrigatório, quando houver.                                                                                                    |  |  |  |
|                                 | Caixa de seleção com as opções: Vazio, Bloqueio Judicial e Não<br>Integralizada.                                                                                                    |  |  |  |
|                                 | A indicação de vazio propõe a Retirada da posição de custódia Própria<br>Livre.                                                                                                    |  |  |  |
|                                 | A indicação da Posição Origem será possível somente se houver posição de                                                                                                    |  |  |  |
|                                 | custódia na carteira Bloqueio Juidicial ou na carteira Não Integralizada.                                                                                                    |  |  |  |
|                                 | Obs.: A retirada de custódia da carteira "Não Integralizada" será possível somente pelo bloqueio da subscrição anterior a integralização; demais bloqueios devem ser respeitados, como por exemplo, o bloqueio de Lock-up.                                                                                                    |  |  |  |
| Num. <i>Cetip</i> Op.           | Campo de preenchimento obrigatório, quando houver.                                                                                                    |  |  |  |
| Uriginal – Bioqueio<br>Judicial | Dado complementar da Posição Origem – Bloqueio Judicial. Preencher                                                                                                    |  |  |  |
|                                 | quando a opção for igual a "Sim". Este número pode ser consultado no                                                                                                    |  |  |  |
|                                 | módulo Títulos e Valores Mobiliários, menu Consultas, função Instrumento                                                                                                    |  |  |  |
|                                 | Financeiros em Garantia / Margem / Bloqueio / Transferência INSS.                                                                                                    |  |  |  |
| Código cliente para             | Quando a operação envolver um CFF:                                                                                                    |  |  |  |
| operações PCO                   | Para os comitentes que tiverem as posições em custódia identificadas por<br>meio do "Código Cliente PCO" esse código deve ser preenchido.                                                                                                    |  |  |  |
|                                 | Quando a operação envolver um CFA:                                                                                                    |  |  |  |
|                                 | Para os comitentes que tiverem as posições em custódia identificadas por<br>meio do "Código Cliente PCO" esse código deve ser preenchido.                                                                                                    |  |  |  |
|                                 | Quando informado o "Código cliente para operações PCO" não será<br>necessária a aprovação pelo Emissor. A exceção dessa regra se dará<br>quando o Distribuidor estiver cadastrado na função "Manutenção de<br>Distribuidores por Ativo" e o campo "Distribuidor autorizado a realização<br>operações unilateralmente?" estiver preenchido como "NÃO". |  |  |  |
|                                 | Caso o campo "Código PCO informado pelo Emissor" na Manutenção de<br>Distribuidores por Ativo for " <b>SIM</b> ", este campo será de preenchimento<br>obrigatório pelo Emissor.                                                                                                    |  |  |  |

Tela de Retirada sem Financeiro

| Retirada sem Financeiro |                        |                              |                   |                                   |
|-------------------------|------------------------|------------------------------|-------------------|-----------------------------------|
| Instrumento Financeiro  |                        |                              |                   |                                   |
| Tipo IF CFA             | Cota de Fundos Abertos |                              | Códig             | o 0121814DTC1                     |
| Quantidade de Cotas     |                        |                              |                   |                                   |
| Parte 01218.44-4        |                        |                              | PASCOAMARIOFIAFDO | Papel EMISSOR                     |
| Contraparte 05000.00-5  |                        |                              | RIOBM             | Papel DETENTOR                    |
| Meu número 1241         |                        | Quantidade de Cotas a Retira | r 1,0000000       |                                   |
| Dados Complementares    |                        |                              |                   |                                   |
| CPF/CNPJ                | (Cliente)              | Natureza (Cliente)           |                   | Código cliente para operações PCO |
|                         |                        | Confirmar Corrigir [         | Desistir          |                                   |

Se a operação for confirmada é apresentada a mensagem abaixo.

Lançamento de retirada 2014042513357637 efetuado.

### 6.4 Bloqueio / Desbloqueio de Posição de Cotista

Menu Fundos21 > Lançamentos > Bloqueio / Desbloqueio de Posição de Cotista

#### Visão Geral

Essa função permite que o Emissor bloqueie as posições de CFA e CFF de suas contas próprias, 00 a 89, ou de suas contas de cliente.

O sistema deve automaticamente passar a quantidade identificada no SIC do tipo de carteira "Própria Livre" para "Bloqueada" ou "Bloqueio Judicial". Campo

### Tela Bloqueio / Desbloqueio de Posição de Cotista

| Bloqueio/Desbloqueio de Posição de Cotista |                      |                                   |  |
|--------------------------------------------|----------------------|-----------------------------------|--|
| Instrumento Financeiro                     |                      |                                   |  |
| Tipo IF                                    | Código IF            |                                   |  |
| Solicitante                                |                      | Detentor                          |  |
| Código                                     | Meu Número           | Código Detentor                   |  |
| Quantidade                                 | Pi                   | rotocolo da Ordem de Bloqueio     |  |
| Tipo                                       | Tipo de Bloqueio     | Num. Cetip Op. Original           |  |
| Número do Processo                         | Vara                 |                                   |  |
| Motivo                                     |                      |                                   |  |
|                                            |                      |                                   |  |
| Dados do Comitente                         |                      |                                   |  |
| CPF/CNPJ (Cliente)                         | Natureza (Cliente)   | Código cliente para operações PCO |  |
|                                            | Enviar Limpar Campos | Desistir                          |  |

## Descrição dos campos da Tela de Bloqueio/Desbloqueio de Custódia

| Campo                                                         | Descrição                                                                        |  |
|---------------------------------------------------------------|----------------------------------------------------------------------------------|--|
| Instrumento Financeiro - Campos de preenchimento obrigatório. |                                                                                  |  |
| Тіро                                                          | Caixa com as opções: CFF e CFA.                                                  |  |
| Código IF                                                     | Código do Instrumento Financeiro.                                                |  |
| Solicitante e Detentor – Campos de preenchimento obrigatório, |                                                                                  |  |
| Código                                                        | Conta na B3 – Balcão B3 do Solicitante.                                          |  |
| Meu número                                                    | Número da operação.                                                              |  |
| Código Detentor                                               | Conta na B3 – Balcão B3 do Detentor do Instrumento Financeiro.                   |  |
| Quantidade                                                    | Campo de preenchimento obrigatório.                                              |  |
|                                                               | Quantidade do Instrumento Financeiro a ser bloqueada                             |  |
| Protocolo da<br>Ordem de Bloqueio                             | Campo de preenchimento opcional, com até 20 (vinte) caracteres.                  |  |
|                                                               | Número de protocolo da ordem de bloqueio judicial recebida via sistema Bacenjud. |  |
|                                                               |                                                                                  |  |
| Tipo                                                          | Campo de preenchimento obrigatório.                                              |  |
|                                                               | Caixa de seleção com as opções: Bloquear e Desbloquear                           |  |
|                                                               |                                                                                  |  |
| Campo                                                                                                    | Descrição                                                                                                    |
|----------------------------------------------------------------------------------------------------|----------------------------------------------------------------------------------------------------|
| Tipo de Bloqueio                                                                                          | Campo de preenchimento obrigatório, quando houver.                                                                                                    |
|                                                                                                    | Campo de seleção com as opções:                                                                                                    |
|                                                                                                    | Judicial                                                                                                    |
|                                                                                                    | Solicit. Participante                                                                                                    |
|                                                                                                    | Outros                                                                                                    |
| Num. <i>Cetip</i> Op.<br>Original                                                                         | Campo de preenchimento obrigatório, quando houver.                                                                                                    |
| C C                                                                                                    | Número <i>Cetip</i> Operação Original                                                                                                    |
| Número do                                                                                                 | Campo de preenchimento opcional, habilitado apenas para Tipo de Bloqueio                                                                                                    |
| Processo                                                                                                  | "Judicial"                                                                                                    |
| Vara                                                                                                    | Campo de preenchimento opcional, habilitado apenas para Tipo de Bloqueio                                                                                                    |
|                                                                                                    | "Judicial"                                                                                                    |
| Motivo                                                                                                    | Campo de preenchimento obrigatório.                                                                                                    |
|                                                                                                    | Descrever o motivo do bloqueio.                                                                                                    |
|                                                                                                    |                                                                                                    |
| Dados do Comitente                                                                                        | - Campos de preenchimento obrigatório, quando houver.                                                                                                    |
| Dados do Comitente<br>CPF/CNPJ<br>(Cliente)                                                               | <ul> <li>Campos de preenchimento obrigatório, quando houver.</li> <li>Campo de preenchimento obrigatório nos lançamentos pelo titular da conta de cliente, detentora no lançamento.</li> </ul>                                                                                                    |
| Dados do Comitente<br>CPF/CNPJ<br>(Cliente)                                                               | <ul> <li>Campos de preenchimento obrigatório, quando houver.</li> <li>Campo de preenchimento obrigatório nos lançamentos pelo titular da conta de cliente, detentora no lançamento.</li> <li>Informar o CPF/CNPJ nas operações com clientes.</li> </ul>                                                                                                    |
| Dados do Comitente<br>CPF/CNPJ<br>(Cliente)<br>Natureza (Cliente)                                         | <ul> <li>Campos de preenchimento obrigatório, quando houver.</li> <li>Campo de preenchimento obrigatório nos lançamentos pelo titular da conta de cliente, detentora no lançamento.</li> <li>Informar o CPF/CNPJ nas operações com clientes.</li> <li>Campo de preenchimento obrigatório se o campo acima for preenchido.</li> </ul>                                                                                                    |
| Dados do Comitente<br>CPF/CNPJ<br>(Cliente)<br>Natureza (Cliente)                                         | <ul> <li>Campos de preenchimento obrigatório, quando houver.</li> <li>Campo de preenchimento obrigatório nos lançamentos pelo titular da conta de cliente, detentora no lançamento.</li> <li>Informar o CPF/CNPJ nas operações com clientes.</li> <li>Campo de preenchimento obrigatório se o campo acima for preenchido.</li> <li>Caixa de seleção com as opções: PF e PJ.</li> </ul>                                                                                                    |
| Dados do Comitente<br>CPF/CNPJ<br>(Cliente)<br>Natureza (Cliente)<br>Código cliente para                  | <ul> <li>Campos de preenchimento obrigatório, quando houver.</li> <li>Campo de preenchimento obrigatório nos lançamentos pelo titular da conta de cliente, detentora no lançamento.</li> <li>Informar o CPF/CNPJ nas operações com clientes.</li> <li>Campo de preenchimento obrigatório se o campo acima for preenchido.</li> <li>Caixa de seleção com as opções: PF e PJ.</li> <li>Pode ser utilizado para CFF e para CFA.</li> </ul>                                                                                                    |
| Dados do Comitente<br>CPF/CNPJ<br>(Cliente)<br>Natureza (Cliente)<br>Código cliente para<br>operações PCO | <ul> <li>Campos de preenchimento obrigatório, quando houver.</li> <li>Campo de preenchimento obrigatório nos lançamentos pelo titular da conta de cliente, detentora no lançamento.</li> <li>Informar o CPF/CNPJ nas operações com clientes.</li> <li>Campo de preenchimento obrigatório se o campo acima for preenchido.</li> <li>Caixa de seleção com as opções: PF e PJ.</li> <li>Pode ser utilizado para CFF e para CFA.</li> <li>Preenchido pelo titular da conta de cliente quando este estiver habilitado na Distribuição por Conta e Ordem.</li> </ul>                                                                                                    |
| Dados do Comitente<br>CPF/CNPJ<br>(Cliente)<br>Natureza (Cliente)<br>Código cliente para<br>operações PCO | <ul> <li>Campos de preenchimento obrigatório, quando houver.</li> <li>Campo de preenchimento obrigatório nos lançamentos pelo titular da conta de cliente, detentora no lançamento.</li> <li>Informar o CPF/CNPJ nas operações com clientes.</li> <li>Campo de preenchimento obrigatório se o campo acima for preenchido.</li> <li>Caixa de seleção com as opções: PF e PJ.</li> <li>Pode ser utilizado para CFF e para CFA.</li> <li>Preenchido pelo titular da conta de cliente quando este estiver habilitado na Distribuição por Conta e Ordem.</li> <li>Para CFA, se o comitente possuir apenas um código PCO cadastrado, o</li> </ul>                                                                          |
| Dados do Comitente<br>CPF/CNPJ<br>(Cliente)<br>Natureza (Cliente)<br>Código cliente para<br>operações PCO | <ul> <li>Campos de preenchimento obrigatório, quando houver.</li> <li>Campo de preenchimento obrigatório nos lançamentos pelo titular da conta de cliente, detentora no lançamento.</li> <li>Informar o CPF/CNPJ nas operações com clientes.</li> <li>Campo de preenchimento obrigatório se o campo acima for preenchido.</li> <li>Caixa de seleção com as opções: PF e PJ.</li> <li>Pode ser utilizado para CFF e para CFA.</li> <li>Preenchido pelo titular da conta de cliente quando este estiver habilitado na Distribuição por Conta e Ordem.</li> <li>Para CFA, se o comitente possuir apenas um código PCO cadastrado, o preenchimento é opcional. Caso contrário, o preenchimento é obrigatório.</li> </ul> |

## 6.5 Vinculação em Conta de Reserva Técnica

Menu: Fundos21 > Lançamentos > Vinculação em Conta de Reserva Técnica

#### Visão Geral

Essa função permite que o cotista realize a vinculação de cotas de fundo a uma conta de Reserva Técnica (97).

A operação de vinculação é realizada através de comando único.

A vinculação não pode ser efetuada na véspera da data do vencimento da cota de fundo fechado.

Para cotas de fundo fechado, após a vinculação, uma operação de Desvinculação em Reserva Técnica é criada automaticamente, cuja data da operação é o dia útil anterior à data de vencimento da cota.

Para cotas de fundo aberto e Fundo de Desenvolvimento Social, a desvinculação automática não é possível, pois esses não possuem data de vencimento.

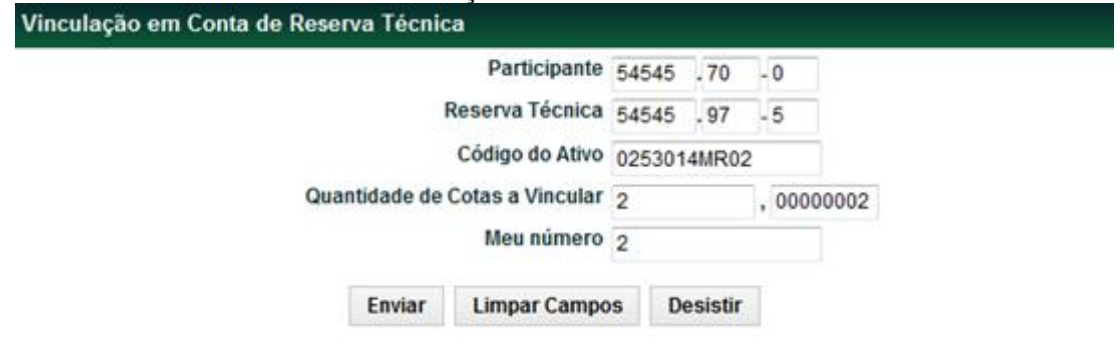

#### Tela Filtro Vinculação em Conta de Reserva Técnica

#### Descrição dos campos da Tela Vinculação em Conta de Reserva Técnica

| Campo                                                                         | Descrição                                                                                                    |  |  |
|-------------------------------------------------------------------------------|----------------------------------------------------------------------------------------------------|--|--|
| Vinculação em Conta de Reserva Técnica – Campos de preenchimento obrigatório. |                                                                                                    |  |  |
| Participante                                                                  | Conta na B3 – Balcão B3 do Participante (Seguradora ou Entidade de<br>Previdência Privada) lançador da operação de Vinculação de Reserva<br>Técnica.                      |  |  |
| Reserva Técnica                                                               | Conta na B3 – Balcão B3 da Conta de Reserva Técnica do Participante<br>(Seguradora ou Entidade de Previdência Privada)                                                    |  |  |
| Código do Ativo                                                               | Código da cota a ser vinculado                                                                                                    |  |  |
| Quantidade de<br>Cotas a Vincular                                             | Quantidade de cotas a vincular, que não pode exceder a quantidade em posição livre do Participante (Seguradora ou Entidade de Previdência Privada). Com 8 casas decimais. |  |  |
| Meu número                                                                    | Número atribuído a operação pelo Participante.                                                                                                    |  |  |

Após preencher os dados e clicar no botão Enviar é exibida Tela de Detalhe.

| Tela de Detalhe                                           |   | Tela de Detalhe                                          |
|-----------------------------------------------------------|---|----------------------------------------------------------|
| Vinculação em Conta de Reserva Técnica                    |   | Vinculação em Conta de Reserva Técnica                   |
| Participante 54545.70-0 - BRANCOSEG                       |   | Participante 54545.70-0 - BRANCOSEG                      |
| Reserva Técnica 54545.97-5 - BRANCOSEG                    |   |                                                          |
| Código do Ativo 0253014MR02                               |   |                                                          |
| Quantidade de Cotas                                       |   | Quantidade de Cotas                                      |
| Quantidade de Cotas a Vincular 2,00000002<br>Meu número 2 | 2 | Quantidade de Cotas a Vincular 2,0000000<br>Meu número 2 |
| Dados do Ativo                                            |   | Dados do Ativo                                           |
| Fundo 02530.44-4 - MIYAGIFDO                              |   |                                                          |
| Confirmar Corrigir Desistir                               |   | Confirmar Corrigir Desistir                              |

Ao **confirmar** a vinculação, o sistema retorna a mensagem abaixo.

Criada operação 2014051413809142, relativa à Vinculação em Reserva Técnica.

## 6.6 Antecipação de Desvinculação de Conta de Reserva Técnica

Menu Fundos21 > Lançamentos > Antecipação de Desvinculação em Conta de Reserva Técnica

#### Visão Geral

Permite ao Participante (Seguradora ou Entidade de Previdência Privada) efetuar a antecipação da desvinculação total ou parcial em conta de Reserva Técnica das cotas de fundo.

Se ao Participante for permitida livre movimentação, é gerada uma operação de Antecipação de Desvinculação de Reserva Técnica que faz a movimentação de custódia e atualiza a operação de Desvinculação (comando único). Caso contrário, a operação passa a ser de duplo comando exigindo um lançamento de confirmação do Órgão Regulador (Susep ou ANS). Após o lançamento do Participante, é gerada uma operação de Antecipação de Desvinculação de Reserva Técnica que permanece aguardando o lançamento de confirmação do Órgão Regulador (Susep ou ANS). Se o Casamento dos Lançamentos não ocorrer até o encerramento da grade em D0, o lançamento é estornado automaticamente.

Na conta própria do Participante as cotas são debitadas da posição de **Reserva Técnica** e creditadas na **Própria Livre**, já as posições da conta de Reserva Técnica que estavam alocadas na **Própria Livre** são retiradas.

Caso o ativo esteja com situação Inadimplente, mesmo que já tenha sido registrado/liberado, não pode ser efetuada operações que movimentem custódia.

| Antecipação de | ela de Antecipação<br>Desvinculação de C                  | o de Desvi<br>onta de Rese          | nculação em (<br>erva Técnica       | Conta de                | Reserva 7                 | lécnica              |             |       |
|----------------|-----------------------------------------------------------|-------------------------------------|-------------------------------------|-------------------------|---------------------------|----------------------|-------------|-------|
| Instrumento Fi | nanceiro                                                  |                                     |                                     |                         |                           |                      |             |       |
| Tipo IF        |                                                           |                                     | Código                              |                         |                           |                      |             |       |
| CFA 👻          |                                                           |                                     | 0253014MR02                         |                         |                           |                      |             |       |
| Parte          |                                                           |                                     |                                     |                         | Contraparte               | ;                    |             |       |
| Papel          | Código                                                    |                                     | Meu número                          |                         | Código                    | 54545                | 97          | -5    |
| DETENTOR       | ▼ 54545                                                   | .70 -0                              | 2                                   |                         |                           |                      |             |       |
| Quantidade     |                                                           |                                     |                                     |                         |                           |                      |             |       |
| Quantidade     |                                                           |                                     |                                     |                         |                           |                      |             |       |
| 40 ,           | 00000040                                                  |                                     |                                     |                         |                           |                      |             |       |
|                |                                                           |                                     |                                     |                         |                           |                      |             |       |
|                |                                                           | Enviar                              | Limpar Campos                       | Desistir                | 1                         |                      |             |       |
|                |                                                           | Linnai                              | Linipar campoo                      | beeneur                 |                           |                      |             |       |
| Descrição do   | s campos da Tela                                          | de Antecij                          | pação de Desv                       | vinculaçã               | o em Con                  | ta de Re             | eserv       | a     |
| Técnica        |                                                           |                                     |                                     |                         |                           |                      |             |       |
| Campo          | Descrição                                                 |                                     |                                     |                         |                           |                      |             |       |
| Instrumento    | Financeiro – Carr                                         | npos de pr                          | eenchimento o                       | obrigatór               | io.                       |                      |             |       |
| Tipo IF        | Caixa de seleção com as opções: CFA e CFF                 |                                     |                                     |                         |                           |                      |             |       |
| Código         | Código da cota a ser desvinculado.                        |                                     |                                     |                         |                           |                      |             |       |
| Parte – Cam    | pos de preenchim                                          | ento obrig                          | gatório.                            |                         |                           |                      |             |       |
| Papel          | Caixa de seleção                                          | com as op                           | ções: Detentor                      | e Reserv                | a Técnica.                |                      |             |       |
| Código         | Conta na B3 – Ba<br>Previdência Priva<br>Reserva Técnica  | alcão B3 do<br>Ida) lançad          | o Participante (S<br>or da operação | Segurado<br>de Antec    | ra ou Entid<br>cipação de | ade de<br>Desvinc    | culaçê      | ăo em |
| Meu<br>número  | Número dessa op                                           | peração.                            |                                     |                         |                           |                      |             |       |
| Contraparte -  | - Campo de preen                                          | chimento o                          | obrigatório.                        |                         |                           |                      |             |       |
| Contraparte    | Conta na B3 – Ba                                          | alcão B3 da                         | a contraparte.                      |                         |                           |                      |             |       |
| Quantidade –   | Campo de preeno                                           | chimento c                          | obrigatório.                        |                         |                           |                      |             |       |
| Quantidade     | Quantidade de co<br>posição de Reser<br>Previdência Priva | otas desvin<br>rva Técnica<br>ida). | culadas que nã<br>a do Participant  | o pode ex<br>e ((Segura | kceder a qu<br>adora ou E | uantidac<br>Intidade | le em<br>de | 1     |

Após preencher os dados e clicar no botão Enviar é exibida Tela de Antecipação da Desvinculação.

#### Tela de Antecipação da Desvinculação

| Antecipação de Desvinculação de Conta de Reserva Técnica              |                                                 |                                                            |              |  |
|-----------------------------------------------------------------------|-------------------------------------------------|------------------------------------------------------------|--------------|--|
| Instrumento Financeiro                                                |                                                 |                                                            |              |  |
| Tipo IF CFA<br>Conta Fundo 02530.44-4                                 | Cota de Fundos Abertos<br>MIYAGIFDO             | Código 0253014MR02                                         |              |  |
| Dados da Operação de Antecipação                                      |                                                 |                                                            |              |  |
| Papel DETENTOR<br>Papel RESERVA TECNICA<br>Orgão Regulador 27909.00-5 | Código 54545.70-0<br>Código 54545.97-5<br>SUSEP | Nome Simplificado BRANCOSEG<br>Nome Simplificado BRANCOSEG | Meu número 2 |  |
|                                                                       | Confirmar Corrigir                              | Desistir                                                   |              |  |

Ao confirmar a vinculação, o sistema retorna a mensagem abaixo.

Lançamento 2014051413809163 efetuado

## 6.7 Estorno

Menu Fundos21 > Lançamentos > Estorno

#### Visão Geral

Essa função permite o estorno de lançamentos das operações pendentes de liquidação financeira, operações finalizadas de depósito e retirada ou que envolvam cotas clientes 1 ou 2.

| Tela de | Filtro |
|---------|--------|

| Dados da Operação de Cancelamento |            | Dados da Operação C     | Dados da Operação Original |              |  |  |
|-----------------------------------|------------|-------------------------|----------------------------|--------------|--|--|
| Participante                      | Meu número | Num. Cetip Op. Original | Instrumento Financeiro     | Contraparte  |  |  |
| 05000 .00 -5                      | 1000       | 2014052213867640        | 0139714MR6                 | 01209 .00 -6 |  |  |

#### Descrição dos campos da Tela de Filtro

Campo Descrição

Cancelamento de Operações - Todos os campos são de preenchimento obrigatório.

| Participante              | Conta na B3 – Balcão B3 da Parte que está efetuando o lançamento.                          |  |  |
|---------------------------|--------------------------------------------------------------------------------------------|--|--|
| Meu número                | Número da operação de Estorno.                                                             |  |  |
| Num. <i>Cetip</i> Op.     | Número da Operação gerado no lançamento.                                                   |  |  |
| Original                  | Pode ser consultado no módulo de Operações ou na consulta de Lançamentos - opção Pendente. |  |  |
| Instrumento<br>Financeiro | Código do IF que está pendente de lançamento.                                              |  |  |
| Contraparte               | Conta na B3 – Balcão B3 da Contraparte do lançamento.                                      |  |  |

Após preencher os dados e clicar no botão Enviar é exibida Tela de Estorno.

#### Tela de Estorno

| Cancelamento de Operações                |                             |                                 |  |  |  |
|------------------------------------------|-----------------------------|---------------------------------|--|--|--|
| Dados da Operação de Cancelamento        |                             |                                 |  |  |  |
| Participa                                | ante 05000.00-5             | RIOBM                           |  |  |  |
| Ponta na operação a canc                 | elar VENDEDOR               |                                 |  |  |  |
| Meu nún                                  | nero 1000                   | Num. Op. Cetip 2014052213867640 |  |  |  |
| Dados da Operação Original               |                             |                                 |  |  |  |
| Tipo de operação à cancelar COMPRA/VE    | NDA DEFINITIVA/CESSAO       |                                 |  |  |  |
| Estado da operação à cancelar PENDENTE D | E LANCAMENTO: COMPRADOR     |                                 |  |  |  |
| Tipo IF CFF                              |                             |                                 |  |  |  |
| Código IF 0139714MR6                     |                             |                                 |  |  |  |
| Registrador CONVERSAO                    | MEIERFDO                    |                                 |  |  |  |
| Data Emissão 10/02/2014                  |                             | Prazo em dias úteis 81          |  |  |  |
| Data Vencimento 10/06/2014               |                             | Prazo em dias corridos 120      |  |  |  |
| Código Contraparte 01209.00-6            | FLUDTVM                     |                                 |  |  |  |
| Quantidade 1.000,1000000                 | 10                          |                                 |  |  |  |
| VNU 1.000,1000000                        | 10                          |                                 |  |  |  |
|                                          | Confirmar Corrigir Desistir |                                 |  |  |  |

Ao confirmar, o sistema retorna mensagem abaixo.

Lançamento 2014052213867644 efetuado

## 6.8 Retenção de IR

Menu Fundos21 > Lançamentos > Retenção de IR

#### Visão Geral

Esta função, **exclusiva para Fundo Fechado**, permite ao emissor/detentor, através de comando unilateral, informar no dia da liquidação financeira do fato gerador da retenção (Pagamento de Rendimentos e/ou Amortização), o valor que deve ser retido de IR sobre a operação.

Essa função não é obrigatória, as operações de Pagamento de Rendimentos ou Resgate podem ser geradas sem que haja registro da operação de Retenção de IR no sistema.

É admitido apenas um lançamento de IR para cada fato gerador. Ocorrendo erro, o emissor/detentor deve estornar o lançamento e efetuar um novo.

A operação de Retenção de IR é passível de estorno e só pode ocorrer no dia de registro da operação de Retenção de IR, desde que a operação de retenção não tenha sido Finalizada e obedecendo à grade de horário de registro de operações. Uma vez estornada, a operação de Retenção de IR assume a situação final 27 - EST: COMANDADA.

Nessa operação, o Banco Liquidante do emissor/detentor e do Participante é sempre o principal e a liquidação é realizada somente pela Modalidade Bruta.

Para que ocorra a retenção automática do IR é necessário lançar a operação de retenção até as dez horas da manhã. Neste cenário, a mensagem para liquidação do evento será enviada na modalidade de liquidação Bruta com o valor do imposto já debitado. Não há retenção automática de imposto de renda quando a operação de retenção for lançada após as dez horas da manhã ou quando o evento for lançado em D0.

Quando lançada até as dez horas da manhã, a operação de retenção será gerada na Sem Modalidade e com situação PENDENTE RETENCAO, durante a geração da posição financeira o valor de IR a ser retido será debitado automaticamente da operação de evento, a operação de retenção de IR passará para a situação FINALIZADA e a posição financeira será atualizada.

Quando lançada após as dez horas da manhã, a operação de retenção será gerada na Modalidade Bruta e com situação PENDENTE DE LIQUIDACAO.

Para consultar o responsável pelo lançamento de Retenção de IR da operação, o Participante pode selecionar o Tipo de Operação 64 - LANCAM.LIQ.FINANC-RETENCAO IR, no menu Consulta, função Lançamentos.

Eventos de CFF são criados e liquidados na modalidade Bruta, não sendo admitida troca de modalidade.

Tela Retenção de IR

| Retenção de IR           |                               |
|--------------------------|-------------------------------|
| Instrumento Financeiro   |                               |
| Tipo IF                  | Código                        |
| CFF                      | 0139715D28                    |
| Partes                   |                               |
|                          | Papel EMISSOR                 |
|                          | Emissor 01397 .44 4           |
|                          | Código Detentor 05000 00 5    |
|                          | Meu Número 1265               |
| Modalidade de Liquidaçã  | 0                             |
| Modalidade               |                               |
| Bruta 🗸                  |                               |
| Dados da Operação        |                               |
| Valor                    | Num. Cetip Op. Original       |
| 10 ,                     | 2016081716061263              |
| Dados para Retenção de   | IR pelo Devedor               |
|                          | Quantidade ,                  |
|                          | Data de Aquisição             |
|                          | Alíquota ,                    |
| Dados para identificação | do comitente                  |
|                          | Natureza 🗸                    |
|                          | CPF/CNPJ                      |
|                          | Enviar Limpar Campos Desistir |

Após preencher os dados e clicar no botão Enviar é exibida Tela de Retenção de IR.

## Descrição dos campos da Tela Retenção de IR

| Campo                                                                                                    | Descrição                                                                                                    |  |  |  |
|----------------------------------------------------------------------------------------------------|----------------------------------------------------------------------------------------------------|--|--|--|
| Instrumento Financeiro – Campo de preenchimento obrigatório.                                                      |                                                                                                    |  |  |  |
| Código                                                                                                    | Código da cota envolvido no Pagamento de Rendimentos, Amortização ou no Resgate sobre o qual incidirá o imposto.                        |  |  |  |
| Partes - Campos de preenchimento obrigatório.                                                                     |                                                                                                    |  |  |  |
| Papel                                                                                                    | Papel do participante na operação. Caixa de seleção: Emissor ou Detentor.                                                               |  |  |  |
| Emissor                                                                                                    | Conta Emissora (miolo 44) do Fundo.                                                                                                    |  |  |  |
| Detentor                                                                                                    | Conta Própria do Detentor das cotas que está realizando a retenção do IR.                                                               |  |  |  |
| Meu Número                                                                                                    | Número de identificação do lançamento informado pelo emissor/detentor.<br>Proporciona o controle interno dos seus próprios lançamentos. |  |  |  |
| Modalidade de l                                                                                                   | Liquidação – Campo de preenchimento obrigatório.                                                                                        |  |  |  |
| Modalidade                                                                                                    | Caixa de seleção com as opções: <i>Cetip</i> e Bruta.                                                                                   |  |  |  |
|                                                                                                    | A modalidade escolhida para retenção deve ser a mesma modalidade de<br>liquidação do evento objeto da retenção.                         |  |  |  |
| Dados da Opera                                                                                                    | ação - Campos de preenchimento obrigatório.                                                                                             |  |  |  |
| Valor                                                                                                    | Valor do imposto a ser retido, com 2 casas decimais.                                                                                    |  |  |  |
| Num. <i>Cetip</i> Op.<br>Original                                                                                 | Número da operação de Pagamento de Rendimentos, Amortização ou de Resgate sobre a qual incide a retenção do imposto.                    |  |  |  |
|                                                                                                    | Pode ser consultado no menu Consultas, função Lançamentos e no módulo<br>Operações, menu Consultas, função Operações.                   |  |  |  |
| Dados para Retenção de IR pelo Devedor - Campos de preenchimento obrigatório, quando o detentor for o responsável |                                                                                                    |  |  |  |
| Natureza                                                                                                    | Caixa de seleção com as opções: PF e PJ.                                                                                                |  |  |  |
|                                                                                                    | Campo de preenchimento opcional para o emissor                                                                                          |  |  |  |
|                                                                                                    |                                                                                                    |  |  |  |
| CPF/CNPJ                                                                                                    | Campo de preenchimento obrigatório nos lançamentos pelo titular da conta<br>de cliente, detentora no lançamento.                        |  |  |  |
|                                                                                                    | Campo de preenchimento opcional para o emissor                                                                                          |  |  |  |
| Quantidade                                                                                                    | Quantidade de cotas.                                                                                                    |  |  |  |
|                                                                                                    | Campo de preenchimento opcional para o emissor                                                                                          |  |  |  |
| Data de<br>Aquisição                                                                                              | Data de aquisição das cotas.                                                                                                    |  |  |  |
| Alíquota                                                                                                    | Alíquota do IR.                                                                                                    |  |  |  |

**FUNDOS 21** 

**B3.COM.BR** 

|                                                                         | l ela de Retenção de IR                                                         |                                                                     |
|-------------------------------------------------------------------------|---------------------------------------------------------------------------------|---------------------------------------------------------------------|
| Retenção de IR                                                          |                                                                                 |                                                                     |
| Instrumento Financeiro                                                  |                                                                                 |                                                                     |
| Tipo IF CFF<br>Código 0139715D28                                        | Cota de                                                                         | Fundos Fechados                                                     |
|                                                                         | Data Vencimento 28/12/20                                                        | 016                                                                 |
| Partes                                                                  |                                                                                 |                                                                     |
| Papel EMISSO<br>Emissor 01397.<br>Código Detentor 05000.<br>Valor 10,00 | DR<br>44-4 CONVERSAOMEIERFDO<br>00-5 RIOBM                                      | Meu Número 1265                                                     |
| Liquidação Financeira                                                   |                                                                                 |                                                                     |
| Lie                                                                     | quidante Emissor 70180.00-8<br>quidante Detentor 07570.00-7<br>Modalidade Bruta | ANDBANKBM<br>KEBBC                                                  |
| Dados da Operação de Evento                                             |                                                                                 |                                                                     |
| Evento PAC<br>Código 69<br>Data 17//<br>Quantidade 2,00<br>Valor 20,0   | GAMENTO DE RENDIMENTOS<br>08/2016<br>0000000<br>000000000                       |                                                                     |
| Dados para Retenção de IR pelo De                                       | evedor                                                                          |                                                                     |
|                                                                         |                                                                                 | Natureza<br>CPF/CNPJ<br>Quantidade<br>Data de Aquisicão<br>Alíquota |
|                                                                         | Confirmar Corrigir Desistir                                                     |                                                                     |

Após a confirmação da operação, o sistema retorna mensagem abaixo.

Lançamento 2016081716061362 efetuado

## 6.9 Transferência sem Financeiro

Menu Fundos21 > Lançamentos > Transferência de Custódia sem Financeiro > Solicitação

#### Visão Geral

83

Função disponível para CFA, CFF e FDS. Através desta função, o "Transferidor" ou o "Adquirente" tem a possibilidade de efetuar transferência de Instrumento Financeiro sem o financeiro, de sua Conta Própria para a Conta Própria MV (Conta 96) e vice-versa. E das suas Contas Clientes e, viceversa.

O Instrumento Financeiro deve estar com a situação confirmada e com quantidade disponível na posição livre em carteira.

Para o ativo CFF com Distribuição Pública e que estiver na posição bloqueada pelo Tipo de Bloqueio = 'em período de Lock-up', será permitida a transferência em até 5 dias úteis após a data início do bloqueio inclusive

Nesse caso, o motivo do bloqueio deverá ser obrigatoriamente = 'Falha Alocação MDA' e 'Tipo de Transferência' indicado deve ser = 'IF'. A Transferência poderá ser a nível de comitentes em uma mesma conta Cliente ou entre contas próprias diferentes.

A função também permite a movimentação de ativos entre própria e a <u>Conta Vinculada a Redução</u> <u>de Compulsório (Conta 95)</u>, destinada a receber os ativos elegíveis a redução do compulsório. Para maiores informações sobre a Conta Vinculada a Redução de Compulsório consultar o item Informações Adicionais.

Os ativos Garantidos (MMG) e com Tipo de Garantia "Cessão Fiduciária" somente podem ser transferidos pela quantidade total.

Os ativos sob regime de depósito ("Tipo de Regime" igual a Depositado") somente podem ser transferidos para contas que possuam Custodiante do Investidor autorizado pela CVM indicado.

Os ativos inegociáveis não podem ser transferidos pelos motivos Integralização de Cotas com Ativo/ Aplicação em Cotas com Ativos e Resgate de Cotas com Ativos.

Para ativos identificados obrigatoriamente no SIC, a solicitação de transferência impacta a posição do SIC.

A movimentação de custódia da cota, que não depende de confirmação da B3, ocorre logo após o casamento da operação pelo Transferidor e Adquirente, caso seja da mesma família de digitação. Para famílias de digitação diferentes, deve aguardar apenas aprovação da contraparte. Já as transferências sem financeiro que dependem da aprovação da B3 (apenas para Transferências sem financeiro com o ativo FDS) somente podem ter movimentação de custódia após confirmação da B3.

Para todas as solicitações que tiverem código de documento, a ação de visualização do documento pela contraparte e da B3 (se aprovação for necessária) torna-se obrigatória para aprovação da solicitação, essa solicitação não será necessária para os instrumentos financeiros CFA e CFF.

A solicitação de lançamento pode ser feita durante a grade de registro sem liquidação no STR (CTP11), das 8h às 18h50, e deve permanecer passível de confirmação e recusa pela contraparte e, se necessário pela B3, até D+1 do lançamento pela parte também pela grade CTP11.

A B3 pode confirmar ou recusar unilateralmente a transferência até o fechamento Geral de D+1 da solicitação para os motivos em que for necessária sua análise. Se a confirmação for feita após as 18h50, para que as transferências sejam concluídas, é necessário que as grades necessárias estejam abertas. Para os instrumentos financeiros CFA e CFF a solicitação de transferência não ficará pendente de confirmação por parte da B3.

Caso o lançamento da operação de transferência sem financeiro não for confirmado pela contraparte até D+1, durante a grade de registro, sem liquidação no STR, das 8h às 18h50, deve ser estornada pelo sistema e demonstrada em relatório.

Se o motivo exigir o envio de Documento, o Transferidor antes de solicitar a transferência, deve enviar os documentos em Menu > Transferência de Arquivos > Envio de Documentos Digitalizados > Upload. Veja também o Manual de Transferência de Arquivos.

#### Observação

Não é necessário o upload de arquivo para transferências sem financeiro de CFA e CFF, independentemente do motivo. O upload do arquivo é apenas necessário para o ativo FDS.

| Transferência sem Financeiro                  |                 |
|-----------------------------------------------|-----------------|
| Instrumento Financeiro                        |                 |
| Transferidor                                  | Adquirente      |
| Tipo de Transferência                         |                 |
| Quantidade de IF's a serem transferidos       |                 |
| Quantidade de comitentes a serem transferidos |                 |
| Confirmar Limpar (                            | Campos Desistir |

#### Tela Transferência de Custódia Sem Financeiro - Solicitação.

Descrição dos Campos da Tela Transferência de I.F. Sem Financeiro – Solicitação.

| Campos | Descrição |
|--------|-----------|
| Campos | Descrição |

#### Instrumento Financeiro - Campos de preenchimento obrigatório.

| Transferidor                                           | Preencher com a Conta Própria ou Própria MV ou Conta Cliente do<br>Transferidor.                |  |
|--------------------------------------------------------|-------------------------------------------------------------------------------------------------|--|
| Adquirente                                             | Preencher com a Conta Própria ou Própria MV ou Conta Cliente do Adquirente.                     |  |
| Tipo de<br>Transferência                               | Campo de Preenchimento Obrigatório, apresenta as seguintes opções: IF, Conta e Comitente.       |  |
| Quantidade de<br>IF´s a serem<br>transferidos          | Campo de Preenchimento Obrigatório, apenas para Tipo de Transferência igual<br>a IF.            |  |
|                                                        | Quantidade a ser transferida. Esta deve ser igual ou menor a quantidade disponível em custódia. |  |
| Quantidade de<br>comitentes a<br>serem<br>transferidos | Campo de Preenchimento Obrigatório, apenas para Tipo de Transferência igual<br>a Comitente.     |  |
|                                                        | Quantidade a ser transferida. Esta deve ser igual ou menor a quantidade disponível em custódia. |  |

A transferência sem financeiro poderá ocorrer a nível IF, Conta e Comitente.

#### Para transferência a nível IF:

Após preencher os campos e clicar no botão Confirmar, o sistema apresenta a tela abaixo.

| Transferência sem Financeiro                                                                                                |                                                                                                    |
|----------------------------------------------------------------------------------------------------|----------------------------------------------------------------------------------------------------|
| Instrumento Financeiro                                                                                                    |                                                                                                    |
| Transferidor<br>05000.00-5<br>CPF/CNPJ Transferidor<br>Código PCO Transferidor                                              | Adquirente<br>10020.00-1<br>CPF/CNPJ Adquirinte<br>Código PCO Adquirente                                                                                                    |
| Tipo IF Código IF Quantidad  Posição Origem - Bloqueio Judicial Num. Cetip Op. Original - Bloqueio Judicial Tipo Com Motivo | le a Transferir Preço Unitário da Aquisição Data da Aquisição ,,,,,,,,,,,,,,,,,,,,,,,,,,,,,,,,,,,,,,,,,,,,,,,,,,,,,,,,,,,,,,,,,,,,,,,,,,,,,,,,,,,,,,,,,,,,,,,,,,,,,,,,,,,,,,,,,,,,,,,,,,,,,,,,,,,,,,,,,,,,,,,,,,,,,,,,,,,,,,,,,,,,,,,,,,,,,,,,,,,,,,,,,,,,,,,,,,,,,,,,,,,,,,,,,,,,,,,,,,,,,,,,,,,,,,,,,,,,,,,,,,,,,,,,,,,,,,,,,,,,,,,,,,,,,,,,,,,,,,,,,,,,,,,,,,,,,,,,,,,,,,,,,,,,,,,,,,,,,,,,,,,,,,,,,,, _, |
| Observações                                                                                                    | s Voltar Desistir                                                                                                    |

## Descrição dos Campos da Tela Transferência de Custódia Sem Financeiro - Solicitação.

| Campos                                      | Descrição                                                                                                    |
|---------------------------------------------|----------------------------------------------------------------------------------------------------|
| Instrumento                                 | Financeiro – Campos de preenchimento obrigatório.                                                                                                    |
| CPF/CNPJ<br>Transferidor                    | Campo para o CPF/CNPJ do transferidor, caso seja conta de cliente.                                                                                                    |
| Código PCO<br>Transferidor                  | Campo de preenchimento obrigatório quando a posição do transferidor estiver vinculada a um Código PCO.                                                                                                    |
| CPF/CNPJ<br>Adquirente                      | Campo para o CPF/CNPJ do adquirente, caso seja conta de cliente.                                                                                                    |
| Código PCO<br>Adquirente                    | Campo de preenchimento opcional.                                                                                                    |
| Tipo IF                                     | Tipos de instrumentos financeiros disponíveis nesta função.                                                                                                    |
| Código IF                                   | Código do Instrumento Financeiro objeto da operação.                                                                                                    |
| Quantidade                                  | Quantidade a ser transferida. Esta deve ser igual ou menor a quantidade disponível em custódia.                                                                                                    |
| Preço<br>Unitário da<br>Aquisição           | Campo de preenchimento opcional.<br>Campo tipo numérico com 18 caracteres, no formato 10 números inteiros e 8 casas decimais.                                                                                   |
| Data da<br>Aquisição                        | Campo de preenchimento opcional.                                                                                                    |
| Posição<br>Origem –<br>Bloqueio<br>Judicial | Campo de preenchimento obrigatório, quando houver.<br>Caixa de seleção com as opções: Vazio e Sim<br>A indicação do campo será possível somente se houver posição de custódia na carteira Bloqueio<br>Judicial. |

| Campos                                                       | Descrição                                                                                                    |  |
|--------------------------------------------------------------|----------------------------------------------------------------------------------------------------|--|
| Num. <i>Cetip</i><br>Op. Original<br>– Bloqueio<br>Judicial  | Campo de preenchimento obrigatório, quando houver.<br>Dado complementar da Posição Origem – Bloqueio Judicial. Preencher quando a opção for igual a<br>"Sim". Este número pode ser consultado no módulo Títulos e Valores Mobiliários, menu Consultas,<br>função Instrumento Financeiros em Garantia / Margem / Bloqueio / Transferência INSS. |  |
| Tipo<br>Comprador                                            | Campo de preenchimento obrigatório apenas para CBIO.<br>Classificação do comprador. Campo com as opções: Obrigado e Não Obrigado.                                                                                                    |  |
| Motivo Motivo para operação. Caixa de seleção com as opções: |                                                                                                    |  |
|                                                              | Redução de Compulsório *                                                                                                    |  |
|                                                              | Mantido até Vencimento *                                                                                                    |  |
|                                                              | <ul> <li>Entre Clientes da Mesma IF</li> </ul>                                                                                                    |  |
|                                                              | Troca de Custodiante                                                                                                    |  |
|                                                              | Reorganização Societária                                                                                                    |  |
|                                                              | Integralização de Cotas                                                                                                    |  |
|                                                              | Resgate de Cotas                                                                                                    |  |
|                                                              | <ul> <li>Segregação de Planos de Benefícios Previdenciários</li> </ul>                                                                                                    |  |
|                                                              | Dação em Pagamento                                                                                                    |  |
|                                                              | Empréstimo *                                                                                                    |  |
|                                                              | > Doação                                                                                                    |  |
|                                                              | <ul> <li>Partilha de Bens</li> </ul>                                                                                                    |  |
|                                                              | Permuta                                                                                                    |  |
|                                                              | > Herança                                                                                                    |  |
|                                                              | Ordem Judicial                                                                                                    |  |
|                                                              | Integralização de Bens ao Capital Social                                                                                                    |  |
|                                                              | Falha Alocação MDA                                                                                                    |  |
| Os Motivos "<br>para alguns I                                | Redução de Compulsório" e "Mantido até Vencimento" estão disponíveis apenas<br>nstrumentos de Captação.                                                                                                    |  |
| O Motivo "En                                                 | ipréstimo" faz referência apenas à "Contrato de Mútuo".                                                                                                    |  |
| Os Motivos "I<br>"Integralizaçã<br>CFA e CFF.                | Dação em Pagamento", "Empréstimo", "Doação", "Partilha de bens", "Permuta", "Herança",<br>lo de bens ao capital social" e "Ordem Judicial" estão disponíveis para os instrumentos financeiros                                                                                                    |  |

O Motivo "Falha Alocação MDA" está disponível para CFF com Distribuição Pública e que esteja na posição bloqueada pelo Tipo de Bloqueio = 'em período de lock-up',

| Código do<br>Documento | Campo de preenchimento opcional. |
|------------------------|----------------------------------|
| Observações            | Campo livre.                     |

Após preencher os campos e clicar em Enviar, o sistema apresenta a tela para Confirmar os dados.

| Transferênc                                                | ia sem Financeiro        |                         |                                                                   |                   |
|------------------------------------------------------------|--------------------------|-------------------------|-------------------------------------------------------------------|-------------------|
| Instrument                                                 | o Financeiro             |                         |                                                                   |                   |
| Transferidor<br>05000.10-8<br>CPF/CNPJ Tra<br>987.654.321- | insferidor<br>00         |                         | Adquirente<br>10020.10-4<br>CPF/CNPJ Adquirinte<br>987.654.321-00 | e                 |
| Tipo IF<br>CFA                                             | Código IF<br>0009012A083 | Quantidade<br>1,0000000 | Preço Unitário                                                    | Data da Aquisição |
| Moti∨o<br>Mesma Titulari                                   | dade                     |                         | Código do Documento                                               | Observações       |
|                                                            |                          | Confirmar               | gir Voltar Desistir                                               |                   |

Após Confirmação dos dados, o sistema apresenta a mensagem abaixo.

Solicitação realizada com sucesso. Código da solicitação: 2018051414113617

| Motivo                                                      | Conta do Adquirente                                                                                                    | Conta do Transferidor                                                                                                    | Especificação de<br>Comitentes                                                                             | Documento<br>Obrigatório? |
|-------------------------------------------------------------|----------------------------------------------------------------------------------------------------|----------------------------------------------------------------------------------------------------|----------------------------------------------------------------------------------------------------|---------------------------|
| Redução de<br>Compulsório                                   | Conta própria (00,70 a 89 e 95)                                                                                                    | Conta própria (00,70 a 89 e 95)                                                                                                    | N/A                                                                                                    | Não                       |
| Mantido até o<br>Vencimento                                 | Conta própria (00,70 a 89 e 96)                                                                                                    | Conta própria (00,70 a 89 e 96)                                                                                                    | N/A                                                                                                    | Não                       |
| Entre Clientes<br>da Mesma IF                               | Conta de Cliente                                                                                                    | Conta de Cliente                                                                                                    | Mesmo CPF/CNPJ<br>no Adquirente e<br>Transferidor.<br>Clientes devem ser<br>do mesmo<br>Participante       | Não                       |
| Troca de<br>Custodiante                                     | Conta própria (00, 70 a<br>89), qualquer natureza,<br>conta de cliente do tipo<br>1 e conta de cliente do<br>tipo 2.                    | Conta própria (00,70 a<br>89), qualquer natureza,<br>Conta de cliente do tipo<br>1 e Conta de cliente do<br>tipo 2.                     | Mesmo CPF/CNPJ<br>no Adquirente e<br>Transferidor.<br>Clientes devem ser<br>de Participantes<br>diferentes | Não                       |
| Reorganização<br>Societária                                 | Conta própria (00, 70 a<br>89), qualquer natureza,<br>conta de cliente do tipo<br>1 e conta de cliente do<br>tipo 2.                    | Conta própria (00, 70 a<br>89), qualquer natureza,<br>conta de cliente do tipo<br>1 e conta de cliente do<br>tipo 2.                    | Obrigatória para<br>Cliente                                                                                | Sim                       |
| Integralização<br>de Cotas                                  | Conta própria.<br>Naturezas econômicas:<br>fundos                                                                                       | Conta própria (00, 70 a<br>89), qualquer natureza,<br>conta de cliente do tipo<br>1 e conta de cliente do<br>tipo 2.                    | Obrigatória para<br>Cliente                                                                                | Sim                       |
| Resgate de<br>Cotas                                         | Conta própria (00, 70 a<br>89), qualquer natureza,<br>conta de cliente do tipo<br>1 e conta de cliente do<br>tipo 2.                    | Conta própria.<br>Naturezas econômicas:<br>fundos                                                                                       | Obrigatória para<br>Cliente                                                                                | Sim                       |
| Segregação de<br>Planos de<br>Benefícios<br>Previdenciários | Conta própria 00, 70 a<br>89, naturezas: entidade<br>aberta de previdência<br>privada ou entidade<br>fechada de previdência<br>privada. | Conta própria 00, 70 a<br>89, naturezas: entidade<br>aberta de previdência<br>privada ou entidade<br>fechada de previdência<br>privada. | N/A                                                                                                    | Sim                       |

#### Tabela de Regras por Motivo ao nível IF

| Motivo                | Conta do Adquirente | Conta do Transferidor                                                    | Especificação de<br>Comitentes                                                                           | Documento<br>Obrigatório? |
|-----------------------|---------------------|--------------------------------------------------------------------------|----------------------------------------------------------------------------------------------------|---------------------------|
| Falha Alocação<br>MDA | Conta Própria       | Conta própria e deve<br>ser diferente da Conta<br>Propria do Adquirente. | N/A                                                                                                    | Não                       |
| Falha Alocação<br>MDA | Conta de Cliente    | Conta de Cliente                                                         | CPF/CNPJ do<br>Adquirente e<br>Transferidor devem<br>ser diferentes dentro<br>da mesma Conta<br>Cliente. | Não                       |

#### Para transferência a nível Conta:

Após preencher os campos e clicar no botão Confirmar, o sistema apresenta a tela abaixo.

| Transferência sem Financeiro |                                      |                     |
|------------------------------|--------------------------------------|---------------------|
| Instrumento Financeiro       |                                      |                     |
| Transferidor<br>05000.00-5   | Adquirente<br>10020.00-1             |                     |
| Motivo                       | ~                                    | Código do Documento |
|                              | Observações                          | $\langle \rangle$   |
|                              | Enviar Limpar Campos Voltar Desistir |                     |

#### Descrição dos Campos da Tela Transferência de Custódia Sem Financeiro - Solicitação.

Campos Descrição

Instrumento Financeiro – Campos de preenchimento obrigatório.

## **FUNDOS 21**

| Campos                 | Descrição                                                                                                    |
|------------------------|----------------------------------------------------------------------------------------------------|
| Motivo                 | Motivo para operação. Caixa de seleção com as opções:                                                                                                    |
|                        | Redução de Compulsório *                                                                                                    |
|                        | Mantido até Vencimento *                                                                                                    |
|                        | <ul> <li>Reorganização Societária</li> </ul>                                                                                                    |
|                        | Integralização de Cotas                                                                                                    |
|                        | Resgate de Cotas                                                                                                    |
|                        | Segregação de Planos de Benefícios Previdenciários                                                                                                    |
|                        | Dação em Pagamento                                                                                                    |
|                        | Empréstimo *                                                                                                    |
|                        | Doação                                                                                                    |
|                        | Partilha de Bens                                                                                                    |
|                        | Permuta                                                                                                    |
|                        | Herança                                                                                                    |
|                        | Ordem Judicial                                                                                                    |
|                        | Integralização de Bens ao Capital Social                                                                                                    |
|                        | O Motivo "Empréstimo" faz referência apenas à "Contrato de Mútuo".                                                                                                    |
|                        | Os Motivos "Dação em Pagamento", "Empréstimo", "Doação", "Partilha de bens",<br>"Permuta", "Herança", "Integralização de bens ao capital social" e "Ordem<br>Judicial" estão disponíveis para os instrumentos financeiros CFA e CFF.                                                               |
| Código do<br>Documento | Campo de preenchimento obrigatório para os casos que exijam comprovação de documentos.<br>Código que vincula o documento já enviado com as solicitações de transferência. O Transferidor ou Adquirente só pode digitar códigos gerados por arquivos enviados por ele (mesma família de digitação). |
| Observações            | Campo livre.                                                                                                    |

#### Tabela de Regras por Motivo

| Motivo                      | Conta do Adquirente                                                                                          | Conta do<br>Transferidor                                 | Especificação de<br>Comitentes | Documento<br>Obrigatório? |
|-----------------------------|----------------------------------------------------------------------------------------------------|----------------------------------------------------------|--------------------------------|---------------------------|
| Redução de<br>Compulsório   | Conta própria (00,70 a<br>89 e 95)                                                                           | Conta própria<br>(00,70 a 89 e 95)                       | N/A                            | Não                       |
| Mantido até o<br>Vencimento | Conta própria (00,70 a<br>89 e 96)                                                                           | Conta própria<br>(00,70 a 89 e 96)                       | N/A                            | Não                       |
| Reorganização<br>Societária | Reorganização<br>Societária 89), qualquer natureza.<br>Conta própria (00, 70 a 69),<br>qualquer<br>natureza. |                                                          | N/A                            | Sim                       |
| Integralização<br>de Cotas  | Conta própria.<br>Naturezas<br>econômicas: fundos.                                                           | Conta própria<br>(00, 70 a 89),<br>qualquer<br>natureza. | N/A                            | Sim                       |
| Resgate de<br>Cotas         | Conta própria (00, 70 a<br>89), qualquer natureza.                                                           | Conta própria.<br>Naturezas                              | N/A                            | Sim                       |

| Motivo                                                      | Conta do Adquirente                                                                                                    | Conta do<br>Transferidor                                                                                                    | Especificação de<br>Comitentes | Documento<br>Obrigatório? |
|-------------------------------------------------------------|----------------------------------------------------------------------------------------------------|----------------------------------------------------------------------------------------------------|--------------------------------|---------------------------|
|                                                             |                                                                                                    | econômicas:<br>fundos.                                                                                                    |                                |                           |
| Segregação de<br>Planos de<br>Benefícios<br>Previdenciários | Conta própria 00, 70 a<br>89, naturezas:<br>entidade aberta de<br>previdência privada ou<br>entidade fechada de<br>previdência privada. | Conta própria<br>00, 70 a 89,<br>naturezas:<br>entidade aberta<br>de previdência<br>privada ou<br>entidade<br>fechada de<br>previdência<br>privada. | N/A                            | Não                       |

#### Para transferência a nível Comitente:

Após preencher os campos e clicar no botão Confirmar, o sistema apresenta a tela abaixo.

| Transferência sem Financeiro |                         |                          |                       |  |  |  |  |
|------------------------------|-------------------------|--------------------------|-----------------------|--|--|--|--|
| Instrumento Financeiro       |                         |                          |                       |  |  |  |  |
| Transferidor<br>10020.10-4   |                         | Adquirente<br>05000.10-8 |                       |  |  |  |  |
| CPF/CNPJ (Transferidor)      | Código PCO Transferidor | CPF/CNPJ (Adquirente)    | Código PCO Adquirente |  |  |  |  |
| CPF/CNPJ (Transferidor)      | Código PCO Transferidor | CPF/CNPJ (Adquirente)    | Código PCO Adquirente |  |  |  |  |
| CPF/CNPJ (Transferidor)      | Código PCO Transferidor | CPF/CNPJ (Adquirente)    | Código PCO Adquirente |  |  |  |  |
| Motivo                       |                         | Código do                | Documento             |  |  |  |  |
| Observações                  | ▼<br>Enviar Limpar Can  | npos Voltar Desistir     |                       |  |  |  |  |

Quando o lançamento da solicitação ocorrer pelo Transferidor, após clicar no botão Enviar, o sistema apresenta a tela para o preenchimento dos campos "Quantidade a Transferir", "PU da Aquisição" e "Data da Aquisição" para cada instrumento financeiro disponível na custódia do comitente transferidor, conforme tela abaixo:

| Tranferência de I.F. Sem Financeiro                       |                                                                                     |                                                    |                                                                 |                   |  |  |  |  |  |
|-----------------------------------------------------------|-------------------------------------------------------------------------------------|----------------------------------------------------|-----------------------------------------------------------------|-------------------|--|--|--|--|--|
| Instrumento Financeir                                     | Instrumento Financeiro                                                              |                                                    |                                                                 |                   |  |  |  |  |  |
| Tipo IF Código IF<br>FDS CEF M91AAAD<br>Tipo IF Código IF | Quantidade Total (Própria Livre)<br>13,00000000<br>Quantidade Total (Própria Livre) | Quantidade a Transferir<br>Quantidade a Transferir | Preço Unitário da Aquisição<br>,<br>Preço Unitário da Aquisição | Data de Aquisição |  |  |  |  |  |
| Tipo IF Código IF<br>CFA 0009012A083                      | 30,0000000<br>Quantidade Total (Própria Livre)<br>1,00000000                        | Quantidade a Transferir                            | Preço Unitário da Aquisição                                     | Data de Aquisição |  |  |  |  |  |
| Tipo IF Código IF<br>CFA 0009016LA03                      | Quantidade Total (Própria Livre)<br>12,0000000                                      | Quantidade a Transferir                            | Preço Unitário da Aquisição                                     | Data de Aquisição |  |  |  |  |  |
| Tipo IF Código IF<br>CFF 0083706000                       | Quantidade Total (Própria Livre)<br>1,00000000                                      | Quantidade a Transferir                            | Preço Unitário da Aquisição                                     | Data de Aquisição |  |  |  |  |  |
|                                                           | En                                                                                  | viar Limpar Campos Voltar                          | Desistir                                                        |                   |  |  |  |  |  |

## Descrição dos Campos da Tela Transferência de Custódia Sem Financeiro – Solicitação.

Campos Descrição

#### Instrumento Financeiro – Campos de preenchimento obrigatório.

| CPF/CNPJ<br>Transferidor   | Campo de Preenchimento Obrigatório, apenas nos casos em que o Transferidor<br>ou Adquirente sejam Contas Cliente.                                                                                                    |  |  |  |  |
|----------------------------|----------------------------------------------------------------------------------------------------|--|--|--|--|
| Código PCO<br>Transferidor | Campo de preenchimento obrigatório caso o titular da conta de cliente estiver habilitado na Distribuição PCO.                                                                                                    |  |  |  |  |
| CPF/CNPJ<br>Adquirente     | Campo de Preenchimento Obrigatório, apenas nos casos em que o Transferidor<br>ou Adquirente sejam Contas Cliente.                                                                                                    |  |  |  |  |
| Código PCO<br>Adquirente   | Campo de preenchimento obrigatório caso o titular da conta de cliente estiver habilitado na Distribuição PCO.                                                                                                    |  |  |  |  |
| Motivo                     | <ul> <li>Motivo para operação. Caixa de seleção com as opções:</li> <li>Entre Clientes da Mesma IF</li> <li>Troca de Custodiante</li> <li>Reorganização Societária</li> <li>Integralização de Cotas</li> <li>Dação em Pagamento</li> <li>Empréstimo *</li> <li>Doação</li> <li>Partilha de Bens</li> <li>Permuta</li> <li>Herança</li> <li>Ordem Judicial</li> <li>Integralização de Bens ao Capital Social</li> <li>O Motivo "Empréstimo" faz referência apenas à "Contrato de Mútuo".</li> </ul> Os Motivos "Dação em Pagamento", "Empréstimo", "Doação", "Partilha de bens", "Permuta", "Herança, "Integralização de bens ao capital social" e "Ordem Judicial" estão disponíveis apenas para os instrumentos financeiros CFA e CFF. |  |  |  |  |

## **FUNDOS 21**

| Campos                 | Descrição                                                                                                    |
|------------------------|----------------------------------------------------------------------------------------------------|
| Código do<br>Documento | Campo de preenchimento obrigatório para os casos que exijam comprovação de documentos.                                                                                                    |
|                        | Código que vincula o documento já enviado com as solicitações de transferência. O<br>Transferidor ou Adquirente só pode digitar códigos gerados por arquivos enviados<br>por ele (mesma família de digitação). |

Observações Campo livre.

## Tabela de Regras por Motivo a nível Comitente

| Motivo                        | Conta do Adquirente                               | Conta do<br>Transferidor | Especificação de<br>Comitentes                                                                             | Documento<br>Obrigatório? |
|-------------------------------|---------------------------------------------------|--------------------------|----------------------------------------------------------------------------------------------------|---------------------------|
| Entre Clientes<br>da Mesma IF | Conta de Cliente                                  | Conta de Cliente         | Mesmo CPF/CNPJ<br>no Adquirente e<br>Transferidor.<br>Clientes devem ser<br>do mesmo<br>Participante       | Não                       |
| Troca de<br>Custodiante       | Conta de cliente                                  | Conta de cliente         | Mesmo CPF/CNPJ<br>no Adquirente e<br>Transferidor.<br>Clientes devem ser<br>de Participantes<br>diferentes | Não                       |
| Reorganização<br>Societária   | Conta de cliente                                  | Conta de cliente         | Obrigatória para<br>Cliente                                                                                | Sim                       |
| Integralização<br>de Cotas    | Conta própria.<br>Naturezas<br>econômicas: fundos | Conta de cliente         | Obrigatória para<br>Cliente                                                                                | Sim                       |

Para transferências com necessidade de envio de documentação (apenas para o ativo FDS), é necessária a aprovação da B3 no sistema, para a conclusão do procedimento. Os documentos devem ser enviados de acordo com o motivo da transferência:

(ii) <u>Reorganiação Societária - Cisão com incorporação da parcela cindida:</u> Atas de Assembleia Geral ou de Reunião de Cotistas da empresa cindida e da empresa incorporadora da parcela cindida aprovando a operação societária. As atas devem conter o registro na Junta Comercial ou Cartório de Registro Civil de Pessoas Jurídicas competente, conforme aplicável, bem como eventuais autorizações do órgão regulador. No caso de fundos de investimento, será exigível também o respectivo Regulamento.

 <sup>(</sup>i) <u>Reorganização Societária - Incorporação:</u> Atas de Assembleia Geral ou de Reunião de Cotistas da empresa incorporada e da empresa incorporadora aprovando a incorporação. As atas devem conter o registro na Junta Comercial ou Cartório de Registro Civil de Pessoas Jurídicas competente, conforme aplicável, bem como eventuais autorizações do órgão regulador. No caso de fundos de investimento, será exigível também o respectivo Regulamento.

- (iii) <u>Reorganização Societária Fusão:</u> Atas de Assembleia Geral ou de Reunião de Cotistas de ambas as empresas fundidas aprovando a operação societária, bem como Ata de Constituição da nova empresa, resultado da fusão. As atas devem conter o registro na Junta Comercial ou Cartório de Registro Civil de Pessoas Jurídicas competente, conforme aplicável, bem como eventuais autorizações do órgão regulador. No caso de fundos de investimento, será exigível também o respectivo Regulamento.
- (iv) <u>Integralização de cotas / Resgate de cotas:</u> Regulamento do Fundo de Investimento cedente ou cessionário.

Menu Fundos21 > Lançamentos > Transferência de custódia sem Financeiro > Aprovação

#### Visão Geral

Após o pedido de transferência, o Transferidor ou Adquirente deve aguardar a aprovação da outra parte ou da B3, ou ambos se necessário, para ter sua solicitação efetivada.

| Transferência sem Financeiro |                     |
|------------------------------|---------------------|
| Instrumento Financeiro       |                     |
| Transferidor                 | Adquirente          |
| Tipo de Transferência        |                     |
| Tipo IF                      | Código IF           |
| CPF/CNPJ Transferidor        | CPF/CNPJ Adquirinte |
| Filtrar por solicitações     | Cód. Solicitação    |
| Confirmar Limpar Campos      | Desistir            |

#### Tela Transferência de I.F. Sem Financeiro – Aprovação.

Na Tela de Consulta da Aprovação, nenhum dos campos é de preenchimento obrigatório.

Há a possibilidade de filtrar as operações pendentes (ainda não aprovadas) e solicitações aprovadas (último status, após todas as ações obrigatórias para aprovação).

| Transferêcia de I.F. Sem Financeiro                                      |                     |                                    |                                   |              |                            |  |  |
|--------------------------------------------------------------------------|---------------------|------------------------------------|-----------------------------------|--------------|----------------------------|--|--|
| Página 1 de 1 ( Linha<br>Data e Hora da Consi<br>Critério de<br>pesquisa | s 1 a<br>ulta:<br>) | a 3 de 3 )<br>15/05/2014 - 11:26:5 | 7                                 |              |                            |  |  |
| Ação                                                                     |                     | Cód. Solicitação                   | Último Status                     | Transferidor | CPF/CNPJ<br>(Transferidor) |  |  |
|                                                                          | 83                  | 2014051313779521                   | CANCELADA: SALDO INSUFICIENTE SIC | 05000.10-8   | 374.255.527-87             |  |  |
| APROVAR                                                                  | $\approx$           | 2014051313779512                   | CANCELADA: SALDO INSUFICIENTE SIC | 05000.10-8   | 374.255.527-87             |  |  |
| CANCELAR                                                                 | $\approx$           | 2014051313779398                   | CANCELADA: SALDO INSUFICIENTE SIC | 05000.10-8   | 374.255.527-87             |  |  |
| DETALHAR<br>ALTERAR                                                      | Exi                 | bir página 🕨 🕨                     |                                   | 1            | Atualizar Voltar           |  |  |
| Obter no form                                                            | nato                | : Excel V                          |                                   |              |                            |  |  |

(continua)

| Adquirente | CPF/CNPJ<br>(Adquirente) | Código do<br>Documento | Motivo                     | Observações             |
|------------|--------------------------|------------------------|----------------------------|-------------------------|
| 05000.20-1 | 374.255.527-87           |                        | Entre Clientes da Mesma IF | CFA DO SFF NO FUNDOS 21 |
| 05000.20-1 | 374.255.527-87           |                        | Entre Clientes da Mesma IF | cfa do sff no tva       |
| 10020.10-4 | 374.255.527-87           |                        | Mesma Titularidade         | aprovação               |

(fim)

Quando o lançamento da solicitação ocorrer pelo Adquirente, o Transferidor deverá através da ação APROVAR, preencher obrigatoriamente os campos "Quantidade a Trasnferir", "PU da Aquisição" e "Data da Aquisição", conforme tela abaixo:

| Transf         | erência de I.F.          | Sem Financeiro                 |                |               |                 |                  |                   |   |
|----------------|--------------------------|--------------------------------|----------------|---------------|-----------------|------------------|-------------------|---|
| Tipo IF<br>CFA | Código IF<br>0168508N054 | Quantidade Total<br>2,00000000 | Quantidade<br> | a Transferir  | Preço Unitá     | rio da Aquisição | Data da Aquisição |   |
| Tem c          | erteza que des           | eja Aprovar?                   |                |               |                 |                  |                   |   |
| Obse           | ervação                  |                                |                |               |                 |                  |                   | 1 |
|                |                          |                                | Confirmar      | Limpar Campos | Voltar Desistir |                  |                   |   |

A consulta só retorna solicitações realizadas/pendentes para contas da mesma família de digitação do usuário que está efetivando a consulta.

#### Ações Possíveis

**VISUALIZAR DOCUMENTOS** - Ação obrigatória para fluxos que necessitam de aprovação de contraparte, B3, ou ambos. Disponível por 3 dias úteis depois da aprovação e que possibilita a visualização do documento, também é possível exportar o documento, por meio do botão "Salvar".

APROVAR - Ação possível enquanto o ativo não tiver sido aprovado.

RECUSAR - Ação possível para usuário enquanto o ativo não tiver sido aprovado por este.

DETALHAR - Relaciona as atividades/status realizadas.

**CANCELAR** - Ação possível para usuário que já tiver aprovado a operação. Apenas em D0 da aprovação, ou seja, em D+0 ou D+1 do lançamento (esse último, caso não tenha sido aprovado no 1° dia).

**ALTERAR** - Se nenhum *stakeholder* tiver aprovado ou recusado, o solicitante pode alterar a solicitação de transferência. Essa ação faz com que usuário visualize a mesma tela de solicitação e todos os dados poderão ser alterados.

Ações possíveis para Transferidor e Adquirente de famílias de digitação diferentes e aprovação da B3 (se necessária ou não).

| Participante              | Ações Possíveis          |         |         |          |          |         |
|---------------------------|--------------------------|---------|---------|----------|----------|---------|
|                           | Visualizar<br>Documentos | Aprovar | Recusar | Detalhar | Cancelar | Alterar |
| Efetivou a<br>solicitação | Sim                      |         |         |          | Sim      | Sim     |
| Recebeu a solicitação     | Sim                      | Sim     | Sim     | Sim      | Sim      |         |

Ações possíveis para Transferidor e Adquirente de mesma família de digitação (nesse caso não haverá fluxo de aprovação de contraparte) e aprovação da B3 (se necessária)

| Participante | Ações Possíveis          |         |         |          |          |         |
|--------------|--------------------------|---------|---------|----------|----------|---------|
|              | Visualizar<br>Documentos | Aprovar | Recusar | Detalhar | Cancelar | Alterar |
|              | Sim                      |         |         | Sim      | Sim      |         |

Menu Fundos21 > Lançamentos > Transferência de custódia sem Financeiro > Consulta

#### Visão Geral

Esta consulta relaciona o último status de vários ativos.

Os usuários visualizam apenas ativos dentro de sua própria família de digitação.

| Tela | Transferência   | de I.F. | Sem | Financeiro - | Consulta. |
|------|-----------------|---------|-----|--------------|-----------|
| 1010 | in anoioi onoia | ao      | 00  |              | oonountai |

| Transferência sem Financeiro |                                       |
|------------------------------|---------------------------------------|
| Instrumento Financeiro       |                                       |
| Tipo IF                      | Código IF                             |
| CFA 🗸                        |                                       |
| Transferidor                 | Adquirente                            |
|                              | · · · · · · · · · · · · · · · · · · · |
|                              | Confirmar Limpar Campos Desistir      |

Na Tela de Consulta, nenhum dos campos é de preenchimento obrigatório.

| Transferência de I.F. Sem Financeiro      |                      |                         |            |                       |  |
|-------------------------------------------|----------------------|-------------------------|------------|-----------------------|--|
| Página 1 de 1 (Linhas                     | 1 a 19 de 19 )       |                         |            |                       |  |
| Data e Hora da Consulta                   | a: 14/05/2018 - 1    | 7:17:58                 |            |                       |  |
| Critério de<br>pesquisa                   | Critério de pesquisa |                         |            |                       |  |
| Cód. Solicitação                          | Transferidor         | CPF/CNPJ (Transferidor) | Adquirente | CPF/CNPJ (Adquirente) |  |
| 2018051414113617                          | 05000.10-8           | 987.654.321-00          | 10020.10-4 | 987.654.321-00        |  |
| 2018051414113429                          | 05000.00-5           |                         | 05000.10-8 | 987.654.321-00        |  |
| Image: Atualizar     Atualizar     Voltar |                      |                         |            |                       |  |
| Obter no formato: Excel V                 |                      |                         |            |                       |  |

#### (continua)

| Motivo             | Último Status | Observações | Código do Usuário | Data de Envio |
|--------------------|---------------|-------------|-------------------|---------------|
| Mesma Titularidade | FINALIZADA    |             | HADRI             | 14/05/2018    |
| Outros             | FINALIZADA    |             | HIGORT            | 14/05/2018    |

(fim)

# 6.10 Movimentação de mesma titularidade entre Plataformas – NoMe e CAC

O investidor titular de Cotas de Fundo Fechado de mesma titularidade depositados na Plataforma NoMe no Sistema do Balcão B3, instruirá seu custodiante e seu agente de custódia para que providenciem o pedido de movimentação das referidas cotas das plataformas NoMe e CAC, conforme Ofício Circular 154/2023-PRE (ANEXO I – Modelo de Pedido de Movimentação de Cotas de Fundo Fechado de Mesma Titularidade entre Plataformas NoMe e CAC).

Após, o custodiante do investidor deverá encaminhar o pedido de movimentação dos ativos, devidamente assinado, para as Centrais Depositárias da B3 que fará as validações necessárias.

A movimentação das cotas da conta de custódia da Plataforma NoMe para a Plataforma CAC será realizada pela B3, que encaminhará ao escriturador/emissor, o histórico das movimentações entre as plataformas realizadas ao longo do dia para que seja refletida nas contas mantidas pela B3 no livro escritural, na qualidade de titular fiduciária.

No caso de divergência no pedido de movimentação, os participantes serão comunicados para providências.

## 6.11 Aplicação

Menu Fundos > Lançamentos > Aplicação

#### Visão Geral

Esta função, **exclusiva para Fundo Aberto**, permite ao Emissor e ao Detentor (Comprador) lançar operação de aplicação da cota de fundo aberto.

O lançamento é efetuado por duplo comando (Emissor e Detentor). Caso o Participante comprador esteja habilitado no Fluxo Integrado para a cota objeto da operação, será solicitado adicionalmente a confirmação do Administrador, quando este estiver indicado como Responsável pela Controladoria da Cota na característica da cota.

Não é possível registrar operações de aplicação com data retroativa.

A operação pode ser consultada por meio da função Consulta Lançamento ou no Módulo de Operações por meio da função Consulta de Operações, enquanto a operação estiver com o status Pendente de Especificação ou Finalizada.

#### Tela de Lançamento

| Aplicação                                                            |                                                                         |
|----------------------------------------------------------------------|-------------------------------------------------------------------------|
| Dados da Operação                                                    |                                                                         |
| Tipo IF     Código do Ativo       CFA                                |                                                                         |
| Parte                                                                | Contraparte                                                             |
| Papel Parte Meu Número                                               | Contraparte                                                             |
| Liquidação Financeira                                                | Dados do Comitente                                                      |
| Liquidante(Parte) Modalidade de Liquidação                           | CPF/CNPJ (Cliente) Natureza (Cliente) Código cliente para operações PCO |
| Dados da Operação                                                    |                                                                         |
| Vinculação em Reserva Técnica Quantidade a Depos, Data de Conversão, | itar Valor Financeiro                                                   |
| Enviar Limpa                                                         | ar Campos Desistir                                                      |

## Descrição dos campos da Tela de Filtro

Campo Descrição

#### Dados da Operação - Campo de preenchimento obrigatório.

Código do Ativo Código da cota.

#### Parte – Campos de preenchimento obrigatório.

| Papel                       | Caixa de seleção com as opções: Detentor e Emissor.                                                                                                    |  |
|-----------------------------|----------------------------------------------------------------------------------------------------|--|
| Parte                       | Conta na B3 – Balcão B3 do Participante lançador da operação.                                                                                          |  |
| Meu número                  | Número atribuído a operação, pelo Participante.                                                                                                    |  |
| Contraparte – Ca            | ampo de preenchimento obrigatório.                                                                                                    |  |
| Contraparte                 | Conta na B3 – Balcão B3 da Contraparte na operação.                                                                                                    |  |
| Liquidação Finar            | nceira – Campos de preenchimento obrigatório.                                                                                                    |  |
| Liquidante<br>(Parte)       | Banco Liquidante da Parte. Quando não for informado, o sistema assume o<br>Banco Liquidante principal do Participante que está efetuando o lançamento. |  |
| Modalidade de<br>Liquidação | Caixa de seleção com as opções: <i>Cetip</i> e Bruta.                                                                                                  |  |

#### Dados do Comitente – Campos de preenchimento obrigatório, quando a conta for de cliente.

| CPF/CNPJ<br>(Cliente) | Campo de preenchimento obrigatório nos lançamentos pelo titular da conta de cliente, quando a cota de fundo não estiver habilitada no fluxo de distribuição por conta e ordem (PCO). |
|-----------------------|----------------------------------------------------------------------------------------------------|
|                       | Campo de preenchimento opcional nos lançamentos pelo titular da conta de cliente, quando a cota de fundo estiver habilitada no fluxo de distribuição por conta e ordem (PCO).        |

| Campo                                   | Descrição                                                                                                    |
|-----------------------------------------|----------------------------------------------------------------------------------------------------|
| Natureza<br>(Cliente)                   | Campo de preenchimento obrigatório, nos casos em que o campo acima for preenchido.                                                          |
|                                         | Caixa de seleção com as opções: PF e PJ.                                                                                                    |
| Código cliente<br>para operações<br>PCO | Preenchido obrigatório pelo titular da conta de cliente, quando a cota estiver habilitada no fluxo de distribuição por conta e ordem (PCO). |

## Dados da Operação – Campos de preenchimento obrigatório, quando houver. Exceto para o Campo Valor Financeiro que é de preenchimento obrigatório.

| Vinculação em<br>Reserva  | Realizado somente pelo Detentor.                                                                                                    |  |  |
|---------------------------|----------------------------------------------------------------------------------------------------|--|--|
| Técnica                   | Quando indicado, após a liquidação financeira da aplicação, toda quantidade da                                                                                                    |  |  |
|                           | operação será automaticamente vinculada em reserva técnica.                                                                                                    |  |  |
|                           |                                                                                                    |  |  |
| Quantidade a<br>Depositar | Quando informada, após a liquidação financeira da aplicação, o sistema acrescenta, automaticamente, na posição do cotista a quantidade indicada.                                                                                                    |  |  |
|                           | Se não for informada, após a liquidação financeira da operação de aplicação,<br>deve ser especificada as cotas relativas ao valor financeiro da aplicação na<br>função <b>Especificação de Quantidade de Cotas</b> ou de forma automática quando<br>o fundo tiver esta prerrogativa. |  |  |
|                           | Caso não seja especificada a quantidade de cotas da aplicação, no período indicado pela B3, a conta emissora daquele fundo é bloqueada para toda e qualquer operação, exceto para a operação de Especificação de Cotas e para Informação de Valor de Cota.                           |  |  |
| Valor<br>Financeiro       | Valor financeiro a ser aplicado.                                                                                                    |  |  |

| Campo                | Descrição                                                                                                    |  |  |
|----------------------|----------------------------------------------------------------------------------------------------|--|--|
| Data de<br>Conversão | <ul> <li>Regras para operações com compradores não habilitados no Flu<br/>Integrado:</li> <li>Campo de preenchimento somente pelo Emissor e para ativo com Especificaç<br/>Automática de Cotas.</li> <li>Indica a data de referência da cota a ser utilizada para especificação automáti<br/>quando houver.</li> <li>Deve ser dia útil. Não é possível informar Data de Conversão quando Quantida<br/>estiver preenchida.</li> </ul>                                                                                                    |  |  |
|                      | a inclusão da data de conversão pelo Emissor é obrigatório.<br><b>Regras para operações com compradores habilitados no Fluxo Integrado:</b><br>A data de conversão não poderá ser preenchida se a quantidade for informada no<br>lancamento                                                                                                    |  |  |
|                      | A data de conversão terá preenchimento obrigatório pelo Emissor se a quantidade<br>não for informada no lançamento e o campo "Prazo de Cotização de Aplicação"<br>não estiver preenchido na característica da cota objeto da operação.<br>A data de conversão terá preenchimento possível pelo Emissor se a quantidade<br>não for informada no lançamento e o campo "Prazo de Cotização de Aplicação"<br>estiver preenchido na característica da cota objeto da operação. Neste caso, a<br>data da conversão informada no lançamento prevalecerá. Se a data de conversão<br>não for informada no lançamento, o sistema calculará a data de conversão a partir |  |  |
|                      | do prazo indicado no campo "Prazo de Cotização de Aplicação".                                                                                                    |  |  |

#### Observações:

#### 1) Valores da Cota:

- Caso não exista no sistema o valor da cota para a data de conversão indicada, o sistema cria uma pendência de especificação da cota da operação.
- Enquanto não houver cota para a data de conversão indicada o sistema irá buscar este valor de cota até encontrar, e localizando, irá fazer a especificação automática da quantidade de cotas.

#### 2) Aplicação de Fundo de Investimento de Índice de Mercado:

 Em virtude do Ofício-Circular nº 5/2016/SIN/CVM da COMISSÃO DE VALORES MOBILIÁRIOS de 12 de julho de 2016, não é permitido aos fundos de investimentos em índices de mercados brasileiros regulados pela Instrução CVM nº 359/02 efetuar aplicação em cotas de fundos de índices estabelecidos em outras jurisdições. Após preencher os dados e clicar no botão Enviar é exibida Tela de Confirmação.

| Aplicação                                              |                                                                                                    |
|--------------------------------------------------------|----------------------------------------------------------------------------------------------------|
| Dados da Operação                                      |                                                                                                    |
| Tipo IF CFA<br>Código do Ativo 0170219JUNH             | Cota de Fundos Abertos                                                                                        |
| Parte                                                  |                                                                                                    |
| Papel DETENTOR<br>Parte 10020.10-4<br>Meu Número 14021 | LEMEBM                                                                                                    |
| Contraparte                                            |                                                                                                    |
| Papel EMISSOR<br>Contraparte 01702.44-8                | ALBERTOFDO                                                                                                    |
| Liquidação Financeira                                  |                                                                                                    |
|                                                        | Liquidante(Parte)<br>Modalidade de Liquidação Bruta                                                           |
| Dados da Operação                                      |                                                                                                    |
|                                                        | Vinculação em Reserva Técnica NÃO<br>Quantidade a Depositar<br>Valor Financeiro 1.000,00<br>Data de Conversão |
| Dados do Comitente                                     |                                                                                                    |
| Continu                                                | CPF/CNPJ (Cliente) 012.345.678-90<br>Natureza (Cliente) PF<br>Código cliente para operações PCO               |
| Commi                                                  |                                                                                                    |

#### Tela de Confirmação de Aplicação

Se a aplicação for confirmada é apresentada mensagem abaixo.

Lançamento de depósito 2014053013942435 efetuado.

## 6.12 Resgate

Menu Fundos > Lançamentos > Resgate

#### Visão Geral

Esta função, **exclusiva para Fundo Aberto**, permite ao Emissor e ao Detentor lançar operação de resgate da cota de fundo aberto.

O lançamento é efetuado por duplo comando (Emissor e Detentor) nesta função. Caso o Participante detentor esteja habilitado no Fluxo Integrado para a cota objeto da operação, será solicitada adicionalmente a confirmação do Administrador, quando este estiver indicado como Responsável pela Controladoria da Cota na característica da cota.

#### Tela de Lançamento

| Registro Operação de Resgate                                                                                  |                                                                                                    |  |  |
|----------------------------------------------------------------------------------------------------|----------------------------------------------------------------------------------------------------|--|--|
| Instrumento Financeiro                                                                                        |                                                                                                    |  |  |
| Tipo IF Código<br>CFA 0170219JUNH                                                                             |                                                                                                    |  |  |
| Parte                                                                                                    | Contraparte                                                                                                    |  |  |
| Papel         Código         Meu Número           DETENTOR ▼         10020         10         4         12421 | Código<br>01702 .44 -8                                                                                                    |  |  |
| Liquidação Financeira                                                                                         | Dados da Operação                                                                                                    |  |  |
| Liquidante(Parte) Modalidade Valor Financeiro<br>CETIP ▼,<br>Data de liquidação                               | Quantidade de Cotas a Resgatar     Resgate Total       2     ,     Image: Constraint of the second second secon |  |  |
|                                                                                                    | Resgate com penalty ?                                                                                                    |  |  |
| CPF/CNPJ (Cliente) Natureza (Cliente)                                                                         | Código cliente para operações PCO                                                                                                    |  |  |

Quando a quantidade de cotas é informada, após a liquidação financeira do resgate, o sistema deve retirar automaticamente da posição do cotista a quantidade indicada. Caso contrário, após a liquidação financeira da operação de resgate, deve especificar as cotas relativas ao valor financeiro na função **Especificação de Quantidade de Cotas** ou de forma automática quando o fundo tiver esta prerrogativa. As especificações de quantidade de cotas de resgates que se encontram pendentes ou finalizadas podem ser consultadas na função Consulta Lançamento ou no Módulo de Operações por meio da função Consulta de Operações .

#### Observação:

Nos resgates de cotas o sistema efetua o cálculo "Valor de Resgate" dividido pelo "Valor da Cota" para checar se o cotista possui em carteira a quantidade de cotas para resgatar. Se o resultado for maior que a quantidade em posição de custódia o sistema rejeita a operação.

| Descrição dos campos da Tela de Filtro                       |                                                               |  |  |  |
|--------------------------------------------------------------|---------------------------------------------------------------|--|--|--|
| Campo                                                        | Descrição                                                     |  |  |  |
| Instrumento Financeiro - Campo de preenchimento obrigatório. |                                                               |  |  |  |
| Código IF                                                    | Código da cota, cujo resgate deve ser efetuado.               |  |  |  |
| Parte – Campos                                               | s de preenchimento obrigatório.                               |  |  |  |
| Papel                                                        | Caixa de seleção com as opções: Detentor e Emissor.           |  |  |  |
| Código                                                       | Conta na B3 – Balcão B3 do Participante lançador da operação. |  |  |  |
| Meu número                                                   | Número atribuído a operação, pelo Participante.               |  |  |  |
| Contraparte – Campo de preenchimento obrigatório.            |                                                               |  |  |  |

| Campo                                                                       | Descrição                                                                                                    |  |  |
|-----------------------------------------------------------------------------|----------------------------------------------------------------------------------------------------|--|--|
| Contraparte                                                                 | Conta na B3 – Balcão B3 da Contraparte na operação.                                                                                                    |  |  |
| Liquidação Financeira – Campos de preenchimento obrigatório, quando houver. |                                                                                                    |  |  |
| Liquidante                                                                  | Banco Liquidante da Parte. Quando não for informado, o sistema assume o<br>Banco Liquidante principal do Participante que está efetuando o lançamento.                                                                                                    |  |  |
| Modalidade                                                                  | Caixa de seleção com as opções: <i>Cetip</i> e Bruta.                                                                                                    |  |  |
| Valor Financeiro                                                            | Campo de preenchimento obrigatório em lançamentos de operações fora do fluxo integrado.                                                                                                    |  |  |
|                                                                             | Campo de preenchimento opcional:                                                                                                    |  |  |
|                                                                             | - No lançamento pelo cotista no fluxo integrado em que o campo "Resgate<br>Total" seja preenchido com SIM;                                                                                                    |  |  |
|                                                                             | - No lançamento pelo Emissor contra contas próprias em que o campo<br>"Resgate Total" seja preenchido com SIM;                                                                                                    |  |  |
|                                                                             | - No lançamento pelo Emissor contra contas de cliente em que o campo<br>"Resgate Total" seja preenchido com SIM.                                                                                                    |  |  |
|                                                                             | Valor financeiro a ser resgatado.                                                                                                    |  |  |
| Dados da Operaçã                                                            | ão – Campos de preenchimento obrigatório, quando houver.                                                                                                    |  |  |
| Quantidade de<br>cotas a resgatar                                           | Quando informada, após a liquidação financeira do resgate, o sistema retira, automaticamente, da posição do cotista a quantidade indicada.                                                                                                    |  |  |
|                                                                             | Se não for informada, após a liquidação financeira da operação de resgate,<br>deve ser especificada as cotas relativas ao valor financeiro na função<br><b>Especificação de Quantidade de Cotas</b> ou de forma automática quando o<br>fundo tiver esta prerrogativa. |  |  |
|                                                                             | Caso não seja especificada a quantidade de cotas do resgate, no período<br>indicado pela B3, a conta emissora daquele fundo é bloqueada para toda e<br>qualquer operação, exceto para a operação de Especificação de Cotas e<br>para Informação de Valor de Cota.     |  |  |

## **FUNDOS 21**

| Campo                 | Descrição                                                                                                    |  |  |
|-----------------------|----------------------------------------------------------------------------------------------------|--|--|
| Resgate Total         | Combo com as opções: Em branco e SIM.                                                                                                    |  |  |
|                       | Quando o detentor for conta própria, pode ser preenchido no lançamento pelo emissor e/ou detentor.                                                                                                    |  |  |
|                       | Quando o detentor for conta cliente, pode ser preenchido nos lançamentos pelo detentor ou emissor, mas nos lançamentos pelo emissor, mesmo que preenchido este campo, permanecerá obrigatória a informação do campo "quantidade". |  |  |
|                       | Quando preenchido com SIM, o sistema comanda a retirada da quantidade total depositada na conta do detentor ou identificada para o detentor no SIC.                                                                               |  |  |
|                       | Se o detentor for conta própria, resgata a quantidade total disponível na carteira própria livre da conta e a quantidade em reserva técnica, caso seja solicitada Desvinculação em Reserva Técnica.                               |  |  |
|                       | Se o detentor for conta de cliente, resgata a quantidade total identificada no SIC para o comitente identificado na operação.                                                                                                    |  |  |
|                       | O casamento da operação ocorrerá caso a quantidade no lançamento das                                                                                                    |  |  |
|                       | partes esteja igual, mesmo que uma parte tenha utilizado a opção de resgate                                                                                                    |  |  |
|                       | total e a outra não.                                                                                                    |  |  |
| Desvinculação         | Realizado pelo Detentor.                                                                                                    |  |  |
| em Reserva<br>Técnica | Quando se tratar de uma operação de Resgate Total esse campo também deve ser preenchido pelo Emissor.                                                                                                    |  |  |
|                       | Quando indicado, após a liquidação financeira do resgate, toda quantidade da operação será automaticamente desvinculada da reserva técnica.                                                                                       |  |  |
|                       | Somente os Participantes com livre movimentação sobre a conta de reserva técnica podem indicar esta opção.                                                                                                    |  |  |

| Campo                  | Descrição                                                                                                    |  |  |
|------------------------|----------------------------------------------------------------------------------------------------|--|--|
| Data de<br>Conversão   | <ul> <li>Regras para operações com detentores não habilitados no Fluxo Integrado:</li> <li>Campo de preenchimento somente pelo Emissor e para ativo com Especificação Automática de Cotas.</li> <li>Indica a data de referência da cota a ser utilizada para especificação automática, quando houver.</li> <li>Deve ser dia útil. Não é possível informar data de conversão quando quantidade estiver preenchida.</li> <li>Se a cota possuir especificação automática e quantidade não estiver preenchida a inclusão da data de conversão pelo Emissor é obrigatório.</li> <li>Regras para operações com detentores habilitados no Fluxo Integrado:</li> <li>A data de conversão não poderá ser preenchida se a quantidade for informada no lançamento.</li> <li>A data de conversão terá preenchimento obrigatório pelo Emissor se a quantidade não for informada no lançamento e o campo "Prazo de Cotização de Resgate" não estiver preenchido na característica da Cota objeto da operação. A data deve ser menor ou igual à data de liquidação.</li> <li>A data de conversão terá preenchimento possível pelo Emissor se a quantidade não for informada no lançamento e o campo "Prazo de Cotização de Resgate" não estiver preenchido na característica da Cota objeto da operação. A data deve ser menor ou igual à data de liquidação.</li> <li>A data de conversão terá preenchimento possível pelo Emissor se a quantidade não for informada no lançamento e o campo "Prazo de Cotização de Resgate" estiver preenchido na característica da cota objeto da operação. Neste caso, a data da conversão informada no lançamento, o sistema calculará a data de conversão não for informada no lançamento, o sistema calculará a data de conversão a partir do prazo indicado no campo "Prazo de Cotização de Resgate".</li> </ul> |  |  |
| Data de<br>liquidação  | <ul> <li>Campo de preenchimento possível apenas em operações com detentores habilitados no Fluxo Integrado.</li> <li>A data de liquidação terá preenchimento obrigatório pelo Emissor se o campo "Prazo de Liquidação de Resgate" não estiver preenchido na característica da cota objeto da operação. A data deve ser igual ou posterior à data de conversão.</li> <li>A data de liquidação terá preenchimento possível pelo Emissor se o campo "Prazo de Liquidação de Resgate" estiver preenchido na característica da cota objeto da operação. A data deve ser igual ou posterior à data de conversão.</li> <li>A data de liquidação terá preenchimento possível pelo Emissor se o campo "Prazo de Liquidação de Resgate" estiver preenchido na característica da cota objeto da operação. Neste caso, a data da liquidação informada no lançamento prevalecerá. Se a data de liquidação a partir do prazo indicado no campo "Prazo de Liquidação de Resgate".</li> <li>Caso o campo seja preenchido para uma operação em que o detentor não esteja habilitado no Fluxo Integrado, esse campo será aceito apenas com a data igual à data do lançamento.</li> </ul>                                                                                                    |  |  |
| Resgate com<br>penalty | <ul> <li>Campo de preenchimento possível pelo Emissor, se o campo "Tem previsão de penalty?" estiver preenchido com SIM na cota objeto da operação.</li> <li>Caixa de seleção com as opções: Em branco e Sim.</li> <li>Após o casamento de operações de resgate com penalty, o sistema calculará o valor líquido do resgate, após a dedução do percentual do penalty indicado no campo "Percentual do penalty" indicado na cota, e substituirá o valor bruto do resgate pelo valor líquido. Dessa forma, a liquidação da operação será pelo valor líquido do resgate.</li> <li>Exemplo:</li> <li>Lançamento de resgate no valor de R\$10.000,00 com a indicação de resgate com penalty = SIM.</li> <li>O percentual do penalty da cota é de 8%. Dessa forma, o valor líquido do resgate será R\$ 10.000,00 – R\$ 800,00 = R\$ 9.200,00.</li> </ul>                                                                                                    |  |  |

| Campo                                   | Descrição                                                                                                    |  |  |  |
|-----------------------------------------|----------------------------------------------------------------------------------------------------|--|--|--|
| Dados Complementares                    |                                                                                                    |  |  |  |
| CPF/CNPJ<br>(Cliente)                   | Campo de preenchimento obrigatório nos lançamentos pelo titular da conta de cliente, quando a cota de fundo não estiver habilitada no fluxo de distribuição por conta e ordem (PCO). |  |  |  |
|                                         | Campo de preenchimento opcional nos lançamentos pelo titular da conta de<br>cliente, quando a cota de fundo estiver habilitada no fluxo de distribuição por<br>conta e ordem (PCO).  |  |  |  |
|                                         |                                                                                                    |  |  |  |
| Natureza (Cliente)                      | Campo de preenchimento obrigatório, nos casos em que o campo acima for preenchido.                                                                                                   |  |  |  |
|                                         | Caixa de seleção com as opções: PF e PJ.                                                                                                    |  |  |  |
| Código cliente<br>para operações<br>PCO | o cliente Preenchido obrigatório pelo titular da conta de cliente, quando a cota estiver<br>perações habilitada no fluxo de distribuição por conta e ordem (PCO).                    |  |  |  |

#### Observações:

- 1) Caso não exista no sistema o valor da cota para a data de conversão indicada. O sistema cria uma pendência de especificação da cota da operação.
- 2) Enquanto não houver cota para a data de conversão indicada o sistema irá buscar este valor de cota até achar, achando, irá fazer a especificação automática da conta;
- **3)** Em operações de resgate com cliente, será realizada a verificação da quantidade de cotas, que consistirá em possíveis dois cenários:

I) Quando o Fundo possuir Especificação Automática, a quantidade de cotas não for informada e Detentor realizar o lançamento primeiro:

- O sistema obtém o valor da Cota mais recente;
- A quantidade de cotas será igual ao Valor Financeiro dividido pelo valor da cota mais recente;
- Será verificado no SIC se o Detentor Cliente tem saldo suficiente em carteira, e se não houver o sistema indicará insuficiência de saldo;
- No momento que o Emissor realizar o lançamento, o sistema obterá a quantidade de cotas utilizando o Valor da Cota na Data de Conversão informada e realizará a divisão do Valor Financeiro por esse Valor da Cota;
- Será verificado no SIC se Detentor Cliente tem saldo suficiente na Carteira e caso isso não se configure o sistema "derrubará" a operação indicando o status "Cancelada: Saldo Insuficiente no SIC".

II)Quando o Fundo possuir Especificação Automática, a quantidade de cotas não for informada e Emissor realizar o lançamento primeiro:

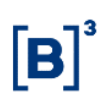

- O sistema verificará o saldo na carteira do Participante de acordo com a quantidade definida na divisão do Valor Financeiro pelo Valor da Cota na Data da Conversão informada;
- Caso não haja saldo será apresentada a mensagem "Saldo Insuficiente";
- Quando o Detentor Cliente lançar o sistema verificará o saldo do Cliente no SIC e se não houver, o sistema derrubará a operação, indicando o status "Cancelada: Saldo Insuficiente no SIC".

Após preencher os dados e clicar no botão Enviar é exibida Tela de Confirmação.

#### Tela de Resgate

| Registro Operação de Resgate         |                                   |                                           |  |  |
|--------------------------------------|-----------------------------------|-------------------------------------------|--|--|
| Instrumento Financeiro               |                                   |                                           |  |  |
| Tipo IF CFA                          | Cota de Fundos Abertos            | Código 0170219JUNH                        |  |  |
| Dados da Operação de An              | tecipação                         |                                           |  |  |
| Papel<br>Parte<br>Papel              | DETENTOR<br>10020.10-4<br>EMISSOR | LEMEBM Meu Número 12421                   |  |  |
| Contraparte                          | 01702.44-8                        | ALBERTOFDO                                |  |  |
| Resgate Total                        |                                   | Quantidade de Cotas a Resgatar 2,00000000 |  |  |
| Valor Financeiro                     | 1.000,00                          |                                           |  |  |
| Modalidade de Liquidação             |                                   |                                           |  |  |
| Modalidade CETIP                     |                                   |                                           |  |  |
|                                      |                                   | Data de liquidação                        |  |  |
|                                      |                                   |                                           |  |  |
| Data de Conversão                    | Desvinculação em Reserva `<br>NÃO | Fécnica ? Resgate com penalty ?           |  |  |
|                                      |                                   |                                           |  |  |
| CPF/CNPJ (Cliente)<br>012.345.678-90 | Natureza (Cliente)<br>PF          | Código cliente para operações PCO         |  |  |
|                                      | Cor                               | firmar Corrigir Desistir                  |  |  |

Se a aplicação for confirmada é apresentada mensagem abaixo.

Lançamento 2014053013942441 efetuado

## 6.13 Especificação de Quantidade de Cotas

Menu: Fundos 21 > Lançamentos > Especificação de Quantidade de Cotas

#### Visão Geral

Esta função, **exclusiva para Fundo Aberto**, permite ao Emissor, especificar a quantidade de cotas para aplicações e resgates, quando não informada nas respectivas funções. Logo após a especificação a quantidade de cotas é acrescida ou retirada da posição de custódia do cotista.

É permitido ao cotista visualizar apenas suas posições pendentes de especificação, sem nenhuma ação sobre a "Especificação da Cota".

Para as operações que envolverem ativos habilitados no fluxo integrado, as operações serão apresentadas na função de acordo com os seguintes critérios:
- 1) As operações de aplicação devem ser apresentadas a partir da data de conversão;
- As operações de resgate devem ser apresentadas a partir da data de conversão até D-1 da data de liquidação.

| Tela Filtro d | de Especificação | de Quantidade | de Cotas |
|---------------|------------------|---------------|----------|
|---------------|------------------|---------------|----------|

| Especificação de Quantidade de Cotas |           |
|--------------------------------------|-----------|
| Fundo (Nome Simplificado)            |           |
| Fundo (Conta)                        |           |
| Participante (Nome Simplificado)     |           |
| Participante (Conta)                 |           |
| Tipo de Pesquisa                     | COTISTA 🔻 |
| Código do Ativo                      |           |
| Data da Operação Original            |           |
| Número Ctrl. da Operação Original    |           |
| Pesquisar Limpar Campos              | Desistir  |

Caso a pesquisa seja efetuada sem campo de filtro preenchido, são apresentadas as operações Pendentes de Especificação.

| Campo                               | Descrição                                                                                                    |
|-------------------------------------|----------------------------------------------------------------------------------------------------|
| Fundo (Nome<br>Simplificado)        | Nome simplificado do fundo emissor da cota.                                                                                                    |
| Fundo (Conta)                       | Conta emissora (miolo 44) do fundo emissor da cota.                                                                                                    |
| Participante (Nome<br>Simplificado) | Nome Simplificado do Participante na B3.                                                                                                    |
| Participante (Conta)                | Conta na B3 – Balcão B3 do Participante.                                                                                                    |
| Tipo de Pesquisa                    | Caixa de seleção com as opções: Cotista e Fundo.                                                                                                    |
| Código Ativo                        | Código da cota.                                                                                                    |
| Data da Operação<br>Original        | Indica a data de registro do lançamento da operação de aplicação ou resgate que se deseja especificar.                                                                    |
|                                     | Pode ser consultado na própria função, efetuando a pesquisa sem filtro.                                                                                                   |
| Número Ctrl.<br>Operação Original   | Indica o número de controle do lançamento (aplicação ou resgate) que se<br>deseja especificar. Pode ser consultado na própria função, efetuando a<br>pesquisa sem filtro. |

## Descrição da Tela Filtro de Especificação de Quantidade de Cotas

Após preencher os dados e clicar no botão **Pesquisar** é exibida Tela de Especificação.

**FUNDOS 21** 

**B3.COM.BR** 

#### Tela de Especificação de Quantidade de Cotas

| Especificação de Quantidade de Cotas                                      |                                           |                      |                       |                                  |                                 |                            |                                  |                     |                      |                                        |
|---------------------------------------------------------------------------|-------------------------------------------|----------------------|-----------------------|----------------------------------|---------------------------------|----------------------------|----------------------------------|---------------------|----------------------|----------------------------------------|
| Página 1 de 3 ( Linha:<br>Data e Hora da Consu<br>Critério de<br>pesquisa | s 1 a 25 de 59 )<br>ulta: 10/06/2019<br>• | - 17:27:56           |                       |                                  |                                 |                            |                                  |                     |                      |                                        |
| Código da<br>Operação<br>Original                                         | Código do<br>Ativo                        | Data da<br>Conversão | Data de<br>liquidação | Tipo da Operaç                   | ão Original                     |                            | Fundo (I<br>Simplific            | lome<br>:ado)       | Fundo<br>(Conta)     | Participante<br>(Nome<br>Simplificado) |
| 2017111412658666                                                          | 0253016MAR9                               | 16/11/2017           |                       | 2 - LANCAMENTO                   | FINANC. APLICA                  | CAO                        | MIYAGIFD                         | 0                   | 02530.44-4           | RIOBM                                  |
| 2014070114161028                                                          | 0253014MR02                               | 01/07/2014           |                       | 12 - LANCAMENT                   | O FINANC. DE RES                | SGATE                      | MIYAGIFD                         | 0                   | 02530.44-4           | RIOBM                                  |
| 2012040314992525                                                          | 0168511S1G2                               |                      |                       | 2 - LANCAMENTO                   | FINANC. APLICA                  | CAO                        | TESTEFDO                         | DIFDO               | 01685.44-8           | BRANCOSEG                              |
| 2012103019522058                                                          | 0009012AA03                               |                      |                       | 2 - LANCAMENTO                   | FINANC. APLICA                  | CAO                        | UNIBANC                          | OPLUTAOFDO          | 00090.44-3           | RIOBM                                  |
|                                                                           |                                           |                      |                       |                                  |                                 |                            |                                  |                     |                      | (continua)                             |
|                                                                           |                                           | Parti<br>(Con        | icipante<br>Ita)      | Valor da<br>Operação<br>Original | Data da<br>Operação<br>Original | Nún<br>Ctri<br>Ope<br>Orig | nero<br>I. da<br>eração<br>ginal | Vinculaç<br>em Rese | ão/Desvi<br>rva Técr | nculação<br>lica                       |
|                                                                           |                                           | 05000                | 0.00-5                | 10.000,00                        | 14/11/2017                      | 205                        |                                  | NÃO                 |                      |                                        |
|                                                                           |                                           | 05000                | 0.20-1                | 100,90                           | 01/07/2014                      | 107                        |                                  | NÃO                 |                      |                                        |
|                                                                           |                                           | 54545                | 5.70-0                | 10.000,00                        | 03/04/2012                      | 1216                       | 66                               | SIM                 |                      |                                        |
|                                                                           |                                           | 05000                | 0.10-8                | 559.177,11                       | 30/10/2012                      | 1022                       | 2                                | NÃO                 |                      |                                        |

(fim)

O código da operação original é exibido com link, que acionado apresenta Tela de Detalhe para concluir a especificação.

| Especificação de Quantidade de Cotas                       |  |  |
|------------------------------------------------------------|--|--|
| Tipo da Operação Original 2 - LANCAMENTO FINANC. APLICACAO |  |  |
| Fundo 00929.44-2 - DIORFDO                                 |  |  |
| Código do Ativo 0092913DHOM                                |  |  |
| Cotista 01021.00-2 - ALPHAVILLEBM                          |  |  |
| Valor da Operação Original 280,00                          |  |  |
| Data da Operação Original 04/04/2013                       |  |  |
| Número Ctrl. da Operação Original 2058                     |  |  |
| Código da Operação Original 2013040416995637               |  |  |
| Data da Conversão                                          |  |  |
| Data de liquidação                                         |  |  |
| Vinculação/Desvinculação em Reserva Técnica NÃO            |  |  |
| Quantidade de Cotas a Específicar                          |  |  |
| Meu número                                                 |  |  |
| Enviar Limpar Campos Voltar Desistir                       |  |  |

#### Tela de Detalhe da Especificação - Tipo de Operação: Aplicação

Após preencher os campos e clicar no botão Enviar é exibida Tela de Confirmação.

| Especificação de Quantidade de Cotas                                                      |                                     |
|-------------------------------------------------------------------------------------------|-------------------------------------|
| Tipo da Operação Original (                                                               | 2 - LANCAMENTO FINANC. APLICACAO    |
| Fundo (<br>Código do Ativo (                                                              | 00929.44-2 - DIORFDO<br>0092913DHOM |
| Cotista (<br>Valor da Operação Original :                                                 | 01021.00-2 - ALPHAVILLEBM<br>280.00 |
| Data da Operação Original (<br>Número Ctrl. da Operação Original )                        | 04/04/2013<br>2058                  |
| Código da Operação Original /                                                             | 2013040416995637                    |
| Data de liquidação<br>Data de liquidação<br>Vinculação/Desvinculação em Peserva Térnica l | NÃO                                 |
| Quantidade de Cotas a Especificar                                                         | 1,0000000                           |
| Confirmar Corrigir Volt                                                                   | ar Desistir                         |

Se a especificação for confirmada é apresentada mensagem a mensagem abaixo.

Lançamento de especificação de quantidade de cotas 2014042513358208 efetuado.

| Especificação de Quantidade de Cotas                                    |
|-------------------------------------------------------------------------|
| Tipo da Operação Original 12 - RESGATE NO VENCIMENTO                    |
| Fundo 61078.44-2 - SULAMERICAIIIFDO<br>Código do Ativo 6107800F847      |
| Cotista 55199.70-8 - SULAMERICASEG<br>Valor da Operação Original 189,00 |
| Data da Operação Original 05/08/2009                                    |
| Código da Operação Original 2009080515533029                            |
| Data da Conversão<br>Data de liquidação                                 |
| Vinculação/Desvinculação em Reserva Técnica NÃO                         |
| Quantidade de Cotas a Especificar ,,,,,                                 |
| Desvinculação em Reserva Técnica   ▼                                    |
| Enviar Limpar Campos Voltar Desistir                                    |

### Tela de Detalhe da Especificação - Tipo de Operação: Resgate

Após preencher os campos e clicar no botão Enviar é exibida Tela de Confirmação.

| Especificação de Quantidade de Cotas                             |                                              |
|------------------------------------------------------------------|----------------------------------------------|
| Tipo da Operação Original                                        | 12 - RESGATE NO VENCIMENTO                   |
| Fundo<br>Código do Ativo                                         | 61078.44-2 - SULAMERICAIIIFDO<br>6107800F847 |
| Cotista                                                          | 55199.70-8 - SULAMERICASEG                   |
| Data da Operação Original<br>Data da Operação Original           | 05/08/2009                                   |
| Número Ctrl. da Operação Original<br>Código da Operação Original | 1189<br>2009080515533029                     |
| Data da Conversão                                                |                                              |
| Vinculação/Desvinculação em Reserva Técnica                      | NÃO                                          |
| Quantidade de Cotas a Especificar<br>Meu número                  | 4                                            |
| Desvinculação em Reserva Técnica                                 | SIM                                          |
| Confirmar Corrigir Voltar                                        | Desistir                                     |

Quando o tipo de operação for Resgate no Vencimento e o saldo da carteira própria livre for insuficiente, é permitido realizar a desvinculação de cotas da conta de reserva técnica no momento do lançamento.

# 6.14 Retirada de Cotas por Retenção de IR

Menu Fundos 21 > Lançamentos > Retirada de Cotas por Retenção de IR

## Visão Geral

Funcionalidade referente ao lançamento da quantidade de cotas a ser subtraída da posição do cotista devido à ocorrência do evento de retenção de IR (come-cotas) disponível para CFA e CFF. No caso de CFF, será permitido às figuras de "Detentor", "Emissor" e "Escriturador" enquanto para CFA, será permitido às figuras de "Detentor" e "Emissor".

| Tela de lançamento                                                                                             |                   |  |
|----------------------------------------------------------------------------------------------------|-------------------|--|
| Retirada de Cotas por Retenção de IR                                                                           |                   |  |
| Código do Ativo<br>Participante (Conta)<br>Papel<br>Contraparte<br>Quantidade de Cotas a Retirar<br>Meu Número |                   |  |
| Dados Complementares                                                                                           |                   |  |
| Desvinculação em Re                                                                                            | serva Técnica 🗸 🗸 |  |
| CPF/CNPJ (Cliente)                                                                                             |                   |  |
| Natureza (Cliente)                                                                                             |                   |  |
| Código cliente para operações PCO                                                                              |                   |  |
| Enviar Limpar Campos Desistir                                                                                  |                   |  |

## Descrição dos campos da Tela de Filtro

| Campo                            | Descrição                                                                                                    |  |  |
|----------------------------------|----------------------------------------------------------------------------------------------------|--|--|
| Retirada de Cotas por            | Retenção de IR – Campos de preenchimento obrigatório.                                                                                                    |  |  |
| Código do Ativo                  | Código da cota.                                                                                                    |  |  |
| Participante (conta)             | Conta na B3 – Balcão B3 do participante lançador da operação.                                                                                                    |  |  |
| Papel                            | <ul> <li>Campo de seleção com as opções:</li> <li>Emissor</li> <li>Detentor</li> <li>Escriturador (Papel disponível para Retirada de Cotas por Retenção de IR de CFF)</li> </ul> |  |  |
| Contraparte                      | Conta na B3 – Balcão B3 da contraparte na operação.                                                                                                    |  |  |
| Quantidade de Cotas<br>a Retirar | Quantidade de cotas a ser retirada. Com 8 casas decimais.<br>A quantidade de cotas que deve ser retirada não pode exceder a<br>quantidade em posição livre do cotista.           |  |  |
| Meu número                       | Número atribuído pelo próprio participante a operação.                                                                                                    |  |  |

| Campo                                | Descrição                                                                                                    |
|--------------------------------------|----------------------------------------------------------------------------------------------------|
| Dados Complementares                 | 5                                                                                                    |
| Desvinculação em<br>Reserva Técnica  | Realizado somente pelo Detentor.<br>Quando marcado, indica que a quantidade a ser retirada deve ser<br>totalmente desvinculada da conta de reserva técnica.                                                                                          |
| CPF/CNPJ do Cliente                  | Campo de preenchimento obrigatório nos lançamentos pelo emissor<br>ou escriturador.<br>Campo de preenchimento opcional nos lançamentos pelo titular da<br>conta de cliente, quando informado o "Código cliente para operações<br>PCO" na operação.   |
| Natureza (Cliente)                   | Campo de preenchimento obrigatório se o campo acima for<br>preenchido.<br>Caixa de seleção com as opções: PF e PJ.                                                                                                    |
| Código cliente para<br>operações PCO | Para os comitentes que tiverem as posições em custódia identificadas<br>por meio do "Código Cliente PCO" esse código deve ser preenchido.<br>Quando informado o "Código cliente para operações PCO" não será<br>necessária a aprovação pelo Emissor. |

Após preencher os dados e **Enviar,** segue a tela para a confirmação da operação. Confirmando, o sistema retorna mensagem informando o sucesso da operação.

# 6.15 Confirmação de Manutenção de Tipo de Regime

Menu: Fundos21 > Lançamentos > Confirmação de Manutenção de Tipo de Regime - Escriturador

#### Visão Geral

Esta função, **exclusiva para Fundo Fechado**, oferece a possibilidade de o Escriturador da cota realizar a confirmação da manutenção do tipo de regime.

A alteração do tipo de regime é comandada apenas pela B3 em situações específicas. Quando ocorre uma alteração desse tipo, há a necessidade de confirmação pelo Escriturador que será realizada por meio dessa função.

#### Tela Filtro da funcionalidade de confirmação de manutenção de Tipo de Regime -Escriturador

| Consulta de Ativo para confirmar alteração de Tipo de Regime |          |  |  |
|--------------------------------------------------------------|----------|--|--|
| Escriturador (Nome Simplificado)                             |          |  |  |
| Escriturador (Conta)                                         |          |  |  |
| Tipo IF                                                      | T        |  |  |
| Código IF                                                    |          |  |  |
| Pesquisar Limpar Campos                                      | Desistir |  |  |

# Descrição dos campos da Tela de Filtro da Consulta

| Campo                                                                                                    | Descrição                                                                                                    |
|----------------------------------------------------------------------------------------------------|----------------------------------------------------------------------------------------------------|
| Escriturador (Nome<br>Simplificado)                                                                                                    | Nome simplificado do Escriturador da cota.                                                                                                    |
| Escriturador (Conta)                                                                                                    | Conta do Escriturador da cota.                                                                                                    |
| Tipo IF                                                                                                    | CFF                                                                                                    |
| Código IF                                                                                                    | Código IF da cota.                                                                                                    |
|                                                                                                    | Tela de Resultado                                                                                                    |
| Fundos21 > Lançamentos > Confirmação de Manut                                                                                                    | nção do Tipo de Regime HOMOLOGAÇÃO                                                                                                    |
| Confirmar alteração de Tipo de Regime<br>Pigina 1 de 1 ( Linhas 1 a 1 de 1 )<br>Data e Hora da Cons uta: 1101/2017 - 13:28:22<br>Confirma de Constanti 100/2017 - 13:28:22<br>Confirma de Constanti 100/2017 - 13:28:22 |                                                                                                    |
| Apão Escriturador<br>(Nom e<br>Simplificado) (Conta)                                                                                                    | Fundo (Nome<br>Simplificado)         Fundo<br>(Conta)         Tipo de<br>IF         Código IF         Tipo de<br>Distribuição         Tipo de<br>Anterior)         Eventos<br>Carsados<br>(Anterior)         Eventos<br>regime<br>(Anterior)         Eventos<br>regime<br>(Anterior)         Eventos<br>Carsados pla<br>Atualização)         Eventos<br>Atualização         Eventos<br>Calicitação de<br>Atualização)         Eventos<br>Calicitação de<br>Atualização)         Eventos<br>Calicitação de<br>Atualização)         Eventos<br>Calicitação de<br>Atualização)         Eventos<br>Calicitação de<br>Atualização) |
| CONFIRMAR RICEM 05000.00-5                                                                                                    | FLUDEFEITOFIMFDO 02702.44.7 CFF 0270216LA4 Privada Registrado NÃO Depositado SM PENDENTE DE CONFRMAÇÃO ESCRITURADOR                                                                                                    |
|                                                                                                    | Atualizar Voltar                                                                                                    |
| Descrição dos campos                                                                                                    | da tela de resultado                                                                                                    |
| Campo                                                                                                    | Descrição                                                                                                    |
| Ação                                                                                                    | Campo para escolha da ação a ser executada.                                                                                                    |
|                                                                                                    | Ações possíveis:                                                                                                    |
|                                                                                                    | Confirmar                                                                                                    |
|                                                                                                    | Recusar                                                                                                    |
| <b>-</b>                                                                                                    |                                                                                                    |
| Escriturador                                                                                                    | Nome simplificado do Escriturador da cota.                                                                                                    |

| (No | ome |
|-----|-----|
|-----|-----|

| Simplificado)        |                                       |  |
|----------------------|---------------------------------------|--|
| Escriturador (Conta) | Conta do Escriturador da cota.        |  |
| Emissor (Nome        | Nome simplificado do Emissor da cota. |  |
| Simplificado)        |                                       |  |
| Emissor (Conta)      | Conta do Emissor da cota.             |  |
| Tipo IF              | Tipo IF da cota.                      |  |
| Código IF            | Código IF da cota.                    |  |
| Tipo de Distribuição | Tipo de distribuição da cota.         |  |

| Campo                     | Descrição                                                       |
|---------------------------|-----------------------------------------------------------------|
| Tipo de regime (Anterior) | Tipo de Regime antes da solicitação de alteração.               |
|                           | Depositado ou Registrado                                        |
| Eventos                   | Parâmetro "Eventos Cursados pela B3?" cadastrado no ativo antes |
| cursados pela             | da solicitação de alteração.                                    |
| Cetip? (Anterior)         |                                                                 |
| Tipo de regime            | Tipo de Regime que será resultado da alteração caso ela seja    |
| (Solicitação de           | confirmada.                                                     |
| Atualização)              | Registrado ou Depositado                                        |
| Eventos cursados          | Parâmetro "Eventos Cursados pela Cetip?" que será resultado da  |
| pela Cetip?               | alteração caso ela seja confirmada.                             |
| (Solicitação de           |                                                                 |
| Atualização)              |                                                                 |
| Status da solicitação     | Status atual da solicitação                                     |

# 6.16 Garantia

Menu: Fundos21 > Lançamentos> Garantia

#### Visão Geral

Esta função, **exclusiva para Fundo Aberto**, oferece a possibilidade do Garantidor efetuar a vinculação da cota, para a conta de Garantia (miolo 60), de um Participante Garantido.

A identificação da operação ocorrerá apenas para um comitente/cliente, ou seja, a quantidade total será identificada para um único cotista.

Os ativos são vinculados pelos Participantes, sempre com duplo comando do Garantido e do Garantidor.

A operação pode ser cancelada, desde que no próprio dia do lançamento, no Módulo de Operações.

# Tela de lançamento

| Garantia               |            |                  |               |                    |                        |
|------------------------|------------|------------------|---------------|--------------------|------------------------|
| Instrumento Financeir  | го         |                  |               |                    |                        |
| Tipo<br>CFA            | Código IF  |                  |               |                    |                        |
| Parte                  |            |                  |               |                    | Contraparte            |
| Papel 🔻                | Código     | -                | Meu Número    |                    | Código                 |
| Dados da Operação de   | e Garantia |                  |               |                    |                        |
| Quantidade em garantia |            |                  |               | Tipo de            | Garantia<br>▼          |
| Dados Complementar     | es         |                  |               |                    |                        |
| CPF/CNPJ (Cliente)     |            | Natureza (Client | te) Código c  | liente para operaç | ções por conta e ordem |
|                        |            | Enviar           | Limpar Campos | Desistir           |                        |

# Descrição dos campos da tela de resultado

| Campo                  | Descrição                                                                                                    |
|------------------------|----------------------------------------------------------------------------------------------------|
| Тіро                   | CFA                                                                                                    |
| Código IF              | Código IF da cota                                                                                             |
| Papel                  | Papel da Parte da operação.                                                                                   |
|                        | Com as opções: Garantido e Garantidor                                                                         |
| Código (Parte)         | Conta da Parte da operação.                                                                                   |
| Meu Número             | Número de controle atribuído pelo próprio participante à operação                                             |
| Código (Contra Parte)  | Conta da Contraparte da operação.                                                                             |
| Quantidade em garantia | Campo para informação da quantidade da operação. Esse campo deve                                              |
|                        | comportar números com 12 inteiros e 8 decimais                                                                |
| Tipo de Garantia       | Campo com as opções:                                                                                          |
|                        | Penhor                                                                                                    |
|                        | Cessão Fiduciária                                                                                             |
| Dados Complementares   |                                                                                                    |
| CPF/CNPJ (Cliente)     | Campo de preenchimento obrigatório nos lançamentos pelo titular da conta de cliente, detentora no lançamento. |
|                        | CPF ou CNPJ do cliente.                                                                                       |
| Natureza (Cliente)     | Campo de preenchimento obrigatório se o campo acima for preenchido.                                           |
|                        | Caixa de seleção com as opções: PF e PJ.                                                                      |

| Campo               | Descrição                                                       |
|---------------------|-----------------------------------------------------------------|
| Código cliente para | Preenchido pelo titular da conta de cliente quando este estiver |
| operações PCO       | habilitado na Distribuição por Conta e Ordem.                   |
|                     | Se o comitente possuir apenas um código PCO cadastrado, o       |
|                     | preenchimento é opcional. Caso contrário, o preenchimento é     |
|                     | obrigatório                                                     |

## 6.17 Devolução de garantia para o garantidor

Menu: Fundos21> Lançamentos> Devolução de Garantia para Garantidor

### Visão Geral

Esta função viabiliza a devolução das quantidades de CFA em garantia para o garantidor. O lançamento é realizado por comando único do Participante Garantido e quando a operação original, de garantia, possuir como garantidor um comitente/cliente, o sistema realizará automaticamente a atualização no SIC de suas posições.

| Devolução de     | Devolução de Garantia para o Garantidor                 |  |
|------------------|---------------------------------------------------------|--|
| Instrumento F    | inanceiro                                               |  |
| Tipo<br>CFA      | Código IF                                               |  |
| Parte (Garanti   | do) ContraParte (Garantidor)                            |  |
| Código           | Meu Número Código                                       |  |
| Dados da Ope     | ração                                                   |  |
| Quantidade       | ,                                                       |  |
| Dados da Ope     | ração de Garantia                                       |  |
| Data da Op. Orig | nal Num. Cetip Op. Original                             |  |
| Dados Comple     | ementares                                               |  |
| rição dos campo  | Enviar Limpar Campos Desistir<br>s da tela de resultado |  |
| ро               | Descrição                                               |  |
|                  | CFA                                                     |  |
| o IF             | Código IF da cota                                       |  |
|                  |                                                         |  |

### Tela Filtro da funcionalidade de Devolução de Garantia para o Garantidor

| Campo                  | Descrição                                                                                                    |
|------------------------|----------------------------------------------------------------------------------------------------|
| Meu Número             | Número de controle atribuído pelo próprio participante à operação                                               |
| Código (Contra Parte)  | Conta da Contraparte da operação.                                                                               |
| Quantidade             | Campo para informação da quantidade da operação. Esse campo deve comportar números com 12 inteiros e 8 decimais |
|                        | Deve ser possível informar quantidade igual ou menor que a<br>quantidade da operação de garantia original.      |
| Dados da Operação de C | Barantia                                                                                                    |
| Data da Op. Original   | Campo para informação da data da operação de garantia                                                           |

Num. Cetip Op. Original Campo para informação do número da operação de garantia

## 6.18 Liberação de Garantia para o Garantido

Menu: Fundos21> Lançamentos> Liberação de Garantia para o Garantido

### Visão Geral

Esta função viabiliza a liberação das quantidades de CFA em garantia para o garantido. O lançamento é realizado por comando único do Participante Garantido (miolo 60).

A liberação não pode ser efetuada no mesmo dia da vinculação de ativos na conta de garantia.

A operação pode ser cancelada, desde que no próprio dia do lançamento, no Módulo de Operações.

#### Tela Filtro da funcionalidade de Liberação de Garantia para o Garantido

| Liberação de Garantia para o Garantido |                                 |  |
|----------------------------------------|---------------------------------|--|
| Instrumento Financeiro                 |                                 |  |
| Tipo Código IF<br>CFA                  |                                 |  |
| Parte (Garantido)                      | ContraParte (Própria Garantido) |  |
| Parte Garantido Meu Número             | Contraparte Própria Garantido   |  |
| Dados da Operação                      |                                 |  |
| Quantidade                             |                                 |  |
| Dados da Operação de Garantia          |                                 |  |
| Garantidor Data da Op. Original        | Num. Cetip Op. Original         |  |
| Dados Complementares                   |                                 |  |
| Enviar Limpar Campos                   | Desistir                        |  |

| Campo                            | Descrição                                                                                                    |
|----------------------------------|----------------------------------------------------------------------------------------------------|
| Тіро                             | CFA                                                                                                    |
| Código IF                        | Código IF da cota                                                                                               |
| Parte Garantido                  | Conta da Parte garantida.                                                                                       |
| Meu Número                       | Número de controle atribuído pelo próprio participante à operação                                               |
| Contraparte Própria<br>Garantido | Conta própria da Contraparte garantida.                                                                         |
| Quantidade                       | Campo para informação da quantidade da operação. Esse campo deve comportar números com 12 inteiros e 8 decimais |
|                                  | Deve ser possível informar quantidade igual ou menor que a                                                      |
|                                  | quantidade da operação de garantia original.                                                                    |
| Dados da Operação de Ga          | arantia                                                                                                    |

### Descrição dos campos da tela de resultado

| Garantidor                        | Campo para informação da conta do garantidor.           |
|-----------------------------------|---------------------------------------------------------|
| Data da Op. Original              | Campo para informação da data da operação de garantia   |
| Num. <i>Cetip</i> Op.<br>Original | Campo para informação do número da operação de garantia |

## 6.19 Avaliação de valor de cotas para conversão

Menu: Fundos21> Lançamentos> Avaliação de valor de cotas para conversão

#### Visão Geral

Esta função possibilita ao titular das famílias habilitadas no fluxo integrado avaliar o valor da cota que será utilizada para conversão automática das operações de aplicação e resgate.

A confirmação da cota significará que o titular da família está de acordo com o valor da cota e que as suas operações podem ser convertidas e enviadas para o próximo estágio.

A rejeição significará que o titular da família não concorda com o valor da cota e aguarda que uma nova cota seja informada para que ocorra a conversão de suas operações.

O titular da família terá ainda a opção de não se manifestar sobre o valor da cota. Neste caso, a cota informada será automaticamente aceita após o término da grade CTP37 – Avaliação e Reprocessamento de Cotas, grade em que as cotas ficam disponíveis para a avaliação.

### Tela de filtro

| Avaliação de Valor de Cota                       |                           |
|--------------------------------------------------|---------------------------|
| Participante Titular Família (Nome Simplificado) |                           |
| Participante Titular Família (Conta)             |                           |
| Tipo IF                                          | CFA                       |
| Código IF                                        |                           |
| Data da cota (de/até)                            | 17 /5 /2019 - 17 /5 /2019 |
| Situação da cota                                 | NÄO INFORMADA             |
| Pesquisar Limpa                                  | ar Campos Desistir        |

| Campo                                                  | Descrição                                                                                                    |  |  |  |  |  |  |  |  |
|--------------------------------------------------------|----------------------------------------------------------------------------------------------------|--|--|--|--|--|--|--|--|
| Participante Titular<br>Família (Nome<br>Simplificado) | Campo preenchido automaticamente com o nome do titular da família do usuário logado.                                                                                   |  |  |  |  |  |  |  |  |
| Participante Titular<br>Família (Conta)                | Campo preenchido automaticamente com a conta do titular da família do usuário logado.                                                                                  |  |  |  |  |  |  |  |  |
| Tipo IF                                                | CFA.                                                                                                    |  |  |  |  |  |  |  |  |
| Código IF                                              | Preenchimento opcional.<br>Código do CFA a ter a cota avaliada.                                                                                                    |  |  |  |  |  |  |  |  |
| Data da cota (de/até)                                  | Preenchimento opcional.<br>Campos para intervalo de datas com cotas a serem avaliadas.                                                                                 |  |  |  |  |  |  |  |  |
| Situação da cota                                       | Caixa de seleção com as opções:                                                                                                    |  |  |  |  |  |  |  |  |
|                                                        | <ul> <li>Não Informada – indica que a cota ainda não foi recebida<br/>para a conversão de operações da data;</li> </ul>                                                |  |  |  |  |  |  |  |  |
|                                                        | <ul> <li>Aguardando Avaliação – indica que a cota está disponível<br/>para avaliação, ou seja, ainda não houve nenhuma ação de<br/>confirmação ou rejeição;</li> </ul> |  |  |  |  |  |  |  |  |
|                                                        | <ul> <li>Confirmada – indica que a cota foi confirmada;</li> </ul>                                                                                                    |  |  |  |  |  |  |  |  |
|                                                        | <ul> <li>Rejeitada – indica que a cota foi rejeitada;</li> </ul>                                                                                                    |  |  |  |  |  |  |  |  |
|                                                        | <ul> <li>Aceita Automaticamente – indica que a cota foi aceita<br/>automaticamente pela não manifestação pela Família com<br/>operações que a utilizam;</li> </ul>     |  |  |  |  |  |  |  |  |
|                                                        | <ul> <li>Invalidada – indica que a cota foi invalidada pela informação<br/>de uma nova cota para a mesma data.</li> </ul>                                              |  |  |  |  |  |  |  |  |

### Descrição dos campos da Tela de Filtro

# 6.20 Integralização

Menu: Fundos21 > Lançamentos > Integralização

#### Visão Geral

Esta função possibilita a Integralização de Cotas que estejam em posição de custódia 'Não Integralizada', gerando a operação 007 – Integralização.

Só será permitida a indicação de CFF emitida por FIP (Fundo de Investimento em Participação) e que possua o campo 'Admite Subscrição sem a Integralização?' = Sim .

Após a finalização da operação de Integralização (007), a quantidade será movimentada para a posição Própria Livre ou para a posição de Bloqueio, caso exista período de bloqueio de Lock-up ainda a cumprir.

Será gerado automaticamente um Recibo de Subscrição que será disponibilizado em D+1 no malote dos participantes Distribuidor e Detentor.

Regras da Função:

A operação será duplamente comandada entre o Emissor e Detentor.

Esta função será permitida ao participante que tenha realizado anteriormente a compra/venda definitiva para subscrição (Op. 453) no Módulo de Distribuição de Ativos.

O ativo deverá ter tido previamente o seu preço unitário lançado (função: Lançamento de PU) no dia da integralização. O sistema deverá checar se os valores informados coincidem, ou seja, o PU informado na operação de integralização deverá ser o mesmo indicado na função de lançamento de PU.

O detentor das cotas deverá possuir Custodiante autorizado CVM para concluir a integralização.

Caso o campo 'Integralização com Dação em Pagamento' = SIM: a modalidade deve ser 'Sem modalidade de Liquidação' e 'Tipo de Distribuição' indicado para o ativo deve ser = 'Mista' ou 'Troca de Ativos';

| Т | ela | de | filtro |  |
|---|-----|----|--------|--|
|   |     |    |        |  |

| Consulta de Subscrições não Integralizadas |
|--------------------------------------------|
| Tipo IF CFF                                |
| Código IF                                  |
| Detentor/Emissor (Conta)                   |
| Código da Operação de Subscrição           |
| Pesquisar Limpar Campos Desistir           |

#### Descrição dos campos da Tela de Filtro

| Campo                               | Descrição                                                       |
|-------------------------------------|-----------------------------------------------------------------|
| Tipo IF                             | CFF                                                             |
| Código IF                           | Preenchimento opcional.<br>Código do CFF.                       |
| Detentor/Emissor(Conta)             | Conta do Detentor com posição de custódia Não<br>Integralizada. |
| Código da Operação de<br>Subscrição | Código da Operação de Subscrição com integralização a prazo.    |

A partir do botão 'Pesquisar', a função irá apresentar a relação das Subscrições não integralizadas.

| Relação de Subscrições não Integralizadas                                                                        |    |                  |                 |         |            |                                  |                    |                      |                          |  |  |
|----------------------------------------------------------------------------------------------------|----|------------------|-----------------|---------|------------|----------------------------------|--------------------|----------------------|--------------------------|--|--|
| Página 1 de 1 (Linhas 1 a 6 de 6)<br>Data e Hora da Consulta: 04/06/2021 - 18:35:41<br>O Critério de<br>pesquísα |    |                  |                 |         |            |                                  |                    |                      |                          |  |  |
|                                                                                                    |    | Detentor (Conta) | Emissor (Conta) | Tipo IF | Código IF  | Código da Operação de Subscrição | Data da subscrição | Quantidade Subscrita | Quantidade Integralizada |  |  |
|                                                                                                    | ⇔  | 05000.00-5       | 04088.44-4      | CFF     | 0408821R02 | 2021022317780475                 | 23/02/2021         | 100,0000000          | 0,0000000                |  |  |
| INTEGRALIZAR                                                                                                    | \$ | 05000.00-5       | 04088.44-4      | CFF     | 0408821R02 | 2021022417788150                 | 24/02/2021         | 0,1000000            | 0,0000000                |  |  |
| ~                                                                                                    | \$ | 05000.00-5       | 04088.44-4      | CFF     | 0408821R02 | 2021022417788199                 | 24/02/2021         | 0,1000000            | 0,0000000                |  |  |
| ~                                                                                                    | ŝ  | 05000.00-5       | 04088.44-4      | CFF     | 0408821R02 | 2021022417788201                 | 24/02/2021         | 0,1000000            | 0,0000000                |  |  |
| ~                                                                                                    | \$ | 05000.00-5       | 04088.44-4      | CFF     | 0408821R02 | 2021022417788322                 | 24/02/2021         | 20,0000000           | 0,0000000                |  |  |
| ~                                                                                                    | \$ | 05000.00-5       | 04088.44-4      | CFF     | 0408821R02 | 2021022517791014                 | 25/02/2021         | 1,0000000            | 0,0000000                |  |  |
|                                                                                                    |    |                  |                 |         | 1          | Atualizar Voltar                 |                    |                      |                          |  |  |

44 4 1 Exibir página 🕨 🕨

Obter no formato: Excel V

Após a seleção da linha e acionada a Ação = 'INTEGRALIZAR', o sistema apresenta a tela abaixo para preenchimento dos dados e efetivar a Integralização de quantidade informada.

| Integrafização                                    |
|---------------------------------------------------|
| Dados da Operação                                 |
| Tipo do Ativo CFF                                 |
| Código do Ativo 0408821R02                        |
| Papel                                             |
| Detentor (Conta) DETENTOR                         |
| Meu Número                                        |
| Em is s or (Conta) 04088.44-4                     |
| Quantidade ,                                      |
| PU (Preço Unitário)                               |
| Integralização com Dação em Pagam ento? 🛛 🗸       |
| M odalidade de Liquidação 🗸 🗸                     |
| Banco Liquidante (Conta)                          |
| Código da Operação de Subscrição 2021022317780475 |
| Dados do Comitente                                |
| CPF/CNPJ Tipo de Comitente                        |
|                                                   |
| Enviar Limpar Campos Voltar Desistir              |

## 6.21 De/Para de Código PCO para Administradores

Menu: Fundos21> Lançamentos> De/Para de Código PCO para Administradores

### Visão Geral

Por meio dessa função, o Administrador do fundo poderá cadastrar o código PCO (por conta de ordem) que é utilizado nos seus controles internos. Ao incluir essa informação, a consulta (Fundos 21 > Consultas > Posição de Cotistas \_ Analítico) arquivo е (DPOSICAOCOTISTA\_ADMCTRLCOTA) disponibilizados aos Administradores com as posições de cotistas conterão o código PCO por eles cadastrados, e não o código PCO previamente cadastrado pelo Distribuidor.

#### Tela de filtro

| De/Para de Código PCO             |           |   |
|-----------------------------------|-----------|---|
|                                   |           |   |
| Administrador (Nome Simplificado) |           |   |
| Administrador (Conta)             |           |   |
| Distribuidor (Nome Simplificado)  |           |   |
| Distribuidor (Conta)              |           | - |
| Código PCO Administrador          |           |   |
| Código PCO Distribuidor           | [         |   |
| Ação                              | INCLUIR V | ) |
| Pesquisar Limpar Campos           | Desistir  |   |

#### Descrição dos campos da Tela de Filtro Campo Descrição Administrador (Nome Simplificado) Nome Simplificado do Administrador do fundo Administrador (Conta) Conta do Administrador do fundo Distribuidor (Nome Simplificado) Nome Simplificado do Distribuidor do fundo Distribuidor (Conta) Conta do Distribuidor do fundo Código PCO Administrador Código PCO utilizado pelo Administrador Código PCO Distribuidor Código PCO cadastrado no sistema pelo Distribuidor Ação Opções: Incluir e Consultar

# 7 CONSULTAS

# 7.1 Ativos

Menu: Fundos21> Consultas> Ativos

### Visão Geral

Esta função permite consultar as características das cotas emitidas pelos fundos. No caso de fundo exclusivo, a consulta é permitida apenas para seus cotistas.

| Tela de Consulta de Ativos        |                   |  |  |  |  |  |  |  |  |
|-----------------------------------|-------------------|--|--|--|--|--|--|--|--|
| Ativos                            |                   |  |  |  |  |  |  |  |  |
| Fundo (Nome Simplificado)         |                   |  |  |  |  |  |  |  |  |
| Fundo (Razão Social)              |                   |  |  |  |  |  |  |  |  |
| Fundo (Conta)                     |                   |  |  |  |  |  |  |  |  |
| Fundo (CNPJ)                      |                   |  |  |  |  |  |  |  |  |
| Código do Ativo                   |                   |  |  |  |  |  |  |  |  |
| Tipo de Regime                    | REGISTRADO V      |  |  |  |  |  |  |  |  |
| Tipo de Instrumento Financeiro    | CFF T             |  |  |  |  |  |  |  |  |
| Especificação Automática de Cotas | <b>T</b>          |  |  |  |  |  |  |  |  |
| Data de Emissão                   | N 1               |  |  |  |  |  |  |  |  |
| Administrador (Nome Simplificado) |                   |  |  |  |  |  |  |  |  |
| Administrador (Razão Social)      |                   |  |  |  |  |  |  |  |  |
| Administrador (Conta)             |                   |  |  |  |  |  |  |  |  |
| Escriturador (Nome Simplificado)  |                   |  |  |  |  |  |  |  |  |
| Escriturador (Razão Social)       |                   |  |  |  |  |  |  |  |  |
| Escriturador (Conta)              |                   |  |  |  |  |  |  |  |  |
| Custodiante (Nome Simplificado)   |                   |  |  |  |  |  |  |  |  |
| Custodiante (Razão Social)        |                   |  |  |  |  |  |  |  |  |
| Gestor(Nome SImplificado)         |                   |  |  |  |  |  |  |  |  |
| Gestor(Nome/Razão Social)         |                   |  |  |  |  |  |  |  |  |
| Gestor(Conta)                     |                   |  |  |  |  |  |  |  |  |
| Gestor(CPF/CNPJ)                  |                   |  |  |  |  |  |  |  |  |
| Possui Código ISIN informado?     | Y                 |  |  |  |  |  |  |  |  |
| Código ISIN                       |                   |  |  |  |  |  |  |  |  |
| Possui Código ANBIMA informado?   | T                 |  |  |  |  |  |  |  |  |
| Pesquisar Limpa                   | r Campos Desistir |  |  |  |  |  |  |  |  |

### Tela de Consulta de Ativos

# Descrição dos Campos da Tela Consulta de Ativos

| Campo                             | Descrição                                                                                                    |
|-----------------------------------|----------------------------------------------------------------------------------------------------|
| Fundo (Nome Simplificado)         | Nome simplificado do fundo emissor da cota.                                                                                                    |
| Fundo (Razão Social)              | Razão Social do fundo emissor da cota.                                                                                                    |
| Fundo (Conta)                     | Conta emissora (miolo 44) do Fundo emissor da cota.                                                                                                    |
| Fundo (CNPJ)                      | CNPJ do Fundo                                                                                                    |
| Código do Ativo                   | Código da cota.                                                                                                    |
| Tipo de Regime                    | Caixa de seleção com as opções:<br>• Depositado<br>• Registrado                                                                                                 |
| Tipo de Instrumento<br>Financeiro | <ul> <li>Informar o tipo do instrumento financeiro a ser consultado.</li> <li>Caixa de seleção com as opções:</li> <li>CFA</li> <li>CFF</li> <li>FDS</li> </ul> |

| Campo                                | Descrição                                                                                               |
|--------------------------------------|----------------------------------------------------------------------------------------------------|
| Especificação Automática<br>de Cotas | Informar se a especificação de cotas é automática ou não.<br>Caixa de seleção com as opções: Sim e Não. |
| Data de Emissão                      | Dia, mês e ano da emissão da cota.                                                                      |
| Administrador (Nome<br>Simplificado) | Nome simplificado do administrador do fundo emissor da cota.                                            |
| Administrador (Razão<br>Social)      | Razão Social do administrador do fundo emissor da cota.                                                 |
| Administrador (Conta)                | Conta na B3 – Balcão B3 do administrador do fundo emissor da cota.                                      |
| Escriturador (Nome<br>Simplificado)  | Nome simplificado do Escriturador do fundo emissor da cota.                                             |
| Escriturador (Razão Social)          | Razão Social do Escriturador do fundo emissor da cota.                                                  |
| Escriturador (Conta)                 | Conta na B3 – Balcão B3 do Escriturador do fundo emissor da cota.                                       |
| Custodiante (Nome<br>Simplificado)   | Nome simplificado do custodiante do fundo emissor da cota.                                              |
| Custodiante (Razão Social)           | Razão Social do custodiante do fundo emissor da cota.                                                   |
| Gestor (Nome Simplificado)           | Nome simplificado do gestor da cota.                                                                    |
| Gestor (Nome/Razão<br>Social)        | Nome ou Razão Social do gestor da cota.                                                                 |
| Gestor (Conta)                       | Conta do gestor da cota.                                                                                |
| Gestor (CPF/ CNPJ)                   | CPF ou CNPJ do gestor.                                                                                  |
| Possui Código ISIN                   | Caixa de seleção com as opções: Sim e Não.                                                              |
| Código ISIN                          | Código ISIN (International Securities Identification Number) da cota.                                   |
| Possui Código ANBIMA                 | Caixa de seleção com as opções: Sim e Não.                                                              |

Após preencher os dados e clicar no botão Pesquisar é exibida Tela de Ativos.

#### Tela de Ativos

|                                                                        | Ativos                                                                                |            |                 |                   |          |                                       |          |                  |          |                             |                |              |                |                  |      |          |            |
|------------------------------------------------------------------------|---------------------------------------------------------------------------------------|------------|-----------------|-------------------|----------|---------------------------------------|----------|------------------|----------|-----------------------------|----------------|--------------|----------------|------------------|------|----------|------------|
| F                                                                      | Página 1 de 1 ( Linhas 1 a 3 de 3 )<br>Data e Hora da Consulta: 28/07/2017 - 22:52:20 |            |                 |                   |          |                                       |          |                  |          |                             |                |              |                |                  |      |          |            |
| Contraction de pesquisa                                                |                                                                                       |            |                 |                   |          |                                       |          |                  |          |                             |                |              |                |                  |      |          |            |
|                                                                        | Código<br>Ativo                                                                       | Tipo<br>IF | Data<br>Emissão | Data<br>Venciment | o Classe | Emissão                               | Série    | Fundo<br>(Conta) | Fund     | o (Nome Conta)              | F              | undo (Raz    | ão Social)     |                  |      | Fundo    | (CNPJ)     |
| Į.                                                                     | 0093913ZZ1                                                                            | CFF        | 13/09/2013      | 13/09/2101        | SENIOR   | 1                                     | 2        | 00939.44         | -9 TEST  | E - TAMBORE FDO FE          | CHADO TI       | ESTE - TAN   | IBORE FD       | O FEC            | HADO | 00.000.5 | 55/0013-77 |
|                                                                        | 0093914IZA                                                                            | CFF        | 22/09/2014      | 22/09/2020        | 05100.0  | 1                                     | 1        | 00939.44         | 1-9 TEST | - TAMBORE FDO FE            | CHADO TI       | ESTE - TAN   | BORE FD        | O FEC            | HADO | 00.000.5 | 55/0013-77 |
|                                                                        | 0093915XX2                                                                            | CFF        | 02/12/2015      | 02/12/2017        | SENIOR   | 1                                     | 1        | 00939.44         | -9 TEST  | E - TAMBORE FDO FE          | CHADO          | ESTE - TAN   | IBORE FD       | O FEC            | HADO | 00.000.5 | 55/0013-77 |
|                                                                        |                                                                                       |            |                 |                   |          |                                       |          |                  |          |                             |                |              |                |                  |      | (con     | tinua)     |
| Tipo (Natureza) Qtd. Cotas Emitidas Qtd. Cotas Depositadas/Registradas |                                                                                       |            |                 | Tipo<br>Regi      | de<br>me | Eventos<br>Cursados<br>pela<br>Cetip? | Situação |                  |          | Data do<br>Valor da<br>Cota | Valor<br>Ativo | Cód.<br>ISIN | Cód.<br>ANBIMA | Data<br>Registro |      |          |            |
| F                                                                      | I. CAMBIAL D                                                                          | E LONG     | O PRAZO         | 20,00000000       |          | 0,0000000                             | 0 DEPO   | SITADO           | SIM      | BLOQUEADO: PENDEN           | TE DE VALO     | R DE COTA    | 08/07/2016     | 50,00            |      |          | 13/09/2013 |
| E                                                                      | I. CAMBIAL D                                                                          | E LONG     | O PRAZO 1       | 100,00000000      |          | 37,0000000                            | 0 DEPO   | SITADO           | SIM      | BLOQUEADO: PENDEN           | TE DE VALO     | R DE COTA    | 08/05/2017     | 100,00           |      |          | 22/09/2014 |
| 1                                                                      | .I. GAWDIAL D                                                                         | LEONG      | O FRAZU I.      | 000,0000000       |          | 000,0000000                           | VINEGI   | STRADU :         | 31111    | INADIWFEENTE                |                |              | 20/00/2010     | 200,00           |      |          | 03/12/2013 |
|                                                                        |                                                                                       |            |                 |                   |          |                                       |          |                  |          |                             |                |              |                |                  |      |          | (fim)      |

Os códigos de Ativos relacionados na coluna **Código Ativo** são exibidos com *link*, que acionado apresenta Tela de Detalhe para concluir a consulta.

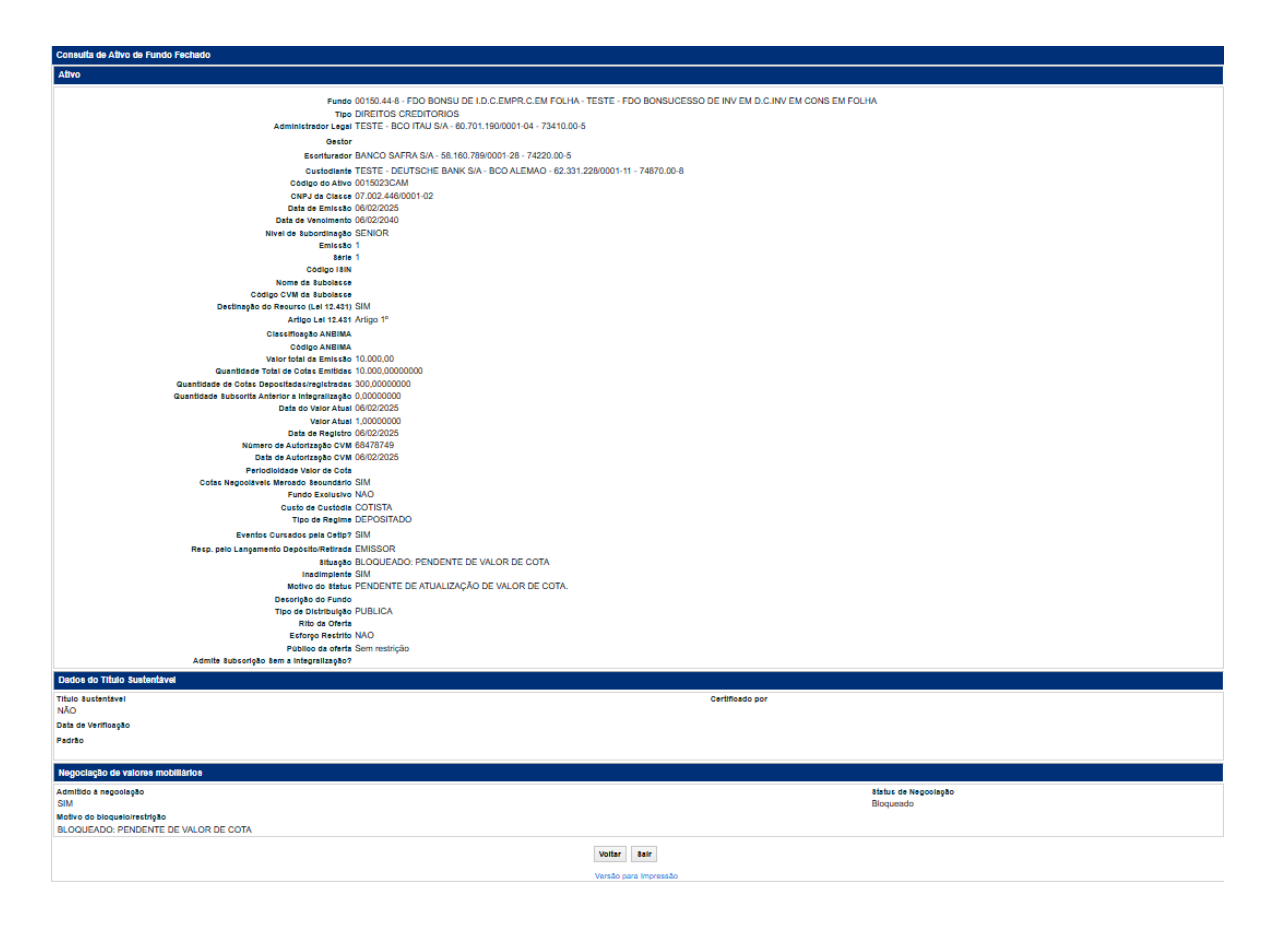

### Tela de Detalhe – Fundo Fechado

Tela de Detalhe – Fundo Aberto

| Consulta de Ativo de Fundo Aberto                                                                                                    |                                                                                                    |                      |
|----------------------------------------------------------------------------------------------------|----------------------------------------------------------------------------------------------------|----------------------|
| Ativo                                                                                                    |                                                                                                    |                      |
|                                                                                                    | Fundo 40508,44-5 - EXECUTIVE FIF - TESTE - EXECUTIVE FIF<br>TUPO FI. MULTIMERCADO<br>Administrator Legal EANCO SAFRA S/A - 58,180.789,0001-28 - 74220.00-5<br>Nome Fantaia TESTE CAMILLA                                                                                     |                      |
|                                                                                                    | Exertituration EAN/CO SAFRA S/A - 58,160,758/0001-28 - 74220,00-5<br>Custodiante EAN/CO SAFRA S/A - 58,160,758/0001-28 - 74220,00-5<br>Codigo do Ativo 4050825M/OL1<br>CMP J da Classe 00,0222,818/0001-80<br>Nome da Subclasse<br>Codigo CVI da Subclasse                   |                      |
|                                                                                                    | Nivel de Subordinasjoo<br>Serie 1<br>Codigo ISIN<br>Classificação ANBIMA<br>Coligo ANBIMA<br>Guantidade de Cotas epecistrasificação 400,0000000<br>Datas do Vior Atuai 07,002/2025                                                                                           |                      |
|                                                                                                    | Vator Atual 100.0000000<br>Data de Registro 06/02/2025<br>Numero de Autorização CVM<br>Data de Autorização CVM<br>Fundo Excluaivo NAO<br>Carência 2                                                                                                    |                      |
|                                                                                                    | Top de Fundo (NEXISTENTE<br>Casas Declimais para Conversão<br>Critário de Especificação de Cotas 2<br>Perdolicidade Valor de Cota<br>Especificação de Guantidade Automática (AO<br>Cuelo de Cuelo de Cuelo da Construita COTISTA<br>Confirmação de Guandida COTISTA          |                      |
|                                                                                                    | Prazo de Coltzação da Agliticação (<br>Prazo de Coltzação de Reagate ()<br>Prazo de Coltzação de Reagate ()<br>Responsavel pala controladorate da colta EMISSOR<br>Responsavel pala controladorate da colta EMISSOR<br>Tem previsto de penalty? NÃO<br>Percentual do penalty | Dias<br>Dias<br>Dias |
| Operações para confirmação do Escriturador                                                                                                    |                                                                                                    |                      |
| [] Depósito e Retirada<br>[] Aplicação e Resgate<br>[] Especificação de Quantidade de Cotas de Aplicação<br>[] Especificação de Quantidade de Cotas de Resgate |                                                                                                    |                      |
| Situação                                                                                                    |                                                                                                    |                      |
|                                                                                                    | Sifuação BLOQUEADO: PENDENTE DE VALOR DE COTA<br>Ativo com atisração em andamento? NAO<br>atisma de administrativa ADO<br>Motivo do Status                                                                                                    |                      |
|                                                                                                    | Voltar Sar<br>Versão para Impressão                                                                                                    |                      |

# 7.2 Lançamentos

Menu: Fundos21 > Consultas> Lançamentos

### Visão Geral

Permite consultar todos os lançamentos realizados pelo Participante envolvendo cotas de fundos.

|                                  | Tela de Filtro                   |
|----------------------------------|----------------------------------|
| Lançamentos                      |                                  |
| Participante (Nome Simplificado) |                                  |
| Participante (Razao Social)      |                                  |
| Participante (Conta)             |                                  |
| Tipo de Conta                    | $\checkmark$                     |
| Código do Ativo                  |                                  |
| Tipo de Regime                   | $\checkmark$                     |
| Tipo de Instrumento Financeiro   | $\checkmark$                     |
| Situação                         | $\checkmark$                     |
| Tipo de Operação                 | ✓                                |
| Número Operação CETIP            |                                  |
| Meu número                       |                                  |
| Data Origem De                   |                                  |
| Data Origem Até                  |                                  |
| Administrador (Razão Social)     |                                  |
| Administrador (CNPJ)             |                                  |
| Administrador (Conta)            |                                  |
|                                  | Pesquisar Limpar Campos Desistir |

# Descrição da Tela de Filtro

| Campo                               | Descrição                                                                                      |
|-------------------------------------|------------------------------------------------------------------------------------------------|
| Participante (Nome<br>Simplificado) | Nome Simplificado do Participante.                                                             |
| Participante (Razão Social)         | Razão Social do Participante.                                                                  |
| Participante (Conta)                | Conta na B3 – Balcão B3 do Participante.                                                       |
| Tipo de Conta                       | Caixa de Seleção com as opções: <ul> <li>Cliente</li> <li>Emissora</li> <li>Própria</li> </ul> |
| Código do Ativo                     | Código da cota.                                                                                |
| Tipo de Regime                      | Caixa de seleção com as opções :<br>• Depositado<br>Registrado                                 |
| Tipo de Instr. Financeiro           | Caixa de seleção com as opções:<br>• CFA<br>• CFF<br>• FDS                                     |

| Campo                           | Descrição                                                                                                    |
|---------------------------------|----------------------------------------------------------------------------------------------------|
| Situação                        | <ul> <li>Caixa de Seleção com as possíveis situações de lançamento:</li> <li>Pendente</li> <li>Divergente</li> <li>Casado</li> <li>Cancelado</li> <li>Rejeitado</li> <li>Finalizado</li> </ul> |
| Tipo Operação                   | Caixa de Seleção com os tipos de operações possíveis para cotas de fundo.                                                                                                    |
| № Operação <i>Cetip</i>         | Número atribuído, automaticamente pelo sistema, ao<br>lançamento efetuado.<br>Pode ser consultado no módulo de Operações, menu Consultas,<br>função Operações.                                 |
| Meu N⁰                          | Número atribuído pelo participante, ao lançamento efetuado.<br>Pode ser consultado no módulo de Operaçõe <b>s</b> , menu Consultas,<br>função Operações.                                       |
| Data Origem De                  | Data inicial da consulta.                                                                                                    |
| Data Origem Até                 | Data final da consulta.                                                                                                    |
| Administrador (Razão<br>Social) | Razão Social do administrador do fundo emissor da cota.                                                                                                    |
| Administrador (CNPJ)            | CNPJ do administrador do fundo emissor da cota.                                                                                                    |
| Administrador (Conta)           | Conta na B3 – Balcão B3 do administrador do fundo emissor da cota.                                                                                                    |

Após preencher os dados e clicar no botão **Pesquisar** é exibida Tela de Lançamentos.

# Tela de Lançamentos

#### Lançamentos

Página 1 de 1 ( Linhas 1 a 11 de 11 ) Data e Hora da Consulta: 03/06/2020 - 16:54:30

Critério de

|                | esquisa          |                                      |                  |                               |                  |                        |            |             |                |
|----------------|------------------|--------------------------------------|------------------|-------------------------------|------------------|------------------------|------------|-------------|----------------|
| Data<br>Origem | Cód.<br>Operação | Tipo de Operação                     | Parte<br>(Conta) | Parte<br>(Pap <del>e</del> l) | Parte<br>(Ponta) | Contraparte<br>(Conta) | Tipo<br>IF | Cód. Ativo  | Tipo de Regime |
| 03/06/2020     | 13               | GARANTIA                             | 10020.60-9       | COMPRADOR                     | GARANTIDO        | 10020.10-4             | CFA        | 0335520MC01 | NÃO HABILITADO |
| 03/06/2020     | 653              | TRANSFERENCIA SEM FINANCEIRO - CETIP | 03966.00-0       | COMPRADOR                     | ADQUIRENTE       | 02869.00-5             | CFA        | 01702190CV3 | NÃO HABILITADO |
| 03/06/2020     | 653              | TRANSFERENCIA SEM FINANCEIRO - CETIP | 03966.00-0       | COMPRADOR                     | ADQUIRENTE       | 02869.00-5             | CFA        | 036511911OT | NÃO HABILITADO |
| 03/06/2020     | 653              | TRANSFERENCIA SEM FINANCEIRO - CETIP | 03966.00-0       | COMPRADOR                     | ADQUIRENTE       | 02869.00-5             | CFA        | 036511914OU | NÃO HABILITADO |
| 03/06/2020     | 653              | TRANSFERENCIA SEM FINANCEIRO - CETIP | 03966.00-0       | COMPRADOR                     | ADQUIRENTE       | 02869.00-5             | CFA        | 036511916OU | NÃO HABILITADO |
| 03/06/2020     | 653              | TRANSFERENCIA SEM FINANCEIRO - CETIP | 03966.00-0       | COMPRADOR                     | ADQUIRENTE       | 02869.00-5             | CFA        | 036511917OT | NÃO HABILITADO |
| 03/06/2020     | 653              | TRANSFERENCIA SEM FINANCEIRO - CETIP | 03967.00-9       | COMPRADOR                     | ADQUIRENTE       | 02869.00-5             | CFA        | 01702190CV3 | NÃO HABILITADO |
| 03/06/2020     | 653              | TRANSFERENCIA SEM FINANCEIRO - CETIP | 03967.00-9       | COMPRADOR                     | ADQUIRENTE       | 02869.00-5             | CFA        | 036511911OT | NÃO HABILITADO |
| 03/06/2020     | 653              | TRANSFERENCIA SEM FINANCEIRO - CETIP | 03967.00-9       | COMPRADOR                     | ADQUIRENTE       | 02869.00-5             | CFA        | 036511914OU | NÃO HABILITADO |
| 03/06/2020     | 653              | TRANSFERENCIA SEM FINANCEIRO - CETIP | 03967.00-9       | COMPRADOR                     | ADQUIRENTE       | 02869.00-5             | CFA        | 036511916OU | NÃO HABILITADO |
| 03/06/2020     | 653              | TRANSFERENCIA SEM FINANCEIRO - CETIP | 03967.00-9       | COMPRADOR                     | ADQUIRENTE       | 02869.00-5             | CFA        | 036511917OT | NÃO HABILITADO |
|                |                  |                                      |                  |                               |                  |                        |            |             | (continua)     |

| Quantidade   | Modalidade Liquidação        | Situação<br>Operação | Meu<br>Número | Num Ctrl<br>Operação | Usuário | Nome<br>da<br>Família<br>do<br>Usuário | Lançador | Confirmador<br>(Conta) | Confirmador<br>(Papel) |
|--------------|------------------------------|----------------------|---------------|----------------------|---------|----------------------------------------|----------|------------------------|------------------------|
| 100,00000000 | SEM MODALIDADE DE LIQUIDACAO | FINALIZADA           | 2020010001    | 2020060313821030     | HKENY   | LEME                                   | -        |                        |                        |
| 20,00000000  | SEM MODALIDADE DE LIQUIDACAO | FINALIZADA           | 141117714     | 2020060313821170     | HLYON   | CETIP                                  | EMISSOR  |                        |                        |
| 20,00000000  | SEM MODALIDADE DE LIQUIDACAO | FINALIZADA           | 141117905     | 2020060313821171     | HLYON   | CETIP                                  | EMISSOR  |                        |                        |
| 20,00000000  | SEM MODALIDADE DE LIQUIDACAO | FINALIZADA           | 141118093     | 2020060313821172     | HLYON   | CETIP                                  | EMISSOR  |                        |                        |
| 20,00000000  | SEM MODALIDADE DE LIQUIDACAO | FINALIZADA           | 141118297     | 2020060313821173     | HLYON   | CETIP                                  | EMISSOR  |                        |                        |
| 20,00000000  | SEM MODALIDADE DE LIQUIDACAO | FINALIZADA           | 141118514     | 2020060313821174     | HLYON   | CETIP                                  | EMISSOR  |                        |                        |
| 20,00000000  | SEM MODALIDADE DE LIQUIDACAO | FINALIZADA           | 141514168     | 2020060313821176     | HLYON   | CETIP                                  | EMISSOR  |                        |                        |
| 20,00000000  | SEM MODALIDADE DE LIQUIDACAO | FINALIZADA           | 141514348     | 2020060313821177     | HLYON   | CETIP                                  | EMISSOR  |                        |                        |
| 20,00000000  | SEM MODALIDADE DE LIQUIDACAO | FINALIZADA           | 141514540     | 2020060313821178     | HLYON   | CETIP                                  | EMISSOR  |                        |                        |
| 20,00000000  | SEM MODALIDADE DE LIQUIDACAO | FINALIZADA           | 141514742     | 2020060313821179     | HLYON   | CETIP                                  | EMISSOR  |                        |                        |
| 20,00000000  | SEM MODALIDADE DE LIQUIDACAO | FINALIZADA           | 141514977     | 2020060313821180     | HLYON   | CETIP                                  | EMISSOR  |                        |                        |

### (continua)

| Administrador (Razão Social) | Administrador<br>(CNPJ) | Administrador<br>(Conta) | Código<br>cliente<br>operações<br>por conta<br>e ordem | Tipo de<br>Pessoa | CPF/CNPJ       | Data d <del>e</del><br>Liquidação | Prazo d <del>e</del><br>Cotização | Data<br>Conversão | Prazo d <del>e</del><br>Liquidação |
|------------------------------|-------------------------|--------------------------|--------------------------------------------------------|-------------------|----------------|-----------------------------------|-----------------------------------|-------------------|------------------------------------|
| TESTE - BCO RIO S/A          | 05.000.005/0001-38      | 05000.00-5               |                                                        | PF                | 112.886.570-05 | 03/06/2020                        |                                   |                   |                                    |
| TESTE BANCO COPA S/A         | 77.785.004/0001-57      | 77785.00-4               |                                                        |                   |                | 03/06/2020                        |                                   |                   |                                    |
| TESTE - HOGWARTS BANK S/A    | 29.072.015/0001-47      | 02869.00-5               |                                                        |                   |                | 03/06/2020                        |                                   |                   |                                    |
| TESTE - HOGWARTS BANK S/A    | 29.072.015/0001-47      | 02869.00-5               |                                                        |                   |                | 03/06/2020                        |                                   |                   |                                    |
| TESTE - HOGWARTS BANK S/A    | 29.072.015/0001-47      | 02869.00-5               |                                                        |                   |                | 03/06/2020                        |                                   |                   |                                    |
| TESTE - HOGWARTS BANK S/A    | 29.072.015/0001-47      | 02869.00-5               |                                                        |                   |                | 03/06/2020                        |                                   |                   |                                    |
| TESTE BANCO COPA S/A         | 77.785.004/0001-57      | 77785.00-4               |                                                        |                   |                | 03/06/2020                        |                                   |                   |                                    |
| TESTE - HOGWARTS BANK S/A    | 29.072.015/0001-47      | 02869.00-5               |                                                        |                   |                | 03/06/2020                        |                                   |                   |                                    |
| TESTE - HOGWARTS BANK S/A    | 29.072.015/0001-47      | 02869.00-5               |                                                        |                   |                | 03/06/2020                        |                                   |                   |                                    |
| TESTE - HOGWARTS BANK S/A    | 29.072.015/0001-47      | 02869.00-5               |                                                        |                   |                | 03/06/2020                        |                                   |                   |                                    |
| TESTE - HOGWARTS BANK S/A    | 29.072.015/0001-47      | 02869.00-5               |                                                        |                   |                | 03/06/2020                        |                                   |                   |                                    |

#### (continua)

| Preço<br>Unitário | Valor<br>Financeiro | Vinc./Desvinc.<br>RT | Num<br>Op<br>Msg | Num<br>Associação | Código da<br>Operação<br>Original | Data da<br>Operação<br>Original | Data<br>Aquisição<br>IR | CPF/CNPJ<br>IR | Alíquota<br>IR | Resp.<br>Lanç.<br>Retenção<br>IR | Resgate<br>(com<br>penalidade) | Resgate<br>Total |
|-------------------|---------------------|----------------------|------------------|-------------------|-----------------------------------|---------------------------------|-------------------------|----------------|----------------|----------------------------------|--------------------------------|------------------|
|                   |                     |                      |                  |                   |                                   |                                 |                         |                |                |                                  |                                |                  |
| 1,00000000        | 20,00               |                      |                  |                   | 2020060313821169                  |                                 |                         |                |                |                                  |                                |                  |
| 1,00000000        | 20,00               |                      |                  |                   | 2020060313821169                  |                                 |                         |                |                |                                  |                                |                  |
| 1.00000000        | 20.00               |                      |                  |                   | 2020060313821169                  |                                 |                         |                |                |                                  |                                |                  |
| 1.00000000        | 20.00               |                      |                  |                   | 2020060313821169                  |                                 |                         |                |                |                                  |                                |                  |
| 1 00000000        | 20.00               |                      |                  |                   | 2020060313821169                  |                                 |                         |                |                |                                  |                                |                  |
| 1,00000000        | 20,00               |                      |                  |                   | 2020060313821175                  |                                 |                         |                |                |                                  |                                |                  |
| 1,00000000        | 20,00               |                      |                  |                   | 2020000313021175                  |                                 |                         |                |                |                                  |                                |                  |
| 1,0000000         | 20,00               |                      |                  |                   | 2020000313021173                  |                                 |                         |                |                |                                  |                                |                  |
| 1,00000000        | 20,00               |                      |                  |                   | 2020060313821175                  |                                 |                         |                |                |                                  |                                |                  |
| 1,00000000        | 20,00               |                      |                  |                   | 2020060313821175                  |                                 |                         |                |                |                                  |                                |                  |
| 1.00000000        | 20,00               |                      |                  |                   | 2020060313821175                  |                                 |                         |                |                |                                  |                                |                  |

(continua)

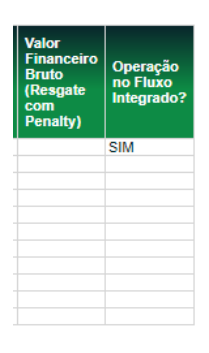

(fim)

Os códigos dos Ativos relacionados na coluna **Cód. Ativo** são exibidos com *link*, que acionado apresenta Tela de Detalhe para concluir a consulta.

## 7.3 Notícias

Menu: Fundos21 > Consultas > Notícias

### Visão Geral

Esta consulta permite ao detentor de cotas, visualizar todas as notícias relacionadas a esta.

\_ . . \_..

|                           | Tela de Filtro                 |  |  |  |  |  |  |  |
|---------------------------|--------------------------------|--|--|--|--|--|--|--|
| Notícias                  |                                |  |  |  |  |  |  |  |
| Fundo (Nome Simplificado) |                                |  |  |  |  |  |  |  |
| Fundo (Razão Social)      |                                |  |  |  |  |  |  |  |
| Fundo (Conta)             |                                |  |  |  |  |  |  |  |
| Código do Ativo           |                                |  |  |  |  |  |  |  |
| Tipo de Regime            | <b>T</b>                       |  |  |  |  |  |  |  |
| Data de Emissão           |                                |  |  |  |  |  |  |  |
| Período                   |                                |  |  |  |  |  |  |  |
| Pe                        | squisar Limpar Campos Desistir |  |  |  |  |  |  |  |

### Descrição da Tela de Filtro

| Campo                        | Descrição                                            |
|------------------------------|------------------------------------------------------|
| Fundo (Nome<br>Simplificado) | Nome simplificado do fundo emissor da cota.          |
| Fundo (Razão<br>Social)      | Razão Social do fundo emissor da cota.               |
| Fundo (conta)                | Conta emissora (miolo 44) do Fundo emissor da cota.  |
| Código do Ativo              | Código da cota.                                      |
| Tipo de Regime               | Caixa de seleção com opções Depositado e Registrado. |

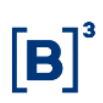

| Campo           | Descrição                                                                                                    |
|-----------------|----------------------------------------------------------------------------------------------------|
| Data de Emissão | Data de emissão da cota.                                                                                         |
|                 | Pode ser consultado no menu Consultas, função Ativos e no módulo<br>Operações, menu Consultas, função Operações. |
| Período         | Período de registro da notícia a ser consultada.                                                                 |

Após preencher os dados e clicar no botão Pesquisar é exibida Tela de Notícias.

### Tela de Notícia

|   | Notícias                           |                      |                  |                                        |                                         |                 |                 |                 |  |  |  |  |
|---|------------------------------------|----------------------|------------------|----------------------------------------|-----------------------------------------|-----------------|-----------------|-----------------|--|--|--|--|
| Ĩ | Página 1 de 1 (Linhas 1 a 3 de 3 ) |                      |                  |                                        |                                         |                 |                 |                 |  |  |  |  |
|   | Data e Hora da                     | Consul               | ta: 28/07/20     | 17 - 23:00:32                          |                                         |                 |                 |                 |  |  |  |  |
|   | Critér<br>pesc                     | Critério de pesquisa |                  |                                        |                                         |                 |                 |                 |  |  |  |  |
|   | Código<br>Ativo                    | Tipo<br>IF           | Fundo<br>(Conta) | Fundo (Nome Conta)                     | Fundo (Razão Social)                    | Data<br>Emissão | Data<br>Notícia | Notícia         |  |  |  |  |
|   | 03005051FFF                        | CFF                  | 03005.44-2       | FOI FMIEE                              | TESTE - FOI FMIEE                       | 30/03/2005      | 05/04/2005      | RRRRRRRRRR      |  |  |  |  |
|   | 03005051FFF                        | CFF                  | 03005.44-2       | FOI FMIEE                              | TESTE - FOI FMIEE                       | 30/03/2005      | 30/03/2005      | TESTE DE NOTIO  |  |  |  |  |
|   | 0270216LA3                         | CFF                  | 02702.44-7       | TESTE FDO CORRECAO DEFEITO ALERTA FIIM | TESTE FDO CORRECAO DEFEITO ALERTA FIIMM | 12/12/2016      | 21/12/2016      | NOTICIA TESTE L |  |  |  |  |

Os códigos dos Ativos relacionados na coluna **Cód. Ativo** são exibidos com *link*, que acionado apresenta Tela de Detalhe para concluir a consulta.

| Consulta de Ativo de Fundo Fechado                                                                                                    |                                  |
|----------------------------------------------------------------------------------------------------|----------------------------------|
| Ativo                                                                                                    |                                  |
| Fundo 02702.44.7 - TESTE FDO CORRECAO DEFEITO ALERTA FIIM - TESTE F<br>Tipo F.I. EM INDICE DE MERCADO<br>Administrador Legal TESTE - BANCO LSA - 44.467.955/0001-73 - 03158.00-7<br>Gestor TESTE FLU DTVM 1 S/A - 00.000.257/0001-43 - 01209.00-6<br>Escriturador TESTE FLU DTVM 1 S/A - 00.000.257/0001-43 - 01209.00-6<br>Custodiante TESTE BANCO COPA S/A - 77.785.004/0001-57 - 77785.00-4<br>Código do Ativo 0270216LA3<br>CNPJ do Fundo 55.441.115/0001-03<br>Data de Emissão 12/12/2016<br>Data de Vencimento 12/12/2017<br>Classe SENIOR<br>Emissão 1<br>Série 2<br>Código ISIN<br>Classificação ANBIMA<br>Cácigo ANBIMA<br>Valor total da Emissão 284.500,00<br>Quantidade Total de Cotas Emitidas 500,0000000<br>Quantidade de Cotas Depositadas/registradas 259.2222222<br>Data do Valor Atual 156,0000000<br>Data de Registro 12/12/2016<br>Esforpo Restrito NAO<br>Cotas Negociáveis Mercado Secundário SIM<br>Fundo Exclusivo NAO<br>Custo de Autorização CVM 027092709277<br>Data de Autorização CVM 027092709277<br>Data de Autorização CVM 027092709277<br>Data de Autorização CVM 027092709277<br>Data de Autorização CVM 027092709277<br>Data de Autorização CVM 027092709270927<br>Data de Autorização CVM 027092709270927<br>Data de Autorização CVM 12/12/2016<br>Esforpo Restrito NAO<br>Custo de Custódia COTISTA<br>Tipo de Distribuição PUBLICA<br>Tipo de Regime DEPOSITADO<br>Eventos Cursados pela Cetip? SIM<br>Resp. pelo Lançamento Depósito/Retirada ESCRITURADOR<br>Situação BLOQUEADO: PENDENTE DE VALOR DE COTA<br>Inadimplente SIM<br>Motivo do Status PENDENTE DE ATUALIZAÇÃO DE VALOR DE COTA. | DO CORRECAO DEFEITO ALERTA FIIMN |
| Voltar Cair                                                                                                    |                                  |
| Versão para Impressão                                                                                                    |                                  |
|                                                                                                    |                                  |
| Voltar                                                                                                    |                                  |

#### Tela de Detalhe

# 7.4 Percentual de Participação

Menu: Fundos21 > Consultas > Percentual de Participação

### Visão Geral

Permite consultar o percentual de participação de cada cotista em relação ao total de cotas emitido pelo fundo.

| Tela de Filtro             |                            |  |  |  |  |
|----------------------------|----------------------------|--|--|--|--|
| Percentual de Participação | Percentual de Participação |  |  |  |  |
| Fundo (Nome Simplificado)  |                            |  |  |  |  |
| Fundo (Razão Social)       |                            |  |  |  |  |
| Fundo (Conta)              |                            |  |  |  |  |
| Código do Ativo            |                            |  |  |  |  |
| Tipo de Regime             |                            |  |  |  |  |
| Data de Emissão            |                            |  |  |  |  |
| Pesquis                    | ar Limpar Campos Desistir  |  |  |  |  |

### Descrição dos campos da Tela de Filtro

| Campo                        | Descrição                                                                                                    |  |  |  |  |
|------------------------------|----------------------------------------------------------------------------------------------------|--|--|--|--|
| Fundo (Nome<br>Simplificado) | Nome simplificado do fundo.                                                                                      |  |  |  |  |
| Fundo (Razão<br>Social)      | Razão Social do fundo.                                                                                           |  |  |  |  |
| Fundo (Conta)                | Conta emissora (miolo 44) do fundo.                                                                              |  |  |  |  |
| Código do<br>Ativo           | Código da cota de fundo.                                                                                         |  |  |  |  |
| Tipo de<br>Regime            | Caixa de seleção com as opções Depositado e Registrado.                                                          |  |  |  |  |
| Data de                      | Data de emissão da cota.                                                                                         |  |  |  |  |
| Emissao                      | Pode ser consultado no menu Consultas, função Ativos e no módulo<br>Operações, menu Consultas, função Operações. |  |  |  |  |

Após preencher os dados e clicar no botão **Pesquisar** é exibida Tela Percentual de Participação.

### Tela Percentual de Participação

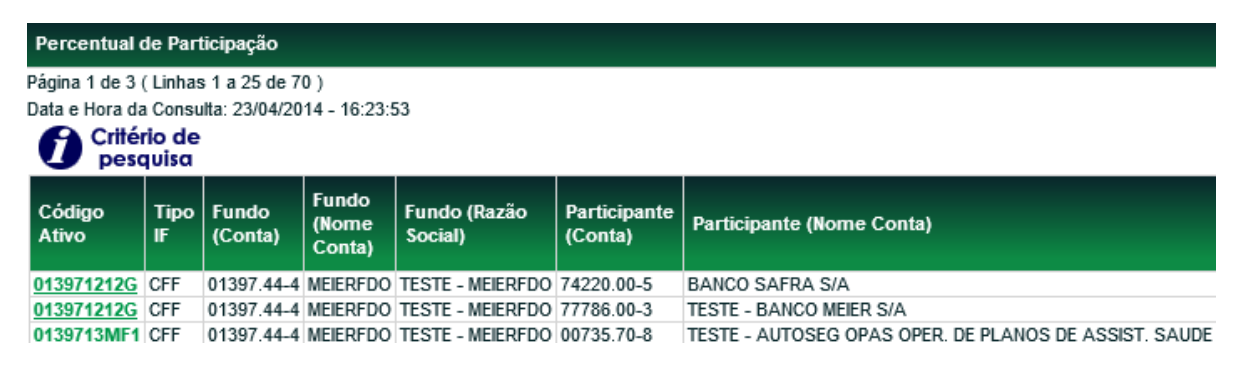

(continua)

| Data<br>Emissão | Data<br>Vencimento | Qtd. Cotas<br>Depositadas | Qtd. Custódia   | Qtd. Cotas<br>Emitidas | %<br>Participação |  |
|-----------------|--------------------|---------------------------|-----------------|------------------------|-------------------|--|
| 14/03/2012      | 13/03/2014         |                           | 1,1000000       |                        |                   |  |
| 14/03/2012      | 13/03/2014         |                           | 10.000,00000000 |                        |                   |  |
| 26/07/2013      | 26/07/2014         | 3.052,40450689            | 1,0000000       | 1.000.000,0000000      | 0,0001            |  |

(fim)

Os códigos dos Ativos relacionados na coluna **Cód. Ativo** são exibidos com *link*, que acionado apresenta Tela de Detalhe para concluir a consulta.

#### Tela de Detalhe

Consulta de Ativo de Fundo Fechado

Fundo 01397.44-4 - MEIERFDO - TESTE - MEIERFDO Tipo FUNDO DE CONVERSAO Administrador Legal 77786.00-3 - MEIERBM - TESTE - BANCO MEIER S/A Escriturador MEIERBM Custodiante MEIERBM Código do Ativo 013971212G CNPJ do Fundo 19.010.112/0001-51 Data de Emissão 14/03/2012 Data de Vencimento 13/03/2014 Classe SENIOR Emissão 1 Série 1 Código ISIN Classificação ANBIMA Código ANBIMA Valor total da Emissão 10.000.000,00 Quantidade Total de Cotas Emitidas 0,00000000 Quantidade de Cotas Depositadas 0,000000000 Data do Valor Atual 13/03/2012 Valor Atual 10.00000000 Data de Registro 13/03/2012 Número de Autorização CVM 55545 Data de Autorização CVM 13/03/2012 Esforço Restrito NAO Fundo Exclusivo NAO Custo de Custódia COTISTA Tipo de Distribuição PUBLICA Resp. pelo Lançamento Depósito/Retirada EMISSOR Inadimplente NAO Motivo do Status PENDENTE DE ATUALIZAÇÃO DE VALOR DE COTA. Descrição do Fundo TESTE BL 5949

Voltar Sair

# 7.5 Últimos Negócios

Menu: Fundos21 > Consultas > Últimos Negócios

#### Visão Geral

Esta função, **exclusiva para Fundo Fechado**, permite consultar os negócios finalizados nos últimos 30 (trinta) dias corridos.

### Tela de Filtro

| Últimos Negócios            |                           |
|-----------------------------|---------------------------|
| Fundo (Nome Simplificado)   |                           |
| Fundo (Razão Social)        |                           |
| Fundo (Conta)               |                           |
| Cotista (Nome Simplificado) |                           |
| Cotista (Razão Social)      |                           |
| Cotista (Conta)             |                           |
| Código do Ativo             |                           |
| Tipo de Regime              | T                         |
| Data de Emissão             |                           |
| Pesquis                     | ar Limpar Campos Desistir |

### Descrição dos campos da Tela de Filtro

| Campo                               | Descrição                                                       |
|-------------------------------------|-----------------------------------------------------------------|
| Fundo (Nome Simplificado)           | Nome simplificado do fundo.                                     |
| Fundo (Razão Social)                | Razão Social do fundo.                                          |
| Fundo (Conta)                       | Conta emissora (miolo 44) do Fundo.                             |
| Participante (Nome<br>Simplificado) | Nome Simplificado do Participante.                              |
| Participante (Razão Social)         | Razão Social do Participante.                                   |
| Participante (Conta)                | Conta na B3 – Balcão B3 do Participante.                        |
| Código do Ativo                     | Código da cota.                                                 |
| Tipo de Regime                      | Caixa de seleção com opções Depositado e Registrado.            |
| Data de Emissão                     | Data da emissão da cota. Deve ser dia útil. Formato DD/MM/AAAA. |

Após clicar no botão **Pesquisar** é exibida Tela Últimos Negócios.

# Tela Últimos Negócios

| Últimos Negócios         |                               |              |         |              |              |                  |                       |               |            |
|--------------------------|-------------------------------|--------------|---------|--------------|--------------|------------------|-----------------------|---------------|------------|
| Página 1 de 1 (Linhas 1  | a 10 de 10 )                  |              |         |              |              |                  |                       |               |            |
| Data e Hora da Consulta: | 23/04/2014 - 16:30:28         |              |         |              |              |                  |                       |               |            |
| Critério de pesquisa     |                               |              |         |              |              |                  |                       |               |            |
| Participante (Conta)     | Participante (Razão Social)   | Código Ativo | Tipo IF | Data Emissão | Data Negócio | Valor Financeiro | Qtd. Cotas Negociadas | Parte (Papel) | Situação   |
| 00842.00-0               | TESTE - AMPARO CFI S/A        | 0139714MR6   | CFF     | 10/02/2014   | 25/03/2014   | 0,060000000      | 0,12345678            | COMPRADOR     | FINALIZADA |
| 01209.00-6               | TESTE FLU DTVM S/A            | 0139714MR2   | CFF     | 03/02/2014   | 04/04/2014   | 8,750000000      | 5,0000005             | VENDEDOR      | FINALIZADA |
| 01834.00-0               | TESTE EMISSOR BL 3456         | 0139714MR2   | CFF     | 03/02/2014   | 04/04/2014   | 8,750000000      | 5,0000005             | COMPRADOR     | FINALIZADA |
| 05000.00-5               | TESTE - BCO RIO S/A           | 0139714MR6   | CFF     | 10/02/2014   | 25/03/2014   | 0,060000000      | 0,12345678            | VENDEDOR      | FINALIZADA |
| 05000.00-5               | TESTE - BCO RIO S/A           | 0139714MR6   | CFF     | 10/02/2014   | 31/03/2014   | 1,120000000      | 1,0000001             | COMPRADOR     | FINALIZADA |
| 05000.20-1               | TESTE - BCO RIO S/A           | 0139714MR6   | CFF     | 10/02/2014   | 31/03/2014   | 1,120000000      | 1,0000001             | VENDEDOR      | FINALIZADA |
| 05000.69-6               | TESTE - BCO RIO S/A           | 0139714MR2   | CFF     | 03/02/2014   | 04/04/2014   | 8,750000000      | 5,0000005             | COMPRADOR     | FINALIZADA |
| 05000.69-6               | TESTE - BCO RIO S/A           | 0139714MR2   | CFF     | 03/02/2014   | 04/04/2014   | 8,750000000      | 5,0000005             | VENDEDOR      | FINALIZADA |
| 10020.00-1               | BANCO LEME S/A                | 0139713MF1   | CFF     | 26/07/2013   | 09/04/2014   | 1.225,220000000  | 1,22522220            | COMPRADOR     | FINALIZADA |
| 54545.70-0               | TESTE - SEGURADORA BRANCO S/A | 0139713MF1   | CFF     | 26/07/2013   | 09/04/2014   | 1.225,220000000  | 1,22522220            | VENDEDOR      | FINALIZADA |
|                          |                               |              |         |              |              |                  |                       |               |            |

Atualizar Voltar

Os códigos dos ativos relacionados na coluna "**Cód. Ativo**" são exibidos com *link*, que acionado apresenta Tela de Detalhe para concluir a consulta.

## 7.6 Erros em arquivos

Menu: Fundos21 > Consultas > Erros em Arquivos

### Visão Geral

Permite consultar os erros de lançamentos efetuados por transferência de arquivos, enviado pelo Participante, por meio do módulo Transferência de Arquivos na função Enviar Arquivos. O Participante deve retransmitir um novo arquivo com as operações que não foram aceitas, após as devidas correções nas informações.

| Tela de Filtro                      |
|-------------------------------------|
| Erros em Arquivos                   |
| Nome do Arquivo:                    |
| ID da Solicitação:                  |
| Data da Solicitação: 23 / 04 / 2014 |
| Pesquisar Limpar Campos             |

#### Descrição dos campos da Tela de Filtro

| Campo                  | Descrição                                                                                                    |
|------------------------|----------------------------------------------------------------------------------------------------|
| Nome Arquivo           | Nome do arquivo, em formato txt, que contém o registro com erro(s).                                                                                          |
| Número<br>Solicitação  | Número atribuído, pelo sistema, ao erro existente no registro.<br>Pode ser consultado no módulo Transferência de Arquivos na função<br>Erros em Arquivos.    |
| Data da<br>Solicitação | Data em que foi feita a transferência do arquivo, que contém o registro<br>com erro(s).<br>Pode ser consultado no módulo Transferência de Arquivos na função |
|                        | Erros em Arquivos.                                                                                                    |

#### Após preencher os dados e clicar no botão Pesquisar é exibida Tela Erros em Arquivo.

### Tela Erros em Arquivos

| Erros em Arquivos                                                                       |                            |                     |                 |                                                                                     |  |  |
|-----------------------------------------------------------------------------------------|----------------------------|---------------------|-----------------|-------------------------------------------------------------------------------------|--|--|
| Página 1 de 1 ( Linhas 1 a 11 de 11 )<br>Data e Hora da Consulta: 23/04/2014 - 16:40:17 |                            |                     |                 |                                                                                     |  |  |
| Critério de pesquisa                                                                    |                            |                     |                 |                                                                                     |  |  |
| Número da Solicitação                                                                   | Nome do Arquivo            | Data da Solicitação | Num. Linha Erro | Descrição do Erro                                                                   |  |  |
| 1808353                                                                                 | OP53-05000005-05000964.TXT | 23/04/2014          | 2               | Campos inválidos[Campo 6 conteúdo 1 inválido.]                                      |  |  |
| 1808354                                                                                 | OP53-05000005-05000964.TXT | 23/04/2014          | 2               | Campos inválidos[Campo 27 obrigatório.]                                             |  |  |
| 1808355                                                                                 | OP53-05000005-05000964.TXT | 23/04/2014          | 2               | Não é possível realizar transferência[Código do Instrumento Financeiro inexistente] |  |  |

#### (continua)

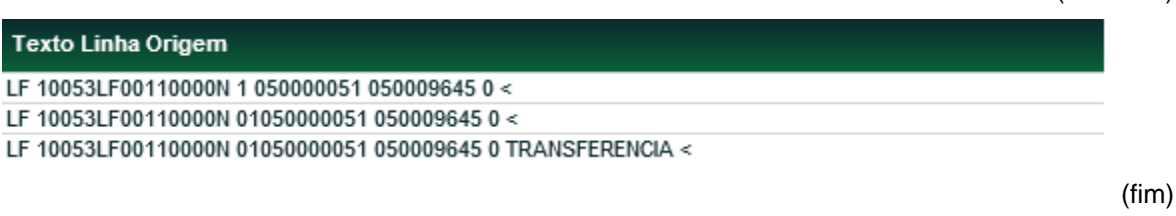

# 7.7 Histórico de Preço de Negociação

Menu: Fundos21 > Consultas > Histórico > Histórico de Preço de Negociação

#### Visão Geral

Esta função, **exclusiva para Fundo Fechado**, permite que o Participante tenha acesso aos preços negociáveis de cotas emitidas por ele ou por um Participante por ele representado, em operações finalizadas no dia corrente ou em determinado período.

|--|

| Histórico de Preço de Negociação |                                |
|----------------------------------|--------------------------------|
| Fundo (Nome Simplificado)        |                                |
| Fundo (Razão Social)             |                                |
| Fundo (Conta)                    |                                |
| Código do Ativo                  |                                |
| Tipo de Regime                   | T                              |
| Data de Emissão                  |                                |
| Período                          |                                |
| Pe                               | squisar Limpar Campos Desistir |

#### Descrição dos campos da Tela de Filtro

| Campo                        | Descrição                                                                                                   |
|------------------------------|----------------------------------------------------------------------------------------------------|
| Fundo (Nome<br>Simplificado) | Nome simplificado do fundo emissor da cota.                                                                 |
| Fundo (Razão Social)         | Razão Social do fundo emissor da cota.                                                                      |
| Fundo (Conta)                | Conta emissora (miolo 44) do Fundo emissor da cota a ser consultado.                                        |
| Código do Ativo              | Código da cota.                                                                                             |
| Tipo de Regime               | Caixa de seleção com as opções Depositado e Registrado.                                                     |
| Data de Emissão              | Data de emissão da cota.<br>Pode ser consultada no menu Consultas, função Ativos ou no módulo<br>Operações. |
| Período                      | Período a ser consultado.                                                                                   |

Após clicar no botão **Pesquisar** é exibida Tela Histórico de Preço Negociação.

### Tela Histórico de Preço Negociação

| Histórico de Pre    | eço de Neç   | jociação          |                    |                      |              |              |                |                       |                  |             |
|---------------------|--------------|-------------------|--------------------|----------------------|--------------|--------------|----------------|-----------------------|------------------|-------------|
| Página 1 de 1 ( Lin | has 1 a 15 ( | de 15)            |                    |                      |              |              |                |                       |                  |             |
| Data e Hora da Co   | nsulta: 23/0 | 4/2014 - 17:07:08 |                    |                      |              |              |                |                       |                  |             |
| Critério<br>pesquis | de<br>a      |                   |                    |                      |              |              |                |                       |                  |             |
| Código Ativo        | Tipo IF      | Fundo (Conta)     | Fundo (Nome Conta) | Fundo (Razão Social) | Data Emissão | Data Negócio | Preço Unitário | Qtd. Cotas Negociadas | Valor Financeiro | Nº Negócios |
| 0139713MF1          | CFF          | 01397.44-4        | MEIERFDO           | TESTE - MEIERFDO     | 26/07/2013   | 09/04/2014   | 1.000,00000000 | 1,22522220            | 1.225,22         | 1           |
| 0139713MF1          | CFF          | 01397.44-4        | MEIERFDO           | TESTE - MEIERFDO     | 26/07/2013   | 11/11/2013   | 1,0000000      | 2,0000002             | 2,00             | 1           |
| 0139713MF1          | CFF          | 01397.44-4        | MEIERFDO           | TESTE - MEIERFDO     | 26/07/2013   | 04/11/2013   | 1,0000000      | 20,0000007            | 20,00            | 4           |
| 0139714MR2          | CFF          | 01397.44-4        | MEIERFDO           | TESTE - MEIERFDO     | 03/02/2014   | 04/04/2014   | 1,75000000     | 10,0000010            | 17,50            | 2           |
|                     |              |                   |                    |                      | Atualizar    | Voltar       |                |                       |                  |             |

Os códigos dos Ativos relacionados na coluna **Cód. Ativo** são exibidos com *link*, que acionado apresenta Tela de Detalhe para concluir a consulta.

# 7.8 Histórico de bloqueio de posição

Menu: Fundos21 > Consultas > Histórico > Histórico de Bloqueio de Posição

### Visão Geral

Permite consultar as cotas bloqueados e desbloqueados judicialmente pelo Participante.

|                                  | Tela de Filtro                 |
|----------------------------------|--------------------------------|
| Histórico de Bloqueio de Posição |                                |
| Cotista (Nome Simplificado)      |                                |
| Cotista (Razão Social)           |                                |
| Cotista (Conta)                  | · · ·                          |
| Código do Ativo                  |                                |
| Tipo de Regime                   | T                              |
| Data de Emissão                  |                                |
| Período                          |                                |
| Per                              | aquisar Limpar Campos Desistir |

#### Descrição dos campos da Tela de Filtro

| Campo                               | Descrição                                               |
|-------------------------------------|---------------------------------------------------------|
| Participante (Nome<br>Simplificado) | Nome Simplificado do Participante.                      |
| Participante (Razão<br>Social)      | Razão Social do Participante.                           |
| Participante (Conta)                | Conta emissora (miolo 44) do Fundo emissor da cota.     |
| Código do Ativo                     | Código da cota de fundo.                                |
| Tipo de Regime                      | Caixa de seleção com as opções Depositado e Registrado. |

| Campo           | Descrição                                                                    |
|-----------------|------------------------------------------------------------------------------|
| Data de Emissão | Data de emissão da cota a ser consultado.                                    |
|                 | Pode ser consultada no menu Consultas, função Ativos ou no módulo Operações. |
| Período         | Período a ser consultado.                                                    |

Após clicar no botão **Pesquisar** é exibida Tela de Histórico de Bloqueio de Posição.

#### Tela de Histórico de Bloqueio de Posição

| Histórico de Bloqueio    | o de Posição                |              |         |               |               |             |                                                          |
|--------------------------|-----------------------------|--------------|---------|---------------|---------------|-------------|----------------------------------------------------------|
| Página 1 de 7 ( Linhas 1 | a 25 de 158 )               |              |         |               |               |             |                                                          |
| Data e Hora da Consulta: | 23/04/2014 - 17:30:05       |              |         |               |               |             |                                                          |
| Critério de pesquisa     |                             |              |         |               |               |             |                                                          |
| Participante (Conta)     | Participante (Razão Social) | Código Ativo | Tipo IF | Nome Operação | Data Operação | Quantidade  | NomeAtributo_SF: Descricao?                              |
| 01209.00-6               | TESTE FLU DTVM S/A          | 0139713MF1   | CFF     | BLOQUEIO      | 15/10/2013    | 500,0000000 | Bloqueio automatico de acordo com as regras da ICVM 476. |
| 01209.00-6               | TESTE FLU DTVM S/A          | 0139713MF1   | CFF     | BLOQUEIO      | 16/10/2013    | 1,00000000  | Bloqueio automatico de acordo com as regras da ICVM 476. |
| 01209.00-6               | TESTE FLU DTVM S/A          | 0139713MF1   | CFF     | BLOQUEIO      | 17/10/2013    | 1,00000000  | Bloqueio automatico de acordo com as regras da ICVM 476. |
| 01209.00-6               | TESTE FLU DTVM S/A          | 0139713MF1   | CFF     | DESBLOQUEIO   | 25/10/2013    | 0,30000000  | TESTE                                                    |
| 1                        |                             |              |         |               | Atualizar     | oltar       |                                                          |

Os códigos dos Ativos relacionados na coluna **Cód. Ativo** são exibidos com *link*, que acionado apresenta Tela de Detalhe para concluir a consulta.

# 7.9 Histórico de Atualização do Valor da Cota

Menu: Fundos21 > Consultas > Histórico > Histórico de Valor da Cota

#### Visão Geral

Permite consultar o histórico de atualizações do valor da cota de fundos efetuadas pelo Participante.

|                                           | Tela de Filtro             |
|-------------------------------------------|----------------------------|
| Histórico de Atualização do Valor da Cota |                            |
| Tipo de Instrumento Financeiro            | T                          |
| Fundo (Nome Simplificado)                 |                            |
| Fundo (Razão Social)                      |                            |
| Fundo (Conta)                             |                            |
| Código do Ativo                           |                            |
| Tipo de Regime                            |                            |
| Período Data do Valor                     | И И И                      |
| Período Data do Registro                  |                            |
| Pesquis                                   | sar Limpar Campos Desistir |

| Campo                             | Descrição                                                         |
|-----------------------------------|-------------------------------------------------------------------|
| Tipo de instrumento<br>financeiro | Caixa de seleção com as opções: CFA e CFF                         |
| Fundo (Nome Simplificado)         | Nome simplificado do fundo emissor da cota.                       |
| Fundo (Razão Social)              | Razão Social do fundo emissor da cota.                            |
| Fundo (conta)                     | Conta emissora (miolo 44) do Fundo, emissor da cota.              |
| Código do Ativo                   | Código da cota.                                                   |
| Tipo de Regime                    | Caixa de seleção com as opções Depositado e Registrado.           |
| Período Data do Valor             | Data inicial e final para pesquisa por datas de valores de cotas. |
| Período Data do Registro          | Período de datas de informação do valor de cota.                  |

# Descrição dos campos da Tela de Filtro

Após clicar no botão **Pesquisar** é apresentada Tela de Detalhe com os dados solicitados.

|                 |                |                 |                    |        | -       | Tela  | de Det           | alhe                     |                         |                    |                        |                |
|-----------------|----------------|-----------------|--------------------|--------|---------|-------|------------------|--------------------------|-------------------------|--------------------|------------------------|----------------|
| Histórico de    | Atuali         | zação do Va     | alor da Cota       |        |         |       |                  |                          |                         |                    |                        |                |
| ⊃ágina 1 de 6 ( | Linhas         | 1 a 25 de 1     | 32)                |        |         |       |                  |                          |                         |                    |                        |                |
| Data e Hora da  | Consu          | lta: 23/04/20   | 14 - 17:36:56      |        |         |       |                  |                          |                         |                    |                        |                |
| Critér<br>peso  | io de<br>Ivisa |                 |                    |        |         |       |                  |                          |                         |                    |                        |                |
| Código<br>Ativo | Tipo<br>IF     | Data<br>Emissão | Data<br>Vencimento | Classe | Emissão | Série | Fundo<br>(Conta) | Fundo<br>(Nome<br>Conta) | Fundo (Razão<br>Social) | Tipo (Natureza)    | Data<br>Valor<br>Atual | Valor<br>Atual |
| 0139713MF1      | CFF            | 26/07/2013      | 26/07/2014         | SENIOR | 1       | 1     | 01397.44-4       | MEIERFDO                 | TESTE - MEIERFDO        | FUNDO DE CONVERSAO | 23/04/2014             | 1,855333       |
| 0139713MF1      | CFF            | 26/07/2013      | 26/07/2014         | SENIOR | 1       | 1     | 01397.44-4       | MEIERFDO                 | TESTE - MEIERFDO        | FUNDO DE CONVERSAO | 23/04/2014             | 1,855333       |
| 0139713MF1      | CFF            | 26/07/2013      | 26/07/2014         | SENIOR | 1       | 1     | 01397.44-4       | MEIERFDO                 | TESTE - MEIERFDO        | FUNDO DE CONVERSAO | 23/04/2014             | 1,855333       |
|                 |                |                 |                    |        |         |       |                  | Atualizar                | Voltar                  |                    |                        |                |

(continua)

| Data<br>Valor | Valor      | Patrimônio Líquido<br>Valor | Rentabilidade<br>ao Dia | Rentabilidade<br>ao Mês | Rentabilidade<br>ao Ano | Qtd. Cotas<br>Emitidas | Qtd. Cotas<br>Depositadas | Data/Hora<br>Registro | Usuário |
|---------------|------------|-----------------------------|-------------------------|-------------------------|-------------------------|------------------------|---------------------------|-----------------------|---------|
| 23/04/2014    | 1,85533300 | 899.900.013,1100000000      |                         |                         |                         | 1.000.000,0000000      | 3.052,40450689            | 23/04/2014 09:24:30   | RAMOS   |
| 15/04/2014    | 1,99990000 | 899.900.013,1100000000      |                         |                         |                         | 1.000.000,0000000      | 3.052,40450689            | 15/04/2014 18:21:09   | RAMOS   |
| 09/04/2014    | 1,99999988 | 899.900.013,1100000000      |                         |                         |                         | 1.000.000,0000000      | 3.052,40450689            | 09/04/2014 16:40:58   | RAMOS   |

(fim)

# 7.10 Histórico de Bloqueio/Desbloqueio de Operações por Ativo

Menu: Fundos21 > Consultas > Histórico > Histórico de Bloqueio/Desbloqueio de Operações por Ativo

### Visão Geral

Permite que o participante tenha acesso a relação de todos os bloqueios ou desbloqueios realizados pela B3 em determinadas operações, independente da data de emissão da cota, durante um determinado período.

|                            | Tela de Filtro                                                                                        |
|----------------------------|----------------------------------------------------------------------------------------------------|
| Histórico de Bloqueio/Desb | oqueio de Operações por Ativo                                                                         |
| Código do Ativo            | <b>T</b>                                                                                              |
| Ação<br>Ação<br>Período/   | ▼<br>Pesquisar Limpar Campos Desistir                                                                 |
| Descrição dos camp         | oos da Tela de Filtro                                                                                 |
| Campo                      | Descrição                                                                                             |
| Código do Ativo            | Código da cota                                                                                        |
| Tipo de Regime             | Caixa de seleção com as opções: Depositado e Registrado.                                              |
| Tipo de Operação           | Lista dos possíveis tipos de operações no Módulo.                                                     |
| Ação                       | Caixa de seleção com as opções: Bloqueio e Desbloqueio.                                               |
| Período                    | Intervalo de dias que se quer consultar, no qual existem operações de bloqueio/desbloqueio de ativos. |

Após clicar no botão **Pesquisar** é exibida Tela Histórico de Bloqueio/Desbloqueio de Operações.

#### Tela Histórico de Bloqueio/Desbloqueio de Operações por ativo

| Página 1 de 3 ( Li<br>Data e Hora da C<br>Critério<br>pesqui | nhas 1 a 25 de 55<br>onsulta: 23/04/2014<br><b>de</b><br>iso | )<br>4 - 17:42:25    |                   |               |             |                     |         |
|--------------------------------------------------------------|--------------------------------------------------------------|----------------------|-------------------|---------------|-------------|---------------------|---------|
| Código Ativo                                                 | Fundo (Conta)                                                | Fundo (Razão Social) | Tipo Distribuição | Tipo Operação | Ação        | Data/Hora Operação  | Motivo  |
| 0168508CL1                                                   | 01685.44-8                                                   | TESTE FDO 11960 I    | PUBLICA           | 35            | BLOQUEIO    | 01/09/2008 12:12:08 | TESTE   |
| 0168508CL1                                                   | 01685.44-8                                                   | TESTE FDO 11960 I    | PUBLICA           | 35            | DESBLOQUEIO | 01/09/2008 12:31:10 | TESTE   |
| 01685092OSI                                                  | 01685.44-8                                                   | TESTE FDO 11960 I    | PUBLICA           | 1             | BLOQUEIO    | 25/08/2009 17:33:11 | OSIX    |
| 0168509O SI2                                                 | 01685.44-8                                                   | TESTE FDO 11960 I    | PUBLICA           | 1             | BLOQUEIO    | 17/09/2009 16:17:08 | RNZ     |
| 0168509O SI2                                                 | 01685.44-8                                                   | TESTE FDO 11960 I    | PUBLICA           | 1             | DESBLOQUEIO | 04/11/2009 13:39:40 | TESTE   |
| 0168511CESR                                                  | 01685.44-8                                                   | TESTE FDO 11960 I    | PUBLICA           | 1             | BLOQUEIO    | 28/01/2011 18:32:13 | TESTE   |
| 0168511CESR                                                  | 01685.44-8                                                   | TESTE FDO 11960 I    | PUBLICA           | 1             | DESBLOQUEIO | 28/01/2011 18:32:52 | TESTE   |
| 42800000442                                                  | 05000 40 7                                                   | TESTE BCO DIO S/A    | DDIVADA           | 880           | BLOOLIEIO   | 16/02/2012 00:50:50 | bl 7115 |

Os códigos dos Ativos relacionados na coluna **Código Ativo** são exibidos com *link*, que acionado apresenta Tela de Detalhe para concluir a consulta.
# 7.11 Posição de Cotistas - Sintética

Menu: Fundos 21> Consultas> Posição de Cotista - Sintética

#### Visão Geral

A função permite visualizar a posição dos cotistas, dependendo da função exercida pelo consultador, no nível de Participante. Ou seja, caso o cotista seja um comitente (conta cliente) apenas a informação do titular da conta será apresentada.

| Tela de Filtro                   |                                  |  |  |  |
|----------------------------------|----------------------------------|--|--|--|
| Posição de Cotistas - Sintética  |                                  |  |  |  |
| Participante (Razao Social)      |                                  |  |  |  |
| Participante (Nome Simplificado) |                                  |  |  |  |
| Participante (Conta)             |                                  |  |  |  |
| Participante (CNPJ)              |                                  |  |  |  |
| Função                           | T                                |  |  |  |
| Tipo de Conta                    | T                                |  |  |  |
| Código do Ativo                  |                                  |  |  |  |
| Data do Movimento                | 28/06/2019 🔻                     |  |  |  |
| Tipo de Regime                   | ¥                                |  |  |  |
| Tipo de Instrumento Financeiro   | T                                |  |  |  |
| Fundo (Nome Simplificado)        |                                  |  |  |  |
| Fundo (Razão Social)             |                                  |  |  |  |
| Fundo (Conta)                    |                                  |  |  |  |
|                                  | Pesquisar Limpar Campos Desistir |  |  |  |

| Campo                               | Descrição                                                                                                    |  |  |  |  |  |
|-------------------------------------|----------------------------------------------------------------------------------------------------|--|--|--|--|--|
| Participante (Razão Social)         | Razão Social do Participante.                                                                                                    |  |  |  |  |  |
| Participante (Nome<br>Simplificado) | Nome Simplificado do Participante                                                                                                    |  |  |  |  |  |
| Participante (Conta)                | Conta do Participante.                                                                                                    |  |  |  |  |  |
| Participante (CNPJ)                 | CNPJ do Participante.                                                                                                    |  |  |  |  |  |
| Função                              | <ul> <li>Caixa de seleção com as opções:</li> <li>Administrador</li> <li>Emissor Responsável pela controladoria da cota</li> <li>Cotista</li> <li>Escriturador</li> <li>Custodiante</li> </ul> |  |  |  |  |  |

| Campo                          | Descrição                                    |  |  |  |  |  |  |  |  |
|--------------------------------|----------------------------------------------|--|--|--|--|--|--|--|--|
| Tipo de Conta                  | Caixa de seleção com as opções:              |  |  |  |  |  |  |  |  |
|                                | Cliente1                                     |  |  |  |  |  |  |  |  |
|                                | Cliente2                                     |  |  |  |  |  |  |  |  |
|                                | Emissora                                     |  |  |  |  |  |  |  |  |
|                                | Garantia                                     |  |  |  |  |  |  |  |  |
|                                | Margem                                       |  |  |  |  |  |  |  |  |
|                                | Própria                                      |  |  |  |  |  |  |  |  |
|                                | Reserva Técnica                              |  |  |  |  |  |  |  |  |
| Código do Ativo                | Código da cota.                              |  |  |  |  |  |  |  |  |
| Data do Movimento              | Data do movimento a ser consultado.          |  |  |  |  |  |  |  |  |
| Tipo de Regime                 | Caixa de seleção com as opções: Depositado e |  |  |  |  |  |  |  |  |
|                                | Registrado.                                  |  |  |  |  |  |  |  |  |
| Tipo de Instrumento Financeiro | Caixa de seleção com as opções:              |  |  |  |  |  |  |  |  |
|                                | • CFA                                        |  |  |  |  |  |  |  |  |
|                                | • CFF                                        |  |  |  |  |  |  |  |  |
|                                | • FDS                                        |  |  |  |  |  |  |  |  |
| Fundo (Nome Simplificado)      | Nome Simplificado do Fundo                   |  |  |  |  |  |  |  |  |
| Fundo (Razão Social)           | Razão social do fundo.                       |  |  |  |  |  |  |  |  |
| Fundo (Conta)Conta do Fundo.   |                                              |  |  |  |  |  |  |  |  |

Após clicar no botão **Pesquisar** é exibida Tela Últimos Negócios conforme os campos preenchidos.

#### Tela Posição de Cotistas

| Posição de                 | e Cotista                                                                              | ıs - Sintétic      | a                |                |                  |              |                   |                 |                |                  |                      |                  |                          |                              |
|----------------------------|----------------------------------------------------------------------------------------|--------------------|------------------|----------------|------------------|--------------|-------------------|-----------------|----------------|------------------|----------------------|------------------|--------------------------|------------------------------|
| Página 1 de<br>Data e Hora | Vágina 1 de 5 (Linhas 1 a 25 de 110)<br>Jata e Hora da Consulta: 28/06/2019 - 18:57:00 |                    |                  |                |                  |              |                   |                 |                |                  |                      |                  |                          |                              |
| Cri<br>pe                  | itério d<br>esquisc                                                                    | e<br>1             |                  |                |                  |              |                   |                 |                |                  |                      |                  |                          |                              |
| Conta Cot<br>(Razão So     | tista<br>ocial)                                                                        | Cotista<br>(Conta) | Tipo de<br>Conta | CNPJ (Cotista  | Código Ativ      | D Tipo<br>IF | Qtde. Cotas       | Data da<br>Cota | Valor Cota     | Valor Financeiro | Fundo (Razão Social) | Fundo<br>(Conta) | Administrador<br>(Conta) | Administrador (Razão Social) |
| BANCO LE                   | ME S/A                                                                                 | 10020.00-1         | PROPRIA          | 10.020.001/000 | 1-51 0345918KKK  | CFF          | 200,00000000      | 24/07/2018      | 1.000,00000000 | 200.000,00       | TESTE CFF            | 03459.44-5       | 10020.00-1               | BANCO LEME S/A               |
| BANCO LE                   | ME S/A                                                                                 | 10020.00-1         | PROPRIA          | 10.020.001/000 | 1-51 0347819AAE  | B CFA        | 1.000.000,0000000 |                 |                |                  | TESTE123             | 03478.44-0       | 10020.00-1               | BANCO LEME S/A               |
| BANCO LE                   | ME S/A                                                                                 | 10020.00-1         | PROPRIA          | 10.020.001/000 | 1-51 0347818A SA | S CFA        | 1.000,00000000    | 11/07/2018      | 30,00000000    | 30.000,00        | TESTE123             | 03478.44-0       | 10020.00-1               | BANCO LEME S/A               |
| BANCOLE                    | INE SIA                                                                                | 10020.10-4         | GLIENTE 1        | 10.020.001/000 | 1-51 01/02101230 | I UFA        | 60,0000000        | 20/02/2015      | 50,0000000     | 3.000,00         | TESTE FUNDO ALBERTO  | 01/02.44-0       | ///05.00-4               | TESTE BANCO COPA SIA         |
|                            |                                                                                        |                    |                  |                |                  |              |                   |                 |                |                  |                      |                  |                          |                              |
|                            |                                                                                        |                    |                  |                |                  |              |                   |                 |                |                  |                      |                  |                          |                              |
|                            |                                                                                        |                    |                  |                |                  |              |                   |                 |                |                  |                      |                  |                          |                              |
|                            |                                                                                        |                    |                  |                |                  |              |                   |                 |                |                  |                      |                  |                          |                              |

| Administrador<br>(CNPJ) | Escriturador<br>(Conta) | Escriturador (Razão<br>Social) | Escriturador<br>(CNPJ) |
|-------------------------|-------------------------|--------------------------------|------------------------|
| 10.020.001/0001-51      | 05000.00-5              | TESTE - BCO RIO S/A            | 05.000.005/0001-38     |
| 10.020.001/0001-51      | 05000.00-5              | TESTE - BCO RIO S/A            | 05.000.005/0001-38     |
| 10.020.001/0001-51      | 05000.00-5              | TESTE - BCO RIO S/A            | 05.000.005/0001-38     |
| 77.785.004/0001-57      |                         |                                |                        |
| 77.785.004/0001-57      | 05000.00-5              | TESTE - BCO RIO S/A            | 05.000.005/0001-38     |
| 77 785 004/0001-57      | 05000 00-5              | TESTE - BCO BIO S/A            | 05 000 005/0001-38     |

# 7.12 Posição de Cotistas – Analítica

Menu: Fundos 21> Consultas> Posição de Cotistas - Analítica

#### Visão Geral

A função permite visualizar a posição dos cotistas, dependendo da função exercida pelo consultador, a nível comitente. Quando a consulta envolver uma cota de fundo aberta ou fechada, onde o cotista foi identificado pelo Código PCO este código será apresentado.

| Tela de Filtro                   |                                  |  |  |
|----------------------------------|----------------------------------|--|--|
| Posição de Cotistas - Analítica  |                                  |  |  |
| Participante (Razao Social)      |                                  |  |  |
| Participante (Nome Simplificado) |                                  |  |  |
| Participante (Conta)             |                                  |  |  |
| Participante (CNPJ)              |                                  |  |  |
| Função                           |                                  |  |  |
| Tipo de Conta                    | T                                |  |  |
| Código do Ativo                  |                                  |  |  |
| Data do Movimento                | 28/06/2019 🔻                     |  |  |
| Tipo de Regime                   | Ŧ                                |  |  |
| Tipo de Instrumento Financeiro   | ¥                                |  |  |
| Fundo (Nome Simplificado)        |                                  |  |  |
| Fundo (Razão Social)             |                                  |  |  |
| Fundo (Conta)                    |                                  |  |  |
|                                  | Pesquisar Limpar Campos Desistir |  |  |

| Campo                               | Descrição                                                                                                    |  |  |  |
|-------------------------------------|----------------------------------------------------------------------------------------------------|--|--|--|
| Participante (Razão Social)         | Razão Social do Participante.                                                                                                    |  |  |  |
| Participante (Nome<br>Simplificado) | Nome Simplificado do Participante.                                                                                                    |  |  |  |
| Participante (Conta)                | Conta do Participante.                                                                                                    |  |  |  |
| Participante (CNPJ)                 | CNPJ do Participante                                                                                                    |  |  |  |
| Função                              | <ul> <li>Caixa de seleção com as opções:</li> <li>Administrador</li> <li>Emissor Responsável pela controladoria da cota</li> <li>Cotista</li> <li>Escriturador</li> </ul> |  |  |  |

| Campo                          | Descrição                                                                                                    |  |  |  |  |
|--------------------------------|----------------------------------------------------------------------------------------------------|--|--|--|--|
| Tipo de Conta                  | Caixa de seleção com as opções:<br>Cliente1<br>Cliente2<br>Emissora<br>Garantia<br>Margem<br>Própria<br>Reserva Técnica |  |  |  |  |
| Código do Ativo                | Código IF da cota                                                                                                    |  |  |  |  |
| Data do Movimento              | Data da posição a ser consultada                                                                                        |  |  |  |  |
| Tipo de Regime                 | Caixa de seleção com as opções: Depositado e<br>Registrado.                                                             |  |  |  |  |
| Tipo de Instrumento Financeiro | Caixa de seleção com as opções:<br>• CFA<br>• CFF<br>• FDS                                                              |  |  |  |  |
| Fundo (Nome Simplificado)      | Nome Simplificado do Fundo.                                                                                             |  |  |  |  |
| Fundo (Razão Social)           | Razão social do fundo.                                                                                                  |  |  |  |  |
| Fundo (Conta)                  | Conta do Fundo                                                                                                    |  |  |  |  |

Após clicar no botão **Pesquisar** é exibida Tela Últimos Negócios conforme os campos preenchidos.

#### Tela Posição de Cotistas

| Posição de                 | e Cotistas             | - Analíti                 | ca                      |                  |                 |           |                    |                  |                                     |                     |                            |                          |            |              |                    |                 |
|----------------------------|------------------------|---------------------------|-------------------------|------------------|-----------------|-----------|--------------------|------------------|-------------------------------------|---------------------|----------------------------|--------------------------|------------|--------------|--------------------|-----------------|
| Página 1 de<br>Data e Hora | 1814 ( Lir<br>da Consu | nhas 1 a 3<br>ilta: 30/01 | 25 de 453<br>1/2020 - 1 | 333)<br>17:36:44 |                 |           |                    |                  |                                     |                     |                            |                          |            |              |                    |                 |
| Cri<br>pe                  | tério de<br>esquisa    | •                         |                         |                  |                 |           |                    |                  |                                     |                     |                            |                          |            |              |                    |                 |
| Cotista (N                 | ome/Razi               | io Social                 | )                       |                  |                 |           | Cotista<br>(Conta) | Tipo de<br>Conta | Cotist<br>(CPF/                     | ta<br>CNPJ)         | Cotista<br>(Código<br>PCO) | Código<br>Ativo          | Tipo<br>IF | Qtde. Cotas  |                    | Data da<br>Cota |
| TESTE - BA                 | NCO DO                 | IGOR                      |                         |                  |                 |           | 02893.00-2         | PROPRIA          | 14.082                              | .015/0001-50        |                            | 0253015ICA9              | CFA        | 1,00         | 000000             |                 |
| TESTE - BA                 | NCO DO                 | IGOR                      | IADI                    |                  |                 |           | 02893.00-2         | PROPRIA          | 14.082                              | 2.015/0001-50       |                            | 0253015ICA5              | CFA        | 1,00         | 000000             | 44/04/2040      |
| TESTE - AU                 | /UCAR E                | INS JAPI                  | JAPI                    |                  |                 |           | 01269.00-0         | PROPRIA          | 15.110                              | .050/0050-87        |                            | 0120717MR01              | CFA        | 1,00         | 000000             | 14/01/2019      |
| TESTE - BF                 | RASILCAR               | CAPITA                    | LIZACAC                 | ) S/A            |                 |           | 19699.00-0         | PROPRIA          | 15.138                              | .043/0001-05        |                            | 0120717MR01              | CFA        | 1,00         | 000000             | 14/01/2019      |
| Valor Co                   | ta                     | Valor<br>Finan            | ceiro                   | Fundo            | (Razão Social)  |           |                    | Fundo<br>(Conta) | Ad<br>(Co                           | lministrad<br>onta) | or Adm                     | ninistrador (            | Razão      | o Social)    |                    |                 |
|                            |                        |                           |                         | TESTE            | MIYAGI FDO      |           | 0                  | 02530.44         | 4 050                               | 00.00-5             | TEST                       | re - BCO RI              | 0 S/A      |              |                    |                 |
|                            |                        |                           |                         | TESTE            | - MIYAGI FDO    |           | (                  | 02530.44         | 14-4 05000.00-5 TESTE - BCO RIO S/A |                     |                            |                          |            |              |                    |                 |
| 556,000                    | 000000                 |                           | 556,00                  | TESTE            | - DADOS FI PART | ICIPACOES | (                  | 01207.44         | -8 050                              | 000.00-5            | TEST                       | FE - BCO RI              | 0 S/A      |              |                    |                 |
| 556,000                    | 000000                 |                           | 556,00                  | TESTE            | DADOS FI PART   | ICIPACOES | 0                  | 01207.44         | 8 050                               | 000.00-5            | TES                        | re - BCO RI              | O S/A      |              |                    |                 |
| Fundo<br>(Conta)           | Admini:<br>(Conta)     | strador                   | Admini                  | istrador (f      | Razão Social)   |           |                    | i                | Admini<br>(CNPJ)                    | strador             | Escritura<br>(Conta)       | dor Escritura<br>Social) | ador (R    | tazão E<br>( | Escritura<br>CNPJ) | ador            |
| 02530.44-4                 | 05000.00               | 0-5                       | TESTE                   | - BCO RIC        | S/A             |           |                    | 0                | 5.000.0                             | 005/0001-38         | 01209.00-                  | 6 TESTE F                | LU DT\     | /M 1 S/A 0   | 0.000.25           | 7/0001-43       |
| 02530.44-4                 | 05000.00               | 0-5                       | TESTE                   | - BCO RIC        | S/A             |           |                    | 0                | 5.000.0                             | 005/0001-38         | 01209.00-                  | 6 TESTE F                |            | /M1S/A 0     | 0.000.25           | 57/0001-43      |
| 01207.44-8                 | 05000.00               | J-5<br>1 5                | TESTE                   | BCO RIC          | SIA             |           |                    | 0                | 5.000.0                             | 05/0001-38          | 01209.00-                  | D TESTER                 |            | /MI1S/A 0    | 0.000.25           | 7/0001-43       |
| 01207.44-0                 | 03000.00               |                           | TESTE                   | - 000 Ric        | JIM             |           |                    | U                | 3.000.0                             | 000001-00           | 01208.00-                  | TESTER                   | LODIN      |              | 0.000.23           | 110001-43       |

# 7.13 Consulta Posição PCO

Menu: Fundos21 > Consultas > Consulta Posição PCO

#### Visão Geral

Esta função é exclusiva para posições de cotas que estão atreladas a um Código PCO.

#### Tela de Filtro

| Filtro Consulta Posição PCO      |              |
|----------------------------------|--------------|
| Participante (Nome Simplificado) |              |
| Conta (Participante)             | ,,,,,,,,,_   |
| Função                           | ~            |
| Tipo de Instr. Financeiro        | ~            |
| Código IF                        |              |
| Data Movimento                   | 08/08/2024 🗸 |
| Código PCO                       |              |
| CPF/CNPJ                         |              |
|                                  |              |
| Pesquisar Limpar Campos          | s Desistir   |

| Campo                               | Descrição                                          |
|-------------------------------------|----------------------------------------------------|
| Participante (Nome<br>Simplificado) | Nome Simplificado do Participante.                 |
| Participante (Conta)                | Conta do Participante (Preenchimento Obrigatório). |

| Campo                             | Descrição                                                                                                    |  |  |  |  |  |  |
|-----------------------------------|----------------------------------------------------------------------------------------------------|--|--|--|--|--|--|
| Função                            | <ul> <li>Caixa de seleção com as opções (Preenchimento Obrigatório).</li> <li>Administrador</li> <li>Cotista</li> <li>Escriturador</li> </ul>                   |  |  |  |  |  |  |
| Tipo de Instrumento<br>Financeiro | Caixa de seleção com as opções:<br>• CFA<br>• CFF                                                                                                    |  |  |  |  |  |  |
| Código IF                         | Código IF da cota                                                                                                    |  |  |  |  |  |  |
| Data do<br>Movimento              | Data da posição a ser consultada                                                                                                    |  |  |  |  |  |  |
| Código PCO                        | Código PCO atrelado ao CPF/CNPJ do cotista                                                                                                    |  |  |  |  |  |  |
| CPF/CNPJ                          | <ul> <li>CPF/CNPJ do cotista. Essa informação será apresentada em<br/>branco quando a consulta for realizada pelo Administrador ou<br/>Escriturador.</li> </ul> |  |  |  |  |  |  |

Após clicar no botão **Pesquisar** é exibida a Tela de resultado da pesquisa.

| Cotista (Nome/Razão Social) | Conta      | CPF/CNPJ | Código PCO | Código Ativo | Fundo (Razão Social)        | Tipo IF | Qtde. Cotas              | Tipo Carteira     |
|-----------------------------|------------|----------|------------|--------------|-----------------------------|---------|--------------------------|-------------------|
|                             | 05000.10-8 |          | MJ123      | 0093924MIY   | TESTE - TAMBORE FDO FECHADO | CFF     | 2,0000000                | PROPRIA LIVRE     |
|                             | 05000.10-8 |          | 1234567890 | 040882006D   | TESTES MDA REQ 10           | CFF     | 111.111.111.111,00000001 | PROPRIA LIVRE     |
|                             | 03905.10-2 |          | XP012      | 0484523SR1   | TESTE FUNDO TATIANE         | CFF     | 100,00000000             | PROPRIA LIVRE     |
|                             | 03905.10-2 |          | XP013      | 0484523SR1   | TESTE FUNDO TATIANE         | CFF     | 100,0000000              | PROPRIA LIVRE     |
|                             | 03905.10-2 |          | 0xp016     | 0484523SR1   | TESTE FUNDO TATIANE         | CFF     | 0,5000000                | PROPRIA LIVRE     |
|                             | 03905.10-2 |          | XP017      | 0484523SR1   | TESTE FUNDO TATIANE         | CFF     | 0,5000000                | PROPRIA LIVRE     |
|                             | 03905.10-2 |          | xp014      | 0484523SR1   | TESTE FUNDO TATIANE         | CFF     | 100,0000000              | PROPRIA LIVRE     |
|                             | 05000.10-8 |          | testetati  | 0484523UNI   | TESTE FUNDO TATIANE         | CFF     | 1,0000000                | BLOQUEIO JUDICIAL |
|                             | 19352.10-3 |          | 878789     | 0484523XP1   | TESTE FUNDO TATIANE         | CFF     | 997,54321100             | PROPRIA LIVRE     |
|                             | 19352.10-3 |          | 2050239    | 0484523XP1   | TESTE FUNDO TATIANE         | CFF     | 2.000,00000000           | PROPRIA LIVRE     |
|                             | 19352.10-3 |          | 2618643    | 0484523XP1   | TESTE FUNDO TATIANE         | CFF     | 1.000,00000000           | PROPRIA LIVRE     |
|                             | 19352.10-3 |          | 3178751    | 0484523XP1   | TESTE FUNDO TATIANE         | CFF     | 1.000,00000000           | PROPRIA LIVRE     |
|                             | 19352.10-3 |          | 2288329    | 0484523XP1   | TESTE FUNDO TATIANE         | CFF     | 1.000,00000000           | PROPRIA LIVRE     |
|                             | 19352.10-3 |          | 3160478    | 0484523XP1   | TESTE FUNDO TATIANE         | CFF     | 1.000,00000000           | PROPRIA LIVRE     |
|                             | 19352.10-3 |          | 244109     | 0484523XP1   | TESTE FUNDO TATIANE         | CFF     | 1.000,00000000           | PROPRIA LIVRE     |
|                             | 19352.10-3 |          | 3442424    | 0484523XP1   | TESTE FUNDO TATIANE         | CFF     | 996,54254900             | PROPRIA LIVRE     |
|                             | 19352.10-3 |          | 3002465    | 0484523XP1   | TESTE FUNDO TATIANE         | CFF     | 1.000,00000000           | PROPRIA LIVRE     |
|                             | 19352.10-3 |          | 426822     | 0484523XP1   | TESTE FUNDO TATIANE         | CFF     | 1.000,00000000           | PROPRIA LIVRE     |
|                             | 19352.10-3 |          | 3237737    | 0484523XP1   | TESTE FUNDO TATIANE         | CFF     | 1.000,00000000           | PROPRIA LIVRE     |
|                             | 19352.10-3 |          | 3397087    | 0484523XP1   | TESTE FUNDO TATIANE         | CFF     | 1.000,00000000           | PROPRIA LIVRE     |
|                             | 19352.10-3 |          | 3346595    | 0484523XP1   | TESTE FUNDO TATIANE         | CFF     | 1.000,00000000           | PROPRIA LIVRE     |
|                             | 19352.10-3 |          | 364088     | 0484523XP1   | TESTE FUNDO TATIANE         | CFF     | 1.000,00000000           | PROPRIA LIVRE     |
|                             | 19352.10-3 |          | 2194853    | 0484523XP1   | TESTE FUNDO TATIANE         | CFF     | 1.000,00000000           | PROPRIA LIVRE     |
|                             | 19352.10-3 |          | 2567374    | 0484523XP1   | TESTE FUNDO TATIANE         | CFF     | 1.000,00000000           | PROPRIA LIVRE     |
|                             | 19352 10-3 |          | 2498748    | 0484523XP1   | TESTE EUNDO TATIANE         | CEE     | 1 000 0000000            | PROPRIA LIVRE     |

# 7.14 Cotas em Garantia

Menu: Fundos21 > Consultas > Cotas em garantia

#### Visão Geral

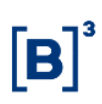

Esta função, **exclusiva para Fundo Aberto**, possibilita a consulta das informações da operação de garantia a qual a cota está vinculada . Por meio desta função também serão admitidos lançamentos de retirada e liberação de garantia.

| Tela de Filtro                   |               |  |  |
|----------------------------------|---------------|--|--|
| Cotas em garantia                |               |  |  |
| Participante (Nome Simplificado) | RIOBM ×       |  |  |
| Participante (Conta)             |               |  |  |
| Tipo de Instr. Financeiro        | CFA           |  |  |
| Código IF                        |               |  |  |
| Número CETIP Oper. Original      |               |  |  |
| Tipo de Garantia                 | ×             |  |  |
| Data Operação Original De        |               |  |  |
| Data Operação Original Até       |               |  |  |
| Pesquisar Limpar Ca              | mpos Desistir |  |  |

#### Descrição dos campos da Tela de Filtro

| Campo                            | Descrição                                                                                    |
|----------------------------------|----------------------------------------------------------------------------------------------|
| Participante (Nome Simplificado) | Preenchimento Opcional.<br>Nome simplificado do possuidor das cotas do fundo                 |
| Participante (Conta)             | Preenchimento Opcional.<br>Conta na B3 – Balcão B3 do possuidor das cotas do fundo.          |
| Tipo de Instr. Financeiro        | CFA.                                                                                         |
| Código IF                        | Preenchimento Opcional.<br>Código da cota de fundo.                                          |
| Número Cetip Oper. Original      | Preenchimento Opcional.<br>Número <i>Cetip</i> da Operação Original.                         |
| Tipo de Garantia                 | Preenchimento Opcional<br>Caixa de seleção com as opções:<br>• Cessão Fiduciária<br>• Penhor |
| Data Operação Original De        | Obrigatório se "Data Operação Original Até" for preenchido                                   |
| Data Operação Original Até       | Obrigatório se "Data Operação Original De" for preenchido.                                   |

Pelo menos um dos campos deverá ser preenchido.

#### Tela Cotas em Garantia

| Cotas em garantia                 |                                    |                     |                           |  |
|-----------------------------------|------------------------------------|---------------------|---------------------------|--|
| Página 1 de 1 ( Linhas 1 a 9 de 9 | Página 1 de 1 (Linhas 1 a 9 de 9 ) |                     |                           |  |
| Data e Hora da Consulta: 14/05/20 | 018 - 17:51:47                     |                     |                           |  |
| Critério de<br>pesquisa           |                                    |                     |                           |  |
| Ação                              | Parte (Conta)                      | Contraparte (Conta) | Tipo de Instr. Financeiro |  |

| V 00         0500.0-5         01209.0-4         CFA         017021505MM         201702918999781         QARAITTA         Cesao Fáduciaria         09022017           V 00         0500.0-5         01209.00-4         CFA         017021505MM         201703118862947         GARAITTA         Penhor         3101/2017           V 00         0500.0-8.0         01209.00-4         CFA         017021505MM         201703118862947         GARAITTA         Penhor         3101/2017           V 00         0500.0-8.0         01209.00-4         CFA         017021505MM         201703118862947         GARAITTA         Penhor         3002/2017           V 00         0500.0-8.0         01209.0-4         CFA         017021505MM         201702181875185         GARAITTA         Penhor         0802/2017           V 00         0500.0-8.0         01209.0-4         CFA         017021505MM         201702818975185         GARAITTA         Penhor         0802/2017           V 00         0500.0-8.0         77785.0-2         CFA         03381694ZZ         2018042614021797         GARAITTA         Penhor         1403/2018           PETALHAR         Y 0500.0-3.0         77785.10-7         CFA         017021504MM         201803141566750         GARAITTA         Penhor         1403/2                                                                                                    | nçao     |            | Farte (Conta) | contraparte (conta) | ripo de instr. i mancento | Coulgo II   | Numero certir open. originar | npo de operação | ripo de Garanda   | Data Operação |
|----------------------------------------------------------------------------------------------------|----------|------------|---------------|---------------------|---------------------------|-------------|------------------------------|-----------------|-------------------|---------------|
| V Col         05000 10-8         01209 60-4         CFA         017021505MM         2017013118862946         GARAITTA         Penhor         3101/2017           V Col         05000 10-8         01209 60-4         CFA         017021505MM         2017013118862947         GARAITTA         Cesaso Fiduciaria         3101/2017           V Col         05000 10-8         01209 60-4         CFA         017021505MM         2017013118862947         GARAITTA         Cesaso Fiduciaria         3101/2017           V Col         05000 10-8         01209 60-4         CFA         017021505MM         201702818978152         GARAITTA         Penhor         68020217           V Col         05000 10-8         01209 60-4         CFA         017021504MM         2018024514021797         GARAITTA         Cesaso Fiduciaria         26042018           V Col         05000 10-8         77785 60-2         CFA         01309515042Z         201804214021797         GARAITTA         Penhor         1403/2018           DETAILHAR         05000 60-3         77785 10-7         CFA         017021504MM         20180141366570         GARAITTA         Penhor         1403/2018           UBERAR         05000 60-3         01209 10-9         CFA         017021504MM         201803141366570         GARAITTA                                                                                                    | ~        | ⇔          | 05000.00-5    | 01209.60-4          | CFA                       | 017021506MM | 2017020918999781             | GARANTIA        | Cessao Fiduciaria | 09/02/2017    |
| V 00         05000.10-8         01209.60-4         CFA         017021505MM         201701311882947         GARANTA         Cessa Fiduciaria         51012017           V 00         65000.10-8         01209.60-4         CFA         017021506MM         2017021807815         GARANTA         Penhor         600202017           V 00         65000.10-8         01209.60-4         CFA         017021506MM         2017021807815         GARANTA         Penhor         600202017           V 00         65000.10-8         01209.60-4         CFA         017021506MM         20170218078112         GARANTA         Cessao Fiduciaria         60020217           V 00         65000.01-8         77785.60-2         CFA         017021506MM         2018042114021797         GARANTA         Cessao Fiduciaria         26042018           DEVOLVER         5000.00-3         77785.10-7         CFA         017021504MM         201803141368750         GARANTA         Penhor         14032018           DEVOLVER         5000.00-3         7775.10-7         CFA         017021504MM         20180141368750         GARANTA         Penhor         14032018           LIEERAR         6500.00-3         17025.10-7         CFA         017021504MM         201801413686749         GARANTA         Penhor                                                                                                    | ~        | \$         | 05000.10-8    | 01209.60-4          | CFA                       | 017021506MM | 2017013118862946             | GARANTIA        | Penhor            | 31/01/2017    |
| V 00         05000 10-8         01209 60-4         CFA         017021505MM         2017020818978185         GARAITTA         Penhor         08/02/217           V 00         05000 10-8         01209 60-4         CFA         017021606MM         2017020818978185         GARAITTA         Cesao Fiduciaria         08/02/2017           V 00         05000 10-8         01209 60-4         CFA         017021606MM         2017020818978112         GARAITTA         Cesao Fiduciaria         08/02/2017           V 00         05000 10-8         77785 60-2         CFA         03981894ZZ         201802414021797         GARAITTA         Cesao Fiduciaria         26/04/2018           DETALHAR<br>DEVOLVER         05000 60-3         77785 10-7         CFA         017021504MM         2018031413665750         GARAITTA         Penhor         14/03/2018           LIEERAR         05000 60-3         77785 10-7         CFA         017021504MM         2018031413665749         GARAITA         Penhor         14/03/2018           LIEERAR         05000 60-3         17705 10-7         CFA         017021504MM         2018031413665749         GARAITA         Penhor         14/03/2018           LIEERAR         05000 60-3         1029 10-9         CFA         017021711MM         20180141213901455         G                                                                                                    | ~        | ⇔          | 05000.10-8    | 01209.60-4          | CFA                       | 017021506MM | 2017013118862947             | GARANTIA        | Cessao Fiduciaria | 31/01/2017    |
| Image: Constraint of the state of the state of | ~        | \$         | 05000.10-8    | 01209.60-4          | CFA                       | 017021506MM | 2017020818978185             | GARANTIA        | Penhor            | 08/02/2017    |
| V 000         05000         09.00         77785         09.2         CFA         033858042Z         2018042614021797         GARANTA         Cessao Fiduciaria         2604/2018           DETALLHAR         05000.09.3         77785.10-7         CFA         07021504MM         201801413668750         GARANTA         Penhor         14/03/2018           DETALLHAR         05000.09.3         77785.10-7         CFA         07021504MM         2018031413668730         GARANTA         Penhor         14/03/2018           LIBERAR         05000.09.3         01209.10-9         CFA         07021504MM         2018031413668739         GARANTA         Penhor         14/03/2018                                                                                                    | ✓        | ⇔          | 05000.10-8    | 01209.60-4          | CFA                       | 017021506MM | 2017020818978112             | GARANTIA        | Cessao Fiduciaria | 08/02/2017    |
| DETALHAR<br>DEVOLVER         0500.60-3         77785.10-7         CFA         017021504MM         201803113680750         GARAITIA         Penhor         14/03/2018           DETALHAR<br>DEVOLVER         0500.60-3         77785.10-7         CFA         017021504MM         201803113680749         GARAITIA         Penhor         14/03/2018           LIBERAR         0500.60-3         01209.10-9         CFA         017021711MM         2018041213904145         GARAITIA         Penhor         12/04/2018                                                                                                    | ~        | \$         | 05000.10-8    | 77785.60-2          | CFA                       | 033961804ZZ | 2018042614021797             | GARANTIA        | Cessao Fiduciaria | 26/04/2018    |
| DETALHAR<br>DEVOLVER         0500.06-3         77785.10-7         CFA         01021504MM         201803113668749         GARAITIA         Penhor         14/03/2018           LIBERAR         0500.06-3         01209.10-9         CFA         010021711MM         2018041123804145         GARAITIA         Penhor         12/04/2018                                                                                                    |          | <b>\$</b>  | 05000.60-3    | 77785.10-7          | CFA                       | 017021504MM | 2018031413668750             | GARANTIA        | Penhor            | 14/03/2018    |
| LIBERAR 🔯 0500.60-3 01209.10-9 CFA 017021711MM 2018041213904145 GARAINTA Penhor 12/04/2018                                                                                                    | DETALHAR | <b>2</b> 2 | 05000.60-3    | 77785.10-7          | CFA                       | 017021504MM | 2018031413668749             | GARANTIA        | Penhor            | 14/03/2018    |
|                                                                                                    | LIBERAR  | <b>\$</b>  | 05000.60-3    | 01209.10-9          | CFA                       | 017021711MM | 2018041213904145             | GARANTIA        | Penhor            | 12/04/2018    |

# Descrição do campo

| Campo | Descrição                                          |
|-------|----------------------------------------------------|
| Ação  | Caixa com as opções: Detalhar, Devolver e Liberar. |

# Tela da ação Detalhar

| Operação de Garantia                                                                                           |                                 |                                    |                                    |
|----------------------------------------------------------------------------------------------------|---------------------------------|------------------------------------|------------------------------------|
| Instrumento Financeiro                                                                                         |                                 |                                    |                                    |
| Tipo CFA<br>Data Emissão 09/09/2015<br>Emissor FUNDO ABCD MULTIME                                              | Nome do Tipo IF C<br>Q<br>RCADO | ota de Fundo Aberto<br>UARTA-FEIRA | Código IF 0578915AB18              |
| Dados da Operação                                                                                              |                                 |                                    |                                    |
| Parte Garantida<br>Contraparte Garantidora                                                                     | 10020.60-9<br>05000.00-5        | LEMEBM<br>RIOBM                    | Quantidade em garantia 10          |
| Dados da Operação de Garantia                                                                                  |                                 |                                    |                                    |
| Data da Op. Original 03/12/2015<br>Num. Cetip Op. Original 2015120312763459 Tipo de Garantia Cessao Fiduciaria |                                 |                                    | Tipo de Garantia Cessao Fiduciaria |
| Dados Complementares                                                                                           |                                 |                                    |                                    |
|                                                                                                    | Voltar                          | Sair                               |                                    |

# Tela da ação Devolver

| Devolução de Garantia para o          | Garantidor               |                                        |  |
|---------------------------------------|--------------------------|----------------------------------------|--|
| Instrumento Financeiro                |                          |                                        |  |
| Tipo<br>CFA                           | Código IF<br>017021504MM |                                        |  |
| Parte (Garantido)                     |                          | ContraParte (Garantidor)               |  |
| Código Meu M<br>05000.60-3            | lúmero                   | Código<br>77785.10-7                   |  |
| Dados da Operação                     |                          |                                        |  |
| Quantidade em garantia<br>57,00000000 | Quantio                  | ade,                                   |  |
| Dados da Operação de Garar            | ntia                     |                                        |  |
| Data da Op. Original<br>14/03/2018    | Nur<br>201               | n. Cetip Op. Original<br>8031413668750 |  |
| Dados Complementares                  |                          |                                        |  |
|                                       | Enviar Limpar Campos     | Voltar Desistir                        |  |
| Descrição dos camp                    | OS                       |                                        |  |

| Campo      | Descrição                                              |
|------------|--------------------------------------------------------|
| Meu número | Número atribuído pelo próprio participante a operação. |
| Quantidade | Quantidade a ser devolvida.                            |

# Tela da ação Liberar

| Liberação de Garantia para o Garantido |                                    |                                             |  |  |
|----------------------------------------|------------------------------------|---------------------------------------------|--|--|
| Instrumento Financeiro                 |                                    |                                             |  |  |
| Tipo<br>CFA                            | Código IF<br>017021504MM           |                                             |  |  |
| Parte (Garantido)                      |                                    | ContraParte (Própria Garantido)             |  |  |
| Parte Garantido<br>05000.60-3          | Meu Número                         | Contraparte Própria Garantido<br>05000.00-5 |  |  |
| Dados da Operação                      |                                    |                                             |  |  |
| Quantidade                             | Quantidade                         |                                             |  |  |
| Dados da Operação de G                 | Garantia                           |                                             |  |  |
| Garantidor<br>77785.10-7               | Data da Op. Original<br>14/03/2018 | Num. Cetip Op. Original<br>2018031413668750 |  |  |
| Dados Complementares                   |                                    |                                             |  |  |
|                                        | Enviar Limpar Cam                  | pos Voltar Desistir                         |  |  |

# Descrição dos campos

| Campo      | Descrição                                              |
|------------|--------------------------------------------------------|
| Meu número | Número atribuído pelo próprio participante a operação. |
| Quantidade | Quantidade a ser liberada.                             |

# 7.15 Habilitações Fluxo Integrado e PCO

Menu: Fundos21> Consultas> Habilitações Fluxo Integrado e PCO

#### Visão Geral

Esta função, **exclusiva para Fundo Aberto**, permite consultar os Participantes habilitados no Fluxo Integrado e na Distribuição por Conta de Ordem (PCO) para determinada cota.

|                                               | Tela de Filtro         |
|-----------------------------------------------|------------------------|
| Filtro Consulta Habilitações Por Distribuidor |                        |
| Tipo IF                                       | CFA                    |
| Código IF                                     |                        |
| Emissor (Nome Simplificado)                   |                        |
| Emissor (CNPJ)                                |                        |
| Emissor (Conta)                               |                        |
| Administrador (Razão Social)                  |                        |
| Administrador (CNPJ)                          |                        |
| Administrador (Conta)                         |                        |
| Participante (Nome Simplificado)              |                        |
| Participante (CNPJ)                           |                        |
| Participante (Conta)                          |                        |
| Gerar arquivo                                 | NÃO T                  |
| Pesquisar                                     | Limpar Campos Desistir |

.

| Campo                        | Descrição                                                                |
|------------------------------|--------------------------------------------------------------------------|
| Tipo IF                      | CFA                                                                      |
| Código IF                    | Campo de Preenchimento Opcional<br>Código da cota de fundo.              |
| Emissor (Nome Simplificado)  | Campo de Preenchimento Opcional<br>Nome Simplificado do Emissor da cota. |
| Emissor (CNPJ)               | Campo de Preenchimento Opcional<br>CNPJ do Emissor da cota.              |
| Emissor (Conta)              | Campo de Preenchimento Opcional<br>Conta do Emissor da cota.             |
| Administrador (Razão Social) | Campo de Preenchimento Opcional<br>Razão Social do Administrador         |
| Administrador (CNPJ)         | Campo de Preenchimento Opcional<br>CNPJ do Administrador.                |
| Administrador (Conta)        | Campo de Preenchimento Opcional<br>Conta do Administrador.               |

# **FUNDOS 21**

| Campo                            | Descrição                                    |  |  |  |  |  |  |  |
|----------------------------------|----------------------------------------------|--|--|--|--|--|--|--|
| Participante (Nome Simplificado) | Campo de Preenchimento Opcional              |  |  |  |  |  |  |  |
|                                  | Nome Simplificado do Participante.           |  |  |  |  |  |  |  |
| Participante (CNPJ)              | Campo de Preenchimento Opcional              |  |  |  |  |  |  |  |
|                                  | CNPJ do Participante.                        |  |  |  |  |  |  |  |
| Participante (Conta)             | Campo de Preenchimento Opcional              |  |  |  |  |  |  |  |
|                                  | Conta do Participante                        |  |  |  |  |  |  |  |
| Gerar Arquivo                    | Campo de Preenchimento Opcional              |  |  |  |  |  |  |  |
|                                  | Caixa de seleção com as opções:              |  |  |  |  |  |  |  |
|                                  | • Não                                        |  |  |  |  |  |  |  |
|                                  | Para o Emissor                               |  |  |  |  |  |  |  |
|                                  | Para o Administrador                         |  |  |  |  |  |  |  |
|                                  | Para a família habilitada no fluxo integrado |  |  |  |  |  |  |  |

Pelo menos um dos campos deverá ser preenchido.

# Tela de Consulta Habilitações por Distribuidor

| Cons             | onsulta Habilitações por Distribuidor |                                           |                    |                    |                                 |                         |                          |                                                       |                                           |                                         |                                                         |                                          |                                    |                                 |                                       |
|------------------|---------------------------------------|-------------------------------------------|--------------------|--------------------|---------------------------------|-------------------------|--------------------------|-------------------------------------------------------|-------------------------------------------|-----------------------------------------|---------------------------------------------------------|------------------------------------------|------------------------------------|---------------------------------|---------------------------------------|
| Página<br>Data e | 1 de 5 ( Linhas 1<br>Hora da Consulta | a 25 de 104 )<br>a: 23/08/2019 - 15:20:13 |                    |                    |                                 |                         |                          |                                                       |                                           |                                         |                                                         |                                          |                                    |                                 |                                       |
| Ĵ                | Critério de<br>pesquisa               |                                           |                    |                    |                                 |                         |                          |                                                       |                                           |                                         |                                                         |                                          |                                    |                                 |                                       |
| Tipo<br>IF       | Código IF                             | Emissor (Nome<br>Simplificado)            | Emissor (CNPJ)     | Emissor<br>(Conta) | Administrador (Razão<br>Social) | Administrador<br>(CNPJ) | Administrador<br>(Conta) | Familia habilit.fluxo<br>integrado(Nome Simplificado) | Familia habilit.fluxo<br>integrado(Conta) | Participante<br>habilit.distr.PCO(CNPJ) | Participante<br>habilit.distr.PCO(Nome<br>Simplificado) | Participante<br>habilit.distr.PCO(Conta) | Situacao famila<br>fluxo integrado | Situação<br>Participante<br>PCO | Código PCO informado<br>pelo Emissor? |
| CEA              | 4050819IVNB                           | SAFRAEXECUTIVEEDO                         | 00 222 816/0001-60 | 40508 44-5         | TESTE - BCO SAFRA S/A           | 58 160 789/0001-28      | 74220 00-5               | ITAUEM                                                | 73410.00-5                                | 60 701 190/0001-04                      | ITAUBM                                                  | 73410.00-5                               | HABILITADO                         | HABILITADO                      | NÃO                                   |

# 7.16 CNPJ de Fundos

Menu: Fundos21 > Consultas > CNPJ de Fundos

# Visão Geral

.

Esta função, **exclusiva para Fundo Aberto**, permite ao Participante distribuidor consultar o código da cota, o CNPJ e a conta emissora do fundo para o qual está responsável pela distribuição.

|                | Tela de Fi                       | ltro        |   |  |
|----------------|----------------------------------|-------------|---|--|
| CNPJ de Fundos |                                  |             |   |  |
|                | Distribuidor (Nome Simplificado) |             |   |  |
|                | Distribuidor (Conta)             |             | - |  |
|                | Emissor (Conta)                  |             | - |  |
|                | CNPJ do Fundo                    |             |   |  |
|                | Tipo IF [                        | •           |   |  |
|                | Código IF                        |             |   |  |
|                | Gerar arquivo no malote?         | •           |   |  |
|                | Pesquisar Limpar Campo           | os Desistir |   |  |

| Campo                               | Descrição                                                                                                    |
|-------------------------------------|----------------------------------------------------------------------------------------------------|
| Distribuidor (Nome<br>Simplificado) | Campo de preenchimento opcional<br>Nome Simplificado do distribuidor.                                                                                                    |
| Distribuidor (Conta)                | Campo de preenchimento opcional<br>Conta do distribuidor.                                                                                                    |
| Emissor (Conta)                     | Campo de preenchimento opcional<br>Conta emissora do fundo.                                                                                                    |
| CNPJ do Fundo                       | Campo de preenchimento opcional<br>CNPJ do fundo.                                                                                                    |
| Tipo IF                             | CFA                                                                                                    |
| Código IF                           | Campo de preenchimento opcional<br>Código do CFA.                                                                                                    |
| Gerar arquivo no malote?            | Campo de preenchimento obrigatório.<br>Opção de visualização da consulta. Opção: SIM e NÃO<br>Quando solicitada a geração do arquivo no malote, será gerado o<br>arquivo com a tela de relação no malote do participante. Caso contrário,<br>será possível visualizar por tela. |

#### Tela de CNPJ de Fundos

| CNPJ de Fundo      | 8                              |                    |                 |                 |  |  |  |  |
|--------------------|--------------------------------|--------------------|-----------------|-----------------|--|--|--|--|
| Página 1 de 66 ( l | inhas 1 a 25 de 1627 )         |                    |                 |                 |  |  |  |  |
| Data e Hora da C   | onsulta: 23/08/2019 - 14:33:06 |                    |                 |                 |  |  |  |  |
| Critério<br>pesqu  | de<br>isa                      |                    |                 |                 |  |  |  |  |
| Tipo IF            | Código IF                      | CNPJ do Fundo      | Emissor (Conta) | Emissor (Conta) |  |  |  |  |
| CFA                | 0144018BB01                    | 00.270.001/0446-09 | 01440.44-9      |                 |  |  |  |  |
| CFA                | 0144018DF19                    | 00.270.001/0446-09 | 01440.44-9      |                 |  |  |  |  |
| CFA                | 0144018DF20                    | 00.270.001/0446-09 | 01440.44-9      |                 |  |  |  |  |
| CFA                | 0144018DF21                    | 00.270.001/0446-09 | 01440.44-9      |                 |  |  |  |  |
|                    |                                |                    |                 |                 |  |  |  |  |

# 7.17 Operações Pendentes de Conversão/Liquidação

Menu: Fundos21 > Consultas > Operações Pendentes de Conversão/Liquidação

#### Visão Geral

Esta função, **exclusiva para Fundo Aberto,** permite ao Participante acompanhar o status das suas operações.

|                                           |       | Те     | la de F   | iltro | )    |      |       |
|-------------------------------------------|-------|--------|-----------|-------|------|------|-------|
| perações Pendentes de Conversão/Liquidaçã | 0     |        |           |       |      |      |       |
| Cotista (Nome Simplificado)               |       |        |           |       |      |      |       |
| Cotista (Conta)                           |       |        | -         | 7     |      |      |       |
| Emissor (Nome Simplificado)               |       |        |           | _     |      |      |       |
| Emissor (Conta)                           |       |        | -         | 7     |      |      |       |
| Administrador (Razão Social)              |       |        |           |       |      |      |       |
| Administrador (CNPJ)                      |       |        |           |       |      |      |       |
| Administrador (Conta)                     |       |        | -         | 7     |      |      |       |
| Tipo IF                                   |       | T      |           |       |      |      |       |
| Código do Ativo                           |       |        |           |       |      |      |       |
| Situação                                  |       |        |           |       |      | •    | ]     |
| Data origem                               | 28    | /6     | /2019     | - 2   | в /  | 6    | /2019 |
| Data conversão                            | 28    | /6     | /2019     | - 2   | в /  | 6    | /2019 |
| Data liquidação                           | 28    | /6     | /2019     | - 2   | в /  | 6    | /2019 |
| Pe                                        | squis | ar Lii | mpar Camp | 08    | Desi | stir |       |

| Campo                       | Descrição                                                        |  |  |  |  |  |  |  |
|-----------------------------|------------------------------------------------------------------|--|--|--|--|--|--|--|
| Cotista (Nome Simplificado) | Campo de preenchimento opcional<br>Nome Simplificado do cotista. |  |  |  |  |  |  |  |
| Cotista (Conta)             | Campo de preenchimento opcional<br>Conta do cotista.             |  |  |  |  |  |  |  |
| Emissor (Nome Simplificado) | Campo de preenchimento opcional<br>Nome simplificado do emissor. |  |  |  |  |  |  |  |

# **FUNDOS 21**

| Campo                        | Descrição                                                                                                    |  |  |  |  |  |
|------------------------------|----------------------------------------------------------------------------------------------------|--|--|--|--|--|
| Emissor (Conta)              | Campo de preenchimento opcional<br>Conta emissora do fundo.                                                                                                    |  |  |  |  |  |
| Administrador (Razão Social) | Campo de preenchimento opcional<br>Razão Social do Administrador.                                                                                                    |  |  |  |  |  |
| Administrador (CNPJ)         | Campo de preenchimento opcional<br>CNPJ do Administrador.                                                                                                    |  |  |  |  |  |
| Administrador (Conta)        | Campo de preenchimento opcional<br>Conta do Administrador.                                                                                                    |  |  |  |  |  |
| Tipo IF                      | CFA                                                                                                    |  |  |  |  |  |
| Código do ativo              | Campo de preenchimento opcional<br>Código da cota.                                                                                                    |  |  |  |  |  |
| Situação                     | Campo de preenchimento opcional<br>Caixa de seleção com as opções:<br>• Aguardando data de conversão<br>• Pendente de conversão<br>• Rejeitada<br>• Aguardando data de liquidação<br>• Pendente de liquidação<br>• Finalizada |  |  |  |  |  |
| Data origem                  | Campo de preenchimento opcional<br>Data de origem a ser consultado                                                                                                    |  |  |  |  |  |
| Data conversão               | Campo de preenchimento opcional<br>Data de conversão a ser consultado                                                                                                    |  |  |  |  |  |
| Data Liquidação              | Campo de preenchimento opcional<br>Data de liquidação a ser consultado.                                                                                                    |  |  |  |  |  |

Pelo menos um dos campos deverá ser preenchido.

#### Tela de Resultado

| Página 1 de 2 ( Linhas 1 a 25 de 28 )          |                                          |            |                    |                                 |                         |                          |            |                    |                    |                               |              |  |
|------------------------------------------------|------------------------------------------|------------|--------------------|---------------------------------|-------------------------|--------------------------|------------|--------------------|--------------------|-------------------------------|--------------|--|
| Data e Hora da Consulta: 19/09/2019 - 17:18:53 |                                          |            |                    |                                 |                         |                          |            |                    |                    |                               |              |  |
| Critério de<br>pesquisa                        |                                          |            |                    |                                 |                         |                          |            |                    |                    |                               |              |  |
| Cotista<br>(Nome<br>Simplificado)              | do) Cotista (Nome<br>(Conta) Simplificad |            | Emissor<br>(Conta) | Administrador<br>(Razão Social) | Administrador<br>(CNPJ) | Administrador<br>(Conta) | Tipo<br>IF | Código do<br>Ativo | Código<br>Operação | Tipo de Operação              | Quantidade   |  |
| FLUDTVM                                        | 01209.00-6                               | ALBERTOFDO | 01702.44-8         | TESTE BANCO COPA S/A            | 77.785.004/0001-57      | 77785.00-4               | CFA        | 017021803MM        | 12                 | LANCAMENTO FINANC. DE RESGATE |              |  |
| FLUDTVM                                        | 01209.00-6                               | ALBERTOFDO | 01702.44-8         | TESTE BANCO COPA S/A            | 77.785.004/0001-57      | 77785.00-4               | CFA        | 017021803MM        | 12                 | LANCAMENTO FINANC. DE RESGATE |              |  |
| FLUDTVM                                        | 01209.00-6                               | ALBERTOFDO | 01702.44-8         | TESTE BANCO COPA S/A            | 77.785.004/0001-57      | 77785.00-4               | CFA        | 017021902MM        | 12                 | LANCAMENTO FINANC. DE RESGATE | 100,00000000 |  |

(continua)

| Valor<br>Financeiro | Valor<br>Financeiro<br>Bruto<br>(Resgate<br>com<br>Penalty) | Situação da Operação              | Data de<br>origem | Data da<br>Conversão | Data de<br>liquidação | Número CETIP<br>Oper. Original | Código<br>cliente<br>operações<br>por conta<br>e ordem | Tipo de<br>Pessoa | CPF/CNPJ |
|---------------------|-------------------------------------------------------------|-----------------------------------|-------------------|----------------------|-----------------------|--------------------------------|--------------------------------------------------------|-------------------|----------|
| 80,00               |                                                             | CONFIRMADA: PEND. CONVERSAO       | 11/01/2019        | 14/01/2019           | 14/01/2019            | 2019011117712768               |                                                        |                   |          |
| 30,00               |                                                             | CONFIRMADA: PEND. CONVERSAO       | 11/01/2019        | 14/01/2019           | 14/01/2019            | 2019011117712898               |                                                        |                   |          |
| 50,00               |                                                             | PENDENTE DE LIQUIDACAO FINANCEIRA | 11/01/2019        | 14/01/2019           | 14/01/2019            | 2019011117712930               |                                                        |                   |          |

(fim)

# 7.18 Operações por Administrador/Gestor

Menu: Fundos21 > Consultas > Operações por Administrador/Gestor

#### Visão Geral

Esta função, **exclusiva para Fundo Aberto**, permite ao Administrador e Gestor do fundo acompanhar o status das operações.

|                                             |       | Tela     | a de Fi   | lt | ro  |         |       |  |  |  |  |
|---------------------------------------------|-------|----------|-----------|----|-----|---------|-------|--|--|--|--|
| Consulta de Operações por Administrador/Ges | tor   |          |           |    |     |         |       |  |  |  |  |
| Gestor (Nome Simplificado)                  |       |          |           |    | 1   |         |       |  |  |  |  |
| Gestor (Documento)                          |       |          |           |    | 1   |         |       |  |  |  |  |
| Gestor (Conta)                              |       |          | -         | 1  | _   |         |       |  |  |  |  |
| Administrador (Razão Social)                |       |          |           | _  |     |         |       |  |  |  |  |
| Administrador (CNPJ)                        |       |          |           |    | 1   |         |       |  |  |  |  |
| Administrador (Conta)                       |       |          | -         | 1  | _   |         |       |  |  |  |  |
| Tipo IF                                     |       | •        |           | _  |     |         |       |  |  |  |  |
| Código do Ativo                             |       |          |           |    | ]   |         |       |  |  |  |  |
| Data origem                                 | 28    | /6       | /2019     | ]- | 28  | /6      | /2019 |  |  |  |  |
| Data liquidação                             | 28    | /6       | /2019     | -  | 28  | /6      | /2019 |  |  |  |  |
| Situação                                    | PEN   | DENTE DE | E CONFIRI | MA | ÇÃO |         | Ŧ     |  |  |  |  |
| Pe                                          | squis | ar Lim   | par Camp  | 08 | D   | esistir |       |  |  |  |  |

#### Descrição dos campos da Tela de Filtro

| Campo                      | Descrição                       |
|----------------------------|---------------------------------|
| Gestor (Nome Simplificado) | Campo de Preenchimento Opcional |
|                            | Nome Simplificado do gestor.    |

.

# **FUNDOS 21**

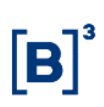

| Campo                        | Descrição                                                                                                    |  |  |
|------------------------------|----------------------------------------------------------------------------------------------------|--|--|
| Gestor (Documento)           | Campo de Preenchimento Opcional<br>Documento do gestor.                                                                                                    |  |  |
| Gestor (Conta)               | Campo de Preenchimento Opcional<br>Conta do gestor.                                                                                                    |  |  |
| Administrador (Razão Social) | Campo de Preenchimento Opcional<br>Razão Social do Administrador.                                                                                                    |  |  |
| Administrador (CNPJ)         | Campo de Preenchimento Opcional<br>CNPJ do Administrador.                                                                                                    |  |  |
| Administrador (Conta)        | Campo de Preenchimento Opcional<br>Conta do Administrador.                                                                                                    |  |  |
| Tipo IF                      | CFA                                                                                                    |  |  |
| Código do Ativo              | Campo de Preenchimento Opcional<br>Código da cota.                                                                                                    |  |  |
| Data origem                  | Campo de Preenchimento Opcional<br>Data origem a ser consultado                                                                                                    |  |  |
| Data liquidação              | Campo de Preenchimento Opcional<br>Data liquidação a ser consultado                                                                                                    |  |  |
| Situação                     | Campo de Preenchimento Opcional<br>Caixa de seleção com as opções:<br>• Pendente de Confirmação<br>• Aguardando/Pendente Conversão<br>• Aguardando/Pendente Liquidação<br>• Rejeitada sem especificação de cotas |  |  |

Pelo menos um dos campos deverá ser preenchido.

#### Tela de Resultado da Função

|                                  |                       |                   |                                 |                         | oountaa                  | o uu              | i uniyu              | •                     |                    |                    |            |                    |                    |
|----------------------------------|-----------------------|-------------------|---------------------------------|-------------------------|--------------------------|-------------------|----------------------|-----------------------|--------------------|--------------------|------------|--------------------|--------------------|
| Consulta de O                    | perações por Adm      | inistrador/       | Gestor                          |                         |                          |                   |                      |                       |                    |                    |            |                    |                    |
| Página 1 de 1 ( L                | inhas 1 a 20 de 20 )  | 17-30-28          |                                 |                         |                          |                   |                      |                       |                    |                    |            |                    |                    |
| Critério<br>pesqu                | de<br>isa             | 17.50.20          |                                 |                         |                          |                   |                      |                       |                    |                    |            |                    |                    |
| Gestor<br>(Nome<br>Simplificado) | Gestor<br>(Documento) | Gestor<br>(Conta) | Administrador<br>(Razão Social) | Administrador<br>(CNPJ) | Administrador<br>(Conta) | Data de<br>origem | Data da<br>Conversão | Data de<br>liquidação | Emissor<br>(Conta) | Emissor (CNPJ)     | Tipo<br>IF | Código do<br>Ativo | Código<br>Operação |
| LEMEBM                           | 10.020.001/0001-51    | 10020.00-1        | TESTE BANCO COPA S/A            | 77.785.004/0001-57      | 77785.00-4               | 18/12/2018        | 19/12/2018           | 18/12/2018            | 01702.44-8         | 00.060.006/6000-03 | CFA        | 017021812GG        | 2                  |
| LEMEBM                           | 10.020.001/0001-51    | 10020.00-1        | TESTE BANCO COPA S/A            | 77.785.004/0001-57      | 77785.00-4               | 04/12/2018        | 05/12/2018           | 04/12/2018            | 01702.44-8         | 00.060.006/6000-03 | CFA        | 017021812GG        | 2                  |
| FLUDTVM                          | 00.000.257/0001-43    | 01209.00-6        | TESTE BANCO COPA S/A            | 77.785.004/0001-57      | 77785.00-4               | 17/12/2018        | 18/12/2018           | 18/12/2018            | 03396.44-3         | 60.407.221/0001-00 | CFA        | 033961804ZI        | 12                 |

#### (continua)

| Tipo de Operação              | Quantidade | Valor<br>Financeiro | Valor<br>Financeiro<br>Bruto<br>(Resgate<br>com<br>Penalty) | Modalidade | Situação da Operação              | Número CETIP<br>Oper. Original | Resgate<br>(com<br>penalidade) | Resgate<br>(Total) |
|-------------------------------|------------|---------------------|-------------------------------------------------------------|------------|-----------------------------------|--------------------------------|--------------------------------|--------------------|
| LANCAMENTO FINANC. APLICACAO  |            | 10.000,00           |                                                             | Bruta STR  | LIQUIDADA: AGUARD. DATA CONVERSAO | 2018121817475520               |                                |                    |
| LANCAMENTO FINANC. APLICACAO  |            | 10.000,00           |                                                             | Bruta STR  | LIQUIDADA: PENDENTE CONVERSAO     | 2018120417378562               |                                |                    |
| LANCAMENTO FINANC. DE RESGATE |            | 63,00               |                                                             | Bruta STR  | CONFIRMADA: PEND. CONVERSAO       | 2018121717470824               |                                |                    |

(fim)

# 7.19 Código cliente PCO

Menu: Fundos21 > Consultas > Código Cliente PCO

#### Visão Geral

Esta função possibilita ao distribuidor consultar o código cliente PCO que atribuiu aos seus comitentes.

|                                  | Tela de Filtro         |
|----------------------------------|------------------------|
| Consulta código cliente PCO      |                        |
| Participante (Nome Simplificado) |                        |
| Participante (Conta)             |                        |
| Tipo Pessoa                      | T                      |
| Nome Comitente                   |                        |
| Situação                         | T                      |
| Código cliente PCO               |                        |
| Gerar arquivo                    | T                      |
| Pesquisar                        | Limpar Campos Desistir |

| Campo                            | Descrição                                                             |
|----------------------------------|-----------------------------------------------------------------------|
| Participante (Nome Simplificado) | Campo de Preenchimento Opcional<br>Nome Simplificado do Participante. |
| Participante (Conta)             | Campo de Preenchimento Opcional<br>Conta do Participante.             |

| Campo              | Descrição                       |  |  |
|--------------------|---------------------------------|--|--|
| Tipo Pessoa        | Campo de Preenchimento Opcional |  |  |
|                    | Caixa de seleção com as opções: |  |  |
|                    | Pessoa Física                   |  |  |
|                    | Pessoa Jurídica                 |  |  |
|                    | Sem Personalidade Jurídica      |  |  |
| Nome Comitente     | Campo de Preenchimento Opcional |  |  |
|                    | Nome de Comitente               |  |  |
| Situação           | Campo de Preenchimento Opcional |  |  |
|                    | Caixa de seleção com as opções: |  |  |
|                    | • Ativo                         |  |  |
|                    | Inativo                         |  |  |
|                    | Pendente de Atualização         |  |  |
|                    | Bloqueado                       |  |  |
| Código cliente PCO | Campo de Preenchimento Opcional |  |  |
|                    | Código cliente PCO.             |  |  |
| Gerar arquivo      | Campo de Preenchimento Opcional |  |  |
|                    | Opção: Sim ou Não.              |  |  |

Pelo menos um dos campos deverá ser preenchido.

| Tela de Relação                                                            |                                                                                  |                                                                                   |                                                                                                    |                                                                                                    |                                                    |                                |                                        |
|----------------------------------------------------------------------------|----------------------------------------------------------------------------------|-----------------------------------------------------------------------------------|----------------------------------------------------------------------------------------------------|----------------------------------------------------------------------------------------------------|----------------------------------------------------|--------------------------------|----------------------------------------|
| Consulta código cliente PCO                                                |                                                                                  |                                                                                   |                                                                                                    |                                                                                                    |                                                    |                                |                                        |
| Página 1 de 1 (Linhas 1 a 6 de 6)<br>Data e Hora da Consulta: 28/06/2019 - | 17:25:53                                                                         |                                                                                   |                                                                                                    |                                                                                                    |                                                    |                                |                                        |
| Critério de<br>pesquisa                                                    |                                                                                  |                                                                                   |                                                                                                    |                                                                                                    |                                                    |                                |                                        |
| Participante (Nome Simplificado)                                           | Titular da Conta Cliente (Conta Própria)                                         | Tipo Pessoa                                                                       | Nome Comitente                                                                                                    | CPF/ CNPJ                                                                                                | Situação                                           | Código cliente PCO             | Código cliente PCO utilizado           |
|                                                                            |                                                                                  |                                                                                   |                                                                                                    |                                                                                                    |                                                    |                                |                                        |
| LEMEBM                                                                     | 10020.00-1                                                                       | Pessoa Física                                                                     | Nome-RazaoSocial-SIC21-CADAST-000000040961068876                                                                                                    | 409.610.688-76                                                                                           | Ativo                                              | 10                             | Sim                                    |
| LEMEBM<br>LEMEBM                                                           | 10020.00-1<br>10020.00-1                                                         | Pessoa Física<br>Pessoa Física                                                    | Nome-RazaoSocial-SIC21-CADAST-000000040961068876<br>Nome-RazaoSocial-SIC21-CADAST-000000040961068876                                                                                                    | 409.610.688-76<br>409.610.688-76                                                                         | Ativo<br>Ativo                                     | 10<br>20                       | Sim<br>Sim                             |
| LEMEBM<br>LEMEBM<br>LEMEBM                                                 | 10020.00-1<br>10020.00-1<br>10020.00-1                                           | Pessoa Física<br>Pessoa Física<br>Pessoa Física                                   | Nome-RazaoSocial-SIC21-CADAST-000000040961068876<br>Nome-RazaoSocial-SIC21-CADAST-000000040961068876<br>Nome-RazaoSocial-SIC21-CADAST-000000040961068876                                                                                                    | 409.610.688-76<br>409.610.688-76<br>409.610.688-76                                                       | Ativo<br>Ativo<br>Ativo                            | 10<br>20<br>25                 | Sim<br>Sim<br>Sim                      |
| LEMEBM<br>LEMEBM<br>LEMEBM<br>LEMEBM                                       | 10020.00-1<br>10020.00-1<br>10020.00-1<br>10020.00-1                             | Pessoa Física<br>Pessoa Física<br>Pessoa Física<br>Pessoa Física                  | Nome-RazaoSocial-SIC21-CADAST-00000040961068876<br>Nome-RazaoSocial-SIC21-CADAST-00000040961068876<br>Nome-RazaoSocial-SIC21-CADAST-00000040961068876<br>Nome-RazaoSocial-SIC21-CADAST-00000040961068876                                                       | 409.610.688-76<br>409.610.688-76<br>409.610.688-76<br>409.610.688-76                                     | Ativo<br>Ativo<br>Ativo<br>Ativo                   | 10<br>20<br>25<br>26           | Sim<br>Sim<br>Sim                      |
| LEMEBM<br>LEMEBM<br>LEMEBM<br>LEMEBM<br>LEMEBM                             | 10020.00-1<br>10020.00-1<br>10020.00-1<br>10020.00-1<br>10020.00-1               | Pessoa Física<br>Pessoa Física<br>Pessoa Física<br>Pessoa Física<br>Pessoa Física | Nome-RazaoSocial-SIC21-CADAST-00000040961068876<br>Nome-RazaoSocial-SIC21-CADAST-00000040961068876<br>Nome-RazaoSocial-SIC21-CADAST-00000040961068876<br>Nome-RazaoSocial-SIC21-CADAST-00000040961068876<br>Nome-RazaoSocial-SIC21-CADAST-00000040961068876    | 409.610.688-76<br>409.610.688-76<br>409.610.688-76<br>409.610.688-76<br>409.610.688-76                   | Ativo<br>Ativo<br>Ativo<br>Ativo<br>Ativo          | 10<br>20<br>25<br>26<br>3      | Sim<br>Sim<br>Sim<br>Sim<br>Não        |
| LEMEBM<br>LEMEBM<br>LEMEBM<br>LEMEBM<br>LEMEBM<br>LEMEBM                   | 10020.00-1<br>10020.00-1<br>10020.00-1<br>10020.00-1<br>10020.00-1<br>10020.00-1 | Pessoa Física<br>Pessoa Física<br>Pessoa Física<br>Pessoa Física<br>Pessoa Física | Nome-RazaoSocial-SIC21-CADAST-00000040961068876<br>Nome-RazaoSocial-SIC21-CADAST-00000040961068876<br>Nome-RazaoSocial-SIC21-CADAST-000000040961068876<br>Nome-RazaoSocial-SIC21-CADAST-000000040961068876<br>Nome-RazaoSocial-SIC21-CADAST-000000040961068876 | 409.610.688-76<br>409.610.688-76<br>409.610.688-76<br>409.610.688-76<br>409.610.688-76<br>409.610.688-76 | Ativo<br>Ativo<br>Ativo<br>Ativo<br>Ativo<br>Ativo | 10<br>20<br>25<br>26<br>3<br>5 | Sim<br>Sim<br>Sim<br>Sim<br>Não<br>Sim |

(fim)

# 8 INFORMAÇÕES ADICIONAIS

# 8.1 Regras de Negócio

# Movimentação de Ativos Inadimplentes

- A movimentação de Ativo com Evento inadimplido é comandada pela Área de Operações de Balcão da B3, mediante recebimento de correspondência, elaborada pelo(s) Participante(s) envolvido(s) na operação, contendo a solicitação da movimentação e a informação de que o adquirente da cota tem ciência do inadimplemento;
- a liquidação financeira da transação, se houver, é realizada fora do ambiente da B3; e
- o lançamento da movimentação de custódia será efetuado após o encerramento do período estabelecido para liquidação na modalidade LBTR, no próprio dia do recebimento da correspondência acima mencionada ou nos dias subsequentes, de acordo com a disponibilidade da B3 para processar a digitação.

# Aplicação de Fundo de Investimento de Índice de Mercado

 Em virtude do Ofício-Circular nº 5/2016/SIN/CVM da COMISSÃO DE VALORES MOBILIÁRIOS de 12 de julho de 2016, não é permitido aos fundos de investimentos em índices de mercados brasileiros regulados pela Instrução CVM nº 359/02 efetuar aplicação em cotas de fundos de índices estabelecidos em outras jurisdições.

# 8.2 Operação de Intermediação no Mercado Secundário

A intermediação praticada no âmbito da B3 é a atividade em que um Participante atua entre as partes de uma negociação, de modo a auferir resultado financeiro positivo ou nulo, sem a assunção, relativamente às obrigações inerentes à operação, de qualquer tipo de risco de crédito, de mercado ou de liquidez.

Caracteriza-se como intermediação a associação de uma operação de compra definitiva com uma de venda definitiva de títulos efetuada pelo Participante Intermediador, identificado pela conta XXXXX.69-X, com liquidação financeira pela modalidade Bruta no STR.

# Participante Intermediador:

- Banco Múltiplo com carteira comercial e/ou de Investimento;
- Banco Comercial;
- Banco de Investimento;
- Sociedade Corretora de Títulos e Valores Mobiliários; e
- Sociedade Distribuidora de Títulos e Valores Mobiliários.

Cada intermediação admite até dois Participantes intermediadores e cada cadeia de intermediação deve observar as seguintes condições:

• Mesmo ativo e quantidade;

- Preço de venda pelo intermediador deve ser maior ou igual ao da compra; e
- O Banco Liquidante do intermediador deve ser o mesmo.

A conta de intermediação nunca apresenta posição de custódia e saldo financeiro devedor.

Veja o Lançamento com 1 (um) intermediador:

| PONTA LAI             | NÇADORA                                                                                          | Campo da Negociação                        | o de Compra e Venda                                                                        |
|-----------------------|--------------------------------------------------------------------------------------------------|--------------------------------------------|--------------------------------------------------------------------------------------------|
|                       |                                                                                                  | Contraparte                                | Num. Associação                                                                            |
| Operação de<br>compra | Vendedor<br>original                                                                             | Conta 69 do participante<br>Intermediador. | Não preencher.                                                                             |
|                       | Participante<br>Intermediador<br>na ponta<br>compradora,<br>utilizando-se<br>da sua conta<br>69. | Conta do Vendedor.                         | Preencher com o mesmo<br>número de Associação<br>informado na Operação de<br>Venda .       |
| Operação de<br>venda  | Participante<br>Intermediador<br>na ponta<br>vendedora,<br>utilizando-se<br>da sua conta<br>69.  | Conta do Comprador.                        | Final Preencher com o<br>mesmo número de<br>Associação informado na<br>Operação de compra. |
| -                     | Comprador<br>Final                                                                               | Conta 69 do Participante<br>Intermediador. | Não preencher.                                                                             |

Veja o Lançamento com 2 (dois) intermediadores

| PONTA L               | ANÇADORA                                                                                           | Campo da Negocia                             | Campo da Negociação de Compra e Venda                                                                         |  |  |
|-----------------------|----------------------------------------------------------------------------------------------------|----------------------------------------------|----------------------------------------------------------------------------------------------------|--|--|
|                       |                                                                                                    | Contraparte                                  | Num. Associação                                                                                               |  |  |
| Operação de<br>compra | Vendedor<br>original                                                                               | Conta 69 do participante<br>Intermediador 1. | Não preencher.                                                                                                |  |  |
|                       | Participante<br>Intermediador<br>1 na ponta<br>compradora,<br>utilizando-se<br>da sua conta<br>69. | Conta do Vendedor.                           | Preencher com o mesmo<br>número de Associação<br>informado na Operação de<br>Venda para o Intermediador<br>2. |  |  |

| PONTA LAN                                                                                                    | IÇADORA                                                                                            | Campo da Negociação de Compra e Venda        |                                                                                                    |  |
|----------------------------------------------------------------------------------------------------|----------------------------------------------------------------------------------------------------|----------------------------------------------|----------------------------------------------------------------------------------------------------|--|
| Operação entre<br>Intermediários                                                                                          | Participante<br>Intermediador<br>1 na ponta<br>vendedora,<br>utilizando-se<br>da sua conta<br>69.  | Conta 69 do participante<br>Intermediador 2. | Preencher com o mesmo<br>número de Associação<br>informado na Operação de<br>COMPRA do Vendedor<br>Original.  |  |
|                                                                                                    | Participante<br>Intermediador<br>2 na ponta<br>compradora,<br>utilizando-se<br>da sua conta<br>69. | Conta 69 do participante<br>Intermediador 1. | Preencher com o mesmo<br>número de Associação<br>informado na Operação de<br>VENDA para o Comprador<br>Final. |  |
| Operação de venda Participante<br>venda Intermediador<br>2 na ponta<br>vendedora,<br>utilizando-se<br>da sua conta<br>69. |                                                                                                    | Conta do Comprador Final.                    | Preencher com o mesmo<br>número de Associação<br>informado na Operação de<br>compra do Intermediador 1.       |  |
|                                                                                                    | Comprador<br>Final                                                                                 | Conta 69 do Participante<br>Intermediador 2. | Não preencher.                                                                                                |  |

Cada intermediação é identificada por um número de associação. Desta forma, o Intermediador não pode usar o mesmo número de associação para intermediações distintas. Na cadeia de intermediação composta por dois Participantes Intermediadores, cada um deles deve indicar um número de associação, nas suas operações de compra e de venda, não sendo obrigatório que referidos números sejam iguais para os dois Intermediadores.

#### Exemplo:

| Partes          | Vendedor        | Intermediador 1 |
|-----------------|-----------------|-----------------|
| Num. Operação   | 10              | 10              |
| Num. Associação | n/a             | 1               |
| Partes          | Intermediador 1 | Intermediador 2 |
| Num. Operação   | 20              | 20              |
| Num. Associação | 1               | 2               |
| Partes          | Intermediador 2 | Comprador       |
| Num. Operação   | 30              | 30              |
| Num. Associação | 2               | n/a             |

As Partes que compõem uma cadeia de Intermediação devem ser, necessariamente, Participantes diferentes.

Não é exigida a ordem no lançamento das operações. Assim, a primeira operação a ser confirmada por duplo comando assume o status PENDENTE DE ASSOCIAÇÃO, sendo possível a sua visualização na Consulta de Lançamentos, aguardando a confirmação das demais operações. Apenas quando da confirmação de todas as operações da cadeia, o sistema efetuará as críticas pertinentes à intermediação.

Uma vez cumpridas as críticas, o ativo é bloqueado na posição do vendedor original e o status de todas as operações é alterado para PENDENTE DE LIQUIDAÇÃO FINANCEIRA.

Na hipótese do vendedor original não possuir em custódia o montante requerido de títulos, a operação de compra com Intermediação é cancelada por falta de saldo, assumindo o status REJ AUTOMAT: SEM SALDO. As demais operações permanecem com o status PENDENTE DE ASSOCIAÇÃO, aguardando nova operação de compra.

É permitido o estorno por duplo comando, enquanto a operação encontrar-se com status PENDENTE DE LIQUIDAÇÃO, através do Menu Lançamentos, função: Estorno. Neste caso, quando uma das operações da cadeia de intermediação for estornada, as demais operações são automaticamente estornadas pelo módulo.

|            | Comprador                                                         | Vendedor                                                          |
|------------|-------------------------------------------------------------------|-------------------------------------------------------------------|
|            | Em instituições diferentes                                        |                                                                   |
|            | Cliente (Participante A)                                          | Cliente (Participante B)                                          |
|            | Contas Próprias - Participantes de<br>qualquer natureza econômica | Contas Próprias - Participantes de qualquer<br>natureza econômica |
|            | Contas Próprias - Participantes de<br>qualquer natureza econômica | Cliente                                                           |
| Compra/    | Cliente                                                           | Contas Próprias - Participantes de qualquer<br>natureza econômica |
| Venda      | Cliente                                                           | Conta de Intermediação                                            |
| Definitiva | Contas Próprias - Participantes de<br>qualquer natureza econômica | Cliente                                                           |
|            | Cliente                                                           | Contas Próprias - Participantes de qualquer<br>natureza econômica |
|            | Na mesma instituição                                              |                                                                   |
|            | Cliente                                                           | Cliente                                                           |
|            | Cliente                                                           | Própria                                                           |
|            | Cliente                                                           | Conta de Intermediação                                            |

# 8.3 Compra/Venda Definitiva (operação 52)

#### **Observações:**

- A compra de títulos de distribuição pública somente poderá ser efetuada por contas que possuam Custodiante do Investidor autorizado pela CVM indicado, exceto a conta de intermediação (69), que é isenta dessa necessidade.
- 2) Para Instrumento Financeiro CFF Cotas de Fundos Fechados, quando o campo Esforço Restrito encontrar-se marcado com a opção SIM, indica que o ativo é condicionado à Instrução CVM 476/09, os registros de operações de Compra/Venda Definitiva devem ser obrigatoriamente intermediadas por Banco de Investimento, Banco Múltiplo com carteira de investimento, Sociedade Corretora de Títulos e Valores Mobiliários ou uma Sociedade Distribuidora de Títulos e Valores Mobiliários.

# 8.4 Registro de Valores Mobiliários distribuídos com Esforços Restritos

O registro de valores mobiliários de emissão de sociedades anônimas de capital fechado e capital aberto distribuídos com esforços restritos, conforme instrução CVM nº 476, devem seguir as seguintes regras:

- O Intermediário Líder da oferta deve encaminhar o pedido de registro juntamente com a documentação relacionada no site da B3 (www.B3.com.br) na seção "Ativos/Documentação para registro" com antecedência de 05 (cinco) dias úteis da data prevista para início da distribuição;
- A liberação dos ativos para distribuição nos correspondentes Módulos ficará condicionada ao recebimento pela B3 dos documentos que autorizem e instruam a emissão, devidamente arquivados no órgão competente;
- A sociedade anônima de capital fechado que tiver sua(s) emissão(ões) admitida(s) para distribuição e/ou negociação no ambiente da B3 – Balcão B3, deverá apresentar todos os documentos ou informações requeridas por esta entidade, no prazo máximo de 24 (vinte e quatro) horas, contado a partir do recebimento da solicitação; e
- O descumprimento ao estabelecido no item anterior poderá acarretar a cobrança de multa e até suspensão do registro de distribuição e/ou da negociação dos ativos de sua emissão em mercados administrados pela B3.

# 8.5 Disponibilização de Informações para Escriturador de Cotas de Fundo de Investimento

A B3 disponibiliza ao Escriturador funcionalidade de consulta às relações dos cotistas, e às respectivas quantidades de cotas em custódia eletrônica, dos fundos de investimento para os quais preste serviço, mediante a entrega dos documentos a seguir relacionados à **Gerência de Valores Mobiliários - GEVAM**:

- I. Autorização do Administrador Legal (Escriturador); e
- II. Termo de Declarações e Compromissos de Escriturador de Cotas de Fundo de Investimento

Tais documentos devem ser assinados pelos representantes, respectivamente, do Administrador Legal e do Escriturador, que tenham suas assinaturas em Cartões de Autógrafos arquivados na B3. Os modelos destes documentos estão na página da B3, na rede mundial de computadores, em www.B3.com.br.

**Observação:** A consulta se encontra disponível no item **Custódia** da barra de Produtos do NoMe.

#### 8.6 Procedimento referente a não contratação ou indicação do Escriturador

A B3 procederá à retirada automática, do regime de depósito, da cota de fundo fechado negociável em mercado secundário ("Cota de Fundo Fechado Negociável") para a qual não seja contratado escriturador, no prazo de 15 (quinze) dias corridos da comunicação sobre a cessação dos serviços feita pelo escriturador demissionário ou renunciante, permanecendo tal cota registrada no sistema de registro.

A partir da retirada da Cota de Fundo Fechado Negociável do depósito:

1. suas eventuais negociações ocorrerão fora do ambiente da B3, devendo ser informadas por meio de correspondência à B3 – Balcão B3 elaborada em conjunto pelo(s) Participante(s) parte(s) da negociação, ou pelo(s) Participante(s) do(s) qual(is) a(s) parte(s) seja(m) Cliente(s), a qual conterá, ainda, descrição detalhada do negócio, inclusive, entre outras, informações sobre preço, quantidade e data da sua realização;

 mediante recebimento da correspondência mencionada no item "1" acima, a B3 efetuará a "transferência sem financeiro" da Cota de Fundo Fechado Negociável da posição do vendedor para a do comprador, nos termos da correspondência encaminhada; e

3. durante o período em que a Cota de Fundo Fechado Negociável estiver registrada no sistema de registro, seus eventos serão liquidados no ambiente da B3, na data prevista para seu pagamento, sendo creditados ao Participante ou ao Cliente que detenha o título em posição, de acordo com as informações constantes no sistema de registro.

# 9 GLOSSÁRIO

# Α

Administrador: Participante contratado pelo Administrador Legal para prestar serviço de Lançamento para o Fundo.

Administrador Legal: Pessoa legalmente constituída para representar, contratar e/ou outorgar poderes em nome do Fundo.

# Ε

**Escriturador:** Participante devidamente habilitado ou autorizado para a prestação de serviço de escrituração de emissão e de resgate de Cotas, contratado por Administrador Legal de Fundo.

# I

**Intermediação:** Associação de uma operação de compra definitiva com uma de venda definitiva de títulos efetuada pelo participante Intermediador, indicado pelo tipo de conta 69.

# **10 ANEXO**

# ANEXO I – Modelo de Pedido de Movimentação de Cotas de Fundo Fechado de Mesma Titularidade entre Plataformas NoMe e CAC

(Inserir logo do participante)

(Local e data da solicitação) À Central Depositária da B3 – Balcão B3 Praça Antônio Prado, 48 – 3º Andar São Paulo/SP – 01010-000

Ref.: Pedido de Movimentação de Cotas de Fundo Fechado de Mesma Titularidade entre Plataformas NoMe e CAC

#### Prezado senhor,

Em cumprimento ao estabelecido nos Ofícios 154/2023-PRE e 016/2017-DO, solicito que a(s) cota(s) de fundo fechado abaixo elencada(s) abaixo seja(m) transferida(s) entre plataformas da Central Depositária:

### Origem

#### Plataforma NoMe

Custodiante do Investidor: Investidor: Conta:

#### Destino

# Plataforma CAC

Agente de Custódia: Investidor: Carteira:

# Valor(es) Mobiliário(s)

Código ISIN: Distribuição: Código de Instrumento Financeiro (IF): Quantidade: Data de Aquisição: PU de Aquisição: (Assinaturas de procuradores credenciados do custodiante do investidor)

De acordo,

(Assinaturas de procuradores credenciados do agente de custódia)

# ANEXO II – Solicitação de Incorporação entre Fundos Abertos

Após o cadastro da solicitação do evento de incorporação, a instituição deve encaminhar e-mail para a Gerência de Operação Balcão (<u>operacaobalcao@b3.com.br</u>) com o seguinte conteúdo e documentos anexados:

#### Ref.: Solicitação de Incorporação entre Fundos Abertos

"A [=], com sede na [=], devidamente inscrita no CNPJ/MF sob o nº [=], vem na qualidade de administradora ("Administradora") do Fundo de Investimento [=], requisitar à B3 a aprovação para a efetivação do evento de incorporação entre os fundos [=] e [=].

Para tanto, encaminhamos: i) De forma consolidada, todas as operações deliberadas por Ato do Administrador; e ii) Todos os Regulamentos e atos de aprovação da operação devidamente registrados na CVM.

Considerando-se tratar de Ato da Administradora, fica dispensada a anuência dos cotistas, assumindo o Administrador [=] e o Gestor de Recursos [=] integral, irretratável e irrevogável responsabilidade pelos efeitos da presente solicitação, isentando a B3 de qualquer responsabilidade nesse sentido.

Não obstante, informamos que a totalidade dos distribuidores das cotas dos Fundos de Investimento que serão objeto da incorporação, foi comunicada acerca da implementação requisitada.

Por fim, caso haja qualquer solicitação de informação por parte de terceiros, referente às operações objeto do presente instrumento, pedimos gentilmente que forneçam nosso telefone [=] e e-mail [=] de contato."